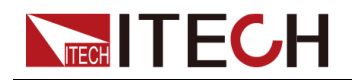

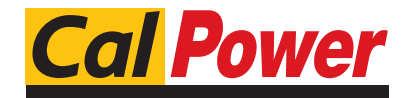

Via Acquanera, 29 tel. 031.526.566 (r.a.) info@calpower.it

22100 COM0 fax 031.507.984 www.calpower.it

## Bi-directional Programmable DC Power Supply

## **IT6000C Series User Manual**

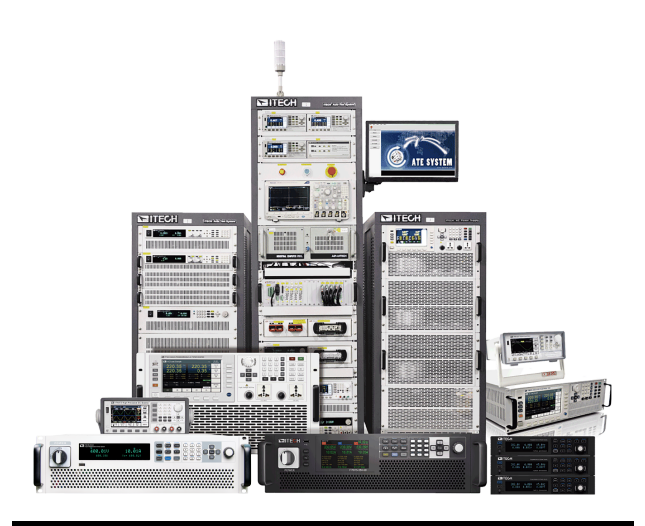

Model: IT6000C Series Version: V2.1/05,2022

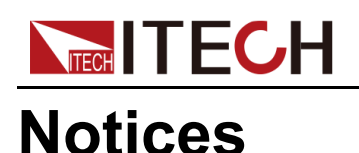

© Itech Electronic, Co., Ltd. 2022 No part of this manual may be reproduced in any form or by any means (including electronic storage and retrieval or translation into a foreign language) without prior permission and written consent from Itech Electronic, Co., Ltd. as governed by international copyright laws.

#### **Manual Part Number**

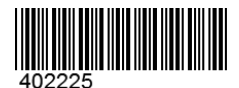

#### Trademarks

Pentium is U.S. registered trademarks of Intel Corporation. Microsoft, Visual Studio, Windows and MS Windows are registered trademarks of Microsoft Corporation in the United States and/or other countries and regions.

#### Warranty

The materials contained in this document are provided "as is", and is subject to change, without prior notice, in future editions. Further, to the maximum extent permitted by applicable laws, ITECH disclaims all warrants, either express or implied, with regard to this manual and any information contained herein, including but not limited to the implied warranties of merchantability and fitness for a particular purpose. ITECH shall not be held liable for errors or for incidental or indirect damages in connection with the furnishing, use or application of this document or of any information contained herein. Should ITECH and the user enter into a separate written agreement with warranty terms covering the materials in this document that conflict with these terms, the warranty terms in the separate agreement shall prevail.

#### **Technology Licenses**

The hardware and/or software described herein are furnished under a license and may be used or copied only in accordance with the terms of such license.

#### **Restricted Rights Legend**

Restricted permissions of the U.S. government. Permissions for software and technical data which are authorized to the U.S. Government only include those for custom provision to end users. ITECH follows FAR 12.211 (technical data), 12.212 (computer software). DFARS 252.227-7015 (technical data–commercial products) and DFARS 227.7202-3 (permissions for commercial computer software or computer software documents) while providing the customized business licenses of software and technical data.

#### **Safety Notices**

#### CAUTION

A CAUTION sign denotes a hazard. It calls attention to an operating procedure or practice that, if not correctly performed or adhered to, could result in damage to the product or loss of important data. Do not proceed beyond a CAUTION sign until the indicated conditions are fully understood and met.

#### WARNING

A WARNING sign denotes a hazard. It calls attention to an operating procedure or practice that, if not correctly performed or adhered to, could result in personal injury or death. Do not proceed beyond a WARNING sign until the indicated conditions are fully understood and met.

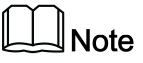

A NOTE sign denotes important hint. It calls attention to tips or supplementary information that is essential for users to refer to.

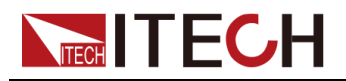

## **Quality Certification and Assurance**

We certify that series instrument meets all the published specifications at time of shipment from the factory.

### Warranty

ITECH warrants that the product will be free from defects in material and workmanship under normal use for a period of one (1) year from the date of delivery (except those described in the Limitation of Warranty below).

For warranty service or repair, the product must be returned to a service center designated by ITECH.

- The product returned to ITECH for warranty service must be shipped PRE-PAID. And ITECH will pay for return of the product to customer.
- If the product is returned to ITECH for warranty service from overseas, all the freights, duties and other taxes shall be on the account of customer.

## **Limitation of Warranty**

This Warranty will be rendered invalid in case of the following:

- Damage caused by circuit installed by customer or using customer own products or accessories;
- Modified or repaired by customer without authorization;
- Damage caused by circuit installed by customer or not operating our products under designated environment;
- The product model or serial number is altered, deleted, removed or made illegible by customer;
- Damaged as a result of accidents, including but not limited to lightning, moisture, fire, improper use or negligence.

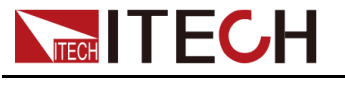

## Safety Symbols

|        | Direct current                                                                          |          | ON ( power)           |
|--------|-----------------------------------------------------------------------------------------|----------|-----------------------|
| $\sim$ | Alternating current                                                                     | 0        | OFF ( power)          |
| 12     | Both direct and alternating current                                                     | Д        | Power-on state        |
|        | Chassis (earth<br>ground) symbol.                                                       | П        | Power-off state       |
| Ţ      | Earth ( ground)<br>terminal                                                             | <b>±</b> | Reference<br>terminal |
|        | Caution                                                                                 | +        | Positive terminal     |
|        | Warning ( refer to<br>this manual for<br>specific Warning<br>or Caution<br>information) |          | Negative terminal     |
| ₩      | A chassis<br>terminal                                                                   | -        | -                     |

## **Safety Precautions**

The following safety precautions must be observed during all phases of operation of this instrument. Failure to comply with these precautions or specific warnings elsewhere in this manual will constitute a default under safety standards of design, manufacture and intended use of the instrument. ITECH assumes no liability for the customer's failure to comply with these precautions.

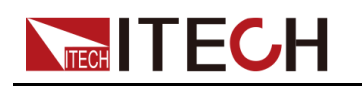

#### WARNING

- Do not use the instrument if it is damaged. Before operation, check the casing to see whether it cracks. Do not operate the instrument in the presence of inflammable gasses, vapors or dusts.
- The instrument is provided with a power cord during delivery and should be connected to a socket with a protective earth terminal, a junction box or a three-phase distribution box. Before operation, be sure that the instrument is well grounded.
- Please always use the provided cable to connect the instrument.
- Check all marks on the instrument before connecting the instrument to power supply.
- Ensure the voltage fluctuation of mains supply is less than 10% of the working voltage range in order to reduce risks of fire and electric shock.
- Do not install alternative parts on the instrument or perform any unauthorized modification.
- Do not use the instrument if the detachable cover is removed or loosen.
- To prevent the possibility of accidental injuries, be sure to use the power adapter supplied by the manufacturer only.
- We do not accept responsibility for any direct or indirect financial damage or loss of profit that might occur when using the instrument.
- This instrument is used for industrial purposes, do not apply this product to IT power supply system.
- Never use the instrument with a life-support system or any other equipment subject to safety requirements.

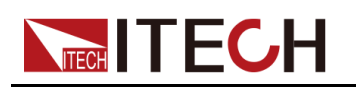

#### WARNING

- SHOCK HAZARD Ground the Instrument. This product is provided with a protective earth terminal. To minimize shock hazard, the instrument must be connected to the AC mains through a grounded power cable, with the ground wire firmly connected to an electrical ground (safety ground) at the power outlet or distribution box. Any interruption of the protective (grounding) conductor or disconnection of the protective earth terminal will cause a potential shock hazard that could result in injury or death.
- Before applying power, verify that all safety precautions are taken. All connections must be made with the instrument turned off, and must be performed by qualified personnel who are aware of the hazards involved. Improper actions can cause fatal injury as well as equipment damage.
- SHOCK HAZARD, LETHAL VOLTAGES This product can output the dangerous voltage that can cause personal injury, and the operator must always be protected from electric shock. Ensure that the output electrodes are either insulated or covered using the safety covers provided, so that no accidental contact with lethal voltages can occur.
- Never touch cables or connections immediately after turning off the instrument. Verify that there is no dangerous voltage on the electrodes or sense terminals before touching them.
- After using the device, turn off the power switch of the device before unplugging the power cord or disassembling the terminals. Do not touch the cable or the terminal immediately. Depending on the model, the dangerous voltage at the plug or terminal is maintained for 10 seconds after the device is switched off. Make sure that there is no dangerous voltage before touching them.

#### CAUTION

- Failure to use the instrument as directed by the manufacturer may render its protective features void.
- Always clean the casing with a dry cloth. Do not clean the internals.
- Make sure the vent hole is always unblocked.

### **Environmental Conditions**

The instrument is designed for indoor use and an area with low condensation. The table below shows the general environmental requirements for the instrument.

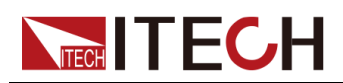

| Environmental Conditions | Requirements                 |
|--------------------------|------------------------------|
| Operating temperature    | 0°C~50°C                     |
| Operating humidity       | 20% ~ 80%( non-condensation) |
| Storage temperature      | -10°C ~ 70 °C                |
| Altitude                 | Operating up to 2,000 meters |
| Installation category    | II                           |
| Pollution degree         | Pollution degree 2           |

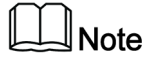

In order to ensure the accuracy of measurement, it is recommended to operate the instrument half an hour after start-up.

## **Regulation Tag**

| CE   | The CE tag shows that the product complies with the provisions of all relevant European laws (if the year is shown, it indicates that the year when the design is approved).                                                                                                    |
|------|----------------------------------------------------------------------------------------------------|
| UKCA | The UKCA tag shows that the product complies with<br>the provisions of all relevant United Kingdom laws (if<br>the year is shown, it indicates that the year when the<br>design is approved).                                                                                                    |
|      | This instrument complies with the WEEE directive (2002/96/EC) tag requirements. This attached product tag shows that the electrical/electronic product cannot be discarded in household waste.                                                                                                    |
|      | This symbol indicates that no danger will happen or<br>toxic substances will not leak or cause damage in nor-<br>mal use within the specified period. The service life of<br>the product is 10 years. The product can be used<br>safely within the environmental protection period; oth-<br>erwise, the product should be put into the recycling<br>system. |

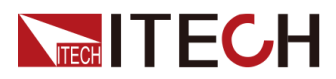

## Waste Electrical and Electronic Equipment (WEEE) Directive

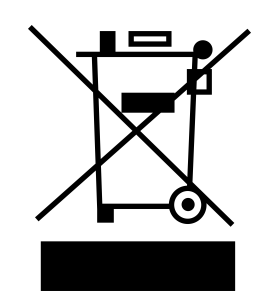

Waste electrical and electronic equipment (WEEE) directive, 2002/96/EC The product complies with tag requirements of the WEEE directive (2002/96/EC). This tag indicates that the electronic equipment cannot be disposed of as ordinary household waste. Product Category According to the equipment classification in Annex I of the WEEE directive, this instrument belongs to the "Monitoring" product. If you want to return the unnecessary instrument, please contact the nearest sales office of ITECH.

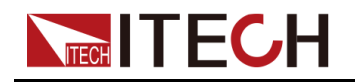

## **Compliance Information**

Complies with the essential requirements of the following applicable European Directives, and carries the CE marking accordingly:

- Electromagnetic Compatibility (EMC) Directive 2014/30/EU
- Low-Voltage Directive (Safety) 2014/35/EU

Conforms with the following product standards:

#### **EMC Standard**

IEC 61326-1:2012/ EN 61326-1:2013 123

**Reference Standards** 

CISPR 11:2015+A1:2016 Ed 6.1

IEC 61000-3-2: 2018 RLV

IEC 61000-3-3: 2013+A1:2017

IEC 61000-4-2:2008

IEC 61000-4-3 2006+A1:2007+A2:2010/ EN 61000-4-3 A1:2008+A2:2010

IEC 61000-4-4:2012

IEC 61000-4-5:2014+A1:2017

IEC 61000-4-6:2013+cor1:2015

IEC 61000-4-11:2004+A1:2017

- 1. The product is intended for use in non-residential/non-domestic environments. Use of the product in residential/domestic environments may cause electromagnetic interference.
- 2. Connection of the instrument to a test object may produce radiations beyond the specified limit.
- 3. Use high-performance shielded interface cable to ensure conformity with the EMC standards listed above.

#### Safety Standard

IEC 61010-1:2010+A1:2016

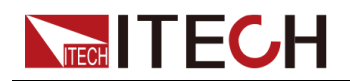

#### Content

|   | Quality Certification and Assurance                        | I    |
|---|------------------------------------------------------------|------|
|   | Warranty                                                   | ļ    |
|   |                                                            | !    |
|   | Safety Symbols                                             | !!   |
|   | Safety Precautions.                                        |      |
|   |                                                            | IV   |
|   | Regulation lag.                                            | V    |
|   | Waste Electrical and Electronic Equipment (WEEE) Directive | VI   |
|   | Compliance Information                                     | VII  |
| 1 | Quick Reference                                            | 1    |
|   | 1.1 Brief Introduction                                     | 1    |
|   | 1.2 Front-Panel Overview                                   | 4    |
|   | 1.3 Keyboard Introduction                                  | 4    |
|   | 1.4 Push-on Knob                                           | 7    |
|   | 1.5 Rear Panel Introduction                                | 7    |
|   | 1.6 VFD Indicator Lamps Description                        | 9    |
|   | 1.7 Configuration Menu Function                            | 10   |
|   | 1.8 System Menu Function                                   | 11   |
|   | 1.9 Options Introduction                                   | . 16 |
| 2 | Inspection and Installation                                | . 19 |
|   | 2.1 Unpacking and Transportation                           | . 19 |
|   | 2.2 Verifying the Shipment                                 | . 22 |
|   | 2.3 Instrument Size Introduction                           | . 23 |
|   | 2.4 Connecting the Power Cord                              | . 24 |
|   | 2.5 Connecting the Device Under Test (DUT)                 | . 30 |
|   | 2.6 Remote Interface Connection                            | . 36 |
|   | 2.6.1 USB Interface                                        | . 36 |
|   | 2.6.2 LAN Interface                                        | . 37 |
|   | 2.6.3 CAN Interface                                        | . 42 |
|   | 2.6.4 GPIB Interface (Optional)                            | . 43 |
|   | 2.6.5 RS–232 Interface (Optional)                          | . 44 |
| 3 | Getting Started                                            | . 47 |
|   | 3.1 Power-on Self-Test                                     | . 47 |
|   | 3.2 Set Output Value                                       | 51   |
|   | 3.3 Use the Front Panel Menu                               | 52   |
|   | 3.4 On/Off Control                                         | 53   |
| 4 | Power Supply Function                                      | 54   |
|   | 4.1 Set the Output Voltage                                 | . 54 |
|   | 4.2 Set the Output Current                                 | 54   |
|   | 4.3 Set the Output Power                                   | 55   |
|   | 4.4 Config Menu for Power Supply                           | 55   |
|   | 4.4.1 Set the CC/CV Priority Mode                          | 55   |
|   | 4.4.2 Set the Internal Resistance                          | 59   |
|   | 4.4.3 CR Function in Sink Mode                             | 60   |
|   | 4.4.4 Set the Output-On/Output-Off Delay                   | 61   |
|   | 4.5 Protection Function for Power Supply                   | 61   |
|   | 4.5.1 Set Over-Voltage Protection (OVP)                    | 64   |
|   | 4.5.2 Set Over-Current Protection (OCP)                    | 65   |
|   | 4.5.3 Set Over-Power Protection (OPP)                      | 66   |
|   | 4.5.4 Set Under-Current Protection (UCP)                   | 67   |
|   | 4.5.5 Set Under-Voltage Protection (UVP)                   | 68   |
|   | 4.5.6 Over-Temperature Protection (OTP)                    | 68   |
|   | 4.5.7 Sense Reverse Protection                             | 69   |
|   | 4.6 Function Menu for Power Supply                         | . 70 |
|   | 4.6.1 LIST Function                                        | .70  |

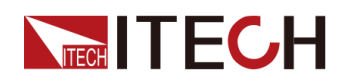

|   | 4.6.2 Battery Charging/Discharging Test Function         | 81<br>84 |
|---|----------------------------------------------------------|----------|
|   | 4.6.4 Solar Photovoltaic Curve Simulation Function (SAS) | 141      |
|   | 4.6.5 Battery Simulation Function                        | 146      |
| 5 | Basic Operation                                          | 151      |
|   | 5.1 Local/Remote Mode Switch                             | 151      |
|   | 5.2 Key Lock Function                                    | 151      |
|   | 5.3 Save and Recall Operations                           | 152      |
|   | 5.3.1 Save Operation                                     | 153      |
|   | 5.3.2 Recall Operation                                   | 153      |
|   | 5.4 Data Logging Function                                | 153      |
|   | 5.5 Set the Beeper Status (Beep)                         | 156      |
|   | 5.6 Set the Power-on State (PowerOn)                     | 157      |
|   | 5.7 Sense Function (Sense)                               | 158      |
|   | 5.8 Select Trigger Source (Trig Source)                  | 159      |
|   | 5.9 Set the Communication Information (I/O Con)          | 160      |
|   | 5.10 Set Parallel Operation Mode (Parallel)              | 161      |
|   | 5.11 Digital I/O Function (Digital Port)                 | 165      |
|   | 5.11.1 IO–1. Ps-Clear, Not-Invert                        | 169      |
|   | 5.11.2 IO–2. Ps, Not-Invert                              | 171      |
|   | 5.11.3 IO–3. Off-Status, Not-Invert                      | 172      |
|   | 5.11.4 IO–4. Ext-Trig, Not-Invert                        | 174      |
|   | 5.11.5 IO–5. INH-Living, Not-Invert                      | 177      |
|   | 5.11.6 IO–6. Sync-On, Not-Invert                         | 180      |
|   | 5.11.7 IO–7. Sync-Off, Not-Invert                        | 182      |
|   | 5.12 Analogue Function (Ext-Program) (Optional)          | 184      |
|   | 5.13 Restored to Factory Setting (System Reset)          | 189      |
|   | 5.14 View the System Information (System Info)           | 191      |
|   | 5.15 System Upgrade                                      | 192      |
| 6 | Technical Specification                                  | 196      |
|   | 6.1 Main Specification                                   | 196      |
|   | 6.1.1 80V                                                | 197      |
|   | 6.1.1.1 IT6005C-80-150                                   | 197      |
|   | 6.1.1.2 IT6010C-80-300                                   | 199      |
|   | 6.1.1.3 IT6015C-80-450                                   | 201      |
|   | 6.1.2 300V                                               | 204      |
|   | 6.1.2.1 116006C-300-75                                   | 204      |
|   | 6.1.2.2 II6012C-300-150                                  | 206      |
|   | 6.1.2.3 I16018C-300-225                                  | 208      |
|   | 6.1.3 500V                                               | 210      |
|   | 6.1.3.1 II6006C-500-40                                   | 210      |
|   | 6.1.3.2 II6012C-500-80                                   | 213      |
|   | 6.1.3.3 I16018C-500-120                                  | 215      |
|   |                                                          | 217      |
|   | 6.1.4.1 II6006C-800-25                                   | 217      |
|   | 6.1.4.2 II6012C-800-50                                   | 219      |
|   | 6.1.4.3 II6018C-800-75                                   | 221      |
|   | 6.1.5 1500V                                              | 224      |
|   | 6.1.5.1 II6018C-1500-40                                  | 224      |
|   |                                                          | 226      |
|   | 0.1.0.1 110018U-2250-25                                  | 226      |
| 7 | o. / Supplemental Unaracteristics                        | 229      |
| 1 |                                                          | 230      |
|   | 7.1 Instrument Self-lest                                 | 230      |
|   | 7.2 Cleaning and Maintenance                             | 230      |
|   | 7.3 CONTACT OF LIECH ENGINEERS                           | 231      |
|   | 1.4 RETURN TOR REPAIR                                    | 232      |

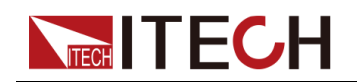

| А | Appe | ndix                                        | . 234 |
|---|------|---------------------------------------------|-------|
|   | Á.1  | Specifications of Red and Black Test Cables | . 234 |
|   | A.2  | Troubleshooting                             | . 235 |
|   | A.3  | Fuse Replacement                            | . 237 |

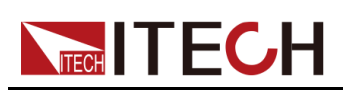

## 1 Quick Reference

This Chapter will introduce power-on check steps of this series to ensure normal start-up and usage under initialization status of the power. Besides, to facilitate usage, this part also displays the functions of front board, rear board and keyboard keys as well as display functions to a quick view of power appearance, structure and key usage functions before operation.

- Brief Introduction
- Front-Panel Overview
- Keyboard Introduction
- Push-on Knob
- Rear Panel Introduction
- VFD Indicator Lamps Description
- Configuration Menu Function
- System Menu Function
- Options Introduction

### **1.1 Brief Introduction**

The IT6000C series Bi-directional Programmable DC Power Supply supports a variety of output capabilities to satisfy different test requirement such as high current and low voltage or high voltage and low current. Meanwhile, units of the same model can be run in parallel to deliver stronger output capacity.

In addition to the above powerful and diverse output capability, based on conventional features (such as List function, comprehensive protection and other functions), the IT6000C series Bi-directional Programmable DC Power Supply also supports a variety of unique features, such as digital I/O, data logging, energy regeneration, and the selective upgrade of system files.

More functions, technical indicators and technical innovations are described below:

- The instrument supports bi-directional energy transmission and feeds electric energy back to the grid in a pollution-free manner, thus cutting electricity and heat dissipation costs and meeting energy-saving and environmental protection demands;
- It supports optional system file upgrade and one-click check of such information as system version and system configuration;
- Support List, battery test, comprehensive protection and parallel function.

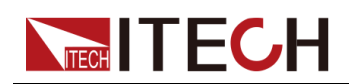

- During the test, the instrument can record specific data type (such as voltage value) and save it in the USB memory device;
- The front panel can be inserted with the USB memory device to support such functions as system file upgrade, import/export of List files and data record;
- Strong Digital I/O Function: In addition to general digital signal I/O functions, it can also be customized by supporting the wiring through different pins to meet different special needs through different pin wirings;
- Select CC loop priority or CV loop priority. If voltage and current parameters are to be changed frequently during test, the user can directly set related parameters through [V-set] and [I-set] on the front panel, which is very convenient;
- Built-in voltage curves comply with multiple automotive standards for quick user recall.
- Built-in maximum power point tracking (MPPT) mechanism to provide solar photovoltaic curve simulation.
- High visible vacuum fluorescent display (VFD)
- Support optical fiber communication, which is applicable for loop control between units under parallel mode.
- Built-in USB/CAN/LAN communication interface
- Optional GPIB/RS-232 communication interface
- Optional external analog interface, and share an interface position with RS-232.
- Strong trigger system;
- Enable a true seamless switch between positive current and negative current while avoiding overshoot current and overshoot voltage;
- When the Sense function is turned on, it can ensure that the DUT is safe in case of reverse connection or open circuit of the Sense line.

#### ∭Note

The IT6000C series was designed to allow paralleling of multiple units to create larger power systems. Expandable in master and slave parallel Up to 1152kW. All program is performed from the master unit front panel or remote control interfaces. Consolidated current and power measurements are reported on the master unit. The function and operation of the instrument are the same as that of the single instrument. For detailed specifications, please contact ITECH service.

The models included in the IT6000C series are as follows:

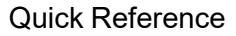

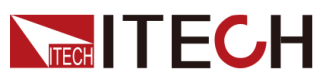

| Voltage<br>Level | Model            | Current | Power |
|------------------|------------------|---------|-------|
|                  | IT6005C-80-150   | 150A    | 5KW   |
| 0.01/            | IT6010C-80-300   | 300A    | 10KW  |
| 807              | IT6015C-80-450   | 450A    | 15KW  |
|                  | IT6015C-80-450S  | 450A    | 15KW  |
|                  | IT6006C-300-75   | 75A     | 6kW   |
| 300V             | IT6012C-300-150  | 150A    | 12kW  |
|                  | IT6018C-300-225  | 225A    | 18kW  |
|                  | IT6006C-500-40   | 40A     | 6KW   |
|                  | IT6012C-500-80   | 80A     | 12KW  |
| 500V             | IT6018C-500-120  | 120A    | 18KW  |
|                  | IT6018C-500-120S | 120A    | 18KW  |
|                  | IT6006C-800-25   | 25A     | 6KW   |
|                  | IT6012C-800-50   | 50A     | 12KW  |
| 8007             | IT6018C-800-75   | 75A     | 18KW  |
|                  | IT6018C-800-75S  | 75A     | 18KW  |
| 45001/           | IT6018C-1500-40  | 40A     | 18KW  |
| 1500V            | IT6018C-1500-40S | 40A     | 18KW  |
| 0050) (          | IT6018C-2250-25  | 25A     | 18KW  |
| 2250V            | IT6018C-2250-25S | 25A     | 18KW  |

Naming rules for each series of model are as follows: IT 6XXXC-YYY-ZZZ, wherein, XXX means rated power; YYY means rated voltage; and ZZZ means rated current. The IT6018C-500-90S, IT6018C-800-60S, IT6018C-1500-30S, and IT6018C-2250-20S are slave models, and the specifications are the same as the corresponding master models.

As a bidirectional power supply, this series can output and absorb electric energy. The current and power input capacity is same as the output capacity. For example, the maximum rated value of the output power of the IT6018C-500-90 model is 18,000W, and the maximum rated value of input power is also 18,000W.

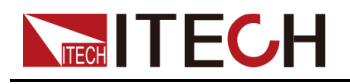

## **1.2 Front-Panel Overview**

For the IT6000C series Bi-directional Programmable DC Power Supply, all front panels of the 3U model are the same, and the operation panels of other models are the same as those of the 3U model. The following is the front panel schematic of the 3U model.

#### 3U Model

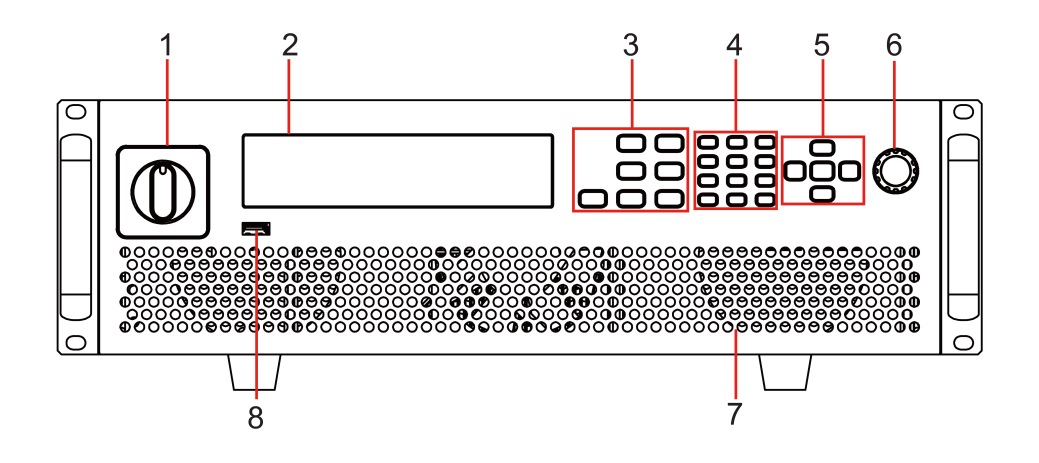

1 Power On/Off switch5 Up, down, left, and right cursor navigation2 Vacuum fluorescent display<br/>(VFD)keys and Enter key3 Function and composite keys7 Vent hole4 Numeric and composite keys8 USB storage device connection port

## **1.3 Keyboard Introduction**

The keyboard introduction of IT6000C series Bi-directional Programmable DC Power Supply is shown as follows.

|         | Config<br>V-set | Function          | Log<br>1    | Lock<br>2 | Local<br>3 |       |
|---------|-----------------|-------------------|-------------|-----------|------------|-------|
| Trianan | System<br>P-set | Protect<br>Recall | 4           | 5         | 69         | Enter |
| On/Off  | Shift           | Esc               | Save<br>+/- | 0         | Ō          | <     |

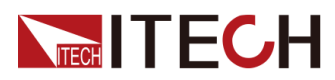

| Keys                               | Description                                                                                                    |
|------------------------------------|----------------------------------------------------------------------------------------------------|
| [On/Off]                           | Turn the power supply output on or off. When lit, indicates that the output is enabled or on.                                                                                                    |
| [V-set]                            | Set the output voltage value                                                                                                    |
|                                    | Note<br>In CV priority (default) mode, press [V-set], the interface<br>displays "Vs=0.00V" (Setting value of voltage). In CC pri-<br>ority mode, press [V-set], the interface displays "Vh=<br>0.00V" (Upper limit of voltage), and press [V-set] again,<br>the interface displays "VI=0.00V" (Lower limit of voltage).    |
| [l-set]                            | Set the output current value                                                                                                    |
|                                    | Note<br>In CV priority (default) mode, press [I-set], the interface<br>displays "I+=0.00A" (Upper limit of current), and press<br>[I-set] again, the interface displays "I-= – 0.00 A" (Lower<br>limit of current). In CC priority mode, press [I-set], the in-<br>terface displays "Is=0.00A" (Setting value of current). |
| [P-set]                            | Set the output power value                                                                                                    |
|                                    | Note                                                                                                    |
|                                    | Press <b>[P-set]</b> , the interface displays "P+=0.00W" (Upper<br>limit of power) , and press <b>[P-set]</b> again, the interface<br>displays "P- = – 0.00W" (Lower limit of power) .                                                                                                    |
| [Recall]                           | Returns the instrument to the specified setup.                                                                                                    |
| [Shift]                            | Composite key, combined with other keys to realize functions marked above keys.                                                                                                    |
| [Esc]                              | Press this key to exit the current operation interface.                                                                                                    |
| [0]-[9]                            | Numeric keys                                                                                                    |
| +/                                 | Positive and negative signs                                                                                                    |
| ·                                  | Decimal point                                                                                                    |
| Left / Right<br>navigation<br>keys | The left and right navigation keys are used to adjust the cur-<br>sor to the specified position or scrolls pages to view menu<br>items.                                                                                                    |

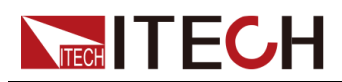

| Keys                            | Description                                                                             |
|---------------------------------|-----------------------------------------------------------------------------------------|
| Up / Down<br>navigation<br>keys | The up and down navigation keys are used to scroll page up and down to view menu items. |
| [Enter]                         | Operation confirmation key                                                              |

Composite key **[Shift]**, combined with other keys to realize functions marked above keys. The detailed functions are listed as follows.

|  | lote |
|--|------|
|--|------|

The **[Shift]+[XXX]**(YYY) combination key form identified in this document refers to pressing **[Shift]** button first, then press the **[XXX]** button, please pay attention to the sequence.

| Keys                                 | Description                                       |
|--------------------------------------|---------------------------------------------------|
| <b>[Shift]+[On/Off]</b><br>(Trigger) | Generate a local trigger signal.                  |
| <b>[Shift]+[V-set]</b><br>(Config)   | Enter to <b>Configuration</b> menu.               |
| <b>[Shift]+[I-set]</b><br>(Function) | Enter the <b>Function</b> menu.                   |
| <b>[Shift]+[P-set]</b><br>(System)   | Enter the <b>System</b> menu.                     |
| [Shift]+[Recall]<br>(Protect)        | Enter the <b>Protect</b> menu of the power supply |
| [Shift]+[1] (Log)                    | Enter the data logging function menu.             |
| [Shift]+[2] (Lock)                   | Turn the keyboard lock on or off.                 |
| [Shift]+[3] (Local)                  | Switch remote control mode to local control mode. |
| <b>[Shift]+[+/–]</b><br>(Save)       | Save the common parameter settings.               |

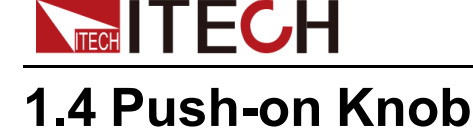

The IT6000C series Bi-directional Programmable DC Power Supply provides a knob on the front panel as shown in the next figure.

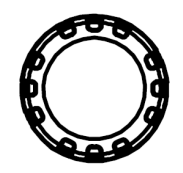

The functions of the posh-on knob is described as follows.

- Adjust the value setting
- Select menu item
- Confirm the set value or the selected menu item

#### Adjust the Value Setting

In the value setting interface, rotate the knob clockwise to increase the set value and anticlockwise to decrease the set value.

#### Select Menu Item

The knob can also be used to view menu items. In the menu item display interface, turning the knob clockwise indicates that the next menu item is selected, and turning the knob anticlockwise indicates that the previous menu item is selected.

#### **Confirm settings**

After completing the value setting or selecting a menu item, pushing the knob acts like pressing **[Enter]** key to confirm the operation.

### **1.5 Rear Panel Introduction**

The rear panel of the 3U model of the IT6000C series Bi-directional Programmable DC Power Supply (after removing the protective cover) is shown below. The rear panel of the 6U model is the same as the 3U model.

#### **3U Models**

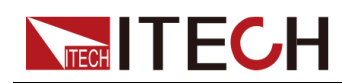

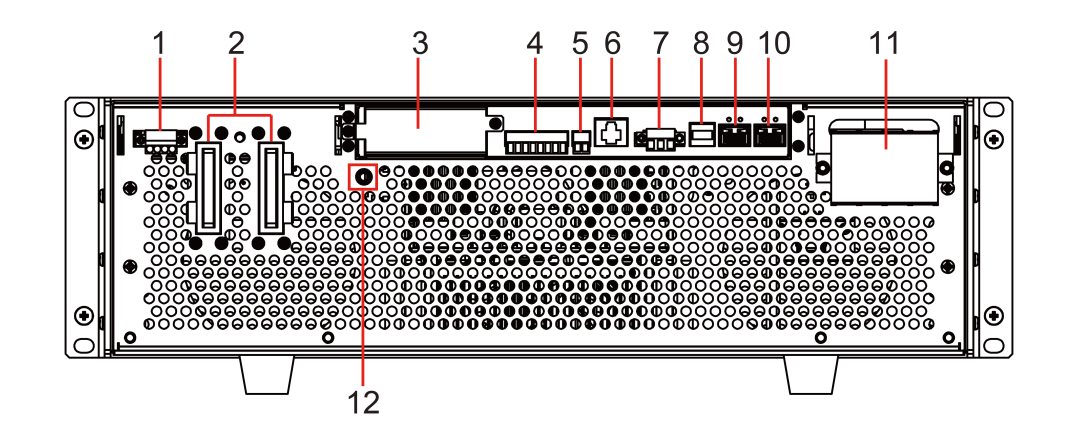

- 1. Sense terminals (Vs+, Vs-)
- 2. DC output terminals of the power supply
- 3. Interface for optional accessories IT-E166 and IT-E167 (For details, see 1.9 Options Introduction)
- 4. Digital I/O interface: P-IO
- 5. CAN communication interface
- 6. LAN communication interface
- 7. External control interface CTRL

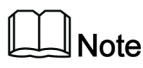

This interface is used for the parallel connection between the master (with operation panel) and the slaves (without operation panel). Connect the interface on the rear panel of each unit to be connected in parallel, and the master can offer synchronous control over the power-on/off of the slaves.

- 8. USB communication interface
- 9. Communication interface of inner ring optical fiber (F-TX and F-RX)

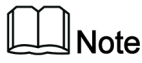

This interface is used for the parallel connection between the master (with operation panel) and the slaves (without operation panel) for realizing communication of units in parallel.

10. Communication interface of outer ring optical fiber (TX and RX)

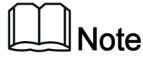

This interface is used for the parallel connection between the masters (with operation panel) for the communication of units in parallel.

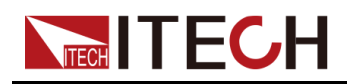

- 11. AC power input terminals (L1, L2, L3, and PE)
- 12. Chassis ground terminal

## **1.6 VFD Indicator Lamps Description**

The IT6000C series Bi-directional Programmable DC Power Supply VFD indicator lamps description is as follows:

| Flag  | Function<br>Description                                               | Flag  | Function Description                                                 |
|-------|-----------------------------------------------------------------------|-------|----------------------------------------------------------------------|
| OFF   | The output of the<br>power supply is<br>turned off.                   | Sense | Sense function of the power supply is enabled.                       |
| CV    | The power supply is<br>in a state of con-<br>stant voltage<br>output. | Rear  | Analog function begin to work.                                       |
| СС    | The power supply is<br>in a state of con-<br>stant current output.    | Addr  | When received command successfully, the flag will display 3 seconds. |
| *     | The keyboard lock is turned on.                                       | Rmt   | Indicates that the instrument is working in remote control mode.     |
| CR    | The power supply<br>(Sink) is in constant<br>resistance state.        | Error | Error occur                                                          |
| Shift | Using composite<br>function key                                       | Prot  | The instrument enters the protection state.                          |
| SRQ   | Indicates that the internal status re-<br>quest event occurs.         | Trig  | The instrument is in a state of waiting for a trigger.               |
| CW    | The power supply is<br>in a state of con-<br>stant power output.      | -     | -                                                                    |

#### Table 1–1 VFD Indicator Lamps Description

## **1.7 Configuration Menu Function**

This section gives an overview of the configuration menu of the IT6000C series power supply.

The procedures to operate the configuration menu are as follows.

1. Press the composite keys **[Shift]+[V-set]** (Config) on the front panel to enter the configuration menu.

The VFD shows configuration menu items and each menu item is marked with a number. The user can use up and down keys or knob to scroll pages to view the other menu items.

2. Press [Enter] to select the desired menu item.

Enter the parameter setting interface of this menu item.

3. After finishing the menu setting, press [Enter] key to save the setting.

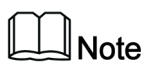

Press [Esc] key to return to the previous menu level.

The descriptions of configuration menu of the power supply are listed in the table below.

| Config | Configuratio                        | Configuration menu of the power supply |                                                                                                    |                                                              |  |
|--------|-------------------------------------|----------------------------------------|----------------------------------------------------------------------------------------------------|--------------------------------------------------------------|--|
|        | Mode                                | CC/CV priority mode setting            |                                                                                                    |                                                              |  |
|        | CV                                  |                                        | Constant voltage loop p                                                                                                    | priority mode                                                |  |
|        |                                     |                                        | Speed= High/Low                                                                                                    | Loop response<br>speed setting:<br>high speed /<br>low speed |  |
|        |                                     | СС                                     | Constant current loop priority mode                                                                                                    |                                                              |  |
|        |                                     |                                        | Speed= High/Low                                                                                                    | Loop response<br>speed setting:<br>high speed /<br>low speed |  |
|        | V-Rise Time/I-Rise Time<br>= 0.100s |                                        | Displays the voltage or current rise time<br>setting according to the selected priority<br>mode. If CC priority mode is selected,<br>the parameter setting of <b>I-Rise Time</b> will<br>be displayed here. |                                                              |  |

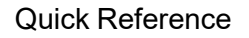

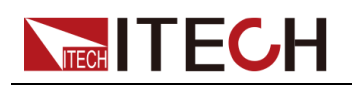

| V-Fall Time/I-Fall Time =<br>0.100s | Displays the voltage or current fall time<br>setting according to the selected priority<br>mode. If CC priority mode is selected,<br>the parameter setting of <b>I-Fall Time</b> will<br>be displayed here.                                                                                                    |
|-------------------------------------|----------------------------------------------------------------------------------------------------|
| Output Res                          | Set the internal resistance of the power supply. This parameter needs to be set only when <b>Mode</b> is set to <b>CV</b> .                                                                                                    |
| Sink Res                            | <ul> <li>Set the CR function in sink mode. This parameter needs to be set only when</li> <li>Mode is selected as CC.</li> <li>OFF: Turn off the CR function.</li> <li>ON: Turn on the CR function and set Sink Res. Setting range: 0~7500Ω. Set Sink Res=0, which means to turn off the CR function.</li> </ul> |
| On Delay                            | Set the delay time to turn on the output.                                                                                                    |
| Off Delay                           | Set the delay time to turn off the output.                                                                                                    |
| Voltage Max                         | Set the upper limit of the voltage (de-<br>fault is the rated voltage of the instru-<br>ment). Once the voltage upper limit is<br>modified here, the parameters related<br>to the voltage setting will be limited by<br>the upper limit here.                                                                   |

## **1.8 System Menu Function**

This Chapter offers a general introduction of system menus, allowing users to have a preliminary understanding of system functions of this IT6000C series.

The steps of the system menu function are as follows:

1. Press the composite keys [Shift]+[P-set] (System) on the front panel to enter the system menu.

At this point, the VFD screen displays the system menu items. Each menu item has a numbering identifier. The user can press Up and Down buttons or use the knob for scrolling display of other menu items.

2. Press **[Enter]** on a menu interface to enter the setting interface.

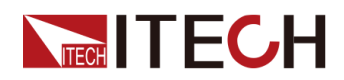

3. After the menu items are set, press **[Enter]** again to save the modified contents.

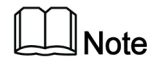

You can press **[Esc]** to return to the previous menu.

The description of the menu items is shown in the table below.

| Веер                    | Set the bee   | per state.                                                                                                    |                                                                                        |  |
|-------------------------|---------------|----------------------------------------------------------------------------------------------------|----------------------------------------------------------------------------------------|--|
|                         | On            | Turn the bee                                                                                                    | per on.                                                                                |  |
|                         | Off           | Turn the beeper off.                                                                                                    |                                                                                        |  |
| PowerOn                 | Set the pow   | ver-on state.                                                                                                    |                                                                                        |  |
|                         | Reset         | When the ins<br>itialize some                                                                                                    | strument is powered on, the instrument will in-<br>settings and <b>[On/Off]</b> state. |  |
|                         | Last          | When the instrument is powered on, the instrument will remain the same settings and <b>[On/Off]</b> state as last time you turned off the instrument.                       |                                                                                        |  |
|                         | Last+Off      | When the instrument is powered on, the instrument will re-<br>main the same settings as last time you turned off the in-<br>strument, but the <b>[On/Off]</b> is OFF state. |                                                                                        |  |
| Sense                   | Set the sense | se function state.                                                                                                    |                                                                                        |  |
|                         | Off           | Turn the sense function off.                                                                                                    |                                                                                        |  |
|                         | On            | Turn the sense function on.                                                                                                    |                                                                                        |  |
| ListTrig Source         | Set the trigg | ger method for the List files running.                                                                                                    |                                                                                        |  |
|                         | Immediate     | Trigger immediately                                                                                                    |                                                                                        |  |
|                         | Manual        | Manual trigger                                                                                                    |                                                                                        |  |
|                         | Bus           | Bus trigger                                                                                                    |                                                                                        |  |
|                         | External      | External trigger                                                                                                    |                                                                                        |  |
| DLogTrig Source         | Set the trigg | er method for                                                                                                    | the data logging.                                                                      |  |
|                         | Immediate     | Trigger immediately                                                                                                    |                                                                                        |  |
|                         | Manual        | Manual trigger                                                                                                    |                                                                                        |  |
|                         | Bus           | Bus trigger                                                                                                    |                                                                                        |  |
|                         | Voltage       | Voltage trigger                                                                                                    |                                                                                        |  |
| Current Current trigger |               | er                                                                                                    |                                                                                        |  |
|                         | External      | External trigger                                                                                                    |                                                                                        |  |
| I/O                     | Set the com   | mmunication information between instrument and PC.                                                                                                    |                                                                                        |  |
|                         | USB           | USB communication interface                                                                                                    |                                                                                        |  |
|                         |               | ТМС                                                                                                    | USB-TMC protocol                                                                       |  |

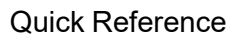

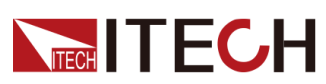

|     | VCP       | Virtual seria                                                                                                    | l port                                                                                                    |
|-----|-----------|----------------------------------------------------------------------------------------------------|----------------------------------------------------------------------------------------------------|
|     |           | Display as t<br>baud rate_d<br>• Select th<br>options:<br>57600, 1                                                                                                    | he following format:<br>lata bit_parity bit_stop bit.<br>le baud rate from the following<br>4800, 9600, 19200, 38400,<br>15200                  |
|     |           | <ul> <li>Select th<br/>tions: 5,</li> </ul>                                                                                                    | e data bit from the following op-<br>6, 7, 8                                                                                                    |
|     |           | <ul> <li>Select th<br/>options:</li> </ul>                                                                                                    | e parity bit from the following N, O, E                                                                                                    |
|     |           | <ul> <li>Select th<br/>tions: 1,</li> </ul>                                                                                                    | e stop bit from the following op-<br>2                                                                                                    |
|     | LAN       | Virtual LAN<br>this option, y<br>nication par<br>menu items<br>LAN menu (                                                                                                    | communication. After selecting<br>you also need to set the commu-<br>ameters of the LAN, and the<br>are the same as those in the<br>see below). |
| LAN | LAN commu | nication inter                                                                                                    | face                                                                                                    |
|     | Info      | View the LA                                                                                                    | N information.                                                                                                    |
|     |           | LAN Status:<br>IP Mode: Au<br>IP: 0.0.0.0<br>Mask: 0.0.0<br>Gateway: 0.<br>DNS1: 0.0.0<br>DNS2: 0.0.0<br>MAC: 8C:Ca<br>MDNS Statu<br>HostName:<br>HostDesc:<br>Domain:<br>TCPIP:INST<br>Socket Port | Down<br>ito<br>0.0.0<br>0.0<br>3:F4:40:01:E1<br>is:<br>TR<br>: 30000                                                                            |
|     | IP-Conf   | Configure L                                                                                                    | AN IP information.                                                                                                    |
|     |           | IP-Mode                                                                                                    | Configure LAN IP mode.                                                                                                    |
|     |           |                                                                                                    | Auto: automatically configure the address of the instrument.                                                                                    |
|     |           |                                                                                                    | Manual: manually configure the address of the instrument.<br>• IP: 0.0.0.0                                                                      |
|     |           |                                                                                                    | Set the IP address.                                                                                                    |
|     |           |                                                                                                    | • Mask: 0.0.0.0                                                                                                    |
|     |           |                                                                                                    | Set the subnet mask.                                                                                                    |
|     |           |                                                                                                    | • Gateway: 0.0.0.0                                                                                                    |
|     |           |                                                                                                    | Set the gateway address.                                                                                                    |

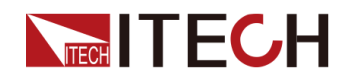

|  |         |                             | • DNS1: 0.0.0.0                                                                                          |
|--|---------|-----------------------------|----------------------------------------------------------------------------------------------------|
|  |         |                             | Set the preferred address<br>of the DNS server. If it is not<br>involved, there is no need<br>to set it. |
|  |         |                             | • DNS2: 0.0.0.0                                                                                          |
|  |         |                             | Set the DNS server alter-<br>nate address. If it is not in-<br>volved, there is no need to<br>set it.    |
|  |         |                             | Socket Port: 30000                                                                                       |
|  |         |                             | Set the port number.                                                                                     |
|  |         | Serv-Conf                   | Configure the LAN services.                                                                              |
|  |         |                             | MDNS: MDNS service state.<br>• On                                                                        |
|  |         |                             | • Off                                                                                                    |
|  |         |                             | PING: PING service state.                                                                                |
|  |         |                             | • On                                                                                                    |
|  |         |                             | • Off                                                                                                    |
|  |         |                             | Telnet-scpi: telnet-scpi service state.                                                                  |
|  |         |                             | • On                                                                                                    |
|  |         |                             |                                                                                                    |
|  |         |                             | On                                                                                                    |
|  |         |                             | • Off                                                                                                    |
|  |         |                             | VX-11: VX-11 service state.                                                                              |
|  |         |                             | • On                                                                                                    |
|  |         |                             | • Off                                                                                                    |
|  |         |                             | Raw-socket: Raw-socket serv-<br>ice state.                                                               |
|  |         |                             | • Off                                                                                                    |
|  |         | Select whet                 | her to reset the LAN to the de-                                                                          |
|  | Restore | fault setting               | s or not.                                                                                                |
|  |         | • YES                       |                                                                                                    |
|  | Reset   | Select whet<br>not.<br>• NO | her to confirm the LAN setting or                                                                        |

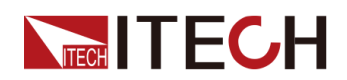

|                                                       |                                                                                                    |                                      | • YES                                                                                                    |  |
|-------------------------------------------------------|----------------------------------------------------------------------------------------------------|--------------------------------------|----------------------------------------------------------------------------------------------------|--|
|                                                       | CAN                                                                                                    | CAN commu                            | nication interface.                                                                                                    |  |
|                                                       |                                                                                                    | Baudrate                             | Select the baud rate from the following op-<br>tions: 5k/10k/20k/40k/50k/80k/100k/125k/<br>200k/250k/400k/500k/600k/800k/1000k.                                                                                                    |  |
|                                                       |                                                                                                    | Address                              | Set the instrument address to a number from 0 to 127.                                                                                                    |  |
|                                                       |                                                                                                    |                                      | • Canfestival: Use standard can protocol.                                                                                                    |  |
|                                                       |                                                                                                    | Protocol                             | <ul> <li>BMS: Use the protocol for docking with<br/>the BMS system.</li> </ul>                                                                                                    |  |
|                                                       | RS232                                                                                                    | Select RS-23                         | 32 communication interface.                                                                                                    |  |
| Display RS232<br>or GPIB accord-                      |                                                                                                    | Baudrate                             | Baud rate: 4800/9600/19200/38400/57600/<br>115200                                                                                                    |  |
| ing to optional in-                                   |                                                                                                    | Databit                              | Data bit: 5/6/7/8                                                                                                    |  |
| addition, RS232<br>interface and the                  |                                                                                                    | Parity                               | Parity bit: N (No parity) / E (Even parity) / O<br>(Odd parity)                                                                                                    |  |
| analog interface<br>share an inter-<br>face position. |                                                                                                    | Stopbit                              | Stop bit: 1/2                                                                                                    |  |
|                                                       | GPIB                                                                                                    | Select GPIB communication interface. |                                                                                                    |  |
|                                                       |                                                                                                    | Address                              | Set the communication address (1 to 30).                                                                                                    |  |
| Parallel                                              | Set the instr                                                                                                    | uments to par                        | allel operation mode.                                                                                                    |  |
|                                                       | Single                                                                                                    | Set the instru<br>operation mo       | ument to single mode, i.e., disable the parallel ode.                                                                                                    |  |
|                                                       | Master                                                                                                    | Set the instrument to master mode.   |                                                                                                    |  |
|                                                       |                                                                                                    | Total Unit                           | Number of parallel instruments.                                                                                                    |  |
|                                                       | Slave                                                                                                    | Set the instrument to slave mode.    |                                                                                                    |  |
| Digital Port                                          | Set Digital I/O<br>By default, the menu item displays 7 options. You can set parameters<br>for each option respectively. After setting, the corresponding change t<br>each option becomes valid immediately. When re-entering <b>DigPort</b> ,<br>the interface can display the changed option. For detailed introduction<br>of menus and functions, see 5.11 Digital I/O Function (Digital Port). |                                      | displays 7 options. You can set parameters<br>ly. After setting, the corresponding change to<br>d immediately. When re-entering <b>DigPort</b> ,<br>he changed option. For detailed introduction<br>ee 5.11 Digital I/O Function (Digital Port). |  |
|                                                       | IO-1. Ps-Clear, Not-<br>Invert                                                                                                    |                                      | Function setting of pin 1                                                                                                    |  |
| IO-2. Ps                                              |                                                                                                    | ot-Invert                            | Function setting of pin 2                                                                                                    |  |
|                                                       | IO-3. Off-Status, Not-<br>Invert                                                                                                    |                                      | Function setting of pin 3                                                                                                    |  |
|                                                       | IO-4. Ext-Tr<br>Invert                                                                                                    | ig, Not-                             | Function setting of pin 4                                                                                                    |  |
| IO-5. INH<br>Invert                                   |                                                                                                    | iving, Not-                          | Function setting of pin 5                                                                                                    |  |

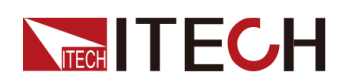

|              | IO-6. Sync-On, Not-<br>Invert                                                                                                    | Function setting of pin 6 |  |
|--------------|----------------------------------------------------------------------------------------------------|---------------------------|--|
|              | IO-7. Sync-Off, Not-<br>Invert                                                                                                    | Function setting of pin 7 |  |
| Ext-Program  | External Analog Function. This function is optional. The menu can only display when corresponding board card is inserted. For details, see 5.12 Analogue Function (Ext-Program) (Optional). |                           |  |
| System Reset | Select whether to restore the factory default settings or not.                                                                                                    |                           |  |
| System Rzero | <ul> <li>Used to control whether the voltage is quickly zeroed after the output is turned off.</li> <li>Off: No</li> <li>On: Yes</li> </ul>                                                 |                           |  |
| System Info  | View the system information. For details, see 5.14 View the System In-<br>formation (System Info).                                                                                          |                           |  |

## **1.9 Options Introduction**

The IT6000C series Bi-directional Programmable DC Power Supply supports the following types of optional accessories (sold separately), the details are as below:

- Optional interface card
  - IT-E166: Interface card for GPIB communication. When users need to use GPIB communication, they can choose to purchase this accessory.

For details, see 2.6.4 GPIB Interface (Optional).

 IT-E167: Interface card that includes RS-232 communication interface, external analog and other functions.

The accessory has a total of 10 pins, and the details of each pin are as follows:

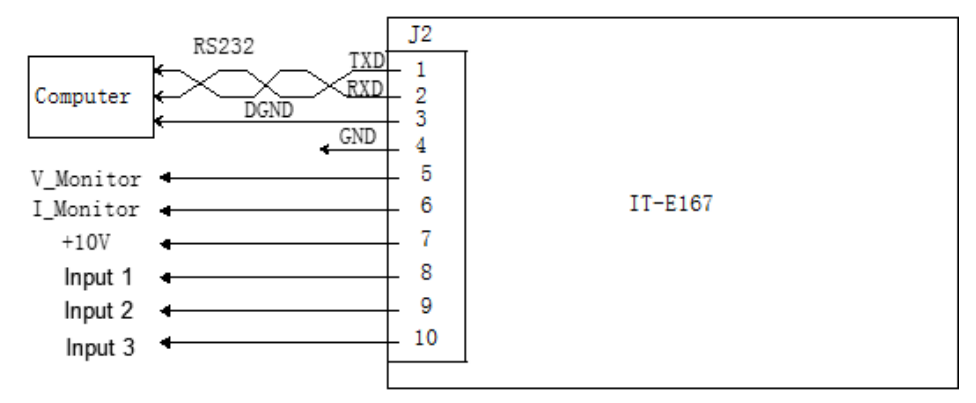

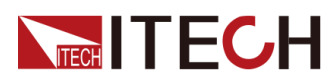

| Pins       | Description                                                                                                    |
|------------|----------------------------------------------------------------------------------------------------|
| 1          | RS-232 TXD pin for transmitting data.                                                                                                    |
| 2          | RS-232 RXD pin for receiving data.                                                                                                    |
| 3          | RS-232 DGND pin for grounding.                                                                                                    |
| 4          | Ground terminal, that is, the negative terminal of pin 5 to pin 10.                                                                                                    |
| 5          | Voltage monitoring terminal. It can output a voltage of 0 to 10V to monitor the output voltage from 0 to full scale.                                                                                                    |
| 6          | Current monitoring terminal.<br>It can output a voltage of –10V to 10V to monitor the output<br>current from negative full scale to positive full scale.                                                                                                    |
| 7          | Reference voltage (10V) test terminal. The accuracy is 0.03%. You can use a multimeter to measure this pin. When the output voltage of the pin is in the range of $10\pm0.03\%$ *10, it indicates that the accessory is functioning normally. Otherwise, the function is abnormal and cannot be used. |
| 8/9/<br>10 | Terminals for external analog function. For details, see 5.12<br>Analogue Function (Ext-Program) (Optional).                                                                                                    |
|            | Note                                                                                                    |

The input accuracy of the analog pin is  $\leq 0.5\%$  FS. The FS refers to -10V~+10V, that is, FS=20V.

#### • Fiber optic modules and cables

Fiber optic modules and cables are used for data transmission and communication between parallel units, and are highly resistant to interference. The fiber optic module and cable are the necessary accessories for the parallel connection. Different numbers of fiber optic modules and cables are used in different numbers of parallels.

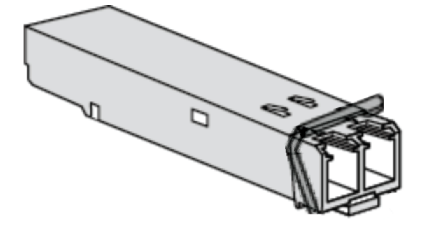

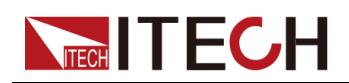

- IT-E168: Used for parallel connection between the units in a cabinet, including one fiber module and two fiber cables, with lengths of 1.5 meters and 0.3 meters.
- IT-E169: Used for parallel connection between cabinets, including one fiber module and one 2.5m fiber cable.
- IT-E165A: Anti-reverse connection module

It is suitable for battery products. This module can be selected to avoid reverse connection during battery wiring.

• IT-E165B: Anti electromotive force module

It is suitable for motor products, which can prevent the electromotive force generated during the operation of the motor from damaging the power supply products.

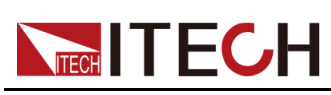

# **2** Inspection and Installation

- Unpacking and Transportation
- Verifying the Shipment
- Instrument Size Introduction
- Connecting the Power Cord
- Connecting the Device Under Test (DUT)
- Remote Interface Connection

## 2.1 Unpacking and Transportation

#### Unpacking

For cabinet products, they are packaged in wooden boxes at the factory. After you receive them, please refer to the unpacking instructions provided with the box for disassembly; for products packaged in cartons, please use appropriate tools for unpacking.

It is recommended to keep the complete transport packaging for the lifetime of the device for relocation or return to the manufacture for repair.

#### Transportation

If you need to transport non-cabinet products, you must pay attention to the following to ensure the safety of equipment and personnel.

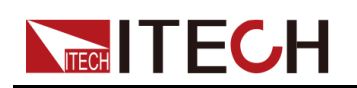

#### CAUTION

- Before moving, make sure that the cabinet or stand where the equipment will be placed has been fixed and meets the load-bearing conditions to avoid tilting and collapsing, causing personnel to be injured, and equipment broken.
- Due to the weight of the product, transport by hand should be avoided where possible. If unavoidable, carry it with two people and holding the product shell and not external parts (such as handles, electrodes, knobs, etc.).
- When carrying, be prepared to bear the weight to avoid sprains or being crushed by heavy objects.
- Use suitable safety clothing, especially safety shoes, when carrying the equipment, as due to its weight a fall can have serious consequences.

After unpacking the cabinet product, if you need to move it to other places, you must pay attention to the following matters to ensure the safety of equipment and personnel.

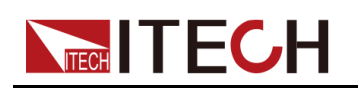

#### CAUTION

- The cabinet product is very heavy. Before moving to another location, confirm whether the ground load is in compliance.
- During the process of moving the cabinet, it is recommended that two or more people cooperate and push it slowly and at a constant speed. If you encounter a pit, you need to pay special attention. It is forbidden to push it quickly, otherwise it will easily cause excessive inertia and cause the casters at the bottom of the cabinet to jam and the cabinet to fall.
- It is not advisable to push down the slope to prevent the cabinet from falling down due to the shift of the center of gravity. It is recommended to use a forklift or crane to move the cabinet.
- ITECH 27U and 37U cabinets are equipped with hoisting rings as standard on the top. It is recommended to use a crane equipped with a four-leg hoisting belt structure for horizontal hoisting and moving, and ensure that the four hoisting belts are the same length to avoid cabinet skew during movement. As shown below.
- After moving to the destination, please lock the four casters to secure the cabinet.
- The cabinet should be placed on a level ground. It is forbidden to place the cabinet on a sloped ground.

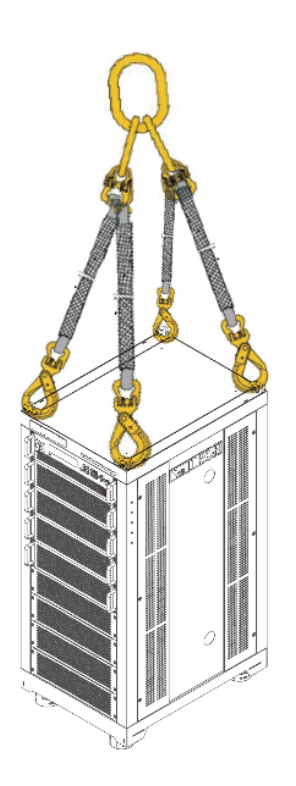

**ITECH** 

## 2.2 Verifying the Shipment

Unpack the box and check the contents before operating the instrument. If wrong items have been delivered, if items are missing, or if there is a defect with the appearance of the items, contact the dealer from which you purchased the instrument immediately.

The package contents include:

| ltem                                                | Qty. | Model               | Remarks                                                                                                    |
|-----------------------------------------------------|------|---------------------|----------------------------------------------------------------------------------------------------|
| Bi-directional Pro-<br>grammable DC Power<br>Supply | x1   | IT6000C<br>Series   | For the specific models in-<br>cluded in this series, refer<br>to 1.1 Brief Introduction.                                                                                                    |
| Power cord                                          | x1   | -                   | Depending on the instru-<br>ment model.<br>For details, see 2.4 Con-<br>necting the Power Cord.                                                                                                    |
| USB communication cable                             | x1   | -                   | This accessory is se-<br>lected when the USB in-<br>terface is used for starting<br>up remote operation.                                                                                               |
| Ex-factory Test Report                              | x1   | -                   | It contains the test report<br>and calibration report of<br>the instrument before<br>delivery.                                                                                                    |
| Communication card<br>(optional)                    | X    | IT-E166/IT-<br>E167 | IT-E166 (GPIB communi-<br>cation card) and IT-E167<br>(Analog/RS232 communi-<br>cation card) are non-<br>standard accessories.<br>The actual delivery quan-<br>tity is subject to the user's<br>order. |

|  | Note |
|--|------|
|  | Note |

Upon verification of the shipment, keep the package and relevant contents thereof in a safe place. When returning the instrument for warranty service or repair, the specified packing requirements shall be met.

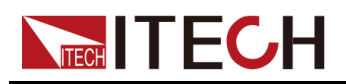

## **2.3 Instrument Size Introduction**

The instrument should be installed at well-ventilated and rational-sized space. Please select appropriate space for installation based on the instrument size.

The detailed dimension drawings of the IT6000C series are as follows (unit: mm, deviation:  $\pm 1$  mm):

#### **3U Models**

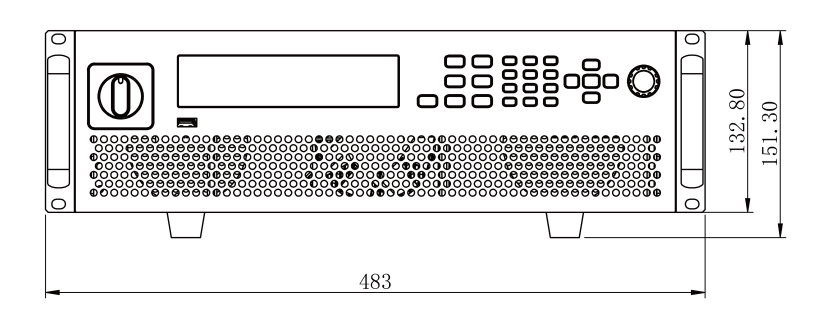

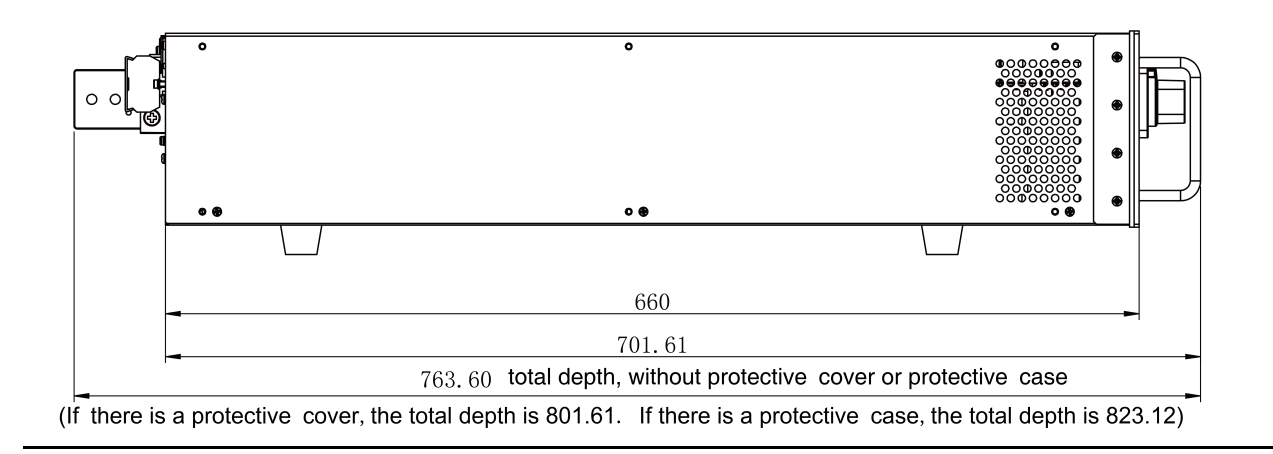

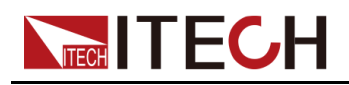

#### **3U Slave Models**

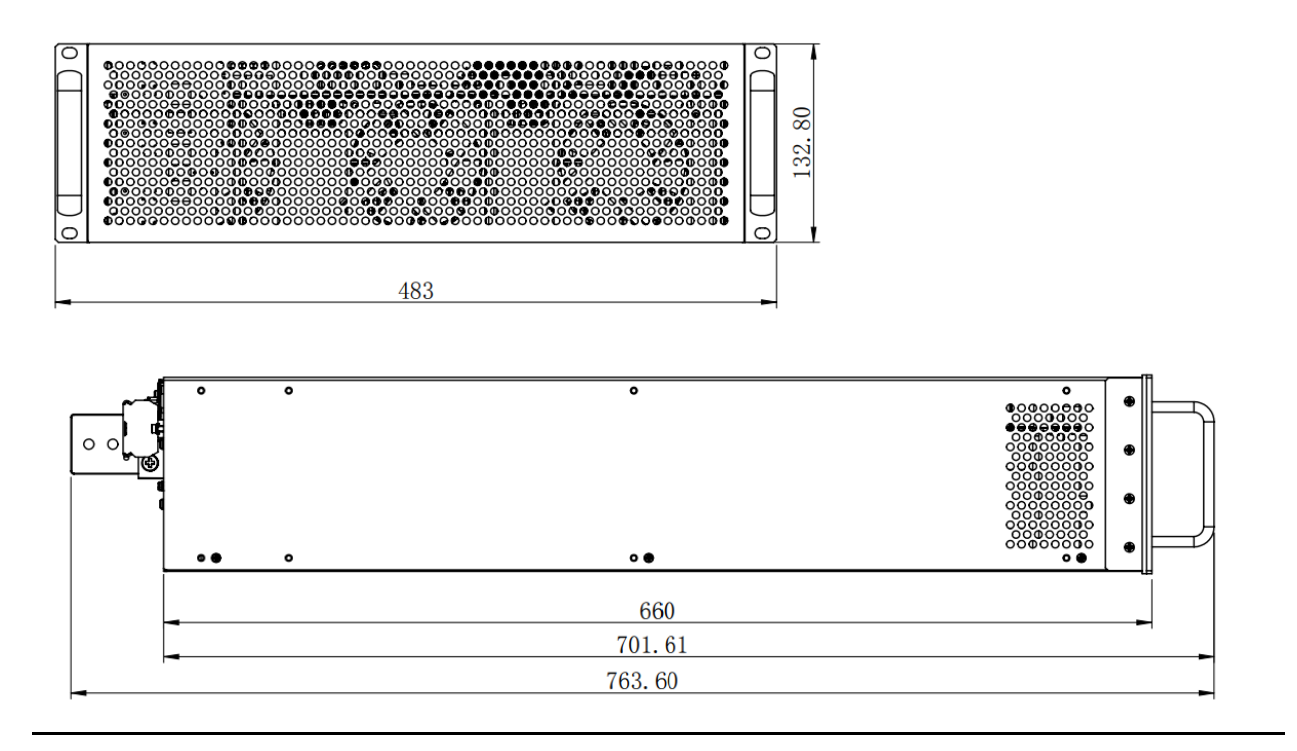

## 2.4 Connecting the Power Cord

#### Precautions

To prevent electric shock and damage to the instrument, observe the following precautions.
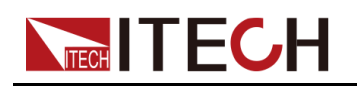

#### WARNING

- Before connecting power cord, be sure to confirm that the power voltage matches with the rated input voltage of the instrument.
- Before connecting power cord, be sure to switch off the instrument. Verify that there is no dangerous voltage on the connection terminals.
- To avoid fire or electric shock, make sure to use the power cord supplied by ITECH.
- Be sure to connect the power cord to the AC distribution box with protective grounding. Do not use terminal board without protective grounding.
- Do not use an extended power cord without protective grounding, otherwise the protection function will fail.
- Be sure to perform related operations and connections to feed energy back to grid in accordance with related regulations, and meet all necessary conditions.
- Ensure that the power cord connection terminals are either insulated or covered by the supplied protective cover so that no accidental contact with lethal voltage can occur.

#### CAUTION

Safety agency requirements dictate that there must be a way to physically disconnect the AC mains cable from the unit. A disconnect device, either a switch or circuit breaker must be provided in the final installation. The disconnect device must be close to the equipment, be easily accessible, and be marked as the disconnect device for this equipment.

#### **Categories of Power Cords**

The standard power cord specifications for this series of 3U instruments are divided into the following types according to different regions:

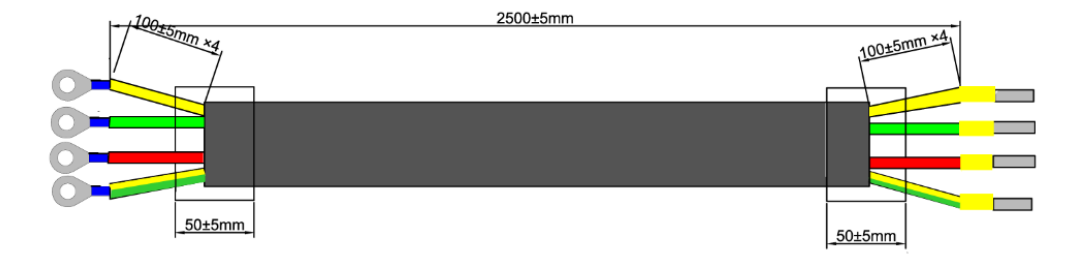

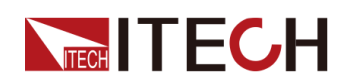

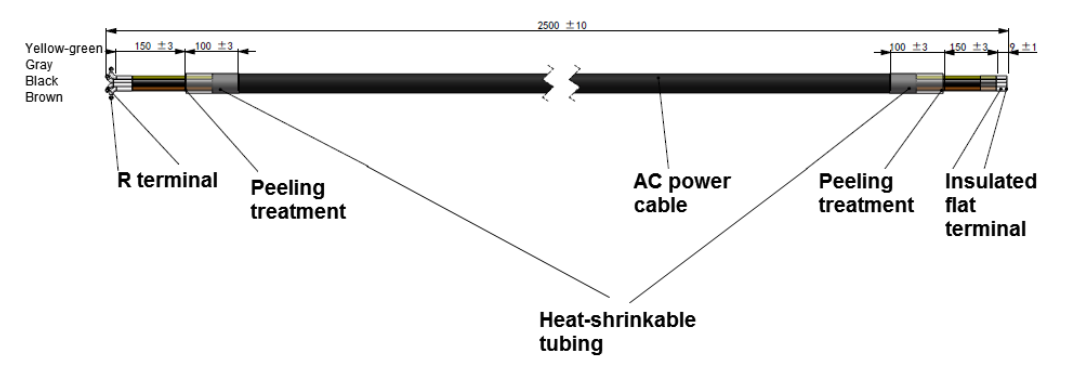

The yellow-green wire is grounding wire, which is connected to the PE terminal of power input on the rear panel; the others are live wires, which are correspondingly connected to the L1, L2 and L3 terminals of power input on the rear panel of the instrument.

#### AC Power Input Level

The input of this series is a three-phase AC power (three-phase four-wire). The voltage level and frequency are as follows. (Note: here is the line voltage, such as L1 and L2)

- Voltage 1: 198V to 264V (Derating 50%), frequency: 47Hz to 63Hz
- Voltage 2: 342V to 528V, frequency: 47Hz to 63Hz

#### WARNING

- When the AC input voltage is in the range of Voltage 1, the power setting value is derated by 50%, and when the output exceeds the present rating, the instrument enters AC Input Overcurrent protection and the output is turned off. If a full power output is required, the AC input level Voltage 2 must be selected.
- Models without emergency stop module (i.e. AC contactor not included), other AC input voltage ranges are required for customization.
- Models without emergency stop module and assembled to the cabinet, with AC input voltage in the range of 198~264V, need to be customized while derating by 50%.
- Models with emergency stop module (including AC contactor) only support 380VAC±10% for standard AC input voltage, 480VAC±10% voltage is required for customization.

The instrument which rated power less than 15kW consumes different current on the three phases. Take the 5kW instrument for example, the rated AC current

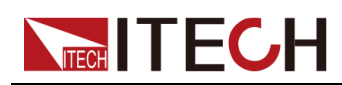

of each phase for the single unit is L1/L2:17A, L3:0A, and different model of rated AC current is different, the detailed specification refer to the technical specification.

#### **Connecting the Power Cord**

#### Suggestions for phase assignment:

When connecting the instrument which rated power less than 10kW to AC distribution box, please take care for balanced current distribution on three phases. For single unit, it requires two or three phases of a three-phase AC distribution box (the rated AC current on L3 is 0, so, it can be connected or not). In case multiple units are connected to the same main AC distribution box. It is recommended to follow the suggestion connection diagram as below.

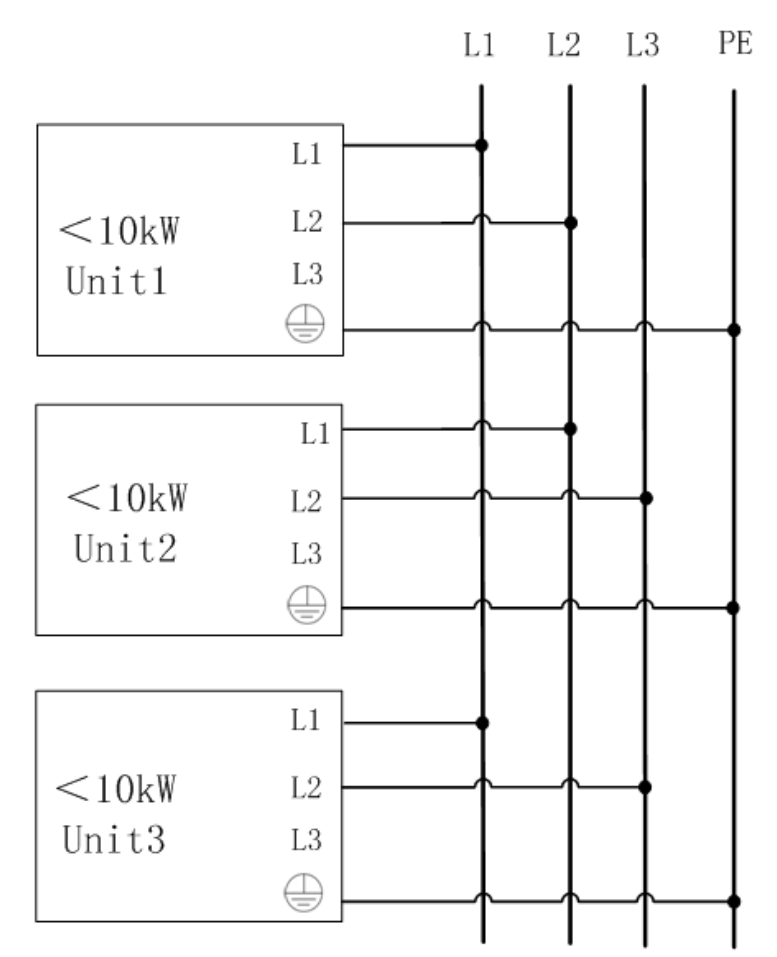

When connecting the instrument which rated power with 10kW≤ Power <
15kW to AC distribution box, For single unit, it requires three phases of a
three-phase AC distribution box. In case multiple units are connected to the
same main AC distribution box. It is recommended to follow the suggestion
connection diagram as below.</li>

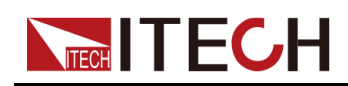

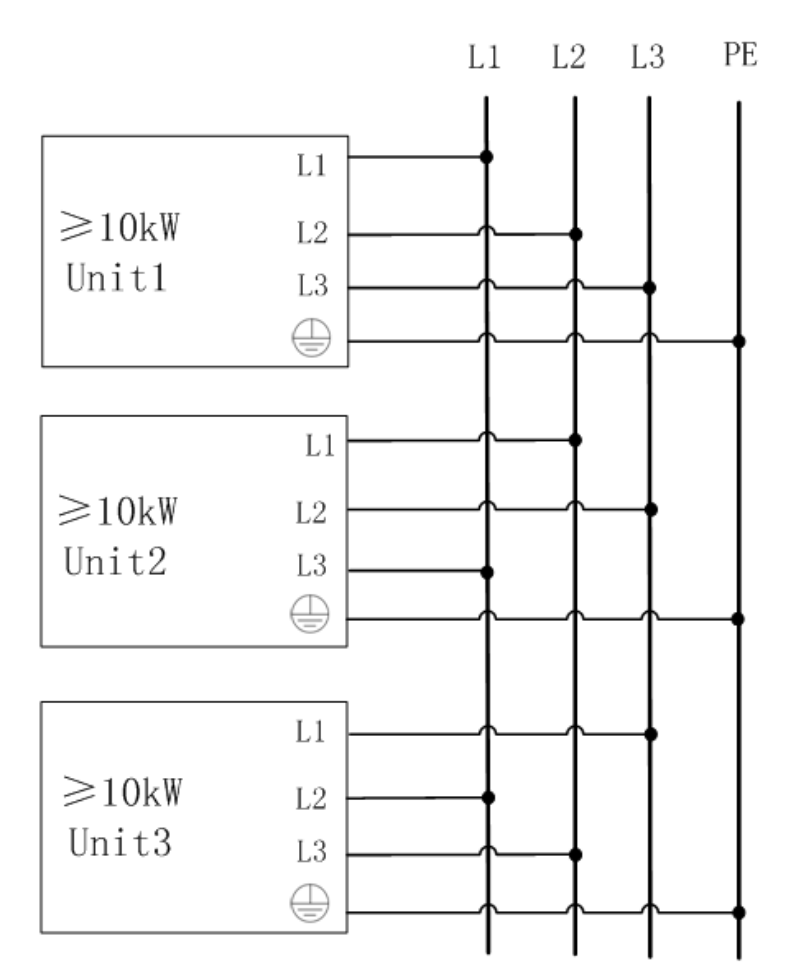

• The instrument which rated power great than or equal to 15kW, they already consume balanced current on all three phases. connecting the power cord as below.

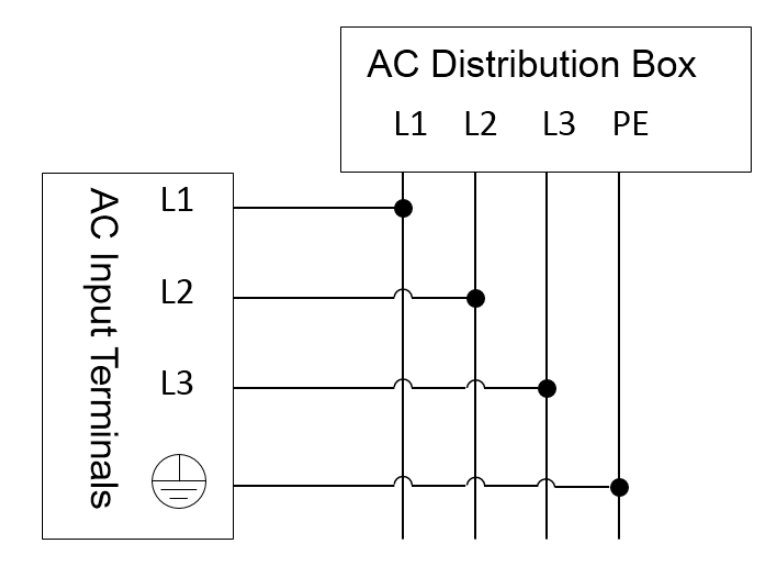

#### **Operation procedures:**

• For 3U model (rated power less than or equal to 18kW), see the steps below to connect the power cable.

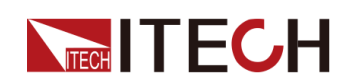

- 1. Confirm that the switch of the AC power distribution box is off.
- 2. Confirm that the power switch is in the OFF position and verify that there is no dangerous voltage on the connection terminals.
- 3. Remove the protective cover outside the AC input terminal on the rear panel.
- 4. Connect one end of the power cable's round terminal to the AC power input terminal on the instrument's rear panel.
  - a. You only need to connect the red/green/yellow (or brown/black/gray) live wires to the terminals on the rear panel, which are not required to correspond to L1, L2 and L3 terminals one by one.
  - b. The yellow-green wire is grounding wire, which is connected to the protective grounding terminal (PE).
- 5. Mount the protective cover back to its original position.
- 6. Refer to the suggestion connection diagram, connect the other end of the power cable to the required AC distribution box.
- The 6U model comes standard with two 3U model power cords, which need to be connected to the AC distribution box respectively, and the AC input terminals of both need to be connected;
- For models that have been assembled into a cabinet at the factory, users need to connect one end of the power cord to the cabinet and the other end to the distribution box. Refer to the following steps to connect the power cord;
  - 1. Confirm that the switch of the AC power distribution box is off.
  - 2. Confirm that the power switch is in the OFF position and verify that there is no dangerous voltage on the connection terminals.
  - 3. Remove the panel of the AC input at the back of the cabinet.
  - 4. Pass the power cord through the lead hole of the panel and connect it to the branch terminal in the cabinet (from left to right, L1, L2, L3, PE).
    - a. The three color line wires of red/green/yellow (or brown/black/gray) correspond to L1, L2, and L3 respectively. Use an internal hexagonal wrench to loosen the screw of the branch terminal, and then tighten it after connecting the AC input cable.
    - b. The yellow-green wire is grounding wire, which is connected to the protective grounding terminal (PE).
  - 5. Install the panel back in place.
  - 6. Refer to the suggestion connection diagram, connect the other end of the power cable to the required AC distribution box.

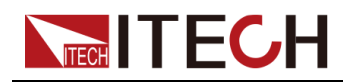

• For models to be assembled in parallel by the user, see contents related to power cable connection in *IT6000 Cabinet Assembly Instruction*.

# 2.5 Connecting the Device Under Test (DUT)

This section describes how to connect the test cables between the instrument and DUT.

#### Precautions

To prevent electric shock and damage to the instrument, observe the following precautions.

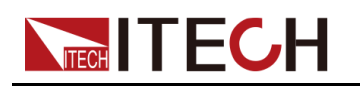

#### WARNING

- Before connecting test cables, be sure to switch off the instrument. Power switch is in Off position, otherwise touching the output terminals on the rear panel may result in personal injury or death due to electric shock.
- To avoid electrical shock, before testing, please make sure the rating values of the testing cables, and do not measure the current that higher than the rating value. All test cables shall be capable of withstanding the maximum short circuit current of the instrument without causing overheat.
- If several loads are provided, each pair of load wires shall safely withstand the rated short circuit output current of the power supply under full load.
- Do not short the battery when connecting or disconnecting the battery testing circuit. Short circuit may cause severe accident.
- Because the instrument can be used to sink current, hazardous voltages from an external energy source such as a battery may be present on the output terminals even with the instrument power off. Provision must be made to disconnect the external energy source before touching the output or sense terminals.
- Always use test cables provided by ITECH to connect the equipment. If test cables from other factories are used, please confirm the maximum current that the test cables can withstand.
- During wiring, check that the positive and negative poles of the test cables are properly and tightly connected. Do not connect the positive pole and disconnect the negative pole.
- It is recommended that for battery testing, a fuse must be connected in series between the power supply and the battery to prevent short circuits caused by any problems.
- When connecting the DUT (including but not limited to battery/capacitor), it is recommended that you purchase the IT-E165A anti-reverse connection module to prevent the battery/capacitor reverse connection that may cause damage to the instrument; When there is no external auxiliary equipment connected to prevent reverse connection and anti-spark function, please pay attention to the safety of the wiring, and be careful not to reverse the battery/capacitor connection, reverse connection will cause damage to the instrument, even if it is not powered on.
- Ensure that the output terminals are either insulated or covered using the safety covers provided, so that no accidental contact with lethal voltages can occur.

#### Electrode introduction

The wiring apertures on the DC electrodes of the 3U model and the cabinet model are both **M8**.

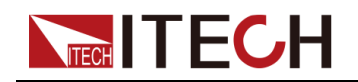

#### Introduction of electrode protective case

Due to the update of the product, the original standard DC terminal protection cover of the 3U model will be changed to an electrode insulation protection case. The protective case can completely seal the electrode, and the safety is better.

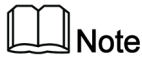

6U models and cabinet models are not involved in this change.

The appearance and detailed size information of the protective case are as follows:

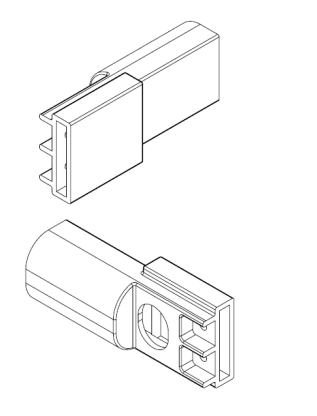

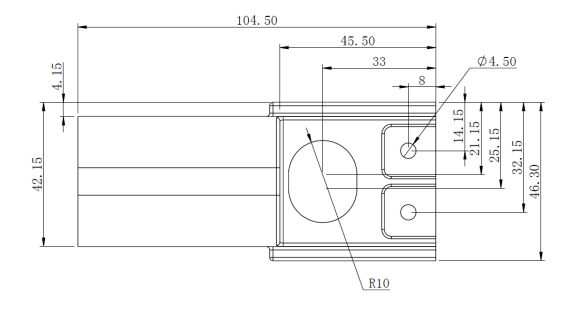

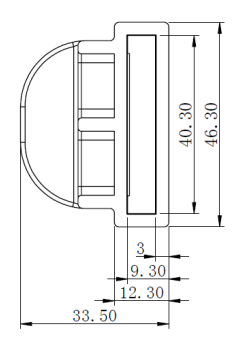

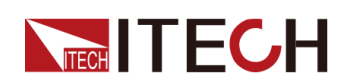

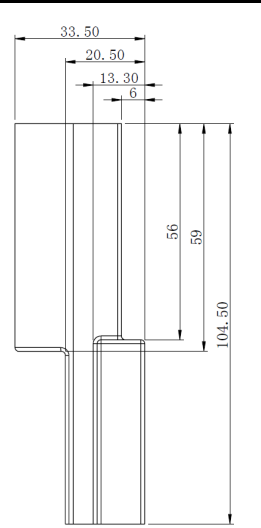

#### The method of use is as follows:

## Note

This chapter includes the use of protective cover and protective case. The description in **Connecting the DUT** mainly focuses on using the protective cover. If it is actually a protective case, please refer to the following introduction.

- 1. Remove the metal screw on the electrode.
- 2. Put on the electrode protection case, connect to the terminal of the test lead (such as the European terminal), and fasten the matching screw with an insulating nut.

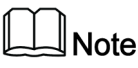

If desired, a set of washers can be added between the insulating screw and the electrode.

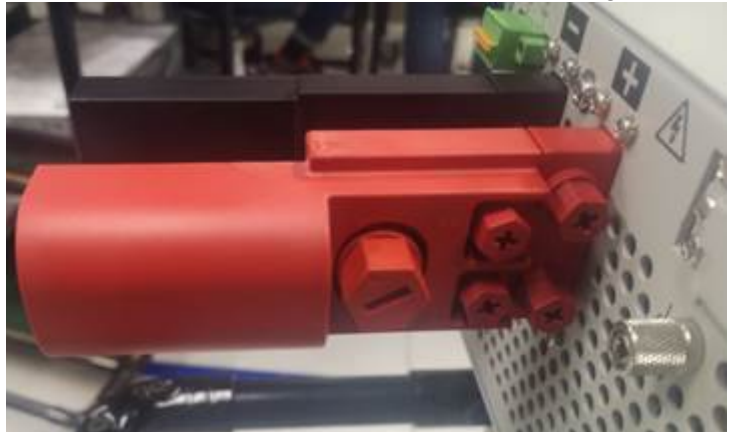

The installation is completed as shown in the figure below.

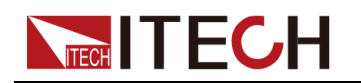

#### Specification for Test Cables

Test cables are not standard accessories for the instrument. Please select optional red and black test cables for individual sales based on the maximum current value. For specifications of test cables and maximum current values, refer to A.1 Appendix—Specifications of Red and Black Test Lines.

#### **Connecting the DUT (Local Measurement)**

The instrument supports two kinds of wiring methods with the DUT: local measurement and remote measurement (SENSE). The default test mode is local measurement.

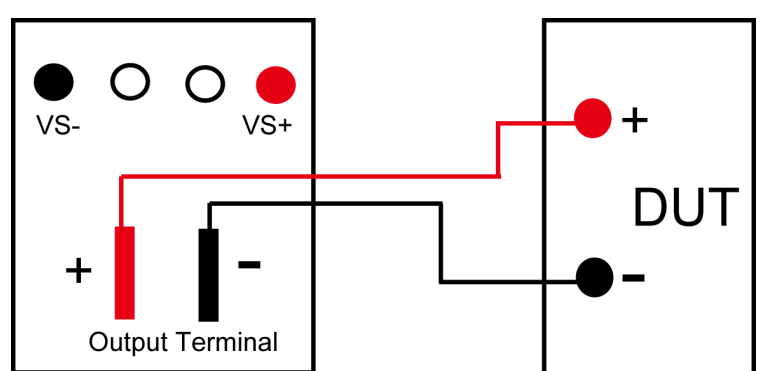

The connection diagram and steps of local measurement are as follows:

- 1. Confirm that the power switch is in the OFF position and verify that there is no dangerous voltage on the connection terminals.
- 2. Remove the output terminals cover of the power supply.
- 3. Loosen the screws of the output terminals and connect the red and black test cables to the output terminals. Re-tighten the screws.

When maximum current that one test cable can withstand fails to meet the rated current, use multiple pieces of red and black test cables. For example, the maximum current is 1,200A, then 4 pieces of 360A red and black cables are required.

- 4. Thread the red and black test cables through the output terminals cover of the power supply and install the cover.
- 5. (Optional) According to the actual situation of DUT, connect the grounding terminal on the rear panel of the instrument to the DUT to ensure the safe grounding.

For the location information, see 1.5 Rear Panel Introduction.

6. Connect the other end of the red and black cables to the DUT. The positive and negative poles must be properly connected and fastened when wiring.

#### Connecting the DUT (Remote Sensing)

Remote measurement is available for the following scenarios:

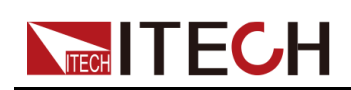

When the DUT consumes large current or the wires are too long, there is a voltage drop on the wires between DUT and output terminals of the power supply. To maximize measurement accuracy, the power supply provides the remote measurement terminals VS+ and VS- on the rear panel, which can be used to measure the terminal voltage of the DUT.

When the power supply is used for battery testing in actual applications, the voltage drop of the wire will lead to voltage inconsistency of both ends and inconsistency of the cutoff voltage of power supply and the actual voltage of battery, resulting in inaccurate measurement.

The connection diagram and steps of remote measurement are as follows:

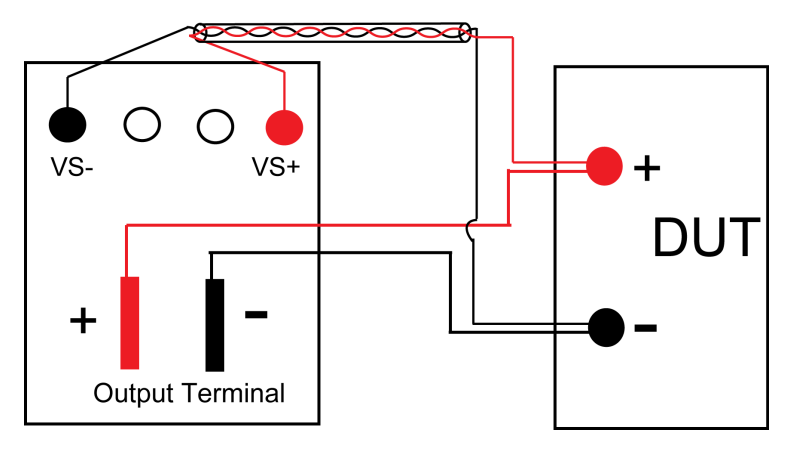

- 1. Confirm that the power switch is in the OFF position and verify that there is no dangerous voltage on the connection terminals.
- 2. Refer to the wiring diagram and connect the Vs+ and Vs- with shielded twisted-pair cables.

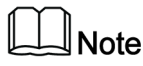

To ensure the stability of the system, use shielded twisted-pair cables between the remote sense terminals and the DUT. Pay attention to the positive and negative poles when wiring, otherwise it will damage the instrument.

- 3. Remove the output terminals cover of the power supply.
- 4. Loosen the screws of the output terminals and connect the red and black test cables to the output terminals. Re-tighten the screws.

When maximum current that one test cable can withstand fails to meet the rated current, use multiple pieces of red and black test cables. For example, the maximum current is 1,200A, then 4 pieces of 360A red and black cables are required.

- 5. Thread the red and black test cables through the output terminals cover of the power supply and install the cover.
- 6. (Optional) According to the actual situation of DUT, connect the grounding terminal on the rear panel of the instrument to the DUT to ensure the safe grounding.

For the location information, see 1.5 Rear Panel Introduction.

7. Connect the other end of the remote sense cables to the DUT.

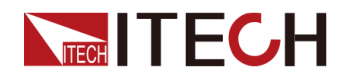

- 8. Connect the other end of the red and black cables to the DUT. The positive and negative poles must be properly connected and fastened when wiring.
- 9. Power on the instrument and turn on the Sense function of the instrument.

For details, see 5.7 Sense Function (Sense).

#### WARNING

Never touch cables or connections immediately after turning off the instrument at the end of the test. Lethal voltages may remain at the output terminals after turn-off. Verify that there is no dangerous voltage on the output or sense terminals before touching them.

# 2.6 Remote Interface Connection

This series power supply comes standard with four communication interfaces: USB, LAN and CAN, and supports two optional communication interfaces: GPIB, RS-232. You can choose one of them to communicate with your computer.

| ĺ |  | Note |
|---|--|------|
| Į |  | Note |

When you use the remote interface to send SCPI instructions, if you use the programming commands that involve modifying the instrument settings, such as modifying the output voltage value, after completing the communication connection between the instrument and the host computer, and after the communication settings are completed, you must execute the **SYST:REM** command firstly.

## 2.6.1 USB Interface

The USB interface is located on the rear panel of the instrument. You can connect the instrument to the computer via a cable with a USB interface on both ends (USB A-type connector on one end and USB B-type connector on the other).

The user needs to select the USB interface type in the System menu before using the USB interface. The following types are optional.

- TMC: USB\_TMC interface;
- VCP: Virtual serial port. For Win7 system, you can download IT6000 VCP driver from ITECH official website or contact technical support engineer; for Win10 system, you do not need to install VCP driver.

The operation steps to change the USB interface type in System Menu are as follows.

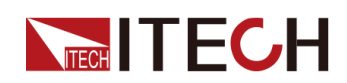

- 1. Press the composite keys [Shift]+[P-set] (System) on the front panel to enter the system menu.
- 2. Rotate the knob or press the Up/Down key to select I/O and press [Enter].
- 3. Rotate the knob or press the Left/Right key to select **USB**, and press **[Enter]**.
- 4. Rotate the knob or press the Left/Right key to select the communication method.

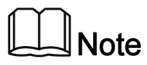

If you select **VCP**, you also need to set the baud rate and other parameters of the virtual serial port, and the baud rate must be the same as the configuration on the computer side.

# 2.6.2 LAN Interface

When the user connect PC through LAN interface, the following is required to use the LAN interface. The LAN interface complies with the LXI standard.

#### **Connect Interface**

Use the following steps to quickly connect your instrument to your LAN and configure it. Two typical LAN interface systems are described below: private LAN and site LAN.

#### • Connect to the private LAN

A private LAN is a network in which LAN-enabled instruments and computers are directly connected. They are typically small, with no centrallymanaged resources. When connected to a computer, a standard network cable can be used to connect directly to the computer via the LAN interface.

#### • Connect to the site LAN

A site LAN is a local area network in which LAN-enabled instruments and computers are connected to the network through routers, hubs, and/or switches. They are typically large, centrally-managed networks with services such as DHCP and DNS servers. When connected to a computer, a network cable can be used to connect to the router, and the computer is also connected to the router.

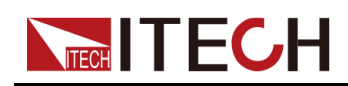

Note

- When using one crossover cable to connect PC directly, the gateway address of the instrument should be consistent with that of the PC, and the IP address should be at the same network segment with the PC's IP address.
- When the instrument and computer are connected to the router, an independent IP address must be assigned for the instrument.

#### View LAN Interface Information

The operation steps to view the LAN interface information in the System Menu are as follows.

- Press the composite keys [Shift]+[P-set] (System) on the front panel to enter the system menu.
- 2. Rotate the knob or press the Up/Down key to select I/O and press [Enter].
- 3. Press the Left/Right key to select LAN and press [Enter].
- 4. Press the Left/Right key to select Info and press [Enter].
- 5. Press the Up/Down key or rotate the knob to view the LAN parameters. See the information in 1.8 System Menu Function for details.

#### **Configure LAN Interface Information**

The configurable parameters of the IT6000C series power supply are described as follows.

#### IP-Conf

- IP: This value is the Internet Protocol (IP) address of the instrument. An IP address is required for all IP and TCP/IP communications with the instrument. An IP Address consists of 4 decimal numbers separated by periods. Each decimal number ranges from 0 through 255 with no leading zeros (for example, 169.254.2.20).
- Mask: This value is used to enable the instrument to determine if a client IP address is on the same local subnet. The same numbering notation applies as for the IP Address. When a client IP address is on a different subnet, all packets must be sent to the Default Gateway.
- Gateway: This value is the IP Address of the default gateway that allows the instrument to communicate with systems that are not on the local subnet, as determined by the subnet mask setting. The same numbering notation applies as for the IP Address. A value of 0.0.0.0 indicates that no default gateway is defined.
- DNS1: This field enters the primary address of the server. Contact your LAN administrator for server details. The same numbering notation applies as for the IP Address. A value of 0.0.0.0 indicates that no default server is defined.

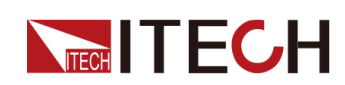

DNS is an internet service that translates domain names into IP addresses. It is also needed for the instrument to find and display its hostname assigned by the network. Normally, DHCP discovers the DNS address information; you only need to change this if DHCP is unused or not functional.

- DNS2: This field enters the secondary address of the server. Contact your LAN administrator for server details. The same numbering notation applies as for the IP Address. A value of 0.0.0.0 indicates that no default server is defined.
- Socket Port: This value indicates the port number corresponding to the service.

#### Serv-Conf

Configurable services include: MDNS, PING, Telnet-scpi, Web, VXI-11, and Raw Socket.

#### How to Configure

IP-Conf

Take manual configuration as an example. The steps are as follows:

- 1. Press the composite keys **[Shift]+[P-set]** (System) on the front panel to enter the system menu.
- 2. Rotate the knob or press the Up/Down key to select **I/O** and press **[Enter]**.
- 3. Press the Left/Right key to select LAN and press [Enter].
- 4. Press the Left/Right key to select IP-Conf and press [Enter].
- 5. Press the Left/Right key to select Manual and press [Enter].
- 6. Set the IP, Mask and the other parameters in turns, and press [Enter].

After the last parameter **Socket Port** is set, the system will return to the LAN setting interface shown as below:

SYSTEM I/O CONF LAN Info IP-Conf Serv-Conf Reset

7. Press the Left/Right key to select **Reset** to confirm the settings of IP-Conf.

#### Serv-Conf

- 1. Press the composite keys **[Shift]+[P-set]** (System) on the front panel to enter the system menu.
- 2. Rotate the knob or press the Up/Down key to select **I/O** and press **[Enter]**.

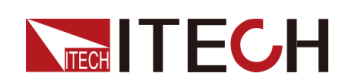

- 3. Press the Left/Right key to select LAN and press [Enter].
- 4. Press the Left/Right key to select Serv-Conf and press [Enter].
- 5. Rotate the knob to select the service you want to enable and press **[Enter]**.
- 6. Rotate the knob to select whether to enable the service and press **[Enter]**.
  - On: Indicates that the service is enabled.
  - Off: Indicates that the service is disabled.

#### 2.6.2.1 Using Web Server

The instrument has a built-in Web server for monitoring and controlling the instrument via a Web browser in PC. To use the Web server, connect the instrument and PC over LAN interface and enter the instrument's IP address into the address bar at the top of your PC's Web browser, you can access the front panel control functions including the LAN configuration parameters.

# Note

- If you want to remotely control the instrument using the built-in web server, you must enable the web service. See 2.6.2 LAN Interface for details.
- The format of the address entered in the address bar of the browser is http:// 192.168.0.100. The specific IP address is subject to the actual instrument settings.

The opened page is displayed as follows:

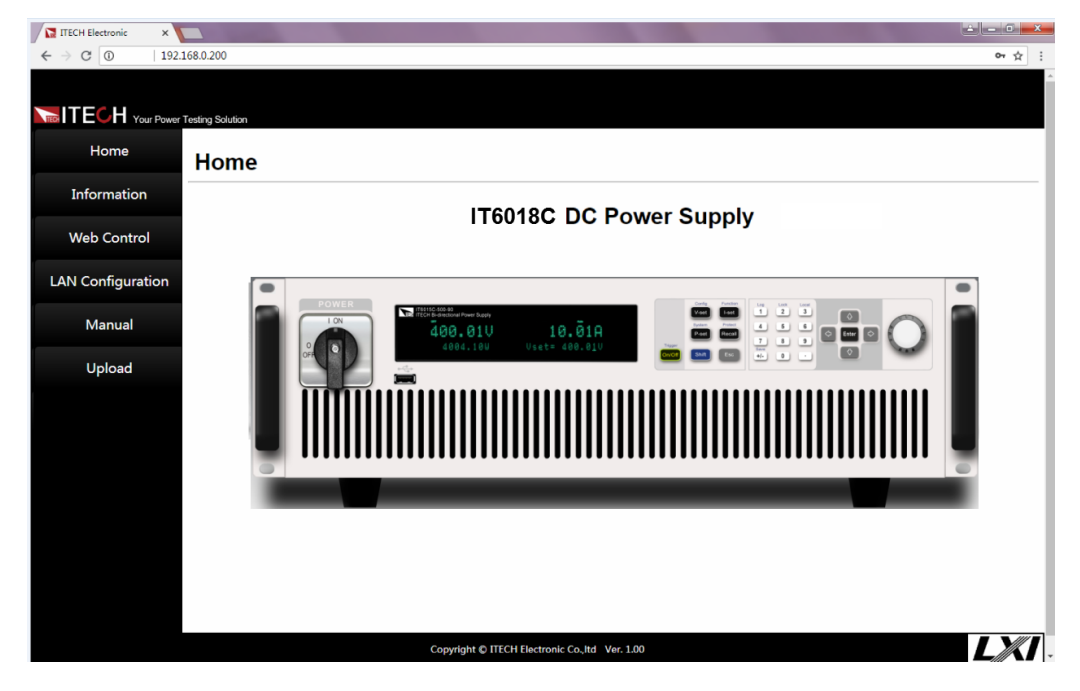

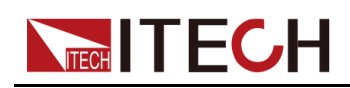

## Note

The homepage of different models are different. The actual shown page shall be subject to the connected instrument.

You can select different pages by clicking the buttons shown in the navigation bar on the left side of the window. The detailed descriptions are as follows.

- Home : Web home interface, displays the model and appearance of the instrument;
- Information: Displays the serial number of the instrument and more system information as well as LAN configuration parameters;
- Web Control: Enables the Web control to begin controlling the instrument. This page allows you to monitor and control the instrument;
- LAN Configuration: Reconfigure the LAN parameters;
- Manual: Go to the ITECH official website and view or download the relevant documents.
- Upload: Performs a system upgrade.

Click **CONNECT** to connect the PC with the instrument, then click **Select File** to select the system upgrade installation package (for example, itech\_6000\_P.itech), and then click **UPLOAD** performs the upgrade operation. After the upgrade is complete, the instrument needs to be restarted.

## 2.6.2.2 Using Telnet

The Telnet utility (as well as sockets), is another way to communicate with the instrument without using I/O libraries or drivers. In all cases, you must first establish a LAN connection from your computer to the instrument as previously described.

In an MS-DOS Command Prompt box, type "telnet hostname" where hostname is the instrument's hostname or IP address. Press the Enter key and you should get a Telnet session box with a title indicating that you are connected to the instrument and 23 is the instrument's telnet port. Type the SCPI commands at the prompt.

## 2.6.2.3 Using Sockets

#### CAUTION

- Before using this function, you need to configure Socket Port, and the configuration on the instrument side should be consistent with the configuration on the PC side.
- The instruments allow any combination of up to six simultaneous socket and telnet connections to be made.

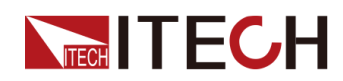

ITECH instruments have SCPI socket services, which can be used to send and receive SCPI commands, queries, and query responses. All commands must be terminated with a newline for the message to be parsed. All query responses will also be terminated with a newline.

## 2.6.3 CAN Interface

The CAN interface is located on the rear panel of the instrument and is connected to the computer using a CAN communication cable.

#### **Definition of CAN Pins**

The definition of CAN pins are as follows.

| Pins | Description |  |
|------|-------------|--|
| Н    | CAN_H       |  |
| L    | CAN_L       |  |

#### **CAN** Configuration

The user needs to configure the CAN interface parameters in the system menu before using the remote control. The CAN interface parameters are as follows.

| Name      | Description                                                                                                    |  |
|-----------|----------------------------------------------------------------------------------------------------|--|
| Address   | Range: 0 – 127                                                                                                    |  |
| Baud rate | Select the baud rate from the following options: 5k/10k/20k/<br>40k/50k/80k/100k/125k/200k/250k/400k/500k/600k/800k/<br>1000k |  |
| Protocol  | <ul> <li>DeviceNet: Use standard can protocol.</li> <li>BMS: Use the protocol for docking with the BMS system.</li> </ul>     |  |

The operation steps are as follows.

- 1. Press the composite keys [Shift]+[P-set] (System) on the front panel to enter the system menu.
- 2. Rotate the knob or press the Up/Down key to select I/O and press [Enter].
- 3. Press the Left/Right key to select CAN and press [Enter].

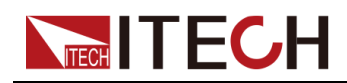

4. Set the baud rate, address and other parameters, press [Enter].

#### **CAN Troubleshooting**

If you meet some problems when communicating with PC by CAN interface, please check the following items:

- PC and the instrument must have the same baud rate.
- Ensure you have used the correct communication cable (CAN\_H, CAN\_L).
   Please pay attention that some cable may not have a correct internal wiring even it is with an appropriate plug.
- The interface cable is correctly connected (CAN\_H to CAN\_H, CAN\_L to CAN\_L).
- If the communication signal is poor or unstable, it is recommended to connect a 120 Ω terminating resistance.
  - The connection diagram of a single device is as below.

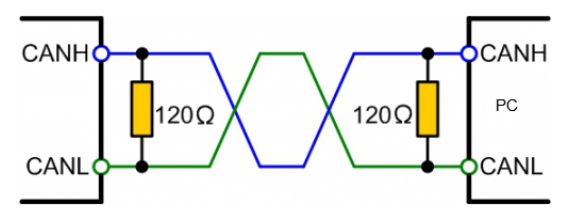

- The connection diagram of multiple devices is as below.

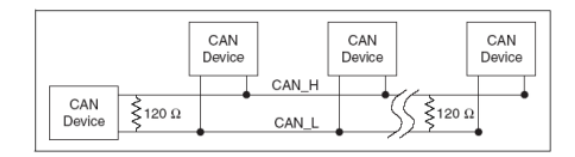

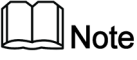

When multiple devices are connected, it is recommended to connect the pin 8 (GND) of the P-IO terminal on the rear panel of these devices in parallel, and the communication quality will be improved in the entire CAN network.

# 2.6.4 GPIB Interface (Optional)

The GPIB (IEEE-488) interface is assembled in the IT-E166 communication board. Use a GPIB cable to connect GPIB interfaces of the instrument and PC. Please ensure that the screws have been screwed down in order to have a full connection.

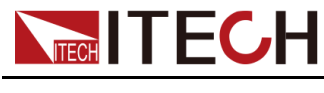

#### **GPIB** Configuration

Each device on the GPIB (IEEE-488) interface must have a unique whole number address between 1 and 30. Your computer's GPIB interface card address must not conflict with any instrument on the interface bus. This setting is nonvolatile; it will not be changed by \*RST.

When you purchase the interface accessory and successfully insert it into the corresponding position on the rear panel of the instrument, the menu item for changing the GPIB address appears in the System menu. The specific steps are as follows:

- 1. Ensure that the instrument's power switch is off, that is, the instrument is in Power Off state.
- 2. Insert the separately purchased GPIB interface card into the card slot on the rear panel of the instrument.
- 3. Connect the instrument with the computer via the GPIB cable. After the connection is successful, turn on the power switch of the instrument.
- 4. Press the composite keys **[Shift]+[P-set]** (System) on the front panel to enter the system menu.
- 5. Rotate the knob or press the Up/Down key to select I/O and press [Enter].
- 6. Press the Left/Right key to select GPIB and press [Enter].
- 7. Press the numeric keys to set the GPIB address and press [Enter].

# 2.6.5 RS-232 Interface (Optional)

The RS-232 interface shares the same communication card (IT-E167) with the analog function.

#### **Definition of RS-232 Pins**

The definition of RS-232 pins are as follows.

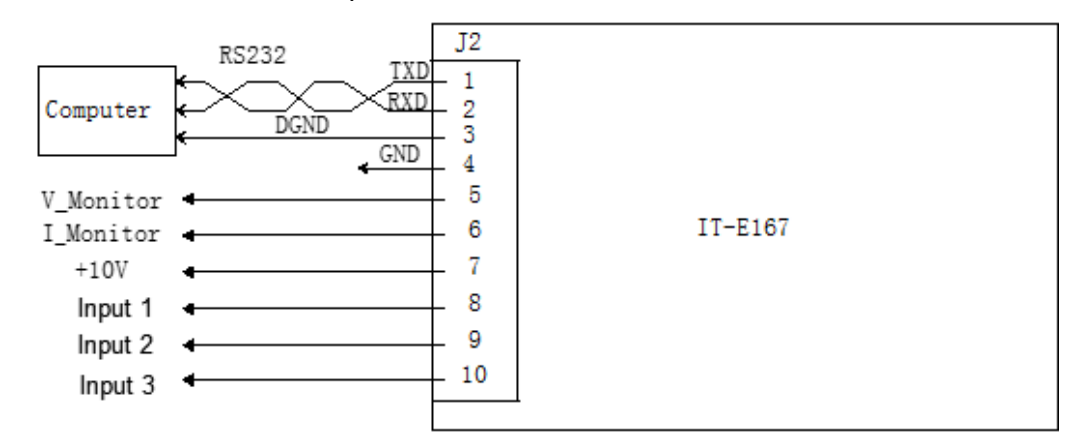

When using the RS-232 interface for communication, connect the pin 1, pin 2, and pin 3 of the IT-E167 to the PC. The pin description is as follows:

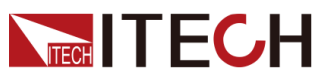

| Pins | Description        |  |
|------|--------------------|--|
| 1    | TXD, transmit data |  |
| 2    | RXD, receive data  |  |
| 3    | DGND, ground       |  |

#### **RS–232** Configuration

When you purchase the interface accessory and successfully insert it into the corresponding position on the rear panel of the instrument, the RS–232 menu item will appear in the System menu. The specific steps are as follows:

- 1. Ensure that the instrument's power switch is off, that is, the instrument is in Power Off state.
- 2. Insert the separately purchased RS–232 interface card into the card slot on the rear panel of the instrument.
- 3. Connect the instrument to the computer via an RS–232 cable. After the connection is successful, turn on the power switch of the instrument.
- 4. Press the composite keys **[Shift]+[P-set]** (System) on the front panel to enter the system menu.
- 5. Rotate the knob or press the Up/Down key to select I/O and press [Enter].
- 6. Press the Left/Right key to select RS232 and press [Enter].
- 7. Set the relevant communication parameters in turn, and press [Enter].

The RS–232 interface parameters are as follows.

| Name       | Description                                                                             |
|------------|-----------------------------------------------------------------------------------------|
| Baud rate  | Select the baud rate from the following options: 4800/9600/<br>19200/38400/57600/115200 |
| Data Bit   | The options are: 5/6/7/8                                                                |
| Parity bit | The options are: N (no parity), O (odd parity), E (even parity).                        |
| Stop bit   | The options are: 1/2                                                                    |

#### **RS-232 Troubleshooting**

If you meet some problems when communicating with PC by RS-232 interface, please check the following items:

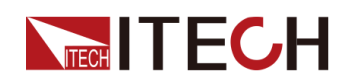

- Check that whether the baud rate of the computer and instrument are the same;
- Make sure the correct cable and adapter are connected. Note that internal wiring may not be correct even if the cable has a suitable plug;
- The cable must be connected to the correct serial ports (COM1, COM2, etc) of PC.

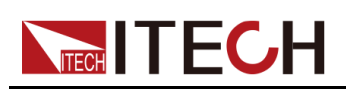

# **3** Getting Started

- Power-on Self-Test
- ♦ Set Output Value
- Use the Front Panel Menu.
- On/Off Control

# 3.1 Power-on Self-Test

Before operation, please confirm that you have fully understood the safety instructions.

When you turn the POWER switch on for the first time after purchase, the instrument starts with its factory default settings. Each time thereafter, the instrument starts according to the setting that you selected as outlined in 5.6 Set the Power-on State (PowerOn).

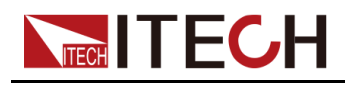

#### Precautions

#### WARNING

- Before connecting power cord, be sure to confirm that the power voltage matches with the supply voltage.
- Before connecting power cord, be sure to switch off the instrument. Verify that there is no dangerous voltage on the terminals before touching them.
- To avoid fire or electric shock, make sure to use the power cord supplied by ITECH.
- Be sure to connect the main power socket to the power outlet with protective grounding. Do not use terminal board without protective grounding.
- Do not use an extended power cord without protective grounding, otherwise the protection function will fail.
- Be sure to perform related operations and connections to feed energy back to grid in accordance with related regulations, and meet all necessary conditions.
- Ensure that the input electrodes are either insulated or covered using the safety covers provided, so that no accidental contact with lethal voltages can occur.
- If you notice strange sounds, unusual odors, fire, or smoke around or from inside the instrument, flip the POWER switch to the (O) side to turn the instrument off, or remove the power cord plug from the outlet. The detachable power cord may be used as an emergency disconnecting device. Removing the power cord will disconnect AC input power to the unit.

#### **Power Switch Introduction**

User can adjust the power switch directly to turn on or turn off the instrument.

The status of Power switch is as follows.

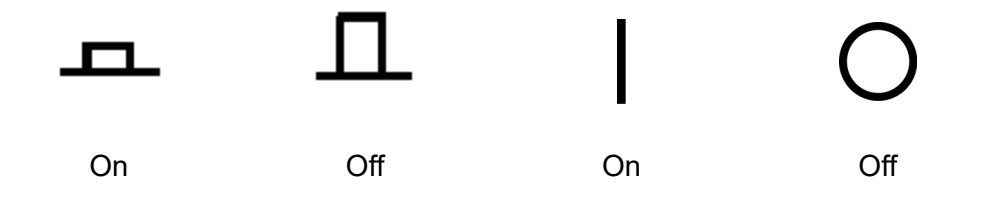

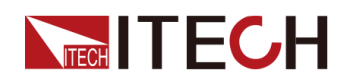

If the instrument is the cabinet type, the rear panel of the cabinet provides a master power switch. The relationships between the device status and switch status are listed in the following table.

| Master switch status | Desperate switch status | Device status |
|----------------------|-------------------------|---------------|
| On                   | On                      | On            |
| On                   | Off                     | Off           |
| Off                  | On                      | Off           |
| Off                  | Off                     | Off           |

#### Turning the POWER Switch On / Off

• Turning the POWER Switch On

Check that the power cord is connected properly.

Flip the POWER switch to the (|) side to turn the instrument on. The front panel display will light up after a few seconds. It may take about 30 seconds or so for the power supply to initialize before it is ready for use.

• Turning the POWER Switch Off

Flip the POWER switch to the (O) side to turn the instrument off. After you turn the POWER switch off, wait at least 10 seconds after the fan stops before you turn the POWER switch back on. Turning the instrument on too soon after you turn it off can cause damage to the inrush current limiter circuit, as well as reduce the life of components such as the POWER switch and the internal input fuses.

#### **Self-Test Procedures**

A successful self-test indicates that the purchased product meets delivery standards and it is available for normal usage. Normal self-test procedures:

1. Correctly connect the power cord and power on the instrument.

The instrument starts the self-test.

2. After the instrument is self-tested normally, the VFD shows the output voltage, current, power and other information (CV mode).

If an error occurs during the self-test, an error message is displayed. The following table lists the error messages you might see.

| Error message            | Error Description                                                      |
|--------------------------|------------------------------------------------------------------------|
| Eeprom Failure           | The EEPROM is damaged.                                                 |
| Main FrameInitializeLost | The system setting data is lost.                                       |
| Calibration Data Lost    | The factory calibration data in EE-<br>PROM is lost.                   |
| Config Data Lost         | The latest operation state of the in-<br>strument is lost.             |
| NETWORKING               | The parallel operations are abnormal and cannot finish the networking. |
| FIBER MULTI MASTER       | Multi-master conflict                                                  |
| FIBER EXT UNLOCK         | The outer ring of the fiber is not locked.                             |
| FIBER INNER UNLOCK       | The inner ring of the fiber is not locked.                             |

#### **Exception Handling**

If the instrument cannot start normally, please check and take measures by reference to steps below.

 In order to facilitate the transportation and protection of the fiber optic cable, the fiber optic cable required for communication between the two single units (one master and one slave) of the 6U model is removed at the factory and packaged separately as an accessory. Before you turn on the power of the device, you need to connect the fiber cable as shown in the figure below, and then perform the power-on operation.

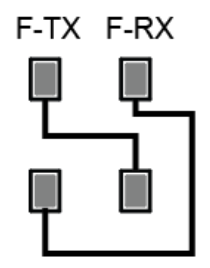

- 2. Check whether the power cord is correctly connected and confirm whether the instrument is powered.
- 3. Check whether the power in On. The power switch is under "|" On status.

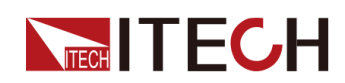

- 4. Check whether the power voltage matches with the supply voltage. Please refer to 2.4 Connecting the Power Cord to select proper AC input.
- 5. After multiple units are connected in parallel and powered on, the error related to the fiber-optic is indicated. Please refer to the following steps for troubleshooting.
  - FIBER MULTI MASTER: Multiple units (with panel) are connected in parallel, please confirm whether multiple Masters are set. Select System -Parallel menu to reset. There can only be one single unit as the Master, and the other single units must be set to Slave. After the setting is completed, power off and restart each single unit.
  - FIBER EXT UNLOCK: Multiple units (with panel) are connected in parallel, check whether the cable connection of the fiber outer ring (TX and RX) is closed. Then confirm that whether the System→Parallel menu is set. There can only be one single unit as the Master, and the other single units must be set to Slave. After the setting is completed, power off and restart each single unit.
  - FIBER INNER UNLOCK: Only one master unit (with panel) and the rest is slave unit (without panel) connected in parallel, firstly, confirm whether the cable connection of the fiber inner ring (F-TX and F-RX) is closed. Then confirm that whether the System→Parallel menu is set. If yes, please restore the setting to Single mode, then power off and restart. Then consult ITECH technical support engineers for the parallel setting method in this case.
- 6. If the instrument still does not start, contact ITECH technical support engineer.

# 3.2 Set Output Value

The voltage value, current value, power value can all be programmed. The user can set different output parameters within the range of specifications according to the need to satisfy a range of test requirement.

After selecting the operation mode, the interface displays the setting value under the selected operation mode and the cursor blinks to prompt. The user can use the following methods to set the values.

- Directly use the number keys to set the value.
- Rotate the knob to set the data in the cursor position. Rotate the knob clockwise to increase the set value and anticlockwise to decrease the set value. Once the data in the cursor position increases to ten, the value will add one

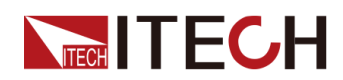

to the front position automatically. and once the data in the cursor position decreases to zero, the value will minus one from the front position automatically. This provides convenience for the user to set. The knob can works with the left or right keys. Use the left or right keys to move the cursor position.

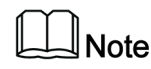

After entering the menu interface, the knob can also be used to scroll pages to view menu items.

# 3.3 Use the Front Panel Menu.

The front panel provides multiple menu keys and the user can access the instrument menu by using the front panel keys, including **Config** menu, **System** menu, **Protect** menu and **Function** menu. And the user can change the related system setting in the menu. Each menu is briefly described as follows.

- The user can set the parameters related to electrical properties in the **Config** menu, including the current operation mode, slope, output delay time, internal resistance.
- The user can set the function related to instrument system in the **System** menu, including the key beeper, Sense function, power-on state, trigger source, communication method, data logger method, digital I/O function setting, parallel function, system information and so on.
- The user can set the parameters related to instrument protection function in the **Protect** menu, including OCP /OVP/OPP /UCP/UVP.
- Function menu includes output list, batterycharging test function and so on.

The user press the complex keys to enter into the menu interface. The menu is divided according to the function item and the corresponding operation is set in the lowest level menu item. For example, the key beeper is set in **System** $\rightarrow$ **-Beep**. Set the **Beep** item to off or on. Please refer to 1.7 Configuration Menu Function, 1.8 System Menu Function and the corresponding chapters for detailed menu description.

After entering the menu interface, the screen displays the optional menu. Rotate the knob or press left or right keys to view the menu items. When the number in front of the menu item is blinking, indicates this item is selected currently. Press **[Enter]** key to enter the selected menu item and press **[Esc]** to exit the menu.

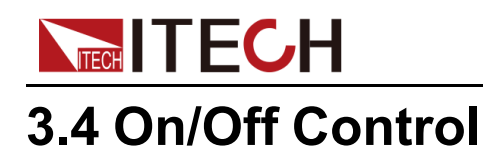

#### WARNING

- The [On/Off] key is used to turn the output/input on or off under normal circumstances. Even if the instrument is in control by PC or the keyboard is locked, the [On/Off] is still valid.
- The [On/Off] key light is off and turning the output off does not place the instrument in a safe state. Hazardous voltages may be present on all output and guard terminals. Putting the equipment into an output-off state does not guarantee that the outputs are powered off if a hardware or software fault occurs. See the cautions about connecting the test lines before connecting test lines.

You can press the **[On/Off]** key on the front panel to control the output status of the power supply. If the **[On/Off]** key light is on, indicates that the output is turned on. If the **[On/Off]** key light is off, indicates that the output is turned off. When the output of the power supply is on, the operating status flag (CV/CC/CW) on the VFD will be illuminated.

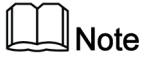

It is recommended that you turn on the **[On/Off]** after the power supply is connected to the DUT. If the power supply has no output after the output is turned on, check the voltage and current setting value, set the voltage and current to a non-zero value, and then turn on the output.

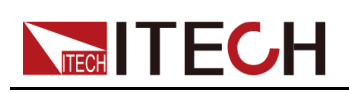

# **4** Power Supply Function

This chapter describes the functions and features of the power supply. Divided into the following sections:

- Set the Output Voltage
- Set the Output Current
- Set the Output Power
- Config Menu for Power Supply
- Protection Function for Power Supply
- Function Menu for Power Supply

# 4.1 Set the Output Voltage

In CV priority (default) mode, press **[V-set]**, the interface displays "Vs=0.00V" (Setting value of voltage). In CC priority mode, press **[V-set]**, the interface displays "Vh=0.00V" (Upper limit of voltage), and press **[V-set]** again, the interface displays "VI=0.00V" (Lower limit of voltage).

The voltage setting range is from 0V to the maximum rated output voltage. When **[V-set]** key is pressed, the key light is lit and the output voltage value can be set. Press numeric keys or rotate the knob to adjust the value in the voltage setting area indicated by the cursor. This value takes effect when you press **[Enter]**.

# 4.2 Set the Output Current

In CV priority (default) mode, press **[I-set]**, the interface displays "I+=0.00A" (Upper limit of current), and press **[I-set]** again, the interface displays "I-= – 0.00 A" (Lower limit of current). In CC priority mode, press **[I-set]**, the interface displays "Is=0.00A" (Setting value of current).

The range of current settings is between the data ranges defined in the specifications. When **[I-set]** key is pressed, the key light is lit and the output current value can be set. Press numeric keys or rotate the knob to adjust the value in the current setting area indicated by the cursor. This value takes effect when you press **[Enter]**.

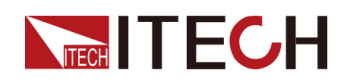

Note

For the bi-directional power supply, you can set the direction of the current (output / input), that is, control the positive or negative current value by pressing the **[+/-]** key.

# 4.3 Set the Output Power

Press **[P-set]**, the interface displays "P+=0.00W" (Upper limit of power), and press **[P-set]** again, the interface displays "P- = -0.00W" (Lower limit of power)

The range of power settings is between the data ranges defined in the specifications. When **[P-set]** key is pressed, the key light is lit and the output power value can be set. Press numeric keys or rotate the knob to adjust the value in the power setting area indicated by the cursor. This value takes effect when you press **[Enter]**.

## 

For the bi-directional power supply, you can set the direction of the power (output / input), that is, control the positive or negative power value by pressing the **[+/-]** key.

# 4.4 Config Menu for Power Supply

In this chapter, the setting items under the configuration menu are described in detail.

# 4.4.1 Set the CC/CV Priority Mode

#### **CV** Priority

In CV priority mode, the output is controlled by a constant-voltage feedback loop, which maintains the output voltage at its programmed setting as long as the load current remains within the positive or negative current limit settings. CV priority mode is best suited for use with resistive or high impedance loads, and loads that are sensitive to voltage overshoots. Do not use CV priority mode with low-impedance sources such as batteries, power supplies, or large charged capacitors.

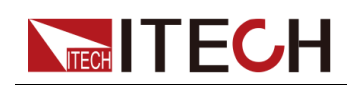

In CV priority mode, the output voltage should be programmed to the desired value. A positive and negative current limit value should also be set. The current limit should always be set to a value that is greater than the actual input current requirement of the external load. The following figure shows the CV priority operating locus of the output. The area in the white quadrants shows the output as a source (sourcing power). The area in the shaded quadrants shows the output as a load (sinking power).

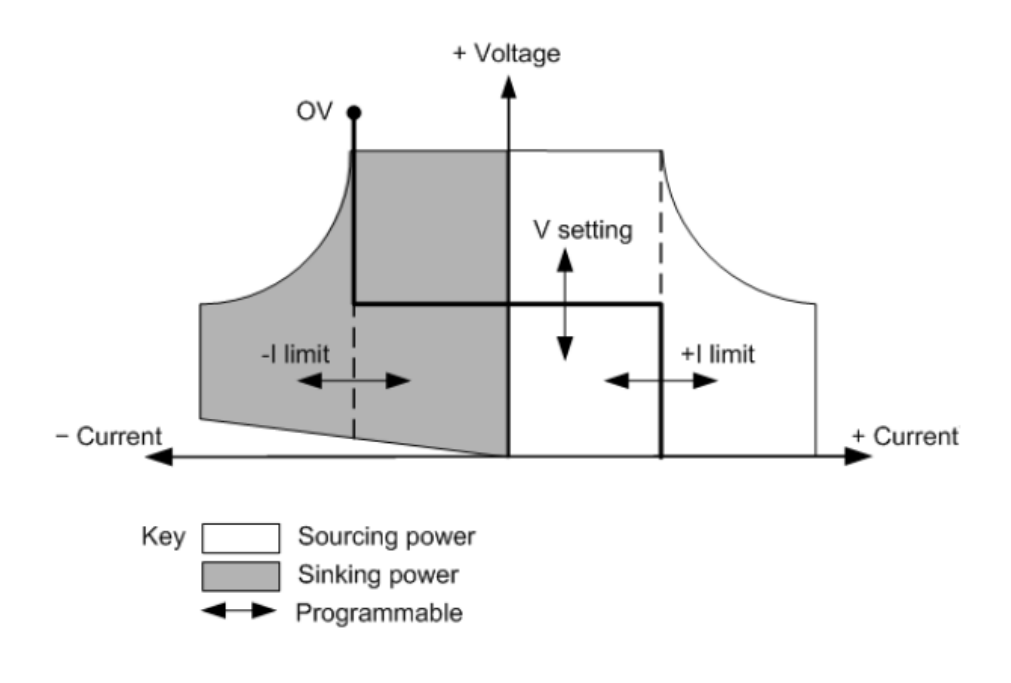

## Note

In sink mode, there is a minimum operating voltage. The minimum operating voltage specification data corresponding to different voltage models are as follows.

| Voltage<br>Level | Sink Current | Minimum Operat-<br>ing Voltage (MOV) | MOV/Vmax<br>(%) |
|------------------|--------------|--------------------------------------|-----------------|
| 80V              | -Imax        | 0.8V                                 | 1%              |
| 300V             | -Imax        | 1.8V                                 | 0.6%            |
| 500V             | -Imax        | 2.5V                                 | 0.5%            |
| 800V             | -Imax        | 4V                                   | 0.5%            |
| 1500V            | -Imax        | 7.5V                                 | 0.5%            |
| 2250V            | -lmax        | 11.25V                               | 0.5%            |

\*The data in the above table is the actual measurement of Main Version V00.006.011 and above. For other version of the firmware, contact ITECH technical support.

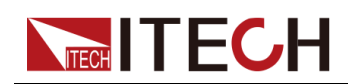

The heavy solid line illustrates the locus of possible operating points as a function of output. As shown by the horizontal portion of the line, the output voltage remains regulated at its programmed setting as long as the load current remains within the positive or negative current limit setting. A CV status flag indicates that the output voltage is being regulated and the output current is within its limit settings.

Note that when the output current reaches either the positive or negative current limit, the unit no longer operates in constant voltage mode and the output voltage is no longer held constant. Instead, the unit will now regulate the output current at its current limit setting.

As shown by the vertical portions of the shaded quadrants, the output voltage may continue to increase in the positive direction or decrease in the negative direction as current is forced into or pulled out of the unit. When the output voltage exceeds the over-voltage protection setting, the output will shut down.

#### **CC** Priority

In CC priority mode, the output is controlled by a bi-polar constant current feedback loop, which maintains the output source or sink current at its programmed setting. The output current remains at its programmed setting, provided the load voltage remains within the voltage limit setting. CC priority mode is best suited for use with batteries, power supplies, large charged capacitors, and loads that are sensitive to current overshoots. It minimizes current overshoots during programming, turn-on, and turn-off transitions and seamlessly transitions between positive and negative currents.

In CC priority mode, the output current should be programmed to the desired positive or negative value. A positive voltage limit range should also be set. The voltage upper limit should always be set to a value that is greater than the actual input voltage requirement of the external load. The following figure shows the CC priority operating locus of the output. The area in the white quadrants shows the output as a source (sourcing power). The area in the shaded quadrants shows the output as a load (sinking power).

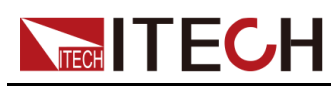

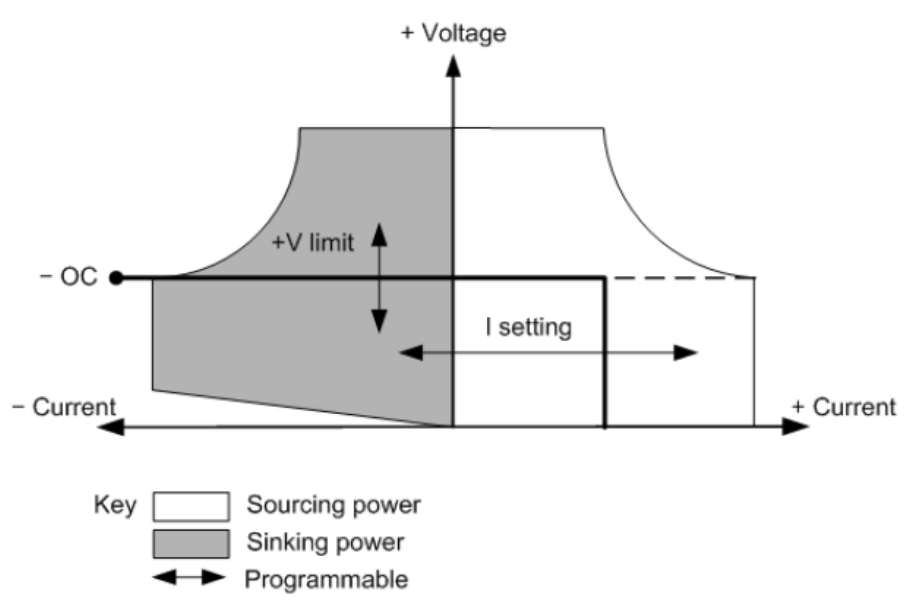

## Note

In sink mode, there is a minimum operating voltage. The minimum operating voltage specification data corresponding to different voltage models are as follows.

| Voltage<br>Level | Sink Current | Minimum Operat-<br>ing Voltage (MOV) | MOV/Vmax<br>(%) |
|------------------|--------------|--------------------------------------|-----------------|
| 80V              | -Imax        | 0.8V                                 | 1%              |
| 300V             | -Imax        | 1.8V                                 | 0.6%            |
| 500V             | -Imax        | 2.5V                                 | 0.5%            |
| 800V             | -Imax        | 4V                                   | 0.5%            |
| 1500V            | -Imax        | 7.5V                                 | 0.5%            |
| 2250V            | -Imax        | 11.25V                               | 0.5%            |

\*The data in the above table is the actual measurement of Main Version V00.006.011 and above. For other version of the firmware, contact ITECH technical support.

The heavy solid line illustrates the locus of possible operating points as a function of output. As shown by the vertical portion of the line, the output current remains regulated at its programmed setting as long as the output voltage remains within its limit setting. A CC (constant current) status flag indicates that the output current is being regulated and the output voltage is within its limit settings.

Note that when the output voltage reaches the upper limit, the unit no longer operates in constant current mode and the output current is no longer held

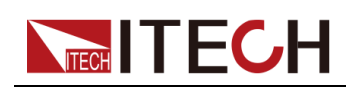

constant. Instead, the unit will now regulate the output voltage at its voltage limit setting.

As shown by the horizontal portion of the shaded quadrants, when the unit is sinking power, the output current may continue to increase in the negative direction as more current is forced into the unit. This can happen when the instrument is connected to an external device such as a battery, and its output voltage is higher than the voltage limit setting of the instrument. Once the current exceeds the built-in negative over-current limit, the output will shut down. In such a case, it is important to set the voltage limit properly in order prevent this protection shutdown.

#### How to Set

The procedures to set the output priority mode are as follows.

- 1. Press the composite keys [Shift]+[V-set] (Config) on the front panel to enter the configuration menu.
- 2. Select Mode and press [Enter] to enter into the setting interface.
- 3. Select CC or CV, and press [Enter].

Enter the setting interface of the loop response speed.

4. Select High or Low, and press [Enter].

At this point, return to the Config menu settings interface.

- 5. Press the down arrow key to set the voltage/current rise time. When finished, press **[Enter]**.
- 6. Set the other Config menu items in the same way.
- 7. Set the output voltage and current value.
  - CV priority
    - a. Press the **[V-set]** key on the front panel to set the output voltage value **Vs**.
    - b. Press the [I-set] key on the front panel to set the current upper limit I
      +. Press [I-set] again to set the current lower limit I-, i.e. the negative current limit value.
  - CC priority
    - a. Press the **[I-set]** key on the front panel to set the output current value **Is**.
    - b. Press the **[V-set]** key on the front panel to set the voltage upper limit **Vh**, and press **[V-set]** again to set the voltage lower limit **VI**.

## 4.4.2 Set the Internal Resistance

The IT6000C series power supply provides internal resistance setting (CV priority mode only). The procedures are shown as below.

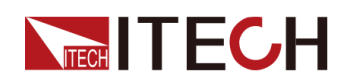

- 1. Press the composite keys [Shift]+[V-set] (Config) on the front panel to enter the configuration menu.
- 2. Press the up/down key or rotate the knob to select **Output Res** and press **[Enter]** to confirm.
- 3. Set the internal resistance value and press [Enter] to confirm.

# 4.4.3 CR Function in Sink Mode

This series of instruments supports CR testing in sink mode, and the sink current capability of CR is controlled by the Is setting value in CC priority mode. The usage of this function is as follows:

- 1. Press the composite keys **[Shift]+[V-set]** (Config) on the front panel to enter the configuration menu.
- 2. Select Mode and press [Enter].
- 3. Select CC and press [Enter].

Enter the setting interface of the loop response speed.

4. Select High or Low, and press [Enter].

At this point, return to the Config menu settings interface.

- 5. Press the down arrow key to set the current rise and fall time.
- 6. Press the down arrow key to select **Sink Res** and press [Enter].
- 7. Select On and press [Enter].
- 8. Set the Sink Res value and press [Enter].

Setting range:  $0 \sim 7500\Omega$ . If set to 0, the function is equivalent to that **Sink Res** is selected as **OFF**.

The following takes the setting of  $10\Omega$  as an example to introduce the actual test results.

- 9. Set the voltage and current.
  - a. Press the **[I-set]** key on the front panel to set the output current value **Is**. Take –5A as an example.
  - b. Press the [V-set] key on the front panel to set the voltage upper limit Vh= 20V, and press [V-set] again to set the voltage lower limit VI=0V.
  - c. Set the DUT (power supply) to output 80V, 10A.

At this time,  $10\Omega$  in sink mode (according to the formula I=U/R, sink current is  $80\div10=8A$ ), due to the limitation of Is=-5A in CC priority mode, the actual sink current is 5A, and the instrument is working In CC mode. If **Sink Res** is set to  $20\Omega$ , the sink current is 4A, which is within the limit of Is, so the instrument works in CR mode at this time.
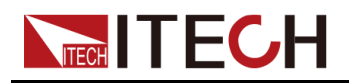

# 4.4.4 Set the Output-On/Output-Off Delay

You can set the output-on/output-off delay time within the range from 0 seconds to 60 seconds.

- On Delay: Indicates from the time that a command to turn on the output is received until the output actually turns on.
- Off Delay: Indicates from the time that a command to turn off the output is received until the output actually turns off.

The procedures to set the output delay time are as follows.

- 1. Press the composite keys **[Shift]+[V-set]** (Config) on the front panel to enter the configuration menu.
- 2. Press the up/down key or rotate the knob to select **On Delay** or **Off Delay**, and press **[Enter]** to confirm.
- 3. Set the output-on/output-off delay time and press [Enter] to confirm.

# **4.5 Protection Function for Power Supply**

The IT6000C series power supply provides the general protection functions such as overvoltage, overcurrent, overpower, undercurrent and undervoltage protection. The corresponding protection parameters can be configured in the Protect menu. In addition, the power supply also provides over temperature protection and Sense reverse connection protection.

| Protect | Protection function menu for the power supply |                        |                                  |                                              |  |
|---------|-----------------------------------------------|------------------------|----------------------------------|----------------------------------------------|--|
|         | OVP                                           | Overvoltage protection |                                  |                                              |  |
|         |                                               | Off                    | Turn the OVP function off. (Def) |                                              |  |
|         |                                               | On                     | Turn the OVP function on.        |                                              |  |
|         |                                               |                        | Level                            | OVP limit                                    |  |
|         |                                               |                        | Delay                            | Protection delay time, see Protection Delay. |  |
|         | OCP                                           | Overcurrent protection |                                  |                                              |  |
|         |                                               | Off                    | Turn the OC                      | P function off. (Def)                        |  |
|         |                                               | On                     | Turn the OCP function on.        |                                              |  |
|         |                                               |                        | Level                            | OCP limit                                    |  |

The descriptions of Protect menu are listed in the table below.

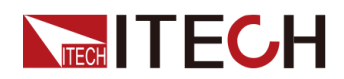

|  |     |                      | Delay                            | Protection delay time, see Protection Delay.                                                                                                    |  |  |
|--|-----|----------------------|----------------------------------|----------------------------------------------------------------------------------------------------|--|--|
|  | OPP | Overpower protection |                                  |                                                                                                    |  |  |
|  |     | Off                  | Turn the OPP function off. (Def) |                                                                                                    |  |  |
|  |     | On                   | Turn the OPP function on.        |                                                                                                    |  |  |
|  |     |                      | Level                            | OPP limit                                                                                                    |  |  |
|  |     |                      | Delay                            | Protection delay time, see Protection Delay.                                                                                                    |  |  |
|  | UCP | Undercurrent p       | orotection                       | rotection                                                                                                    |  |  |
|  |     | Off                  | Turn the UC                      | P function off. (Def)                                                                                                    |  |  |
|  |     | On                   | Turn the UC                      | P function on.                                                                                                    |  |  |
|  |     |                      | Warm-up                          | Indicates the instrument<br>warm-up time. This time<br>is set to prevent the in-<br>strument from triggering<br>protection when the cur-<br>rent is rising. Because<br>this transient condition<br>should not be consid-<br>ered as an undercurrent<br>fault and there is no<br>need to trigger<br>protection. |  |  |
|  |     |                      | Level                            | UCP limit                                                                                                    |  |  |
|  |     |                      | Delay                            | Protection delay time, see Protection Delay.                                                                                                    |  |  |
|  | UVP | Undervoltage p       | protection                       |                                                                                                    |  |  |
|  |     | Off                  | Turn the UVP function off. (Def) |                                                                                                    |  |  |
|  |     | On                   | Turn the UVP function on.        |                                                                                                    |  |  |
|  |     |                      | Warm-up                          | Indicates the instrument<br>warm-up time. This time<br>is set to prevent the in-<br>strument from triggering<br>protection when the<br>voltage is rising. Be-<br>cause this transient                                                                                                    |  |  |

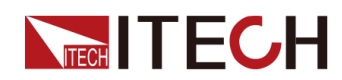

|  |       | condition should not be<br>considered as an<br>undervoltage fault and<br>there is no need to trig-<br>ger protection. |
|--|-------|----------------------------------------------------------------------------------------------------|
|  | Level | UVP limit                                                                                                    |
|  | Delay | Protection delay time, see Protection Delay.                                                                          |

#### **Protection Delay**

You can specify an OCP/OVP/OPP/UCP/UVP delay to prevent momentary output settings and status changes from tripping the protection. In most cases these momentary conditions would not be considered an protection fault, and having an OCP/OVP/OPP/UCP/UVP condition disable the output when they occur would be a nuisance. Specifying an protection delay (**Delay**) can ignore these momentary changes during the specified delay period. Once the delay time has expired and the protection limit condition persists, the output will shut down.

#### **Protection Prompt**

When the instrument enters the protection state, the buzzer sounds (if **Beep** menu item is set as default state **On**), the VFD status indicators **Prot** and **Off** are lit, and **[On/Off]** is turned off.

#### WARNING

Although [On/Off] is turned off, there may be dangerous voltage at the output electrodes. Do not touch the wiring cable or the electrode terminals.

When protection is generated, the VFD screen displays the following information:

- The first row shows the meter voltage and the meter current value.
- The left side of the second row shows the specific protection information (such as overvoltage protection OVP), the right side shows the duration of the protection (hour: minute: second) and the number of protection information in the message queue and the total number of protection information.

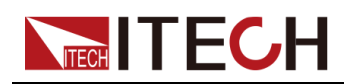

Users can turn the page through the knob to view all the protection information.

#### **Clear the Protection**

After the instrument triggers protection and generates a protection message, you need to troubleshoot the possible cause. When the protection is resolved, the VFD will still prompt the protection information. You can manually clear the protection information record through the following methods.

• Input a pulse signal to pin 1 of the rear panel **P-IO** to clear the protection information.

For details, see 5.11.1 IO-1. Ps-Clear, Not-Invert.

- Press the **[Esc]** or **[Enter]** key on the front panel to manually clear the protection information.
- Connected to the host computer, the PC sends a **PROTection:CLEar** command to the instrument to clear the protection information.

After the protection is cleared, you need to press the **[On/Off]** key on the front panel or send the **OUTPut ON** command to the instrument to reopen **[On/Off]**.

# 4.5.1 Set Over-Voltage Protection (OVP)

Users can enable the OVP function and set the protection limit **Level** and protection delay time **Delay**. When the voltage (i.e., the Meter value) is greater than this protection limit and the delay time is exceeded, the power supply will enter the OVP state.

#### Possible Cause

Many reasons can cause OVP, the details are as follows:

- The set protection limit **Level** is lower than the voltage Meter value.
- The external (AC input) inputs a higher voltage.
- The power supply outputs a high voltage due to a fault.

#### CAUTION

Please avoid inputting a external voltage higher than 120% rated value, or the instrument will be damaged.

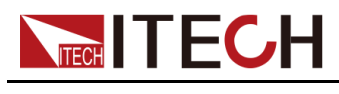

#### How to Set

The operation steps to set OVP are as follows.

- 1. Press the composite keys **[Shift]+[Recall]** (Protect) on the front panel to enter the protection menu.
- 2. Press the up/down key or rotate the knob to select **1. OVP (Off)** and press **[Enter]**.
- 3. Press the left/right key or rotate the knob to select **On** and press **[Enter]** to enter the setting interface.
- 4. Set the protection limit **Level** and the delay time **Delay** in sequence, and press **[Enter]** to confirm.

The VFD screen returns to the Protect menu and the OVP setting (take 150V, 1S as an example) is displayed as follows:

PROTECT 1.0VP 150V, 1S

# 4.5.2 Set Over-Current Protection (OCP)

Users can enable the OCP function and set the protection limit **Level** and protection delay time **Delay**. When the current (i.e., the Meter value) is greater than this protection limit and the delay time is exceeded, the power supply will enter the OCP state.

#### Possible Cause

Many reasons can cause OCP, the details are as follows:

- The set protection limit Level is lower than the current Meter value.
- The external (AC input) inputs a higher current.
- The power supply outputs a high current due to a fault.

#### How to Set

The operation steps to set OCP are as follows.

- 1. Press the composite keys **[Shift]+[Recall]** (Protect) on the front panel to enter the protection menu.
- 2. Press the up/down key or rotate the knob to select **2. OCP (Off)** and press **[Enter]**.
- 3. Press the left/right key or rotate the knob to select **On** and press **[Enter]** to enter the setting interface.

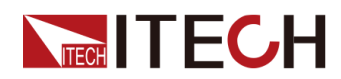

4. Set the protection limit **Level** and the delay time **Delay** in sequence, and press **[Enter]** to confirm.

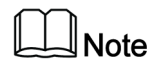

For bi-directional power supplies, **Level** can be set to a positive or negative value, i.e. the same protection limit is set for the output or input current.

The VFD screen returns to the Protect menu and the OCP setting (take 10A, 1S as an example) is displayed as follows:

```
PROTECT
2.0CP 10A, 1.000S
```

# 4.5.3 Set Over-Power Protection (OPP)

Users can enable the OPP function and set the protection limit **Level** and protection delay time **Delay**. When the power (i.e., the Meter value) is greater than this protection limit and the delay time is exceeded, the power supply will enter the OPP state.

#### **Possible Cause**

Many reasons can cause OPP, the details are as follows:

- The set protection limit Level is lower than the power Meter value.
- The power supply outputs a high power due to a fault.

#### How to Set

The operation steps to set OPP are as follows.

- 1. Press the composite keys [Shift]+[Recall] (Protect) on the front panel to enter the protection menu.
- 2. Press the up/down key or rotate the knob to select **3. OPP (Off)** and press **[Enter]**.
- 3. Press the left/right key or rotate the knob to select **On** and press **[Enter]** to enter the setting interface.
- 4. Set the protection limit **Level** and the delay time **Delay** in sequence, and press **[Enter]** to confirm.

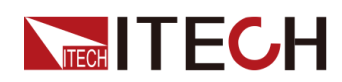

### Note

For bi-directional power supplies, **Level** can be set to a positive or negative value, i.e. the same protection limit is set for the output or input power.

The VFD screen returns to the Protect menu and the OPP setting (take 150W, 1S as an example) is displayed as follows:

```
PROTECT
3.0PP 150W, 1.000S
```

# 4.5.4 Set Under-Current Protection (UCP)

Users can enable the UCP function and set the instrument warm-up time **Warm-up**, protection limit **Level** and protection delay time **Delay**. When the current (i.e., the Meter value) is lower than this protection limit and the warm-up time, delay time are exceeded, the power supply will enter the UCP state.

#### Possible Cause

Many reasons can cause UCP, the details are as follows:

- The set protection limit Level is greater than the current Meter value.
- The external (AC input) inputs a lower current.
- The power supply outputs a low current due to a fault.

#### How to Set

The operation steps to set UCP are as follows.

- 1. Press the composite keys **[Shift]+[Recall]** (Protect) on the front panel to enter the protection menu.
- 2. Press the up/down key or rotate the knob to select **4. UCP (Off)** and press **[Enter]**.
- 3. Press the left/right key or rotate the knob to select **On** and press **[Enter]** to enter the setting interface.
- 4. Set the warm-up time **Warm-up**, protection limit **Level** and delay time **Delay** in sequence, and then press **[Enter]** to confirm.

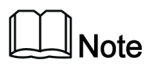

For bi-directional power supplies, **Level** can be set to a positive or negative value, i.e. the same protection limit is set for the output or input current.

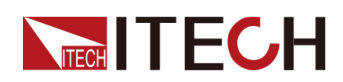

The VFD screen returns to the Protect menu and the UCP setting (take 10S, 0.1A, 1S as an example) is displayed as follows:

PROTECT 4.UCP 10S, 0.1A, 1.000S

# 4.5.5 Set Under-Voltage Protection (UVP)

Users can enable the UVP function and set the instrument warm-up time **Warm-up**, protection limit **Level** and protection delay time **Delay**. When the voltage (i.e., the Meter value) is lower than this protection limit and the warm-up time, delay time are exceeded, the power supply will enter the UVP state.

#### Possible Cause

Many reasons can cause UVP, the details are as follows:

- The set protection limit Level is greater than the voltage Meter value.
- The external (AC input) inputs a lower voltage.
- The power supply outputs a low voltage due to a fault.

#### How to Set

The operation steps to set UVP are as follows.

- 1. Press the composite keys **[Shift]+[Recall]** (Protect) on the front panel to enter the protection menu.
- Press the up/down key or rotate the knob to select 5. UVP (Off) and press [Enter].
- 3. Press the left/right key or rotate the knob to select **On** and press **[Enter]** to enter the setting interface.
- 4. Set the warm-up time **Warm-up**, protection limit **Level** and delay time **Delay** in sequence, and then press **[Enter]** to confirm.

The VFD screen returns to the Protect menu and the UVP setting (take 10S, 1V, 1S as an example) is displayed as follows:

PROTECT 5.UVP 10S, 1V, 1.000S

# 4.5.6 Over-Temperature Protection (OTP)

When internal temperature of instrument is higher than about 90 °C, the instrument is under temperature protection. At this time, the instrument will

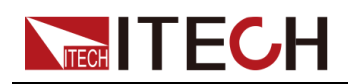

automatically be **OFF** and VFD status indicator **Prot** lights up and the screen prompts **OTP**.

#### Possible Cause

To prevent damaging heat build-up and ensure specified performance, make sure there is adequate ventilation and air flow around the instrument to ensure proper cooling. Do not cover the ventilation holes on the rear panel, sides, or bottom of the instrument. Even with proper ventilation, the instrument can overheat in the following situations.

- If the ambient temperature is too high.
- If you use the instrument to test for long periods.

#### How to Set

The OTP limit does not need to be set, and the internal device of the instrument automatically detects and determines whether to enter the OTP state.

If an over-temperature condition occurs, power off the instrument and allow it to cool for at least 30 minutes. After the internal temperature of the instrument has cooled down, power it on again.

#### CAUTION

When you return power to the instrument, verify that the cooling fan is running. If not, please contact ITECH Technical Support. Leaving the instrument powered on with an inoperative cooling fan may result in damage to the instrument.

# 4.5.7 Sense Reverse Protection

The instrument defaults to provide sense reverse protection. The premise is that the Sense switch is turned on. When the output state is ON and the difference between output terminal voltage and sense remote voltage exceeds the specified voltage, sense reverse protection will be enabled after 500ms. The instrument output will be immediately switched to Off and the display screen will display **SENSE ERR** if the sense terminals are reversed.

When the instrument is in Sense Reverse Protection state, you should check whether the polarities are connected reversely or not firstly. If yes, you can reopen the output after the polarities connect correctly.

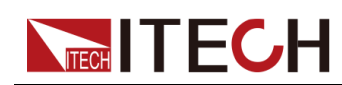

The voltage difference between output terminal and remote sense terminal of each model is not the same. When the remote sense terminal is connected reversely, the maximum voltage will not exceed the sum of output terminal voltage and the difference voltage.

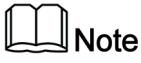

When Sense is reversed or short-circuited, the voltage meter value is displayed as a positive/negative value close to 0, and abnormal high voltage output does not occur, which can avoid damage to the DUT.

# 4.6 Function Menu for Power Supply

| Function | Function Menu for Power Supply |                                                                                                    |  |
|----------|--------------------------------|----------------------------------------------------------------------------------------------------|--|
|          | LIST                           | LIST program editing, file import/export, pro-<br>gram running (see 4.6.1 LIST Function).                         |  |
|          | BATTERY                        | Battery charging and discharging testing<br>function (see 4.6.2 Battery Charging/Dis-<br>charging Test Function). |  |
|          | Road-Vehicles                  | Built-in waveform function (see 4.6.3 Built-in Waveform Function).                                                |  |
|          | SAS                            | PV simulation function (see 4.6.4 Solar Pho-<br>tovoltaic Curve Simulation Function (SAS)).                       |  |
|          | Battery Emulator               | Battery simulation test function (see 4.6.5<br>Battery Simulation Function).                                      |  |

The Function menu of the power supply includes the following:

# 4.6.1 LIST Function

The IT6000C series power supply supports a total of 10 List files (List01 to List10), each of which can be set up to 200 steps. You need to edit the voltage/ current value, slope and time width of each step, or you can set repeat times (1 to 65535) for each List file. After the file is edited completely, you can trigger the selected List file to run according to the selected trigger mode.

The descriptions of list function menu are listed in the table below.

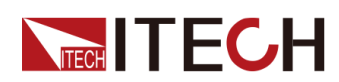

| LIST | List menu |                                                                                                    |                                                                    |                                                                                                    |  |
|------|-----------|----------------------------------------------------------------------------------------------------|--------------------------------------------------------------------|----------------------------------------------------------------------------------------------------|--|
|      | Run       | Indicates to enter the List run mode, waiting for the trigger to run the currently selected List file. |                                                                    |                                                                                                    |  |
|      | Open      | Select the List file to open.                                                                          |                                                                    |                                                                                                    |  |
|      |           | USB Open the List file in the external USB flash disk.                                                 |                                                                    |                                                                                                    |  |
|      |           |                                                                                                    | Load                                                               | Import the List file from the exter-<br>nal USB flash disk into the<br>instrument.                          |  |
|      |           |                                                                                                    | Not-Load                                                           | Cancel the import operation.                                                                                |  |
|      |           | Internal                                                                                               | Open the List                                                      | file stored inside the instrument.                                                                          |  |
|      |           |                                                                                                    | Recall Inner<br>File                                               | Set the name of the recalled List file.                                                                     |  |
|      | Export    | Export the<br>USB flash                                                                                | e internal List fil<br>drive.                                      | e of the instrument to an external                                                                          |  |
|      |           | File<br>Name                                                                                           | The name of t<br>fix is <b>.csv</b> , and<br>of numbers.           | the exported list file. The default suf-<br>d the file name can only be a string                            |  |
|      | Edit      | Edit list pr                                                                                           | ogram.                                                             |                                                                                                    |  |
|      |           | CC / CV                                                                                                | Set the opera<br>ity or CV prior                                   | tion mode for list program: CC prior-<br>ity.                                                               |  |
|      |           | Step<br>Count                                                                                          | The total num program.                                             | ber of steps included in the List                                                                           |  |
|      |           | Step 1<br>Value                                                                                        | Current value<br>(The voltage a<br>lected; the cu<br>selected.)    | or voltage value setting for Step1.<br>appears when CV priority is se-<br>rrent appears when CC priority is |  |
|      |           | Step 1<br>Slope                                                                                        | Slope value s                                                      | etting for Step1.                                                                                           |  |
|      |           | Step 1<br>Width                                                                                        | Dwell time se<br>0.001 to 8640                                     | tting for Step1. The range is from<br>00 in seconds.                                                        |  |
|      |           | Repeat                                                                                                 | Set the numb                                                       | er of list file repetitions.                                                                                |  |
|      |           | End<br>State                                                                                           | Set the running state after the list program is run-<br>ning over. |                                                                                                    |  |
|      |           |                                                                                                    | Last                                                               | After the List program finishes run-<br>ning, the output is kept as the                                     |  |

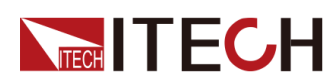

|  |               |                                                                                                    | setting in the last step, and the<br>working mode remains as the set-<br>ting in the List file.                                                                                                    |
|--|---------------|----------------------------------------------------------------------------------------------------|----------------------------------------------------------------------------------------------------|
|  |               | Normal                                                                                                    | After the List program finishes run-<br>ning, the working mode and volt-<br>age/current output return to the<br>settings before the List running.                                                  |
|  |               | OFF                                                                                                    | The output is closed after the exe-<br>cution of the List is finished.                                                                                                    |
|  | Trig Out      | Function swite<br>is applicable t<br>controlling mu<br>the outer loop<br>realize List sy<br>multiple units | ch that triggers the signal output. It<br>to the scenario of synchronously<br>ultiple units, that is, by connecting<br>o interfaces TX and RX of the fiber to<br>rnchronization triggering between |
|  |               | None                                                                                                    | Turn off (default)                                                                                                    |
|  |               | Tout                                                                                                    | Turn on                                                                                                    |
|  | Save to group | Save the edite                                                                                             | ed List program.                                                                                                    |

#### Edit List Program

The following takes CC priority mode as an example to introduce the operation of editing two test steps.

- 1. Press the composite keys **[Shift]+[I-set]** (Function) on the front panel to enter the function menu.
- 2. Select 1. LIST: Off and press [Enter].
- 3. Press the Left/Right key to select **Edit** and press **[Enter]** to enter the editing interface.
- 4. Select **CC** and press **[Enter]** to confirm.
- 5. Set the total number of steps in the List program and press **[Enter]** to confirm.
- 6. Set the current, slope and time width of step 1 in turn, and press **[Enter]** to confirm.
- 7. Set the parameters of step 2 in the same method.
- 8. Set the number of list repetitions **Repeat**, and press **[Enter]** to confirm.

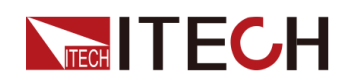

- 9. Set the End State as Normal, and press [Enter] to confirm.
- 10. Depending on the test requirement, choose whether to turn on the function switch that triggers synchronization.
- 11. Set the currently edited List program name.

If you choose not to save, press [Esc] to exit the editing interface.

#### Import List Program

If you need to run the List program on the external USB flash drive, you need to import the List program from the USB flash drive into the instrument.

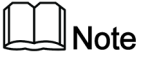

The format of the List file in the USB flash drive must be in **.csv** format and saved in the root directory of the USB flash drive. You can refer to Export List Program to customize editing according to the List file template exported to the USB flash drive.

The procedures are as follows:

- 1. Insert the USB flash drive into the front panel USB connector.
- 2. Press the composite keys [Shift]+[I-set] (Function) on the front panel to enter the function menu.
- 3. Select 1. LIST: Off and press [Enter].
- 4. Press the Left/Right key to select Open and press [Enter].
- 5. Select USB and press [Enter].

At this point, the system will automatically read all the List files in the root directory of the USB flash drive. The interface is displayed as follows:

```
XXX.csv
Not-Load Load YY/ZZ
```

XXX indicates the name of the List file; YY indicates the serial number of the current List file; ZZ indicates the total number of the List file.

- 6. Press the Up/Down key to select the List file.
- 7. Press the Left/Right key to select **Load**, press **[Enter]** to complete the import, and wait for the trigger to run this List file.

At this point, the interface returns to the main interface of the system and **LIST RUN** is displayed in the lower right corner.

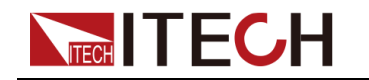

#### Select Internal List Program

You can select a List file saved inside the instrument to be in the **Open** state and wait for subsequent triggers to run. The procedures are as follows:

- 1. Press the composite keys **[Shift]+[I-set]** (Function) on the front panel to enter the function menu.
- 2. Select 1. LIST: Off and press [Enter].
- 3. Press the Left/Right key to select Open and press [Enter].
- 4. Press the Left/Right key to select Internal and press [Enter].
- 5. Set the name of the List file to be recalled (that is, the file name set in **Edit**), and press **[Enter]**.

The interface returns to the main interface of the LIST function, which is displayed as follows:

FUNCTION LIST Run Edit Open Export

If you select **Run** and press **[Enter]**, the instrument will enter LIST mode and wait for the trigger to run.

#### **Export List Program**

Supports exporting the internal List file to an external USB flash drive. The exported List file is saved in **.csv** format.

- 1. Insert the USB flash drive into the front panel USB connector.
- 2. Press the composite keys [Shift]+[I-set] (Function) on the front panel to enter the function menu.
- 3. Select 1. LIST: Off and press [Enter].
- 4. Press the Left/Right key to select Open and press [Enter].
- 5. Press the Left/Right key to select Internal and press [Enter].
- 6. Set the name of the List file to be recalled (that is, the file name set in **Edit**), and press **[Enter]**.

The interface returns to the main interface of the LIST function, which is displayed as follows:

```
FUNCTION LIST
Run Edit Open Export
```

- 7. Press the Left/Right key to select Export and press [Enter].
- 8. Press the Left/Right key to select **Yes** and press [Enter].

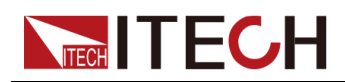

Indicates that the selected List file in **Open** is exported to the USB flash drive.

#### Run the List Program

You can select a List file to execute according to your needs, so that the power supply outputs the corresponding waveform sequence. Take the List file in **Internal** as an example. The steps are as follows:

- 1. Press the composite keys **[Shift]+[I-set]** (Function) on the front panel to enter the function menu.
- 2. Select 1. LIST: Off and press [Enter].
- 3. Press the Left/Right key to select Open and press [Enter].
- 4. Press the Left/Right key to select Internal and press [Enter].
- 5. Set the name of the List file to be recalled (that is, the file name set in **Edit**), and press **[Enter]**.

The interface returns to the main interface of the LIST function, which is displayed as follows:

FUNCTION LIST Run Edit Open Export

6. Press the Left/Right key to select Run and press [Enter].

At this point, the interface returns to the main interface of the system and **LIST RUN** is displayed in the lower right corner.

- 7. Turn on the [On/Off].
- 8. Based on the selected trigger method, perform the trigger operation.

Take the manual trigger as an example. Press **[Shift]+[On/Off]**(Trigger) on the front panel to run the selected List file. For details about the List trigger method, see 5.8 Select Trigger Source (Trig Source).

Note

- The system will adjust the working mode of the power supply according to the CC or CV priority mode set in the List file. For example, if the current power supply is in the CV priority mode, and the list file to be run is set to the CC priority mode, then the power supply will work in the CC priority mode after the List file is triggered to run.
- After the List file finishes running, the system determines whether to return to the working mode before the List is run according to the **Normal** or **Last** option you selected.

#### Stop Running the List Program

When the List program is running, if you need to stop running, you can do the following: Press the composite keys **[Shift]+[I-set]** (Function) on the front panel to enter the function menu.

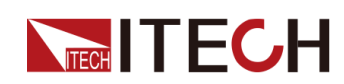

At this point, the interface will prompt whether to stop the running of the Function, you can press the Left/Right key to select **Stop**, then the running will be stopped, and the Function menu item will be displayed, you can re-enter the Function menu for editing; if **Reset** is selected, it means to stop the present running and return to the main interface to wait for the next trigger operation; if **Pause** is selected, it means that the present running is suspended, and you can continue to run by selecting **Resume**.

### 4.6.1.1 ARB Function

This series of instruments comes standard with ARB (arbitrary waveform) function, which allows the output of user-defined arbitrary complex voltage or current waveforms. It can be operated in the following ways:

#### • Import via U disk

The instrument supports importing the edited **.csv** format file (the template can be obtained by contacting ITECH personnel) through the USB interface on the front panel, and generating voltage or current values after parsing, and then outputting complex voltage or current waveforms according to the time width specified by the user. The user can edit a **.csv** file containing up to 10 million voltage or current points and import it into the instrument for running to realize arbitrary waveform output or working condition simulation. The instrument has the ability to quickly parse data. A **.csv** file of dozens of megabytes can be imported and parsed within 5S, making testing more convenient and efficient.

This instrument supports importing the **.csv** files corresponding to the following waveforms:

- CDWELL: Constant dwell arbitrary waveform

| Model               | Device model, keep the default settings without modification.              |
|---------------------|----------------------------------------------------------------------------|
| Firmware<br>Version | Firmware version number, keep the default settings without modification.   |
| Serial Number       | Device serial number, keep the default settings with-<br>out modification. |
| File Type           | File type, keep the default settings without modification.                 |
| Waveform Type       | Waveform type, keep the default settings without modification.             |

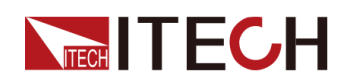

| Value Unit  | The CV priority is set to V, and the CC priority is set to A.                                                                                                    |
|-------------|----------------------------------------------------------------------------------------------------|
| Offset Unit | Offset value unit, CV priority is set to V, CC priority is set to A.                                                                                                    |
| Time Unit   | Time unit, fixed to S.                                                                                                    |
| Mode        | Indicates the power supply working mode. The CV priority is set to CV, and the CC priority is set to CC.                                                                             |
| Repeat      | Repeat times, the setting range is 1~65535.                                                                                                    |
| End State   | Indicates the end state. Last (voltage or current main-<br>tained at the last point after completion) or Normal<br>(return to the mode before CDWELL execution after<br>completion). |
| Total Point | The total number of waveform points.                                                                                                    |
| Keep Time   | Indicates the pulse width of each point. Range:<br>0~3600. Unit: seconds.                                                                                                    |
| Value       | Voltage or current value at each point.                                                                                                    |

#### - List: User-defined waveform

| Model               | Device model, keep the default settings without modification.              |
|---------------------|----------------------------------------------------------------------------|
| Firmware<br>Version | Firmware version number, keep the default settings without modification.   |
| Serial Number       | Device serial number, keep the default settings with-<br>out modification. |
| File Type           | File type, keep the default settings without modification.                 |
| Waveform Type       | Waveform type, keep the default settings without modification.             |
| Vaule Unit          | The CV priority is set to V, and the CC priority is set to A.              |
| Slope Unit          | Slope unit, fixed to S.                                                    |
| Time Unit           | Time unit, fixed to S.                                                     |

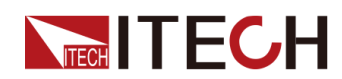

| Mode       | Indicates the power supply working mode. The CV priority is set to CV, and the CC priority is set to CC.                                                                                   |
|------------|----------------------------------------------------------------------------------------------------|
| Step Count | The total number of steps, up to 10 million points can be edited.                                                                                                    |
| Repeat     | Repeat times, the setting range is 1~65535.                                                                                                    |
| End State  | Indicates the end state. Last (the voltage or current<br>maintained at the last step after the end) or Normal<br>(return to the normal mode before the List is executed<br>after the end). |
| Step Index | The sequence number of the single step.                                                                                                    |
| value      | Voltage or current value for a single step.                                                                                                    |
| slope      | Slope for a single step.                                                                                                    |
| Keep Time  | Pulse width for a single step.                                                                                                    |

#### - Sine: Sine wave

| Model               | Device model, keep the default settings without modification.                                            |
|---------------------|----------------------------------------------------------------------------------------------------|
| Firmware<br>Version | Firmware version number, keep the default settings without modification.                                 |
| Serial Number       | Device serial number, keep the default settings with-<br>out modification.                               |
| File Type           | File type, keep the default settings without modification.                                               |
| Waveform Type       | Waveform type, keep the default settings without modification.                                           |
| Amp Unit            | Peak-to-peak unit, CV priority is set to V, CC priority is set to A.                                     |
| Offset Unit         | Offset value unit, CV priority is set to V, CC priority is set to A.                                     |
| Frequency Unit      | Frequency unit, Hz.                                                                                      |
| Mode                | Indicates the power supply working mode. The CV priority is set to CV, and the CC priority is set to CC. |
| Repeat              | Repeat times, the setting range is 1~65535.                                                              |

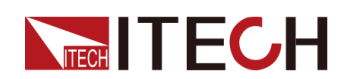

| Amp       | Peak-to-peak                                                                                                    |
|-----------|----------------------------------------------------------------------------------------------------|
| Offset    | Offset value                                                                                                    |
| Frequency | Frequency value, the default maximum is 250Hz.                                                                                                    |
| End State | Indicates the end state. Last (the voltage or current maintained at the last step after the end) or Normal (returns to the normal mode before Sine is executed). |

#### - Sweep: Sweep wave

| Model Device model, keep the default settings without modification. |                                                                                                    |  |  |  |
|---------------------------------------------------------------------|----------------------------------------------------------------------------------------------------|--|--|--|
| Firmware<br>Version                                                 | Firmware version number, keep the default settings without modification.                                 |  |  |  |
| Serial Number                                                       | Device serial number, keep the default settings with-<br>out modification.                               |  |  |  |
| File Type                                                           | File type, keep the default settings without modification.                                               |  |  |  |
| Waveform Type                                                       | Waveform type, keep the default settings without modification.                                           |  |  |  |
| Amp Unit                                                            | Peak-to-peak unit, CV priority is set to V, CC priority is set to A.                                     |  |  |  |
| Offset Unit                                                         | Offset value unit, CV priority is set to V, CC priority is set to A.                                     |  |  |  |
| Time Unit                                                           | Time unit, S.                                                                                            |  |  |  |
| Frequency Unit                                                      | Frequency unit, Hz.                                                                                      |  |  |  |
| Mode                                                                | Indicates the power supply working mode. The CV priority is set to CV, and the CC priority is set to CC. |  |  |  |
| Repeat                                                              | Repeat times, the setting range is 1~65535.                                                              |  |  |  |
| Amp                                                                 | Peak-to-peak                                                                                             |  |  |  |
| Offset                                                              | Offset value                                                                                             |  |  |  |
| Start Frequency                                                     | Start frequency                                                                                          |  |  |  |
| End Frequency                                                       | Stop frequency                                                                                           |  |  |  |
| Step DwelH                                                          | Total running time                                                                                       |  |  |  |

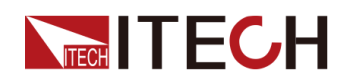

| Step time   | Single-step pulse width. Single-step pulse width and single-step repetition times can be set by selecting one of them.                                                                                                    |
|-------------|----------------------------------------------------------------------------------------------------|
| Step Repeat | The number of repetitions of a single step. Single-<br>step pulse width and single-step repetition times can<br>be set by selecting one of them.                                                                                                    |
| Step mode   | Operation mode, can be set to 0 or 1. When set to 0, it means that the total running time <b>Step DwelH</b> and the single-step pulse width <b>Step time</b> are used as the running end condition; when set to 1, it means that the single-step repetition times <b>Step Repeat</b> is used as the running end condition. |
| End State   | Indicates the end state. Last (the voltage or current<br>maintained at the last step after the end) or Normal<br>(return to the normal mode before the Sweep is<br>executed).                                                                                                    |

The steps are as follows:

- 1. Edit the **.csv** file corresponding to the template on the PC and save it.
- 2. Save the edited file in the root directory of the U disk.
- 3. Insert the U disk into the front panel of the instrument.
- 4. Press the composite keys **[Shift]+[I-set]** (Function) on the front panel to enter the function menu.
- 5. Select the 1. LIST: Off and press [Enter].
- 6. Press left/right key to select **Open** and press [Enter].
- 7. Select the USB and press [Enter].

At this point, the system will automatically read all the List files in the root directory of the USB flash drive. The interface is displayed as follows:

```
XXX.csv
```

Not-Load Load YY/ZZ

XXX indicates the name of the List file; YY indicates the serial number of the current List file; ZZ indicates the total number of the List file.

- 8. Press the Up/Down key to select the file.
- 9. Press the Left/Right key to select **Load**, press **[Enter]** to complete the import, and wait for the trigger to run this file.
- 10. Turn on the [On/Off].

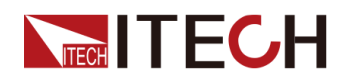

11. Based on the selected trigger method, perform the trigger operation.

#### • Programming via SCPI instructions

For detailed instructions and parameter introduction, please refer to the instructions of "ARB Subsystem" in the Programming Guide.

#### • Realized by the software IT9000 on PC

For detailed function usage, please refer to IT9000–PV6000 User Manual.

## 4.6.2 Battery Charging/Discharging Test Function

The IT6000C series power supply provides the battery charging/discharging test function based on its unique bidirectional power supply properties. Suitable for charging/discharging tests on all types of portable batteries.

#### WARNING

- When connecting the DUT (battery/capacitor), do not short-circuit the battery/capacitor.
- It is recommended that for battery testing, a fuse must be connected in series between the power supply and the battery to prevent short circuits caused by any problems.
- When connecting the DUT (including but not limited to battery/capacitor), it is recommended that you purchase the IT-E165A anti-reverse connection and anti-spark module to prevent the battery/capacitor reverse connection that may cause damage to the instrument and spark during the battery/capacitor wiring; When there is no external auxiliary equipment connected to prevent reverse connection and anti-spark function, please pay attention to the safety of the wiring, and be careful not to reverse the battery/capacitor connection, reverse connection will cause damage to the instrument, even if it is not powered on.
- Before performing the battery test, you need to connect the Sense cables to both ends of the battery. If the Sense cables are not connected, the instrument cannot detect the Sense voltage and prompt "Wait Power Link", which will prevent the battery test from continuing.

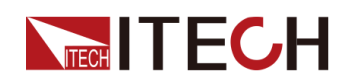

| BATTERY | Battery cha | harging/discharging test function                                                                                           |                                                                                                    |  |  |  |
|---------|-------------|----------------------------------------------------------------------------------------------------|----------------------------------------------------------------------------------------------------|--|--|--|
|         | Run         | Indicates that the battery test mode is entered and waits to trigger the running of the currently edited battery test file. |                                                                                                    |  |  |  |
|         | Edit        | Edit the battery charging/discharging test file.                                                                            |                                                                                                    |  |  |  |
|         |             | Charge /<br>Discharge                                                                                                    | <ul> <li>Set the test mode:</li> <li>Charge: Battery charging</li> <li>Discharge: Battery<br/>discharging</li> <li>According to the test require-<br/>ments, choose one to set.</li> </ul>                                                                                                    |  |  |  |
|         |             |                                                                                                    |                                                                                                    |  |  |  |
|         |             |                                                                                                    | Charge / Set the voltage<br>Charge / value for charging<br>Discharge or discharging ac<br>V cording to the se-<br>lected test mode.                                                                                                    |  |  |  |
|         |             |                                                                                                    | Charge /<br>Discharge ISet the current va<br>ue for charging or<br>discharging ac-<br>cording to the se-<br>lected test mode.Charge /<br>Discharge<br>TimeSet the charging<br>or discharging<br>time according to<br>the selected test<br>mode.ut Off VoltageBattery test cut-off voltageut Off CurrentBattery test cut-off currentut Off CapacityBattery test cut-off capacity |  |  |  |
|         |             |                                                                                                    |                                                                                                    |  |  |  |
|         |             | Cut Off Voltage                                                                                                    |                                                                                                    |  |  |  |
|         |             | Cut Off Current                                                                                                    |                                                                                                    |  |  |  |
|         |             | Cut Off Capacity                                                                                                    |                                                                                                    |  |  |  |

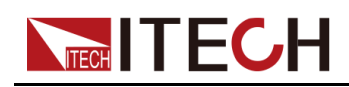

#### Note

This instrument supports battery discharge test in constant current and constant power modes. If the user wants to discharge in constant current mode, enter the **Config** menu, select the **CC** priority, set **VI** to 0, set **Vh** to the rated voltage value of the instrument, set **P**- to the rated power value of the instrument, and then set the Battery menu according to the test requirements. If the user wants to discharge in constant power mode, set **P**- to the specified value, and set **Discharge V** and **Discharge I** to the rated voltage and current value of the instrument.

- 1. Press the composite keys [Shift]+[I-set] (Function) on the front panel to enter the function menu.
- 2. Use knob or Up/Down key to select 2.BATTERY: Off and press [Enter].

The interface is displayed as follows:

FUNCTION BATTERY Run Edit

- 3. Press the Left/Right key to select Edit and press [Enter].
- 4. Press the Left/Right key to select Charge or Discharge and press [Enter].
- 5. Set the charging voltage (**Charge V**) or discharging voltage (**Discharge V**), charging current (**Charge I**) or discharging current (**Discharge I**) and the other parameters, and then press [**Enter**] to confirm.

After the parameter setting is completed, the interface returns to the Battery function main interface and displays as follows:

FUNCTION BATTERY Run Edit

6. Press the Left/Right key to select Run and press [Enter].

The instrument will enter the battery test mode and wait for the battery test to be triggered.

7. Turn on the [On/Off].

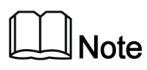

This product supports Sense anti-reverse function. If you reverse the Sense cables, the VFD will display a negative voltage value, and you cannot turn on the output at this time. It can only be turned on after the cables are properly connected.

8. Based on the selected trigger method, perform the trigger operation.

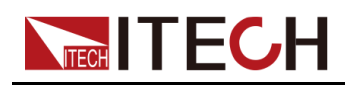

### Note

The trigger method of the battery test is consistent with the trigger method of the List function, that is, the List trigger source is also effective for the Battery function.

If you want to stop running during the battery test, you can do the following: Press the composite keys **[Shift]+[I-set]** (Function) on the front panel to enter the function menu.

At this point, the interface will prompt whether to stop the running of the Function, you can press the Left/Right key to select **Stop**, then the running will be stopped, and the Function menu item will be displayed, you can re-enter the Function menu for editing; if **Reset** is selected, it means to stop the present running and return to the main interface to wait for the next trigger operation; if **Pause** is selected, it means that the present running is suspended, and you can continue to run by selecting **Resume**.

# 4.6.3 Built-in Waveform Function

The IT6000C series power supply supports built-in waveforms for user to execute the test directly. The protocols/standards involved in the built-in waveforms include the following:

- DIN40839
- ISO16750-2
- ISO21848
- SAEJ1113–11
- LV123
- LV124
- LV148
- ISO21780

The following is a general overview of this function menu, and the detailed parameters of the waveform corresponding to each protocol/standard can be found in the corresponding chapter.

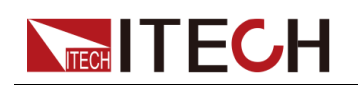

#### WARNING

- If there is a waveform parameter related to setting the voltage value, when the upper limit of the voltage setting defined in the regulation exceeds the rated voltage of the instrument, the rated voltage of the instrument is set as the upper limit. Otherwise, the output waveform may be distorted.
- Some voltage level models may not have certain automotive waveforms. For example, 80V voltage level models do not support LV123 high-voltage automotive waveforms.

| Road-<br>Vehicles | Vehicle waveform function menu |                                                                                                    |  |  |  |
|-------------------|--------------------------------|----------------------------------------------------------------------------------------------------|--|--|--|
|                   | DIN40839                       | Evaluation of automotive starting waveform                                                                      |  |  |  |
|                   | ISO16750-2                     | Simulate the waveform to verify the anti-interference performance of the automotive electronics' products.      |  |  |  |
| ISO21848          |                                | 42V Road vehicles — Electrical and<br>electronic equipment for a supply volt-<br>age of 42 V — Electrical loads |  |  |  |
|                   | SAEJ1113-11                    | SAEJ1113-11 Waveform protocol                                                                                   |  |  |  |
|                   | LV123                          | LV123 Waveform protocol                                                                                         |  |  |  |
|                   | LV124                          | LV124 Waveform protocol                                                                                         |  |  |  |
|                   | LV148                          | LV148 Waveform protocol                                                                                         |  |  |  |
|                   | ISO21780                       | ISO21780 Waveform protocol                                                                                      |  |  |  |

#### **Recall the Vehicle Waveform**

Select any of the above five kinds of vehicle waveforms, after completing the waveform parameter setting (see the subsequent introduction for each parameter), the system will automatically enter the waveform recalling mode and wait for the triggering operation. At this time, the VFD screen is displayed as the main interface of the system, and the corresponding waveform name is displayed in the lower right corner.

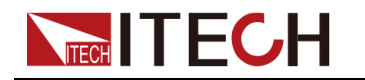

#### **Run the Vehicle Waveform**

After turning on **[On/Off]**, the output of the vehicle waveform is triggered according to the selected trigger method.

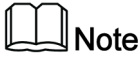

The trigger method of the vehicle waveform is consistent with the trigger method of the List function, that is, the List trigger source is also effective for the vehicle waveform.

#### Stop the Vehicle Waveform Running

If you want to stop during the vehicle waveform output, you can do the following: Press the composite keys **[Shift]+[I-set]** (Function) on the front panel to enter the function menu.

At this point, the interface will prompt whether to stop the running of the Function, you can press the Left/Right key to select **Stop**, then the running will be stopped, and the Function menu item will be displayed, you can re-enter the Function menu for editing; if **Reset** is selected, it means to stop the present running and return to the main interface to wait for the next trigger operation; if **Pause** is selected, it means that the present running is suspended, and you can continue to run by selecting **Resume**.

### 4.6.3.1 Automotive Starting Waveform

The IT6000C series power supply has built-in 12V or 24V DIN40839 waveform. This test verifies the behavior of a DUT during and after cranking. This waveform can reproduce the voltage curve for automotive power network confirms to DIN40839 standard, thus facilitating quick call by customers.

For automotive startup voltage waveform, the startup voltage can also be set based on customers' requirements. In this way, the user can create waveform between 8V to 32V.

| DIN40839 | Evaluation of automotive starting waveform |                                                                                  |  |  |
|----------|--------------------------------------------|----------------------------------------------------------------------------------|--|--|
|          | 12V                                        | Select the automotive<br>starting waveform with<br>a starting voltage of<br>12V. |  |  |
|          | 24V                                        | Select the automotive starting waveform with                                     |  |  |

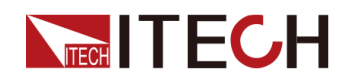

|              | a starting voltage of<br>24V.<br>The user customize<br>the starting voltage<br>the automotive start<br>waveform. |                                      |
|--------------|----------------------------------------------------------------------------------------------------|--------------------------------------|
| User-defined |                                                                                                    |                                      |
|              | V=8.00V                                                                                                    | User-de-<br>fined volt-<br>age value |

### DIN40839 for 12V System

| Steps | Voltage (V) | Current(A) | Width(mS) | Slope(mS) |
|-------|-------------|------------|-----------|-----------|
| 1     | 4.5         | 60         | 15        | 5         |
| 2     | 6           | 60         | 2000      | 5         |
| 3     | 12          | 60         | Т         | 10        |

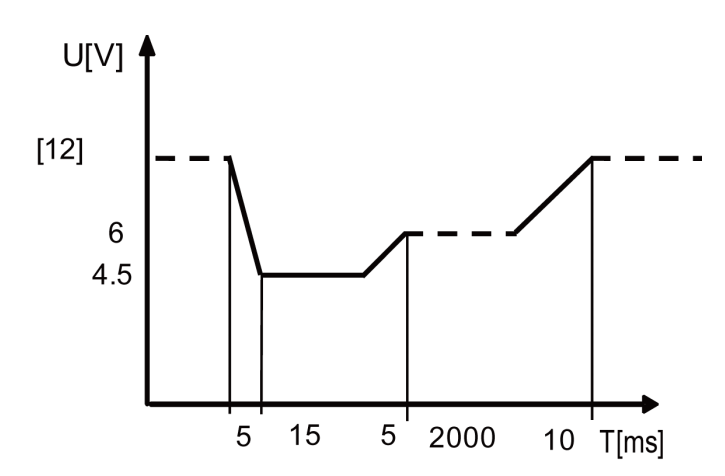

#### DIN40839 for 24V System

| Steps | Voltage (V) | Current(A) | Width(mS) | Slope(mS) |
|-------|-------------|------------|-----------|-----------|
| 1     | 8V          | 60         | 50        | 10        |
| 2     | 12V         | 60         | 2000      | 5         |
| 3     | 24V         | 60         | Т         | 10        |

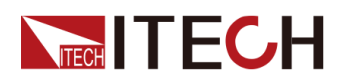

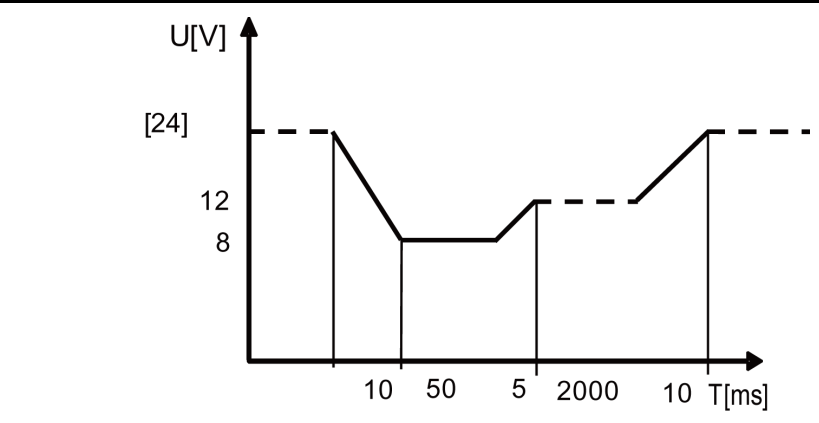

#### User-defined Startup Voltage Waveform System

The user can define the startup voltage, ranging from 8V to 32V. When the waveform program is divided into 8V-16V, the waveform is consistent with standard 12V; when the waveform program is divided into 16V-32V, the waveform is consistent with the standard 24V waveform. The waveform diagram is shown below.

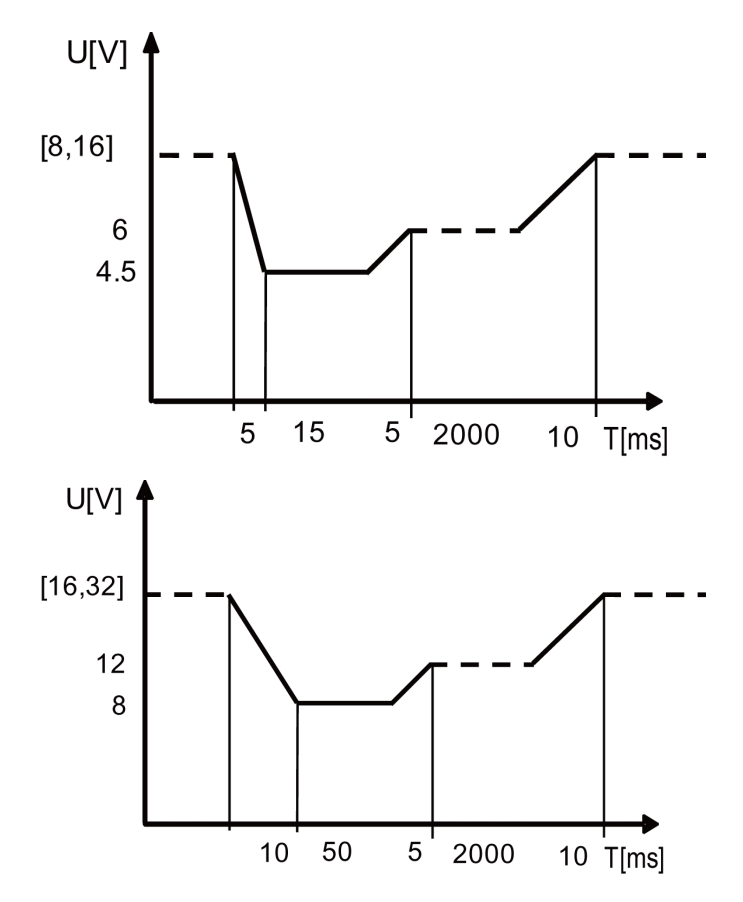

#### How to Use

Recall the self-defined DIN waveform operation (taking 12.5V voltage waveform as an example):

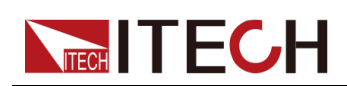

- 1. Press the composite keys **[Shift]+[I-set]** (Function) on the front panel to enter the function menu.
- Use the knob or press the Up/Down key to select 3.Road-Vehicles = Off and press [Enter].
- 3. Press the Left/Right key to select DIN40839 and press [Enter].
- 4. Press the Left/Right key to select User-defined and press [Enter].
- 5. Set the startup voltage as V=12.5V and press [Enter].

The interface returns to the main interface of the system and displays **DIN40839**.

- 6. Press [On/Off] on the front panel to turn on the output.
- According to the selected trigger method (same as the trigger method of the LIST function), for example, press [Shift]+[On/Off](Trigger) to trigger the output of the waveform.

### 4.6.3.2 Simulate the Waveform to Verify the Anti-interference Performance of the Automotive Electronics' Products

To verify the anti-interference performance of the automotive electronics' products. Output pulse waveform completely meets the International Standard ISO-16750-2, convenient for quick recall by the user.

| ISO16750-2 | Simulate the waveform to verify the anti-interference per-<br>formance of the automotive electronics' products. |                                                                                                    |  |  |  |
|------------|----------------------------------------------------------------------------------------------------|----------------------------------------------------------------------------------------------------|--|--|--|
|            | Short-Drop                                                                                                    | Automotive short-time voltage drop<br>waveform         12V       Select the 12V automotive short-<br>time voltage drop waveform                                                                                                    |  |  |  |
|            |                                                                                                    |                                                                                                    |  |  |  |
|            |                                                                                                    | 24V Select the 24V automotive short time voltage drop waveform                                                                                                    |  |  |  |
|            | Reset-Test                                                                                                    | This test is applicable to equipment with reset function.         Usmin       The minimum supply voltage U min (Usmin≤80V)         This test verifies the behavior of a DUT duing and after cranking.         12V       Select the 12V test system. |  |  |  |
|            |                                                                                                    |                                                                                                    |  |  |  |
|            | Starting-<br>Profile                                                                                            |                                                                                                    |  |  |  |
|            |                                                                                                    |                                                                                                    |  |  |  |

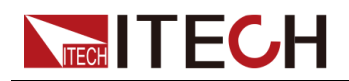

|           |          | 1              | Select th<br>of 12V s<br>respond                                                        | ne voltage/duration<br>tarting profile cor-<br>ing to Level 1. |  |
|-----------|----------|----------------|-----------------------------------------------------------------------------------------|----------------------------------------------------------------|--|
|           |          | 2              | Select the voltage/duration of 12V starting profile contractions responding to Level 2. |                                                                |  |
|           |          | 3              | Select th<br>of 12V s<br>respond                                                        | ne voltage/duration<br>tarting profile cor-<br>ing to Level 3. |  |
|           |          | 4              | Select th<br>of 12V s<br>respond                                                        | ne voltage/duration<br>tarting profile cor-<br>ing to Level 4. |  |
|           | 24V      | Selec          | t the 24V                                                                               | ′ test system.                                                 |  |
|           |          | 1              | Select the voltage/durat<br>of 24V starting profile co<br>responding to Level 1.        |                                                                |  |
|           |          | 2              | Select th<br>of 24V s<br>respond                                                        | ne voltage/duration<br>tarting profile cor-<br>ing to Level 2. |  |
|           |          | 3              | Select th<br>of 24V s<br>respond                                                        | ne voltage/duration<br>tarting profile cor-<br>ing to Level 3. |  |
| Load-Dump | Load dum | p curv         | е                                                                                       |                                                                |  |
|           | Test A   | Selec<br>unsu  | ct centrali<br>opressior                                                                | zed load dump<br>ı                                             |  |
|           |          | 12V            | Select the 12V voltage system                                                           |                                                                |  |
|           |          |                | Td Pulse width                                                                          |                                                                |  |
|           |          |                | Un                                                                                      | Peak voltage                                                   |  |
|           |          | 24V            | Select the 24V voltage<br>system<br>Td Pulse width                                      |                                                                |  |
|           |          |                |                                                                                         |                                                                |  |
|           |          |                | Un Peak voltage                                                                         |                                                                |  |
|           | Test B   | Selec<br>suppr | Select centralized load dump suppression                                                |                                                                |  |

**Power Supply Function** 

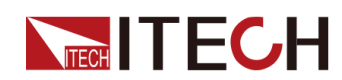

|  | 12V Select the 12V voltage system |     |                     |                                                                                                    |
|--|-----------------------------------|-----|---------------------|----------------------------------------------------------------------------------------------------|
|  |                                   |     | Td                  | Pulse width                                                                                                    |
|  |                                   |     | Un                  | Peak voltage                                                                                                    |
|  |                                   | 24V | Select th<br>system | ne 24V voltage                                                                                                    |
|  |                                   |     | Td                  | Pulse width                                                                                                    |
|  |                                   |     | Un                  | Peak voltage                                                                                                    |
|  |                                   |     | Us                  | Supply voltage<br>And the clamping<br>voltage $U_S^*$ is<br>calculated as<br>follows:<br>$U_S^* = (U_S - 4.28) \times U_R \div 80$ |

#### Automotive Short-time Voltage Drop Waveform

This waveform simulates an instantaneous drop in the supply voltage when the car is started. This test simulates the effect when a conventional fuse element melts in another circuit.

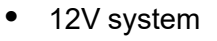

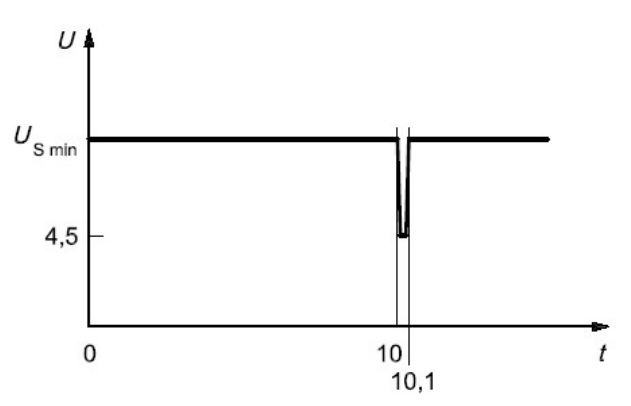

• 24V system

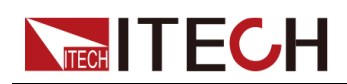

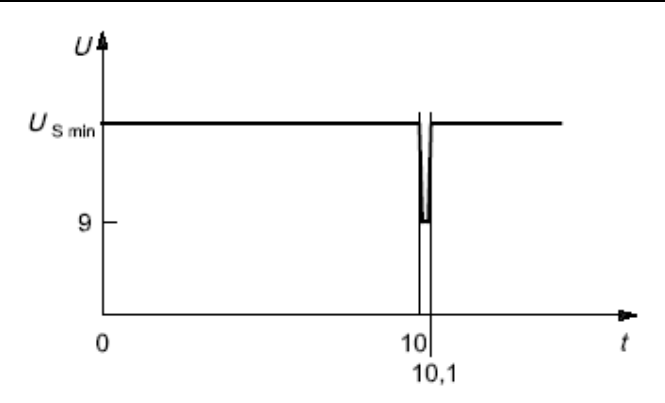

How to recall this waveform from menu (take 12V system as an example):

- 1. Press the composite keys **[Shift]+[I-set]** (Function) on the front panel to enter the function menu.
- Use the knob or press the Up/Down key to select 3.Road-Vehicles = Off and press [Enter].
- 3. Press the Left/Right key to select ISO16750-2 and press [Enter] to confirm.
- 4. Press the Left/Right key to select Short-Drop and press [Enter] to confirm.
- 5. Press the Left/Right key to select 12V and press [Enter] to confirm.

The interface returns to the main interface of the system and displays **SHORT-DROP**.

- 6. Press [On/Off] on the front panel to turn on the output.
- According to the selected trigger method (same as the trigger method of the LIST function), for example, press [Shift]+[On/Off](Trigger) to trigger the output of the waveform.

#### **Reset-Test**

This test verifies the reset behavior of the DUT at different voltage drops. This test is applicable to equipment with reset function, e.g. equipment containing microcontroller. Apply the test pulse simultaneously in figure below to all relevant inputs (connections) and check the reset behavior of the DUT. Decrease the supply voltage by 5 % from the minimum supply voltage, Us min, to 0.95 Us min. Hold this voltage for 5 s. Raise the voltage to Us min. Hold Us min for at least 10 s and perform a functional test. Then decrease the voltage to 0.95 Us min. Continue with steps of 5 % of Us min, as shown in figure below, until the lower value has reached 0 V. Then raise the voltage to Us min again.

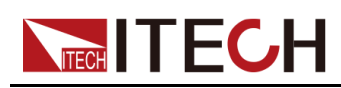

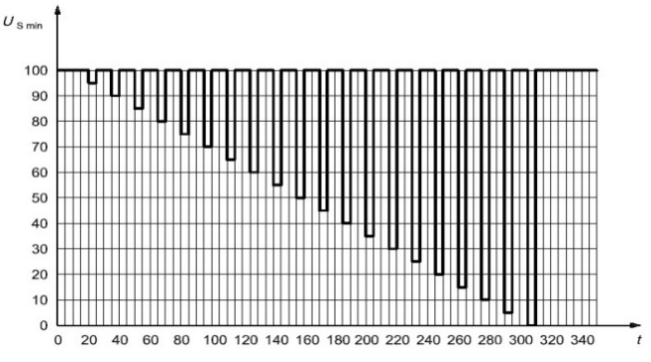

How to recall this waveform from menu is as below:

- 1. Press the composite keys **[Shift]+[I-set]** (Function) on the front panel to enter the function menu.
- Use the knob or press the Up/Down key to select 3.Road-Vehicles = Off and press [Enter].
- 3. Press the Left/Right key to select ISO16750-2 and press [Enter] to confirm.
- 4. Press the Left/Right key to select Reset-Test, and press [Enter] to confirm.
- 5. Press the numeric keys to set the Usmin, and press [Enter] to confirm.

The interface returns to the main interface of the system and displays **RESET-TEST**.

- 6. Press [On/Off] on the front panel to turn on the output.
- According to the selected trigger method (same as the trigger method of the LIST function), for example, press [Shift]+[On/Off](Trigger) to trigger the output of the waveform.

#### **Starting Waveform**

Simulates the effects of rippled DC voltage on DC power when the car is started. From the constant voltage line in the original standard DIN40839 voltage waveform, the voltage curve in t8 duration is upgraded to a curve containing a 2Hz AC voltage waveform.

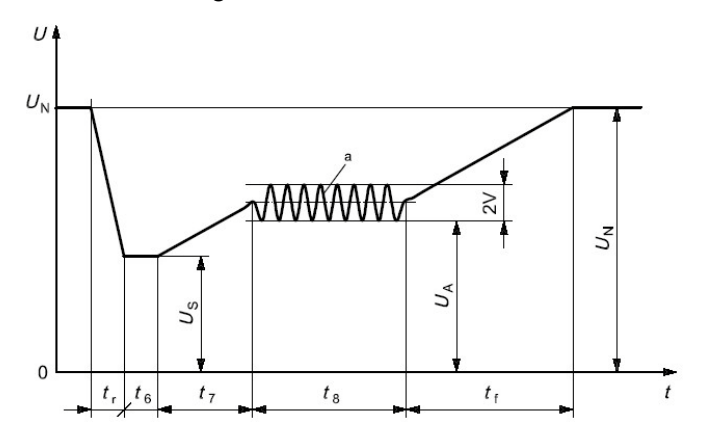

• Standards for 12V system:

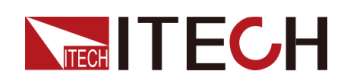

| Levels/voltages/duration of starting profile |                                                                                                    |                                |                                |  |  |  |
|----------------------------------------------|----------------------------------------------------------------------------------------------------|--------------------------------|--------------------------------|--|--|--|
| I                                            | Tolerances                                                                                               |                                |                                |  |  |  |
| $U_{\rm S}$ = 8 V                            | L02V                                                                                                    |                                |                                |  |  |  |
| U <sub>A</sub> = 9,5 ∨                       | $U_{\rm A} = 9,5 \lor \qquad U_{\rm A} = 6,5 \lor \qquad U_{\rm A} = 5 \lor \qquad U_{\rm A} = 6,5 \lor$ |                                |                                |  |  |  |
|                                              |                                                                                                    |                                |                                |  |  |  |
|                                              | t <sub>6</sub> = 15 ms                                                                                   |                                |                                |  |  |  |
|                                              | ± 10 %                                                                                                   |                                |                                |  |  |  |
| t <sub>8</sub> = 1 s                         |                                                                                                    |                                |                                |  |  |  |
| t <sub>f</sub> = 40 ms                       | <i>t</i> <sub>f</sub> = 100 ms                                                                           | <i>t</i> <sub>f</sub> = 100 ms | <i>t</i> <sub>f</sub> = 100 ms |  |  |  |

Curve should be selected based on actual test requirements. To create waveform within 12V, follow the set standards as below:

# Note

I, II, III, and IV defined in the above standard correspond to levels 1, 2, 3, and 4 in the setup menu.

• Standards for 24V system:

| Levels/voltages/duration of starting profile |                         |                        |            |  |
|----------------------------------------------|-------------------------|------------------------|------------|--|
| I                                            | Ш                       | Ш                      | Tolerances |  |
| U <sub>S</sub> = 10 V                        | $U_{\rm S}$ = 8 V       | U <sub>S</sub> = 6 V   |            |  |
| $U_{\rm A}$ = 20 V                           | U <sub>A</sub> = 15 V   | U <sub>A</sub> = 10 V  | + 0,2 v    |  |
| t <sub>r</sub> = 10 ms                       |                         |                        |            |  |
|                                              |                         |                        |            |  |
| t <sub>7</sub> = 50 ms                       |                         |                        | ± 10 %     |  |
| <i>t</i> <sub>8</sub> = 1 s                  | t <sub>8</sub> = 10 s   | t <sub>8</sub> = 1 s   |            |  |
| t <sub>f</sub> = 40 ms                       | t <sub>f</sub> = 100 ms | t <sub>f</sub> = 40 ms |            |  |

How to recall this waveform from menu (take 12V system as an example):

- 1. Press the composite keys **[Shift]+[I-set]** (Function) on the front panel to enter the function menu.
- Use the knob or press the Up/Down key to select 3.Road-Vehicles = Off and press [Enter].
- 3. Press the Left/Right key to select ISO16750-2 and press [Enter] to confirm.
- 4. Press the Left/Right key to select **Starting-Profile**, and press **[Enter]** to confirm.
- 5. Press the Left/Right key to select **12V**, and press **[Enter]** to confirm.
- 6. Press the Left/Right key to select the Level (i.e. **4**), and press **[Enter]** to confirm.

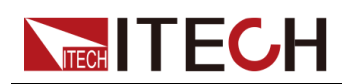

The interface returns to the main interface of the system and displays **STARTING-PROFILE**.

- 7. Press [On/Off] on the front panel to turn on the output.
- According to the selected trigger method (same as the trigger method of the LIST function), for example, press [Shift]+[On/Off](Trigger) to trigger the output of the waveform.

#### Load Dump Dynamic Behavior

This test is a simulation of load dump transient occurring in the event of a discharged battery being disconnected while the alternator is generating charging current with other loads remaining on the alternator circuit at this moment.

- The amplitude of load dump is determined by the rotational speed of alternator and the strength of magnetic field in the case of disconnection of the battery.
- The pulse duration of load dump is mainly determined by the time constant and pulse amplitude of the excitation circuit.

Inside most novel alternator, the amplitude of load dump is decreased by increasing the limiter diode (clamping diode). The load dump may be caused by cable corrosion, poor cable contact or disconnecting the battery intentionly when the engine is running.

The pulse shape and parameters for an alternator without centralized load dump suppression (Test A) are given in follow.

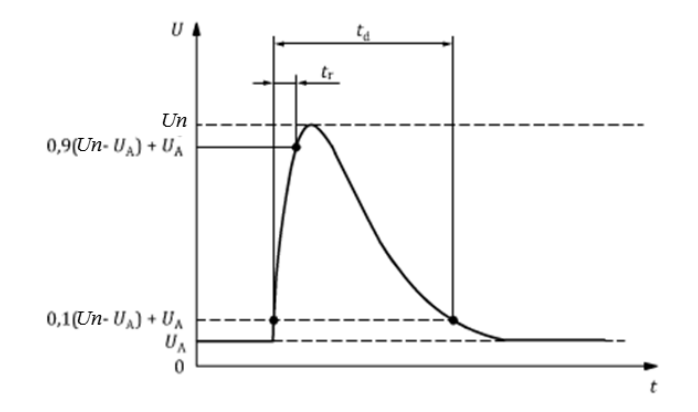

- t: Time
- U: Voltage
- t<sub>d</sub>: Duration of pulse
- t<sub>r</sub>: Rising Slope
- U<sub>A</sub>: The supply voltage of the generator in operation: U<sub>A</sub> = 14V in the 12V system, U<sub>A</sub> = 28V in the 24V system. (see ISO 16750-1)

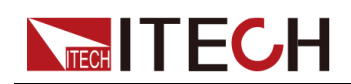

U<sub>n</sub>: Peak voltage

| Parameter           | Type of system         |                         | Minimum test                  |  |
|---------------------|------------------------|-------------------------|-------------------------------|--|
|                     | 12V                    | 24V                     | requirements                  |  |
| U <sub>n</sub> a(V) | 79≤U <sub>n</sub> ≤101 | 151≤U <sub>n</sub> ≤202 |                               |  |
| Ri <sup>a</sup> (Ω) | 0.5≤Ri≤4               | 1≤Ri≤8                  | 40 mula es et 4 min intervals |  |
| t <sub>d</sub> (ms) | 40≤t <sub>d</sub> ≤400 | 100≤t <sub>d</sub> ≤350 | 10 puises at 1 min intervais  |  |
| t <sub>r</sub> (ms) | _                      | _                       |                               |  |

# Note

<sup>a</sup>If not otherwise agreed, use the upper voltage level with the upper value for internal resistance or use the lower voltage level with the lower value for internal resistance.

The pulse shape and parameters for an alternator with centralized load dump suppression (Test B) are given in follow.

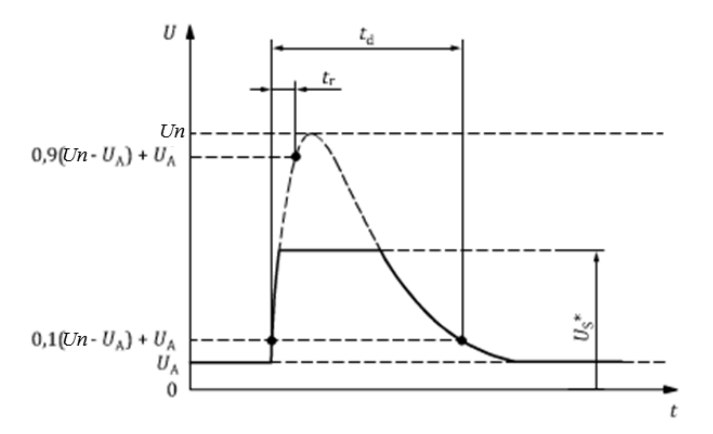

- t: Time
- U: Voltage
- t<sub>d</sub>: Duration of pulse
- t<sub>r</sub>: Rising Slope
- U<sub>A</sub>: The supply voltage of the generator in operation: U<sub>A</sub>=14V in the 12V system, U<sub>A</sub>=28V in the 24V system. (see ISO 16750-1)
- U<sub>n</sub>: Peak voltage
- U<sub>S</sub>\*: Supply voltage with load dump suppression (i.e. clamping voltage)

 $U_{S}^{*} = (U_{S} - 4.28) \times U_{R} \div 80$ 

Us is the setting item in the menu.
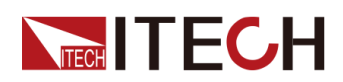

| Devementer          | Туре                                             | of system                                                                    | Minimum test         |
|---------------------|--------------------------------------------------|------------------------------------------------------------------------------|----------------------|
| Parameter           | 12V                                              | 24V                                                                          | requirements         |
| U <sub>n</sub> a(V) | 79≤U <sub>n</sub> ≤101 151≤U <sub>n</sub> ≤202   |                                                                              |                      |
| Us*(V)              | It is fixed at 35V<br>here and cannot<br>be set. | Calculated accord-<br>ing to the setting val-<br>ue Us (typical value<br>58) | 5 pulses at 1 minute |
| Ri <sup>a</sup> (Ω) | 0.5≤Ri≤4                                         | 1≤Ri≤8                                                                       | intervale            |
| t <sub>d</sub> (ms) | 40≤t <sub>d</sub> ≤400                           | 100≤t <sub>d</sub> ≤350                                                      |                      |
| t <sub>r</sub> (ms) | -                                                | -                                                                            |                      |

# Note

<sup>a</sup>If not otherwise agreed, use the upper voltage level with the upper value for internal resistance or use the lower voltage level with the lower value for internal resistance.

The following general considerations of the dynamic behavior of alternators during load dump apply:

- The internal resistance of an alternator, in the case of load dump, is mainly a function of alternator rotational speed and excitation current.
- The internal resistance, Ri, of the load dump test pulse generator shall be obtained from the following relationship.

# $\mathrm{R_{i}} = \frac{10 \times \mathrm{U_{nom}} \times \mathrm{N_{act}}}{0.8 \times \mathrm{I_{rated}} \times 12000 \mathrm{min^{-1}}}$

- Unom: The specified voltage of the alternator
- Irated: The specified current at an alternator speed of 6000r/min
- Nact: The actual alternator speed, unit: round per minute (r/min)
- The pulse is determined by the peak voltage U<sub>n</sub>, the clamping voltage U<sub>S</sub>, the internal resistance R<sub>i</sub>, and the pulse duration t<sub>d</sub>; in all cases small values of U<sub>n</sub> are correlated with small values of R<sub>i</sub> and t<sub>d</sub>, and high values of U<sub>n</sub> with high values of R<sub>i</sub> and t<sub>d</sub>. For the test voltage U<sub>A</sub> please refer to ISO16750-1.

How to recall this waveform from menu (take Test A 12V as an example):

1. Press the composite keys **[Shift]+[I-set]** (Function) on the front panel to enter the function menu.

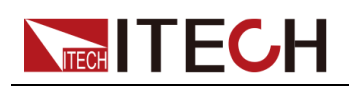

- Use the knob or press the Up/Down key to select 3.Road-Vehicles = Off and press [Enter].
- 3. Press the Left/Right key to select ISO16750-2 and press [Enter] to confirm.
- 4. Press the Left/Right key to select Load-Dump, and press [Enter] to confirm.
- 5. Press the Left/Right key to select Test A, and press [Enter] to confirm.
- 6. Press the Left/Right key to select **12V**, and press **[Enter]** to confirm.
- 7. Set the Td and Un in turns, and press [Enter] to confirm.

The interface returns to the main interface of the system and displays **LOAD-DUMP**.

- 8. Press [On/Off] on the front panel to turn on the output.
- According to the selected trigger method (same as the trigger method of the LIST function), for example, press [Shift]+[On/Off](Trigger) to trigger the output of the waveform.

# 4.6.3.3 42V Road Vehicles — Electrical and Electronic Equipment for a Supply Voltage of 42 V — Electrical loads

A test wave completely conforming to International Standard ISO21848 is built inside the device, which can be used for the test of Electrical and electronic equipment for a supply voltage of 42V - Electrical loads. The user can directly and quickly recall this function during test.

| ISO21848 | Simulate the curve of "Electrical and electronic equipment for a supply voltage of 42 V — Electrical loads" |                                 |  |  |
|----------|----------------------------------------------------------------------------------------------------|---------------------------------|--|--|
|          | U <sub>max,dyn</sub>                                                                                        | U <sub>max,dyn</sub> Test pulse |  |  |
|          | Momentary-Drop                                                                                              | Transit voltage drop            |  |  |
|          | Reset                                                                                                    | Reset test supply voltage       |  |  |
|          |                                                                                                    | Ulow Set supply voltage         |  |  |
|          | Start                                                                                                    | Startup pulse                   |  |  |

#### **Recall the Waveform**

Take **Momentary-Drop** as an example to introduce the procedures as follows:

1. Press the composite keys **[Shift]+[I-set]** (Function) on the front panel to enter the function menu.

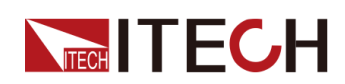

- 2. Use the knob or press the Up/Down key to select **3.Road-Vehicles = Off** and press **[Enter]**.
- 3. Press the Left/Right key to select ISO21848, and press [Enter] to confirm.
- 4. Press the Left/Right key to select **Momentary-Drop**, and press **[Enter]** to confirm.

The interface returns to the main interface of the system and displays **MOMENTARY-DROP**.

- 5. Press [On/Off] on the front panel to turn on the output.
- 6. According to the selected trigger method (same as the trigger method of the LIST function), for example, press [Shift]+[On/Off](Trigger) to trigger the output of the waveform.

#### Umax,dyn Test Pulse

Detect the function when the DUT is under maximum dynamic Voltage  $U_{max,dyn}$ , and simulate the maximum dynamic Voltage of high-energy pulse raised from throw load in 42V electrical system, where the upper limit is the protection voltage of throw load.

After turning on **[On/Off]** and triggering the waveform output, the instrument will apply a test pulse to the DUT, as shown below:

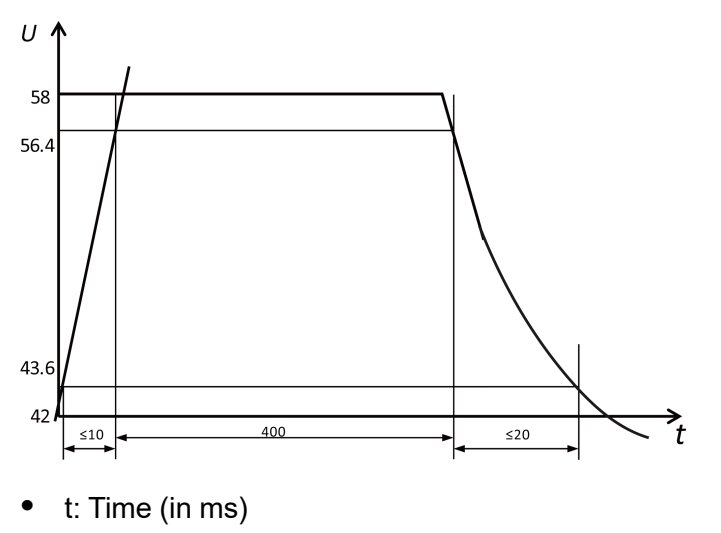

U: Voltage (in V)

#### Supply Voltage Transient Drop

Simulate the affect from short circuit when fuse element of another circuit is melt. Detect the function status of the DUT at transient drop of Voltage.

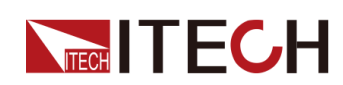

After turning on **[On/Off]** and triggering the waveform output, when the given test pulse is applied at all input terminals of the DUT, the rise and fall time between  $U_{low}$  and 16V level shall not be longer than 100ms.

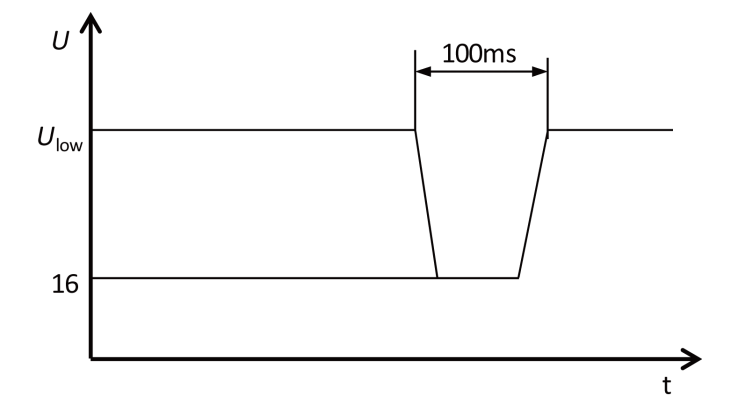

- t: Time (in ms)
- U: Voltage (in V)

#### **Reset Performance at Transient Drop of Voltage**

Detect the reset performance of the DUT at different Voltage drops. Applicable for devices with reset function (for example, device installed with one or several micro controllers).

After turning on **[On/Off]** and triggering the waveform output, the instrument will apply test pulse and detect the reset performance of the DUT, as shown in the figure below.

The supply voltage drops from  $U_{low}$  to  $0.95U_{low}$  by 5% and keeps for 5s, and then rise to  $U_{low}$  and keep for at least 10s for function test. Then, drop Voltage to  $0.9U_{low}$ , and so on. As shown in the figure below, drop the voltage from  $U_{low}$  to 0V by 5% and raise the voltage to  $U_{low}$ . The Rise and Fall time shall be between 10ms and 1s.

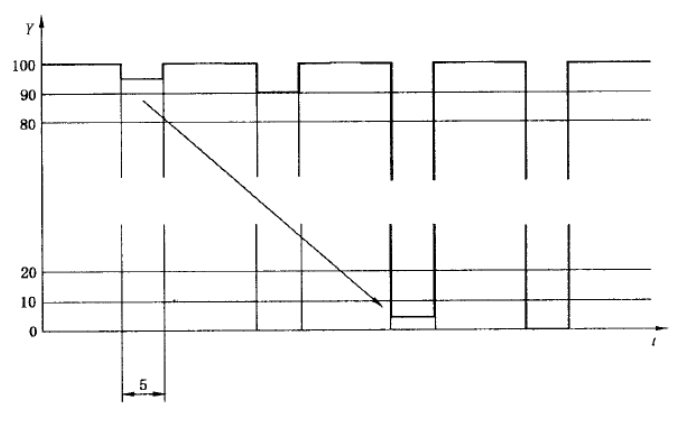

- t: Time (in s)
- Y: U<sub>low</sub>, %

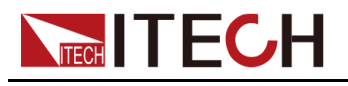

#### **Start-up Characteristics**

Detect DUT characteristics before and after vehicle startup.

After turning on **[On/Off]** and triggering the waveform output, the instrument will apply the startup characteristic parameters as shown in the figure and table below to related input terminals of the DUT simultaneously.

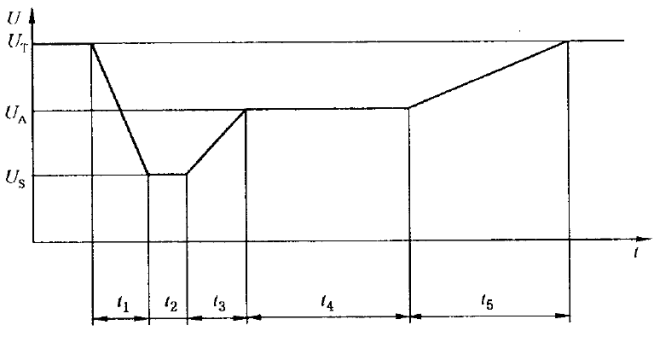

- t: Time time (in ms) t1: 5ms
- U: Voltage (in V) t2: 15ms
- U<sub>s</sub>: 18V t3: 50ms
- U<sub>A</sub>: 21V t4: 10000ms
- U<sub>T</sub>: 42V t5: 100ms

# 4.6.3.4 SAEJ1113-11 Waveform Protocol

SAEJ1113-11 Waveform protocol related parameters are described as follows:

| SAEJ1113-11 | SAEJ1113-7 | SAEJ1113-11 Waveform protocol                                                |                                                                                                    |                                                        |  |
|-------------|------------|------------------------------------------------------------------------------|----------------------------------------------------------------------------------------------------|--------------------------------------------------------|--|
|             | Test–2B    | Transient from DC motors acting as genera-<br>tors after ignition switch OFF |                                                                                                    |                                                        |  |
|             |            | 12V                                                                          | Select the                                                                                                    | 12V voltage system                                     |  |
|             |            |                                                                              | TdTest pulse widthSelect the 24V voltage systemTdTest pulse widthnotor engagement disturbanceSelect the 12V voltage system |                                                        |  |
|             |            | 24V                                                                          |                                                                                                    |                                                        |  |
|             |            |                                                                              |                                                                                                    |                                                        |  |
|             | Test-4     | Starter mo                                                                   |                                                                                                    |                                                        |  |
|             |            | 12V                                                                          |                                                                                                    |                                                        |  |
|             |            |                                                                              | Vs<br>Va                                                                                                    | For details, see Table<br>4–1 Parameter<br>Description |  |

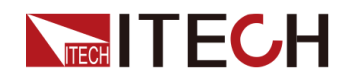

|        |          | Т7                       |                  |                       |
|--------|----------|--------------------------|------------------|-----------------------|
|        |          | Т9                       |                  |                       |
|        |          | T11                      |                  |                       |
|        | 24V      | Select the               | 24V vol          | tage system           |
|        |          | Vs                       | For de           | tails, see Table      |
|        |          | Va                       | 4–1 Pa           | arameter              |
|        |          | Т7                       | Descri           | ριοπ                  |
|        |          | Т9                       |                  |                       |
|        |          | T11                      |                  |                       |
| Test–5 | Load dum | np waveform              | ı                |                       |
|        | Test A   | Select cen<br>unsuppres  | tralized<br>sion | load dump             |
|        |          | 12V                      | Select<br>age sy | the 12V volt-<br>stem |
|        |          |                          | Td               | Test pulse<br>width   |
|        |          |                          | Un               | Peak voltage          |
|        |          |                          | Us               | Clamping<br>voltage   |
|        |          | 24V                      | Select<br>age sy | the 24V volt-<br>stem |
|        |          |                          | Td               | Test pulse<br>width   |
|        |          |                          | Un               | Peak voltage          |
|        |          |                          | Us               | Clamping<br>voltage   |
|        | Test B   | Select cen<br>suppressic | tralized<br>on   | load dump             |
|        |          | 12V                      | Select<br>age sy | the 12V volt-         |
|        |          |                          | Td               | Test pulse<br>width   |
|        |          |                          | Un               | Peak voltage          |

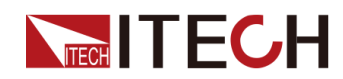

|  |     | Us               | Clamping<br>voltage   |
|--|-----|------------------|-----------------------|
|  | 24V | Select<br>age sy | the 24V volt-<br>stem |
|  |     | Td               | Test pulse<br>width   |
|  |     | Un               | Peak voltage          |
|  |     | Us               | Clamping<br>voltage   |

#### Test-2B

Transient from DC motors acting as generators after ignition switch OFF:

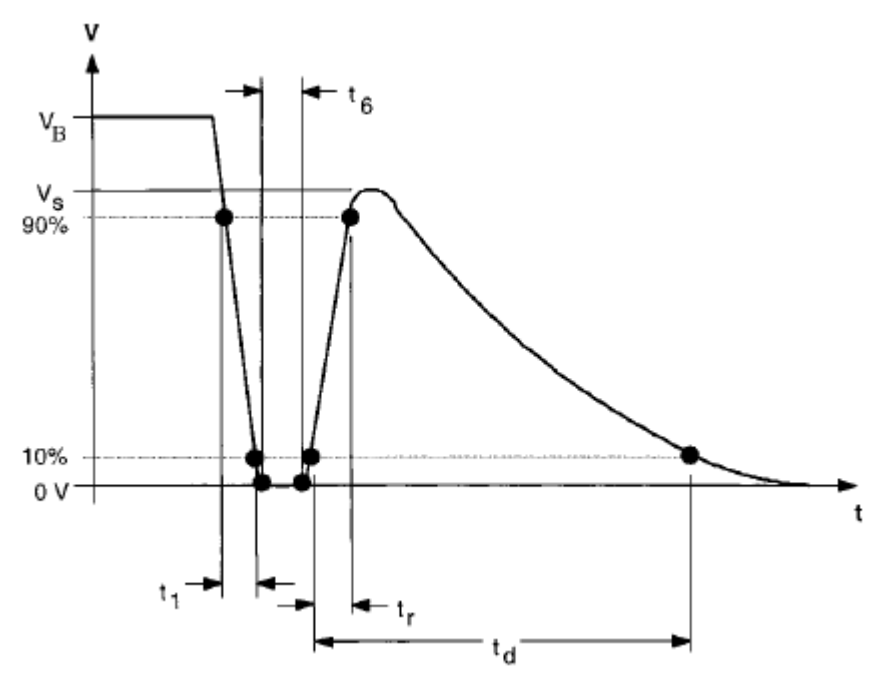

| Parameters     | 12V     | 24V     |
|----------------|---------|---------|
| Vs             | 10V     | 20V     |
| R <sub>i</sub> | ≤0.05Ω  | ≤0.05Ω  |
| t <sub>d</sub> | 0.2–2s  | 0.2–2s  |
| t <sub>1</sub> | 1ms±50% | 1ms±50% |
| tr             | 1ms±50% | 1ms±50% |
| t <sub>6</sub> | 1ms±50% | 1ms±50% |

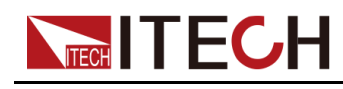

#### Test-4

Starter motor engagement disturbance pulse.

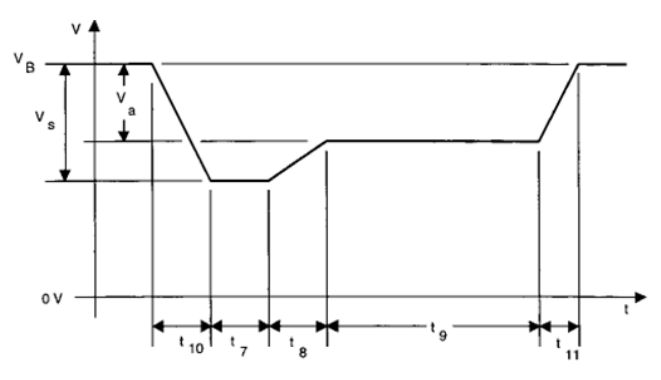

#### Table 4–1 Parameter Description

| Parameters                            | 12V                                                | 24V                               |
|---------------------------------------|----------------------------------------------------|-----------------------------------|
| V <sub>S</sub> (From V <sub>B</sub> ) | -4V to -7V                                         | -5V to -16V                       |
| V <sub>a</sub> (From V <sub>B</sub> ) | -2.5 to -6V with  V <sub>a</sub>  ≤ V <sub>S</sub> | -5 to -12V with $ V_a  \le  V_S $ |
| R <sub>i</sub>                        | $0\Omega$ to $0.02\Omega$                          | $0\Omega$ to $0.02\Omega$         |
| t <sub>7</sub>                        | 15 to 40ms <sup>(1)</sup>                          | 50 to 100ms <sup>(1)</sup>        |
| t <sub>8</sub>                        | ≤50ms                                              | ≤50ms                             |
| t9                                    | 0.5 to 20s <sup>(1)</sup>                          | 0.5 to 20s <sup>(1)</sup>         |
| t <sub>10</sub>                       | 5ms                                                | 10ms                              |
| t <sub>11</sub>                       | 5 to 100ms <sup>(2)</sup>                          | 10 to 100 ms <sup>(3)</sup>       |

(1). The value used should be agreed between the vehicle manufacturer and the equipment supplier to suit the proposed application.

(2).  $t_{11}$ =5 ms is typical of the case when engine starts at the end of the cranking period, while  $t_{11}$ =100 ms is typical of the case when the engine does not start.

(3).  $t_{11}$ =10 ms is typical of the case when engine starts at the end of the cranking period, while  $t_{11}$ =100 ms is typical of the case when the engine does not start.

#### Test-5

For the details, please refer to the Load Dump Dynamic Behavior.

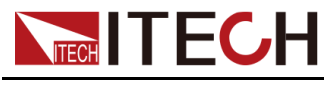

# 4.6.3.5 LV123

LV123 has been compiled for the electrical characteristics of new energy vehicles for major European car manufacturers. For its high-voltage system parts, the state standard within its operating voltage range is defined. The relevant parameters are introduced as follows:

#### WARNING

Please pay attention to whether the voltage value defined in the LV123 standard matches the rated voltage of the instrument, otherwise some waveforms cannot be recalled.

| LV123 | LV123 waveform protocol |        |                                                                                                    |                                                                                                    |  |
|-------|-------------------------|--------|----------------------------------------------------------------------------------------------------|----------------------------------------------------------------------------------------------------|--|
|       | Curv-<br>e              | Choose | e to recall th                                                                                                    | ne standard LV123 waveform.                                                                                                    |  |
|       |                         | Run    | Run the presently recalled waveform.Recall the waveform saved inside the<br>instrument.Recall<br>FileThe address of the waveform file,<br>ranging from 1 to 10. |                                                                                                    |  |
|       |                         | Open   |                                                                                                    |                                                                                                    |  |
|       |                         |        |                                                                                                    |                                                                                                    |  |
|       |                         | Edit   | Edit the waveform curve.                                                                                                    |                                                                                                    |  |
|       |                         |        | unlimit-<br>ed                                                                                                    | <ul> <li>Range of unlimited operating capabil-<br/>ity, includes the following options:</li> <li>HV_1</li> <li>HV_2a</li> <li>HV_2b</li> <li>HV_3</li> </ul> |  |
|       |                         |        | upper-<br>limited                                                                                                    | <ul> <li>Range of upper limited operating capability, includes the following options:</li> <li>HV_1</li> <li>HV_2a</li> <li>HV_2b</li> <li>HV_3</li> </ul>   |  |

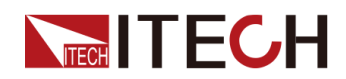

|                       |        | lower-<br>limited                                | <ul> <li>Range of lower limited operating capability, includes the following options:</li> <li>HV_1</li> <li>HV_2a</li> <li>HV_2b</li> <li>HV_3</li> </ul>                                                         |  |  |
|-----------------------|--------|--------------------------------------------------|----------------------------------------------------------------------------------------------------|--|--|
|                       |        | highly-<br>limited                               | <ul> <li>Range of highly limited operating capability, includes the following options:</li> <li>HV_1</li> <li>HV_2a</li> <li>HV_2b</li> </ul>                                                                      |  |  |
|                       |        | start<br>voltage                                 | Set the initial output voltage of the in-<br>strument before the LV123 regulation<br>waveform test. At the same time, this<br>value is also the end voltage after the<br>regulatory waveform test is<br>completed. |  |  |
|                       |        | start<br>time                                    | Test time of starting voltage, range:<br>0~999.999S.                                                                                                    |  |  |
|                       |        | end time                                         | Test time of end voltage, range:<br>0~999.999S.                                                                                                    |  |  |
|                       |        | count                                            | Set the number of test repetitions,<br>ranging from 1 to 65535. The actual<br>number of test executions = count *<br>3.                                                                                            |  |  |
|                       |        | Save To<br>File                                  | Set the save address of the waveform file, range: 1~10.                                                                                                    |  |  |
| User-<br>de-<br>fined | Select | he user-de                                       | fined LV123 waveform.                                                                                                    |  |  |
|                       | Run    | Run the p                                        | resently recalled waveform.                                                                                                    |  |  |
|                       | Open   | Recall the waveform saved inside the instrument. |                                                                                                    |  |  |
|                       |        | Recall<br>File                                   | The address of the waveform file, ranging from 1 to 10.                                                                                                    |  |  |

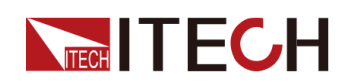

| Edit | Edit a use         | r-defined waveform.                                                                                                    |
|------|--------------------|----------------------------------------------------------------------------------------------------|
|      | unlimit-<br>ed     | <ul> <li>Range of unlimited operating capabil-<br/>ity, with the following settings:</li> <li>V1: Voltage in interval 1</li> <li>V2: Voltage in interval 2</li> <li>V3: Voltage in interval 3</li> </ul>                                                                                                    |
|      |                    | <ul> <li>V4: Voltage in interval 4</li> </ul>                                                                                                    |
|      | upper-<br>limited  | <ul> <li>Range of upper limited operating capability, with the following settings:</li> <li>V1: Voltage in interval 1</li> <li>V2: Voltage in interval 2</li> <li>V3: Voltage in interval 3</li> <li>V4: Voltage in interval 4</li> </ul>                                                                       |
|      |                    | <ul> <li>V4. Voltage in interval 4</li> <li>V5: Voltage in interval 5</li> </ul>                                                                                                    |
|      |                    | <ul> <li>V6: Voltage in interval 6</li> </ul>                                                                                                    |
|      | lower-<br>limited  | <ul> <li>Range of lower limited operating capability, with the following settings:</li> <li>V1: Voltage in interval 1</li> <li>V2: Voltage in interval 2</li> <li>V3: Voltage in interval 3</li> <li>V4: Voltage in interval 4</li> <li>V5: Voltage in interval 5</li> <li>V6: Voltage in interval 6</li> </ul> |
|      | highly-<br>limited | <ul> <li>Range of highly limited operating capability, with the following settings:</li> <li>V1: Voltage in interval 1</li> </ul>                                                                                                    |
|      |                    | • V2: Voltage in interval 2                                                                                                    |
|      |                    | <ul><li>V3: Voltage in interval 3</li><li>V4: Voltage in interval 4</li></ul>                                                                                                    |
|      |                    | • V5: Voltage in interval 5                                                                                                    |
|      | start<br>voltage   | Set the initial output voltage of the in-<br>strument before the LV123 regulation<br>waveform test. At the same time, this<br>value is also the end voltage after the                                                                                                    |

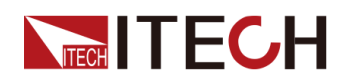

|  |  |          |                                                 | regulatory waveform test is completed.                                                                                  |
|--|--|----------|-------------------------------------------------|----------------------------------------------------------------------------------------------------|
|  |  |          | start<br>time                                   | Test time of starting voltage, range:<br>0~999.999S.                                                                    |
|  |  | end time | Test time of end voltage, range:<br>0~999.999S. |                                                                                                    |
|  |  |          | count                                           | Set the number of test repetitions,<br>ranging from 1 to 65535. The actual<br>number of test executions = count *<br>3. |
|  |  |          | Save To<br>File                                 | Set the save address of the waveform file, range: 1~10.                                                                 |

#### Unlimited

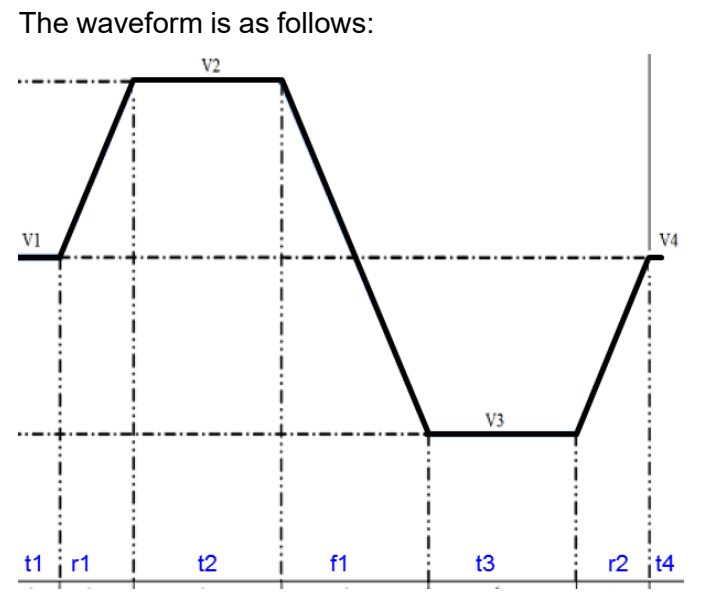

| Parameter | HV_1 | HV_2a | HV_2b | HV_3 |
|-----------|------|-------|-------|------|
| V1        | 140V | 255V  | 350V  | 635V |
| V2        | 190V | 340V  | 450V  | 750V |
| V3        | 90V  | 170V  | 250V  | 520V |
| V4        | 140V | 255V  | 350V  | 635V |
| t1        | 300S | 300S  | 300S  | 300S |
| r1        | 3mS  | 5mS   | 5mS   | 6mS  |

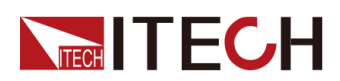

| Parameter                   | HV_1    | HV_2a   | HV_2b   | HV_3    |
|-----------------------------|---------|---------|---------|---------|
| t2                          | 300S    | 300S    | 300S    | 300S    |
| f1                          | 5mS     | 9mS     | 10mS    | 12mS    |
| t3                          | 300S    | 300S    | 300S    | 300S    |
| r2                          | 3mS     | 5mS     | 5mS     | 6mS     |
| t4                          | 5mS     | 5mS     | 5mS     | 6mS     |
| Actual num-<br>ber of tests | Count*3 | Count*3 | Count*3 | Count*3 |

# Upper-limited

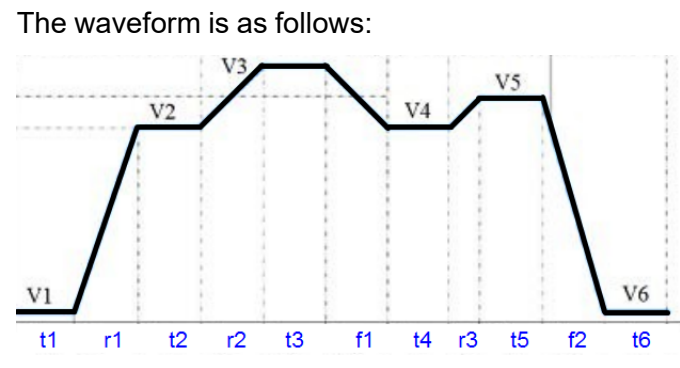

| Parameter | HV_1 | HV_2a | HV_2b | HV_3 |
|-----------|------|-------|-------|------|
| V1        | 140V | 255V  | 350V  | 635V |
| V2        | 190V | 340V  | 450V  | 750V |
| V3        | 200V | 360V  | 470V  | 770V |
| V4        | 190V | 340V  | 450V  | 750V |
| V5        | 195V | 350V  | 460V  | 760V |
| V6        | 140V | 255V  | 350V  | 635V |
| t1        | 60S  | 60S   | 60S   | 60S  |
| r1        | 3mS  | 5mS   | 5mS   | 6mS  |
| t2        | 60S  | 60S   | 60S   | 60S  |
| r2        | 60S  | 60S   | 60S   | 60S  |
| t3        | 60S  | 60S   | 60S   | 60S  |
| f1        | 60S  | 60S   | 60S   | 60S  |

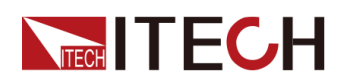

| Parameter                    | HV_1    | HV_2a   | HV_2b   | HV_3    |
|------------------------------|---------|---------|---------|---------|
| t4                           | 60S     | 60S     | 60S     | 60S     |
| r3                           | 1mS     | 1mS     | 1mS     | 1mS     |
| t5                           | 60S     | 60S     | 60S     | 60S     |
| f2                           | 3mS     | 5mS     | 6mS     | 7mS     |
| t6                           | 60S     | 60S     | 60S     | 60S     |
| Actual<br>number of<br>tests | Count*3 | Count*3 | Count*3 | Count*3 |

#### Lower-limited

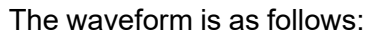

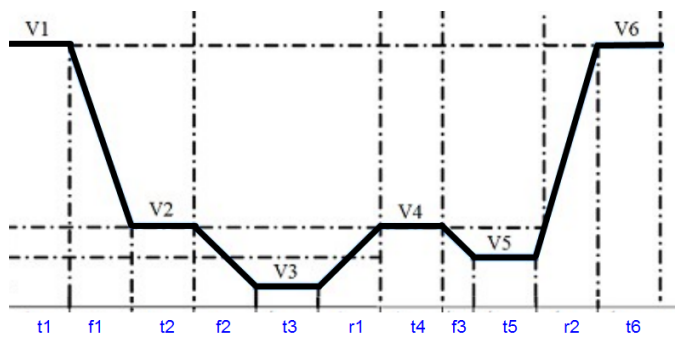

| Parameter | HV_1 | HV_2a | HV_2b | HV_3 |
|-----------|------|-------|-------|------|
| V1        | 140V | 255V  | 350V  | 635V |
| V2        | 90V  | 170V  | 250V  | 520V |
| V3        | 80V  | 160V  | 200V  | 450V |
| V4        | 90V  | 170V  | 250V  | 520V |
| V5        | 85V  | 165V  | 225V  | 485V |
| V6        | 140V | 255V  | 350V  | 635V |
| t1        | 60S  | 60S   | 60S   | 60S  |
| f1        | 3mS  | 5mS   | 5mS   | 6mS  |
| t2        | 60S  | 60S   | 60S   | 60S  |
| f2        | 60S  | 60S   | 60S   | 60S  |
| t3        | 60S  | 60S   | 60S   | 60S  |

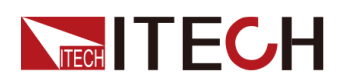

| Parameter                    | HV_1    | HV_2a   | HV_2b   | HV_3    |
|------------------------------|---------|---------|---------|---------|
| r1                           | 60S     | 60S     | 60S     | 60S     |
| t4                           | 60S     | 60S     | 60S     | 60S     |
| f3                           | 1mS     | 1mS     | 2mS     | 2mS     |
| t5                           | 60S     | 60S     | 60S     | 60S     |
| r2                           | 3mS     | 5mS     | 7mS     | 8mS     |
| t6                           | 60S     | 60S     | 60S     | 60S     |
| Actual<br>number of<br>tests | Count*3 | Count*3 | Count*3 | Count*3 |

# **Highly-limited**

The waveform is as follows:

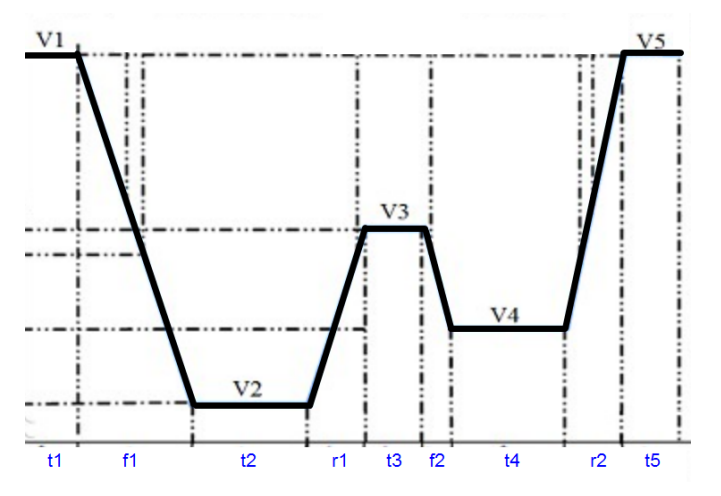

| Parameter | HV_1 | HV_2a | HV_2b |
|-----------|------|-------|-------|
| V1        | 140V | 255V  | 350V  |
| V2        | 60V  | 120V  | 150V  |
| V3        | 85V  | 165V  | 225V  |
| V4        | 70V  | 140V  | 175V  |
| V5        | 140V | 255V  | 350V  |
| t1        | 60S  | 60S   | 60S   |
| f1        | 4mS  | 7mS   | 10mS  |
| t2        | 60S  | 60S   | 60S   |

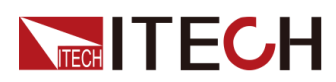

| Parameter              | HV_1    | HV_2a   | HV_2b   |
|------------------------|---------|---------|---------|
| r1                     | 60S     | 60S     | 60S     |
| t3                     | 60S     | 60S     | 60S     |
| f2                     | 60S     | 60S     | 60S     |
| t4                     | 60S     | 60S     | 60S     |
| r2                     | 4mS     | 6mS     | 9mS     |
| t5                     | 60S     | 60S     | 60S     |
| Actual number of tests | Count*3 | Count*3 | Count*3 |

#### How to Use

The following is an example of how to use this function by recalling the LV123 standard regulation Unlimited and HV\_1 waveform.

- 1. Press the composite keys **[Shift]+[I-set]** (Function) on the front panel to enter the function menu.
- Use the knob or press the Up/Down key to select 3.Road-Vehicles = Off and press [Enter].
- 3. Press the Left/Right key to select LV123, and press [Enter] to confirm.
- 4. Press the Left/Right key to select Curve→Edit→unlimited→HV\_1, and press [Enter] to confirm.
- 5. Set start voltage = 50V, start time = 0.1S, end time = 0.1S and count = 1.
- 6. Set **Save To File = 1**, and press **[Enter]** to confirm.
- 7. Select **Open**→**Recall File** in the main interface of LV123. Set to **1**, and press **[Enter]** to confirm.
- 8. Select **RUN** in the main interface of LV123, and press [Enter] to confirm.

At this time, the information of the recalled waveform is displayed in the lower right corner of the VFD screen: R1/HV\_1/00001, which is represented as the interval type of the waveform, the type of the regulation, and how many times the waveform has been executed cyclically.

- 9. Press **[On/Off]** on the front panel to turn on the output.
- 10. According to the selected trigger method (same as the trigger method of the LIST function), for example, press [Shift]+[On/Off](Trigger) to trigger the output of the waveform.

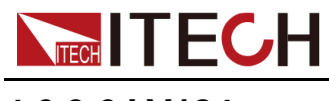

# 4.6.3.6 LV124

The built-in curves LV124 can meet general requirements, test conditions and tests of electrical and electronic components in motor vehicles up to 3.5 t. Related parameters are as below:

| LV124 | LV124 wave | form protocol                                                  |                             |                                  |  |
|-------|------------|----------------------------------------------------------------|-----------------------------|----------------------------------|--|
|       | E-02       | Transient ove                                                  | ervoltage te                | est waveform                     |  |
|       | E-04       | Jump start test waveform                                       |                             |                                  |  |
|       | E-05       | Load dump test waveform                                        |                             |                                  |  |
|       | E-07       | Slow decrease and increase of the supply voltage test waveform |                             |                                  |  |
|       |            | Ubmax                                                          | Start volta                 | ige                              |  |
|       |            | Ubmin                                                          | Holding vo                  | oltage                           |  |
|       |            | Ubmin<br>Holding<br>Time                                       | Voltage ho<br>Ubmin         | olding time at                   |  |
|       | E-08       | Slow decreas                                                   | se, quick in<br>est wavefor | crease of the sup-<br>m          |  |
|       |            | Ubmax                                                          | Start volta                 | ige                              |  |
|       |            | Ubmin                                                          | Holding vo                  | oltage                           |  |
|       |            | Ubmin<br>Holding<br>Time                                       | Voltage ho<br>Ubmin         | olding time at                   |  |
|       | E-09       | Reset behavior test waveform                                   |                             |                                  |  |
|       |            | Ubmin                                                          | Holding vo                  | oltage                           |  |
|       | E-11       | Start pulses                                                   |                             |                                  |  |
|       |            | Cold-Start                                                     | Cold start                  |                                  |  |
|       |            |                                                                | Normal                      | Standard experi-<br>mental pulse |  |
|       |            |                                                                | Severe                      | Enhanced experi-<br>mental pulse |  |
|       |            | Warm-Start                                                     | Warm sta                    | rt                               |  |
|       | E-12       | Voltage curve control                                          | e with intelli              | igent generator                  |  |

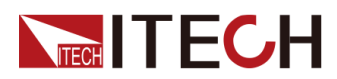

| U | Voltage drop between DUT and battery terminals |
|---|------------------------------------------------|
|---|------------------------------------------------|

#### E-02 Transient Overvoltage Pulse

Transient overvoltages may occur in the electric system due to the switching off of loads and due to short accelerator tip-ins. These overvoltages are simulated by means of this test. This test may be used for the electrical life test. The test pulse of E-02 Transient overvoltage is shown in the figure below:

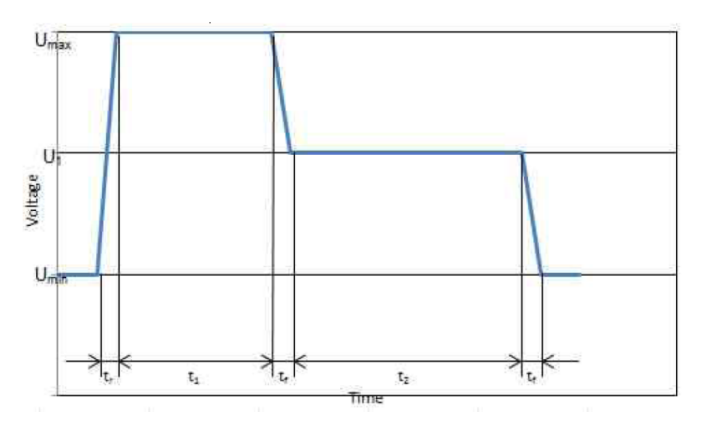

#### E-04 Jump Start

External starting of the vehicle is simulated. The maximum test voltage results from commercial vehicle systems and their increased power supply voltage. The test pulse of E-04 Jump start is shown in the figure below:

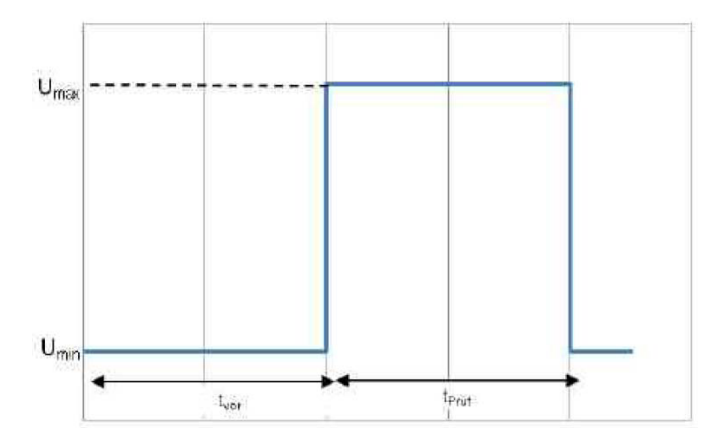

#### E-05 Load Dump

Dumping of an electric load, in combination with a battery with reduced buffering ability, results in an energy-rich overvoltage pulse due to the generator characteristics. The test pulse of E-05 Load Dump is shown in the figure below:

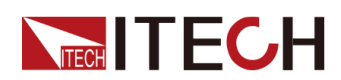

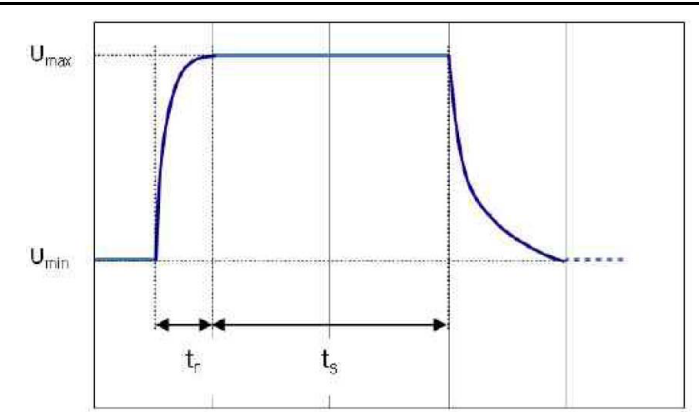

#### E-07 Slow Decrease and Slow Increase of the Supply Voltage

The slow decrease and increase of the supply voltage is simulated as it occurs during the slow decharging and charging procedure of the vehicle battery. The waveform is as follows.

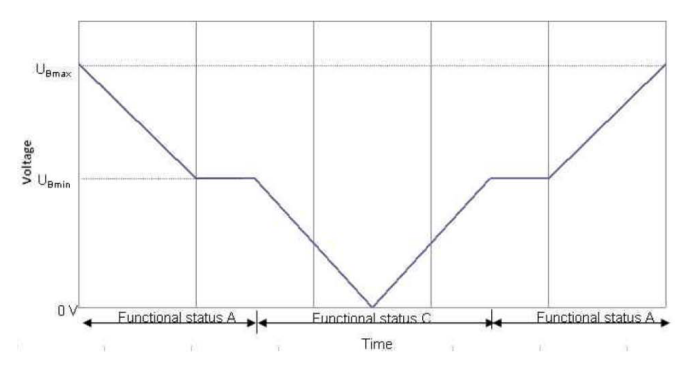

#### E-08 Slow Decrease and Quick Increase of the Supply Voltage

This test simulates the slow decrease of the battery voltage to 0 V and the sudden reconnection of the battery voltage e.g. by means of applying a jump start source. The waveform is as follows.

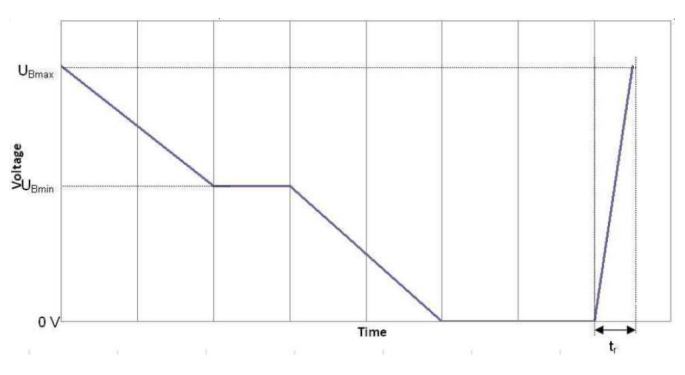

#### E-09 Reset Behavior

The reset behavior of a component in its environment is simulated and tested. Test boundary conditions (e.g. assembly, terminal, system) must be described in detail.

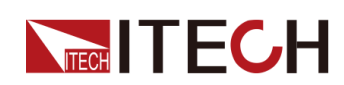

During operation, an arbitrary sequence of repeated switching-on/off procedures occurs; this must not lead to an undefined behavior of the component. The reset behavior is represented by a voltage variance and a time variance. Two different test sequences are required to simulate different switchoff times. A component must always undergo both sequences.

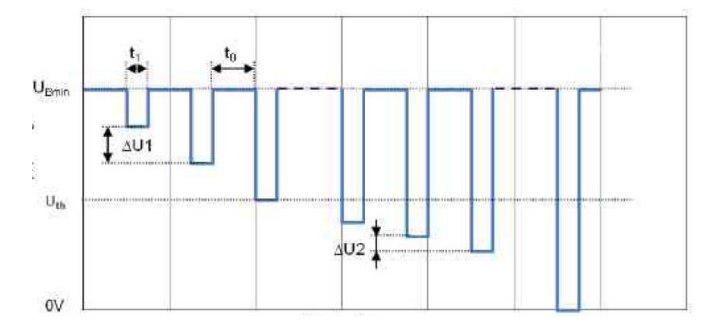

#### E-11 Start Pulses

When starting the engine, the battery voltage drops to a low value for a short period and then slightly rises again. Most components are activated directly before starting for a short period, then deactivated during starting and activated again after starting when the engine is running. This test serves to verify normal operation under these conditions. The starting process may be performed under different vehicle starting conditions, cold start and warm start. In order to cover both cases, two different test sequences are required. A component must always undergo both sequences.

Cold Start Test Pulse

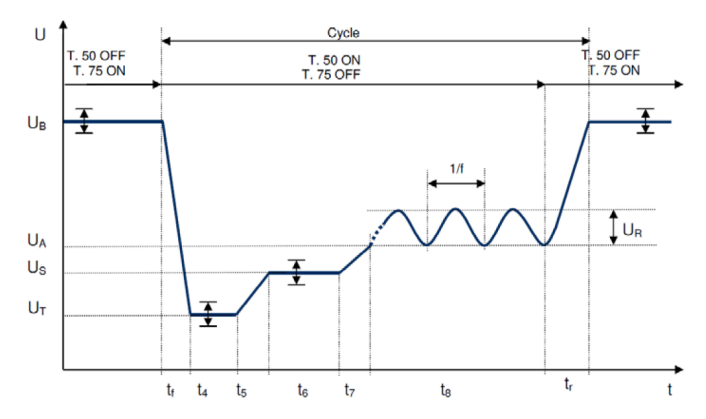

• Warm Start Test Pulse

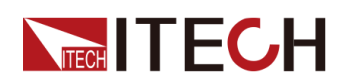

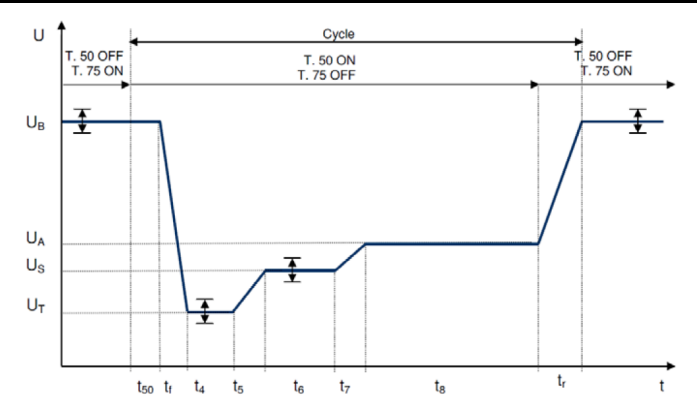

#### E-12 Voltage Curve with Intelligent Generator Control

The behavior of the electric system when intelligent generator controls are used is simulated.

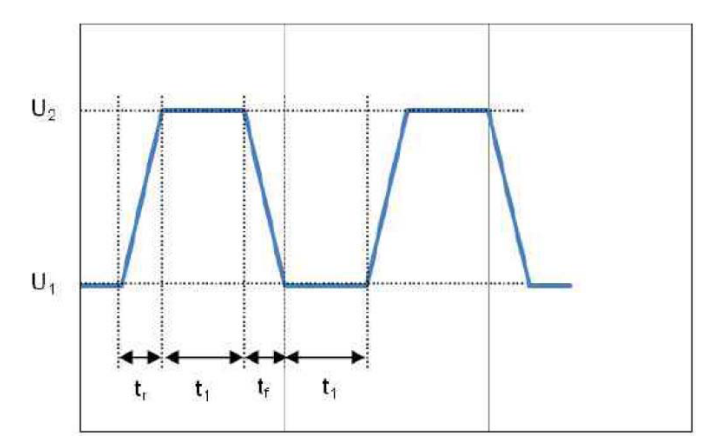

#### 4.6.3.7 LV148

LV148 covers tests for electric and electronic components in motor vehicles <u>48V</u> electrical system. The voltage level and definition are shown in the figure below.

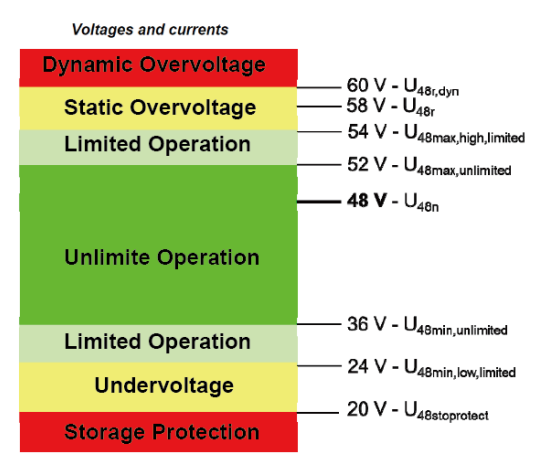

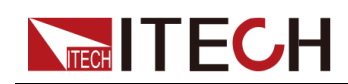

The related parameters of the built-in waveform of the instrument are introduced as follows:

| LV148 | LV148     |                                                                                                    |                                                                                                    |  |
|-------|-----------|----------------------------------------------------------------------------------------------------|----------------------------------------------------------------------------------------------------|--|
|       | E-01      | Long-term overvoltages<br>The component's resistance to long-term overvoltage is<br>tested. A generator control fault during driving operation is<br>simulated.                                                                                      |                                                                                                    |  |
|       | E-02      | Transient overv<br>Transient overv<br>to the switching<br>ins. These over                                                                                                    | roltages<br>roltages may occur in the electric system due<br>off of loads and due to short accelerator tip-<br>voltages are simulated by means of this test. |  |
|       |           | Short                                                                                                    | Short time mode (3 times)                                                                                                    |  |
|       |           | Endurance                                                                                                    | Endurance mode (1000 times)                                                                                                    |  |
|       | E-03      | Transient undervoltages<br>Transient undervoltages in the electric system may occur<br>due to switching on of loads. These undervoltages are simu-<br>lated by means of this test.                                                                   |                                                                                                    |  |
|       | E-04      | Jumpstart / recuperation<br>Jump starting of the vehicle is simulated. The maximum test<br>voltage results from commercial vehicle systems and their<br>elevated electric system voltages.                                                           |                                                                                                    |  |
|       | E-<br>06A | Slow decrease and increase of the supply voltage (without<br>energy storage )<br>The slow decrease and increase of the supply voltage is si-<br>mulated as it occurs during the slow discharging and charg-<br>ing procedure of the vehicle battery. |                                                                                                    |  |
|       |           | T1 Holding<br>Time                                                                                                    | Holding time                                                                                                    |  |
|       | E-<br>06B | Slow decrease and increase of the supply voltage (with en-<br>ergy storage – Part 1)<br>Checks will slow the supply voltage decrease to the energy<br>storage protection voltage, followed by energy storage<br>disconnection.                       |                                                                                                    |  |
|       |           | T1 Holding<br>Time                                                                                                    | Holding time                                                                                                    |  |
|       | E-07      | Slow decrease, fast increase in the supply voltage                                                                                                    |                                                                                                    |  |

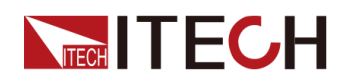

|      | This test simulates the slow decrease of the vehicle system voltage to the energy storage protection voltage followed by shutdown to 0V and the sudden reconnect the system voltage by a charged or new energy storage battery.                                                                                                    |                                                                                                    |  |  |
|------|----------------------------------------------------------------------------------------------------|----------------------------------------------------------------------------------------------------|--|--|
|      | T1 Holding<br>Time                                                                                                    | Holding time                                                                                                    |  |  |
|      | T1 Rising<br>Time                                                                                                    | Rising time                                                                                                    |  |  |
| E-08 | Reset behavior<br>The reset behavior of a component in its environment is si-<br>mulated and tested. Test boundary conditions (e.g., assem-<br>bly, terminal, system) must be described in detail. During<br>operation, an arbitrary sequence of repeated switching-on/<br>off procedures occurs; this must not lead to an undefined be-<br>havior of the component. The reset behavior is represented<br>by a voltage variance and a time variance. Two different test<br>sequences are required to simulate different switch-off<br>times. A component must always undergo both sequences. |                                                                                                    |  |  |
| E-10 | Start impulses<br>During a <b>cold s</b> t<br>voltage decreas<br>warm start is no<br>maintained.                                                                                                    | Start impulses<br>During a <b>cold start</b> (motor start), the energy storage battery<br>voltage decreases for a short, then increases again. The<br>warm start is not considered, because the operating range is<br>maintained |  |  |
|      | Normal                                                                                                    | Standard experimental pulse                                                                                                    |  |  |
|      | Severe                                                                                                    | Enhanced experimental pulse                                                                                                    |  |  |
| E-15 | Operation in the range without function restriction<br>The operating behavior at the range limits is checked.                                                                                                    |                                                                                                    |  |  |
| E-16 | Operation in the upper range with function limitation<br>The operating behavior with change and at the range limits<br>is checked.                                                                                                    |                                                                                                    |  |  |
| E-18 | Overvoltage range<br>The test is to show the load cut-off during storage charging<br>and check the changes of the operating behavior into the<br>overvoltage range.                                                                                                    |                                                                                                    |  |  |

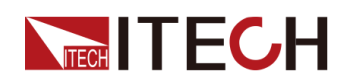

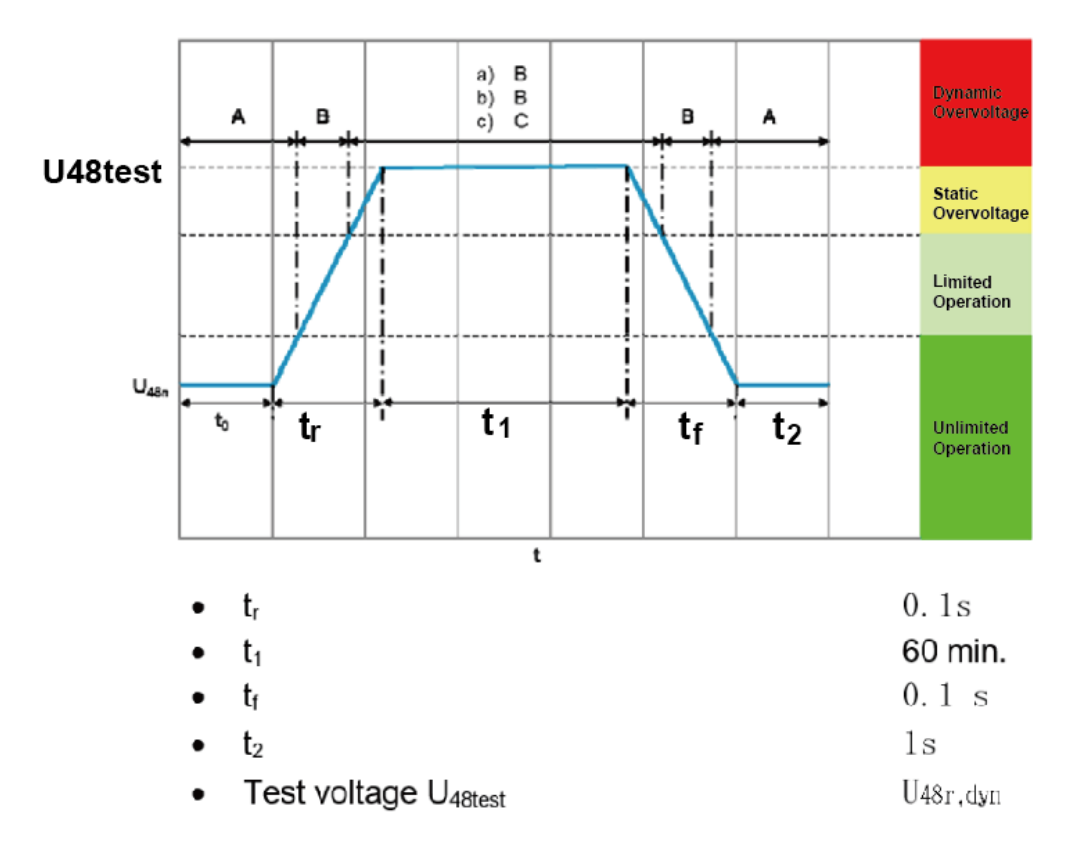

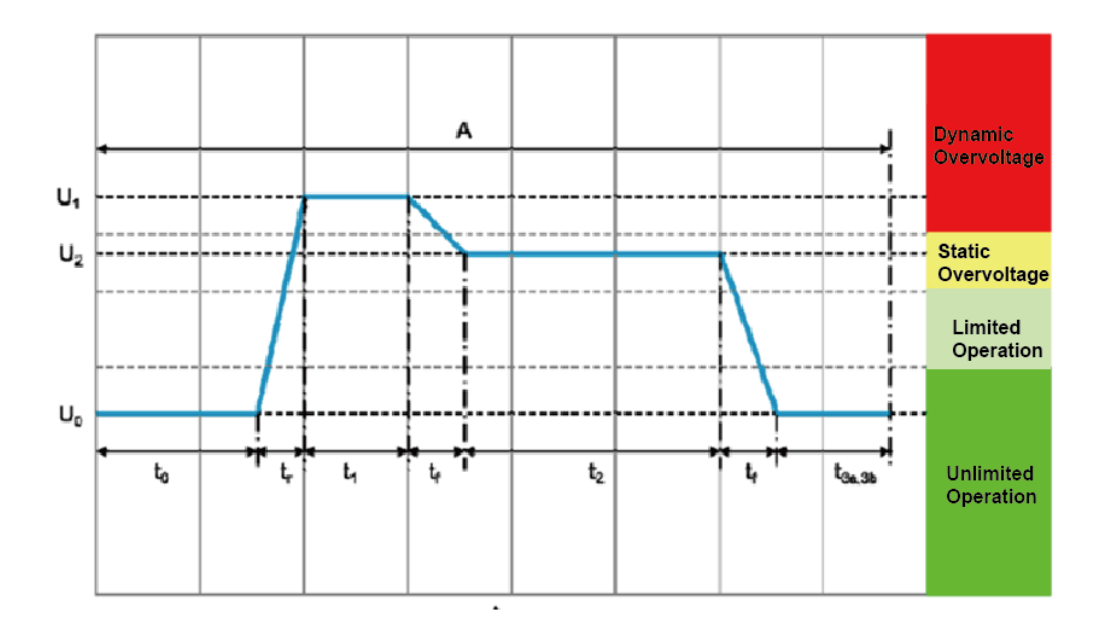

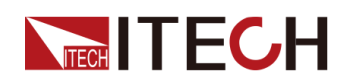

| • U <sub>0</sub>  | U <sub>48n</sub>                                               |
|-------------------|----------------------------------------------------------------|
| • U <sub>1</sub>  | 70 V                                                           |
| • U <sub>2</sub>  | U <sub>48r</sub>                                               |
| • t <sub>o</sub>  | 100 ms                                                         |
| • t <sub>r</sub>  | 1 ms                                                           |
| • t <sub>1</sub>  | 100 ms                                                         |
| • t <sub>r</sub>  | 1 ms                                                           |
| • t <sub>2</sub>  | 600 ms                                                         |
| • t <sub>3a</sub> | 2.5 s                                                          |
| • t <sub>3b</sub> | 9 s                                                            |
| • Ri              | $10 \text{ m}\Omega \leq \mathrm{Ri} \leq 100 \text{ m}\Omega$ |
| Number of cycles: | 1- Short test: 3 times with t <sub>3b</sub>                    |
|                   | 2-Endurance test: 1000 times with t <sub>3b</sub>              |

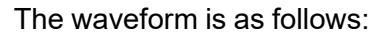

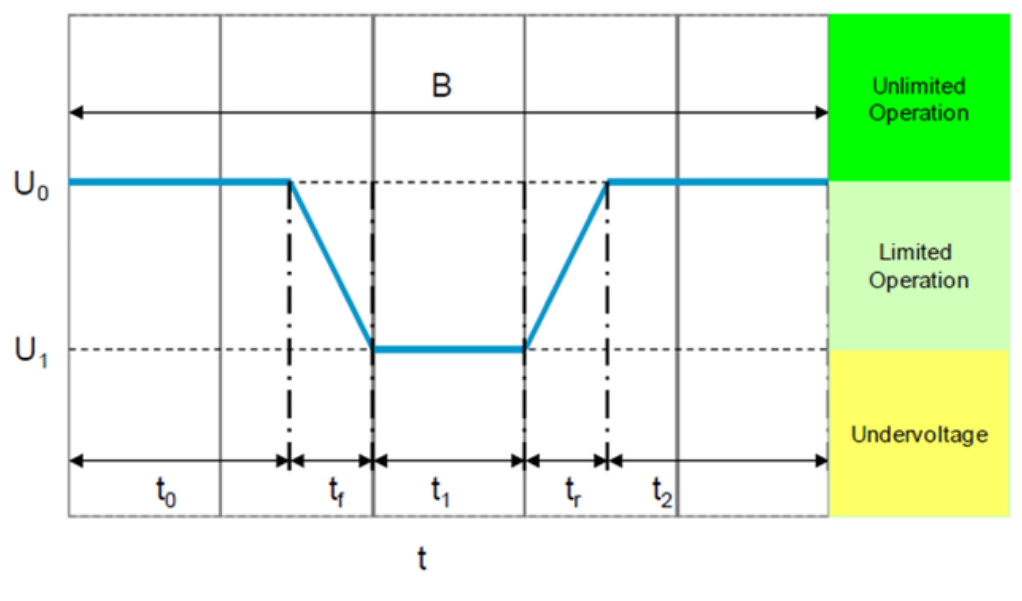

- <u>Test parameters:</u>
  - U<sub>0</sub>
  - U<sub>1</sub>
  - t<sub>0</sub>
  - t<sub>f</sub>
  - t<sub>1</sub>
  - t<sub>r</sub>
  - t<sub>2</sub>
  - Number of cycles:

U48min,unlimited U48min,low,limited 60 s 2 ms 500 ms 2 ms 500 ms 1

# E-04

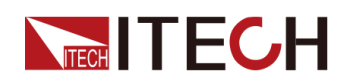

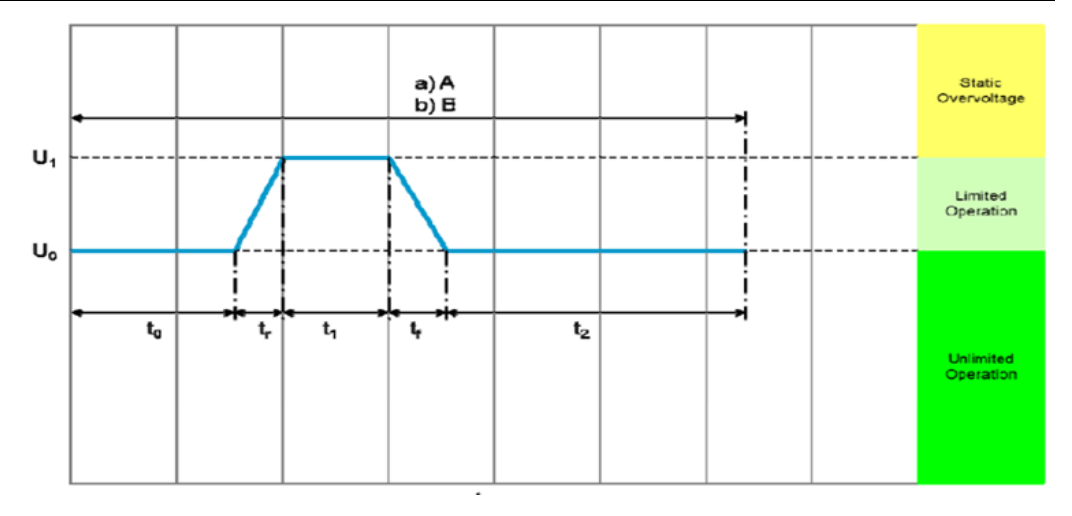

- U<sub>0</sub>
- U<sub>1</sub>
- t<sub>0</sub>
- t<sub>r</sub>
- t<sub>1</sub>
- t<sub>f</sub>
- t<sub>2</sub>
- Number of cycles:

U48max,unlimited U48max,high,limited 60 s 100 ms 60 s 100 ms 60 ms 1

#### E-06A

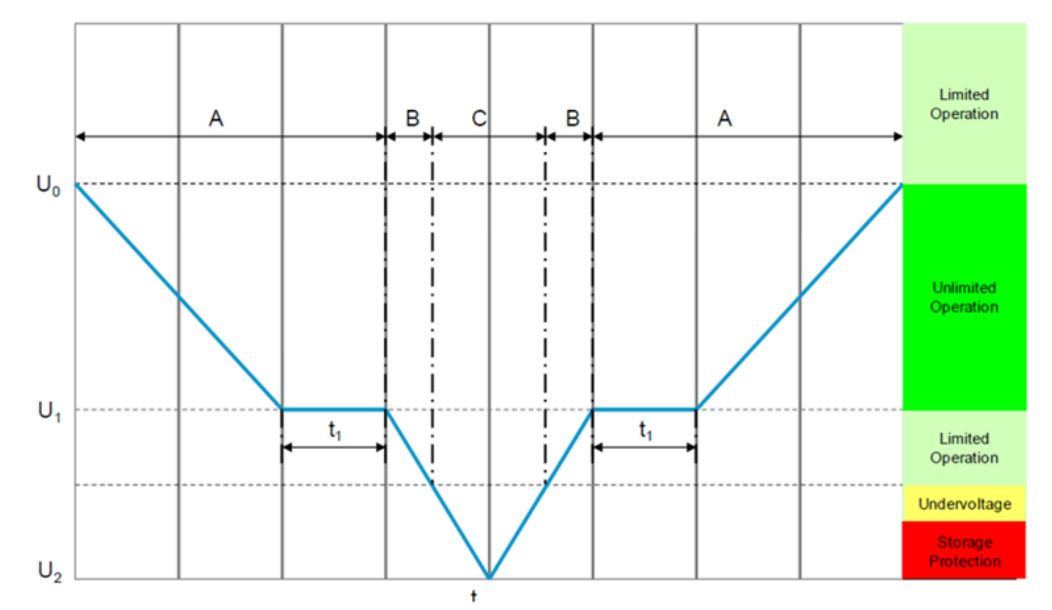

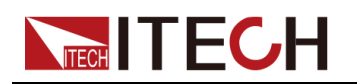

until the error memory has been read

U48max,unlimited

U48min,unlimited

 $\pm$  2 V/min

0 V

1

#### Test parameters:

- U<sub>0</sub>
- Voltage gradient (ΔU)
- U<sub>1</sub>
- U<sub>2</sub>
- t<sub>1</sub>
- Number of cycles:

#### E-06B

The waveform is as follows:

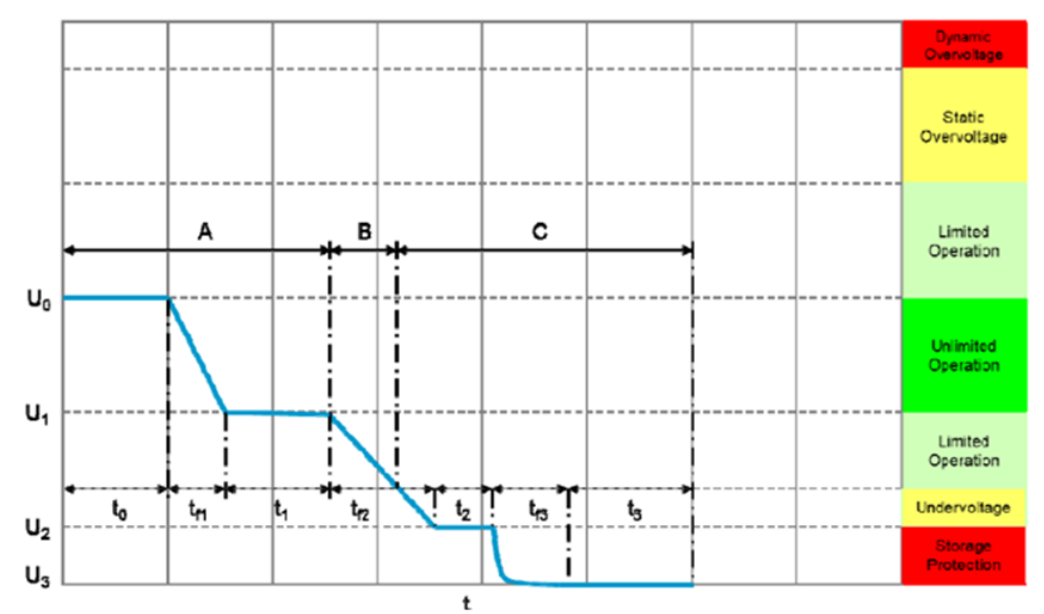

# Test parameters:

- U<sub>0</sub>
- U<sub>1</sub>
- U<sub>2</sub>
- U<sub>3</sub>
- t<sub>0</sub>
- t<sub>f1</sub>
- t<sub>2</sub>
- Number of cycles:

U48max, unlimited U48min, unlimited

- U48stoprotect
- OV

100ms

8min

60s

1

E-07

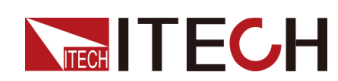

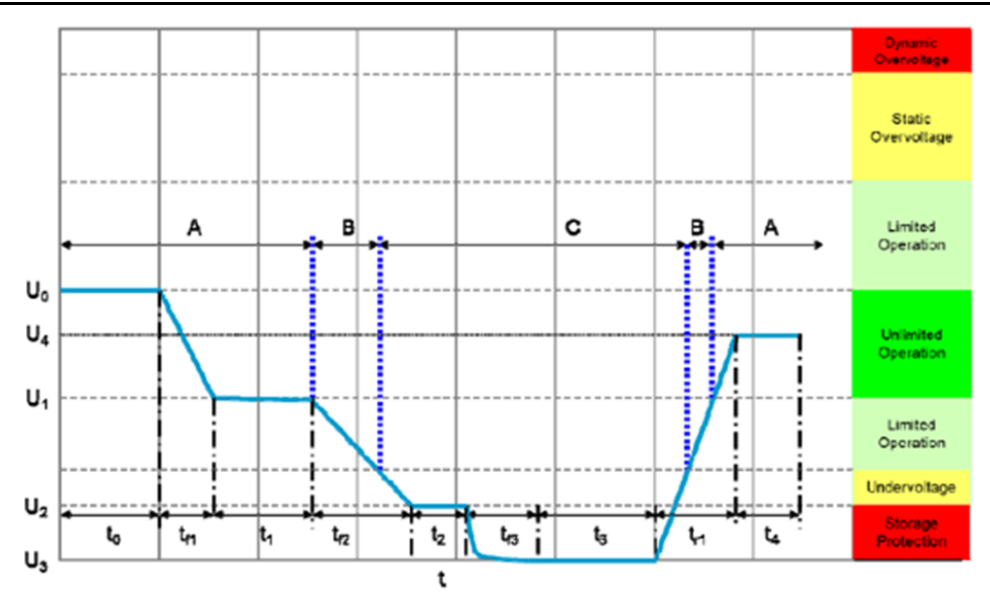

| • | U <sub>0</sub>    | U48max,unlimited |
|---|-------------------|------------------|
| • | U <sub>1</sub>    | U48min,unlimited |
| • | U2                | U48stoprotect    |
| • | U <sub>3</sub>    | 0 V              |
| • | U <sub>4</sub>    | U <sub>48n</sub> |
| • | to                | 100ms            |
| • | t <sub>f1</sub>   | 8 min            |
| • | t <sub>1</sub>    | ≥60s             |
| • | t <sub>f2</sub>   | 8 min            |
| • | t <sub>2</sub>    | 60 s             |
| • | t <sub>f3</sub>   | 3 s              |
| • | t <sub>3</sub>    | 300 s            |
| • | t <sub>r1</sub>   | ≤ 100 ms         |
| • | t <sub>4</sub>    | 100 ms           |
| • | Number of cycles: | 1                |

# Note

T1 and tr1 need to be manually set by the user.

#### E-08

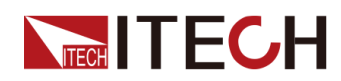

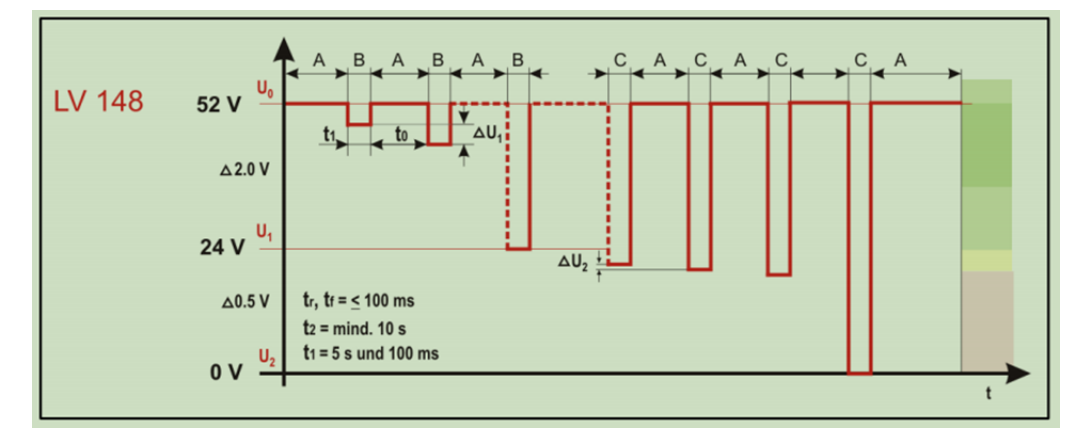

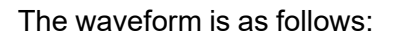

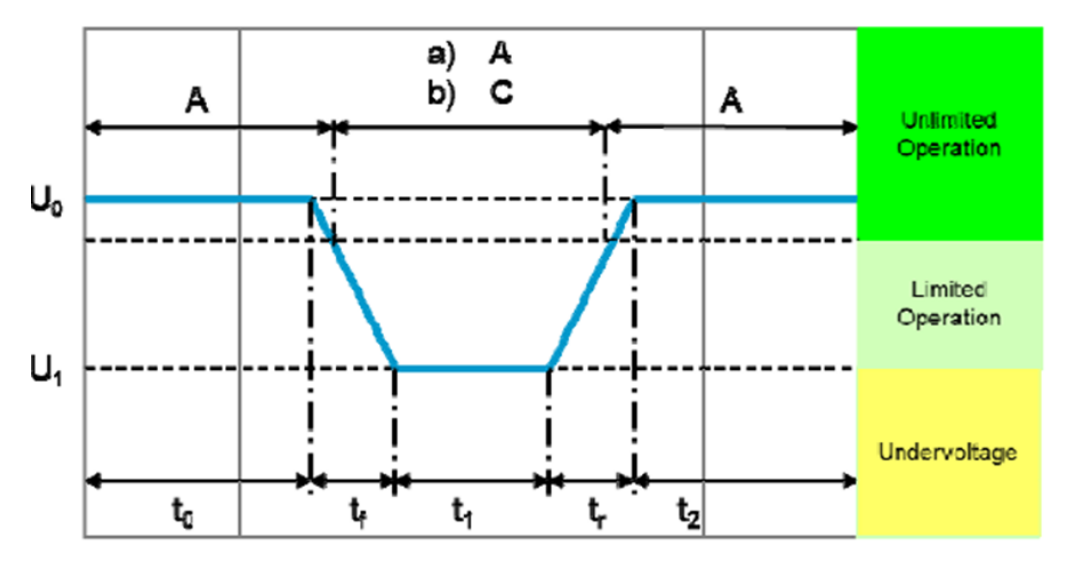

HTest pulse parameters for E48-10 Starting pulses

| Parameters     | Test pulse "normal"                                      |
|----------------|----------------------------------------------------------|
| Test pulse     | Test pulse "normal" and<br>"severe"                      |
| Uo             | U48n for cold start normal<br>40 V for cold start severe |
| U1             | U48min,low,limited                                       |
| to             | 2s                                                       |
| tf             | 1ms                                                      |
| t <sub>1</sub> | 1s                                                       |
| tr             | 1 ms                                                     |
| t <sub>2</sub> | 2s                                                       |
| Test cycles    | 10                                                       |

#### E-15

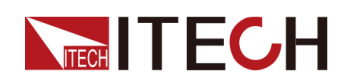

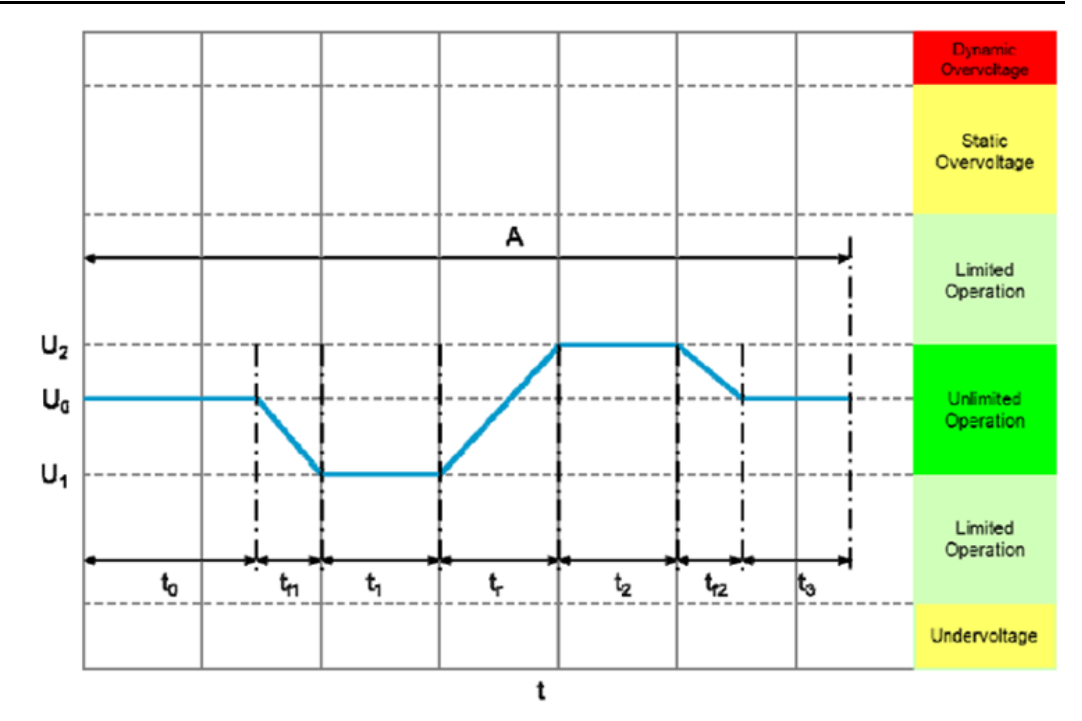

- U<sub>0</sub>
- U<sub>1</sub>
- U<sub>2</sub>
- t<sub>0</sub>
- t<sub>f1</sub>
- t<sub>1</sub>
- t<sub>r</sub>
- t<sub>2</sub>
- t<sub>f2</sub>
- t<sub>3</sub>
- 13
- Test case 1
- Test case 2
- Test case 3
- Test cycles

# U<sub>48n</sub> U48min,unlimited U48max,unlimited 100ms 1ms 1s 1s 10s 1s 100ms T<sub>min</sub> T<sub>RT</sub>

T<sub>max</sub> 10

# E-16

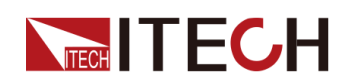

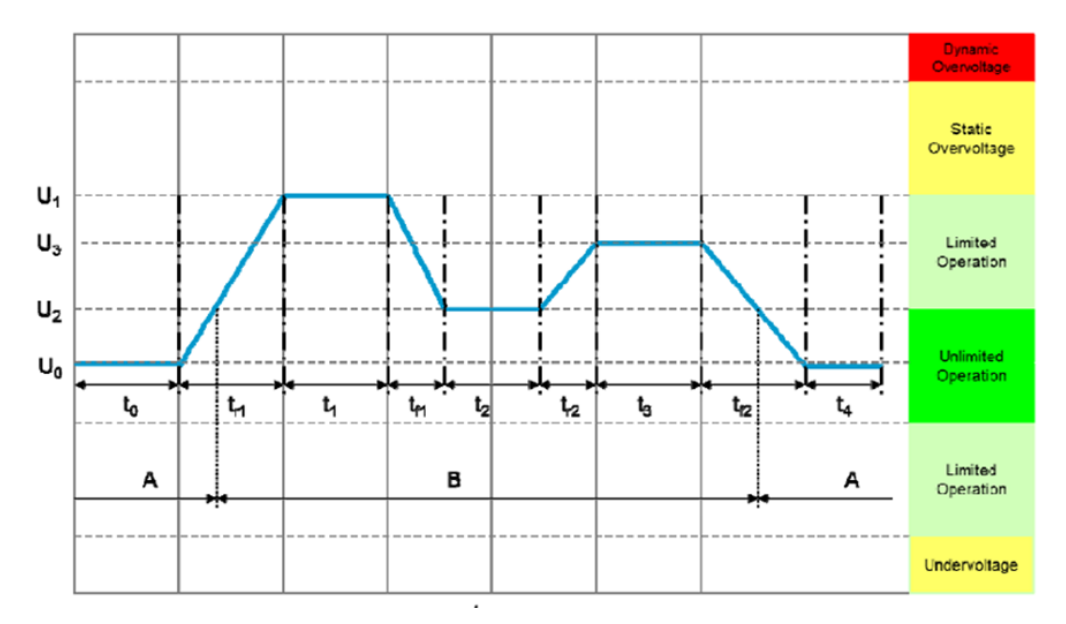

- U<sub>0</sub>
- U<sub>1</sub>
- U<sub>2</sub>
- U<sub>3</sub>
- t<sub>0</sub>
- t<sub>r1</sub>
- t<sub>1</sub>
- t<sub>f1</sub>
- t<sub>2</sub>
- t<sub>r2</sub>
- t<sub>3</sub>
- t<sub>4</sub>

#### U<sub>48n</sub>

U48max,high,limited U48max,unlimited U48max,unlimited + 1 V 100ms 4s 10s 2s 10s 2s 10s

100ms

# E-18

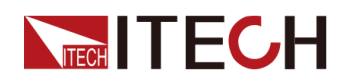

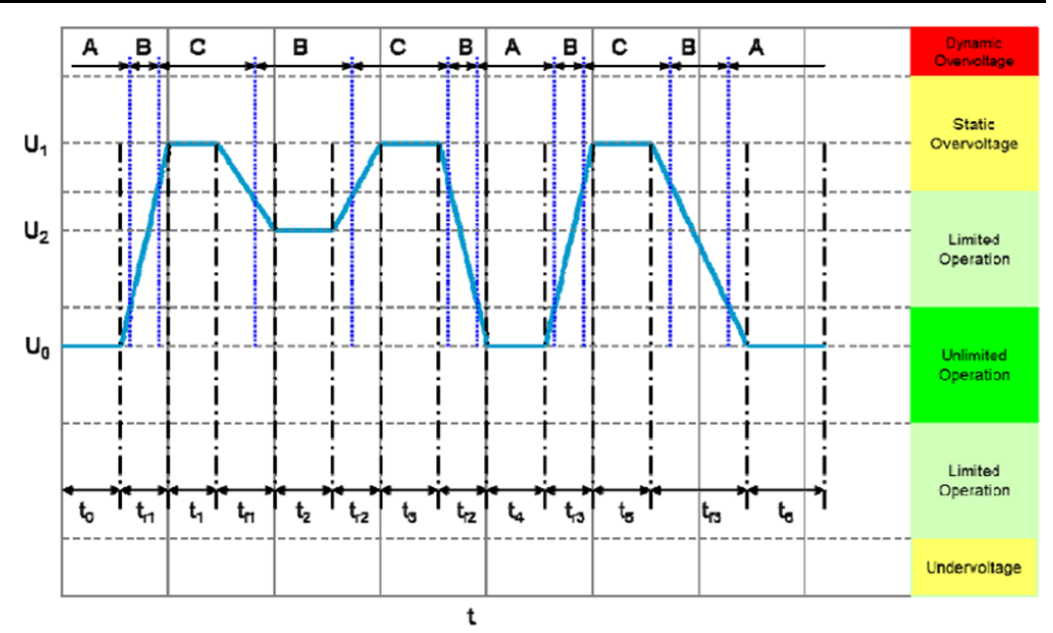

- $U_0$ •
- U<sub>1</sub>
- $U_2$
- t<sub>0</sub> •
- t<sub>r1</sub> •
- t1
- t<sub>f1</sub>
- t<sub>2</sub> •
- t<sub>r2</sub>
- t<sub>3</sub>
- t<sub>f2</sub> •
  - t4
    - t<sub>r3</sub>
- U<sub>48n</sub> U48r U48max.unlimited + 1 V 100ms 10ms 1s 1s 10s 1ms 2s 1s 5s
- 10s 2s t<sub>5</sub> 10s t<sub>f3</sub> 100ms t<sub>6</sub>

#### How to use

Take LV148 E-01 (long-term overvoltage test pulse) as an example to introduce how to use this function.

1. Press the composite keys [Shift]+[I-set] (Function) on the front panel to enter the function menu.

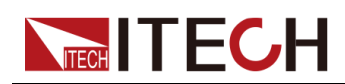

- 2. Use the knob or press the Up/Down key to select **3.Road-Vehicles = Off** and press **[Enter]**.
- 3. Use the knob or Left / Right key to select LV148, and press [Enter].
- 4. Use the knob or Left / Right key to select E-01, and press [Enter].

At this time, the lower right corner of the VFD screen displays the information of the recalled waveform: LV148–E01.

- 5. Press [On/Off] on the front panel to turn on the output.
- According to the selected trigger method (same as the trigger method of the LIST function), for example, press [Shift]+[On/Off](Trigger) to trigger the output of the waveform.

#### 4.6.3.8 ISO21780

This topic covers requirements and tests for the electric and electronic components in road vehicles equipped with an electrical system operating at a nominal voltage of 48 V DC.

The related parameters of the built-in waveform of the instrument are introduced as follows:

| IS-<br>O217-<br>80 | ISO21780 waveform |                                                                         |
|--------------------|-------------------|-------------------------------------------------------------------------|
|                    | TEST-01           | nominal voltage range                                                   |
|                    | TEST-02           | Upper Range: upper transitory voltage range                             |
|                    |                   | Lower Range: lower transitory voltage range                             |
|                    | TEST-03           | short term overvoltage                                                  |
|                    | TEST-04           | supply component load dump control test                                 |
|                    | TEST-05           | starting profile                                                        |
|                    | TEST-06           | long term overvoltage                                                   |
|                    | TEST-07           | overvoltage with consumer components which may supply electrical energy |
|                    | TEST-08           | decrease and increase of supply voltage                                 |
|                    | TEST-10           | reinitialisation                                                        |
|                    | TEST-11           | discontinuities in supply voltage                                       |

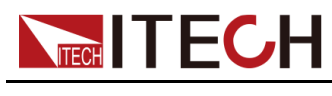

#### TEST-01

The purpose of this test is to verify the component functionality in the nominal voltage range.

The waveform is as follows:

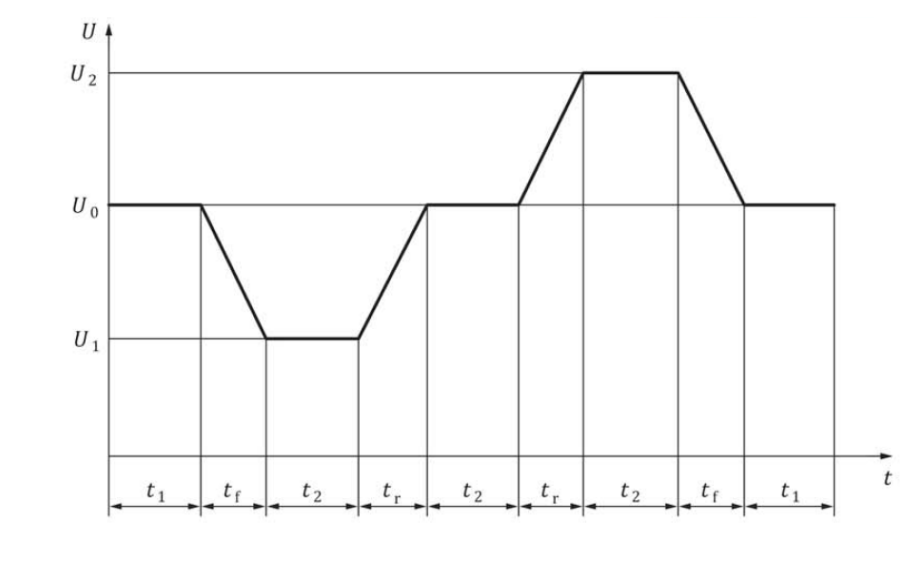

Key

t time

U test voltage

| Operating mode   | 2.4               |
|------------------|-------------------|
| $U_0$            | 44 V              |
| $U_1$            | 36 V              |
| $U_2$            | 52 V              |
| $t_1$            | 30 s              |
| $t_2$            | 60 s              |
| t <sub>r</sub>   | 50 ms (0,16 V/ms) |
| $t_{ m f}$       | 50 ms (0,16 V/ms) |
| Number of cycles | 5                 |

#### TEST-02

The purpose of this test is to verify the functionality of the component in the upper and lower transitory voltage range.

The waveform of lower range is as follows:

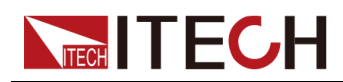

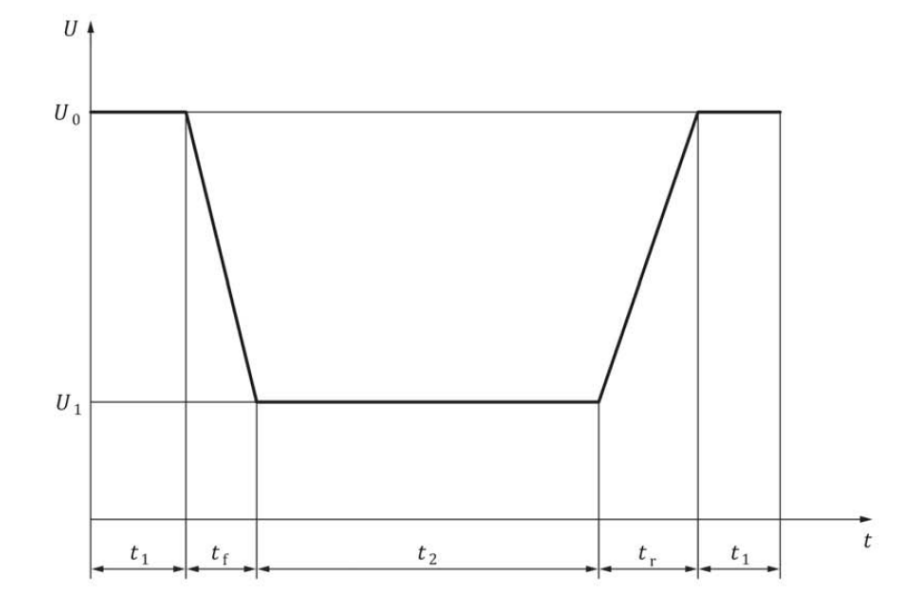

#### Key

t time

U test voltage

| Operating mode   | 2.4              |
|------------------|------------------|
| U <sub>0</sub>   | 36 V             |
| $U_1$            | 31 V             |
| $t_1$            | 60 s             |
| $t_2$            | 2 s              |
| t <sub>r</sub>   | 10 ms (0,5 V/ms) |
| $t_{ m f}$       | 10 ms (0,5 V/ms) |
| Number of cycles | 5                |

The waveform of upper range is as follows:

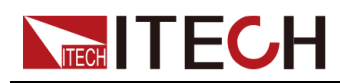

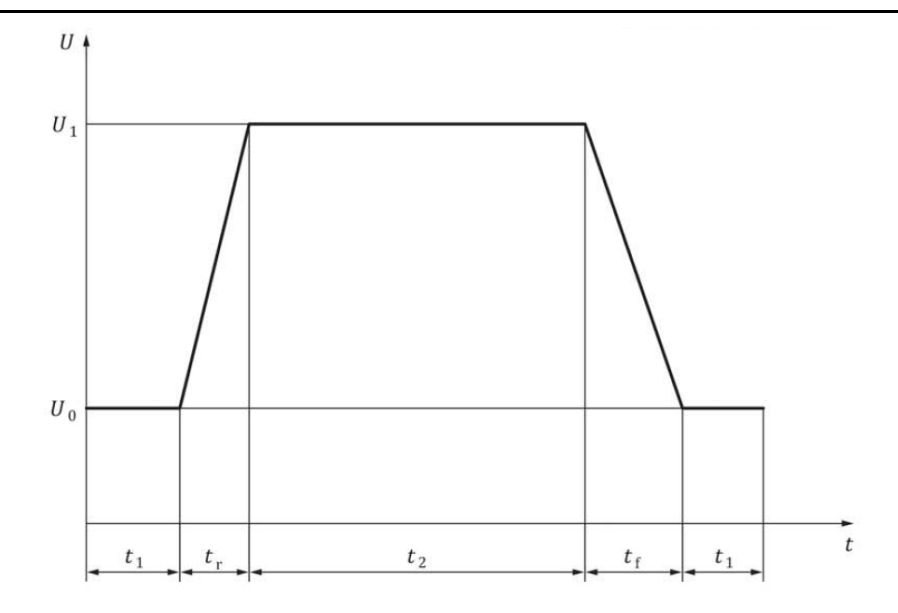

#### Key

t time

U test voltage

| Operating mode   | 2.4             |
|------------------|-----------------|
| U <sub>0</sub>   | 52 V            |
| $U_1$            | 54 V            |
| $t_1$            | 60 s            |
| $t_2$            | 120 s           |
| t <sub>r</sub>   | 4 ms (0,5 V/ms) |
| $t_{ m f}$       | 4 ms (0,5 V/ms) |
| Number of cycles | 5               |

#### TEST-03

This test is intended to check the immunity of the component to transient overvoltages.
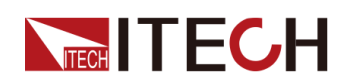

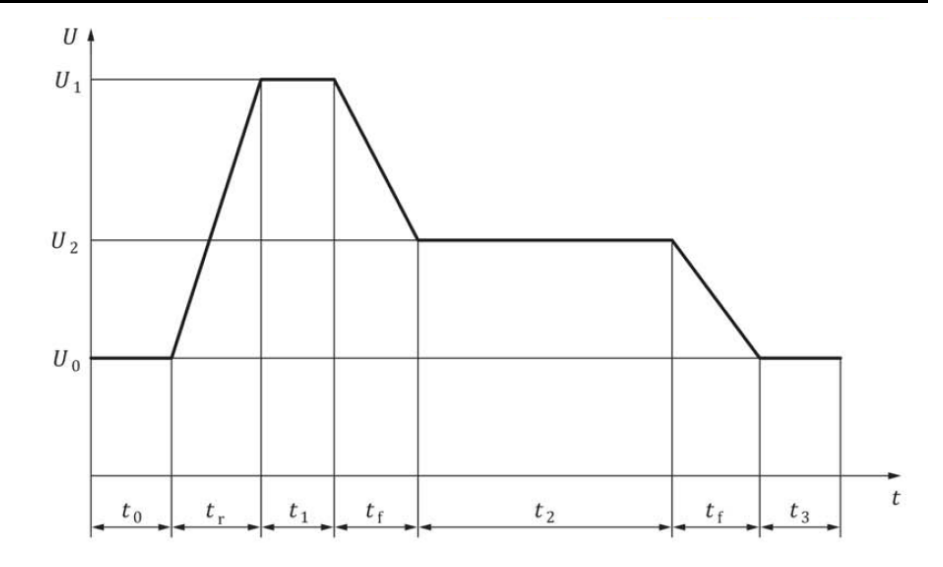

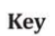

t time

U test voltage

| Operating mode   | 2.4                 |  |  |
|------------------|---------------------|--|--|
| $U_0$            | 52 V                |  |  |
| $U_1$            | 70 V                |  |  |
| $U_2$            | 58 V                |  |  |
| $t_0$            | ≥5 s                |  |  |
| $t_{ m r}$       | 0,7 ms (25,71 V/ms) |  |  |
| $t_1$            | 40 ms               |  |  |
| tf               | 1 ms                |  |  |
| $t_2$            | 600 ms              |  |  |
| $t_3$            | ≥5 s                |  |  |
| Number of cycles | 1 000               |  |  |

### TEST-04

This test is a simulation of a load dump situation where voltage transients occur following a sudden reduction in the load current drawn from a generator, motor-generator or DC/DC converter and whilst the battery is either out of circuit or incapable of absorbing power.

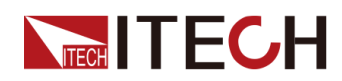

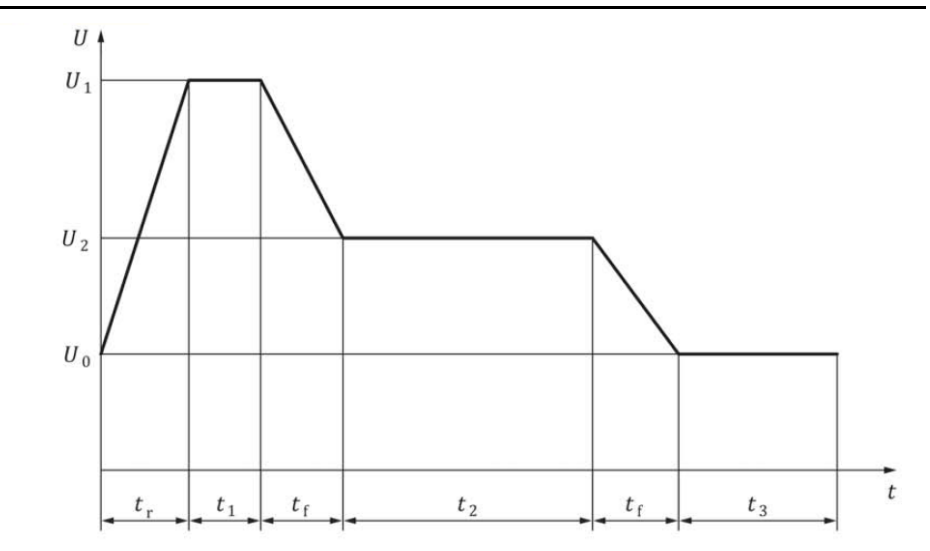

t time

U test voltage

| Operating mode        | 2.4    |
|-----------------------|--------|
| $U_1$                 | 70 V   |
| <i>U</i> <sub>2</sub> | 58 V   |
| $t_1$                 | 40 ms  |
| $t_2$                 | 600 ms |
| $t_3$                 | 9 s    |
| t <sub>r</sub>        | 0,7 ms |
| t <sub>f</sub>        | 1 ms   |

### TEST-05

This test is intended to check the immunity of the component to voltage variations during the cold crank phase.

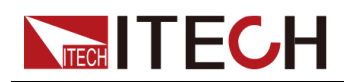

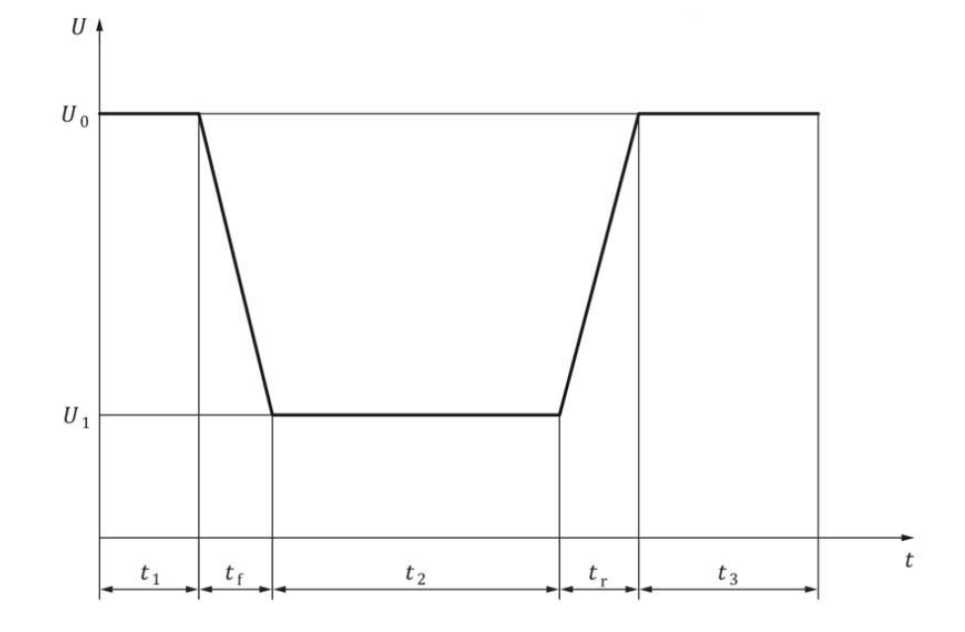

t time

U test voltage

| Operating mode   | 2.4              |  |  |
|------------------|------------------|--|--|
| $U_0$            | 36 V             |  |  |
| $U_1$            | 24 V             |  |  |
| $t_{ m f}$       | 5 ms (2,4 V /ms) |  |  |
| $t_2$            | 10 s             |  |  |
| t <sub>r</sub>   | 5 ms (2,4 V/ms)  |  |  |
| $t_1$            | 2 s              |  |  |
| $t_3$            | 60 s             |  |  |
| Number of cycles | 10               |  |  |

### TEST-06

This test checks the robustness of the component against a long-term overvoltage.

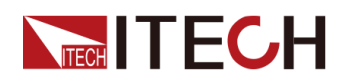

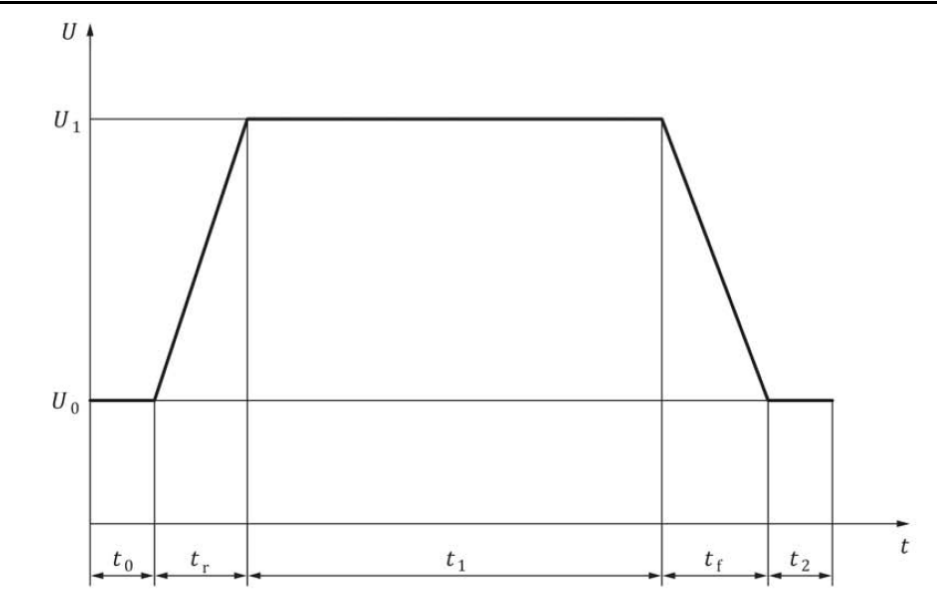

t time

U test voltage

| Operating mode    | 2.4                            |
|-------------------|--------------------------------|
| $U_1$             | 60 V                           |
| U <sub>0</sub>    | 52 V                           |
| $t_0$             | ≥5 s                           |
| t <sub>r</sub>    | 0,1 s (80 V/s)                 |
| $t_1$             | 60 min                         |
| $t_{ m f}$        | 0,1 s (80 V/s)                 |
| $t_2$             | ≥5 s                           |
| T <sub>test</sub> | <i>T</i> <sub>max</sub> – 20 K |
| Number of cycles  | 1                              |

### TEST-07

This test is applicable to all components which not only consume electrical energy but may also supply electrical energy with no possibility of switching off this electrical energy supply without negative effects occurring in the vehicle.

Such components shall either be capable of self-limiting their output supply voltage or systematic countermeasures shall be applied to the vehicle in order to ensure compliance with this specification.

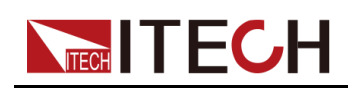

This test does not apply to components that supply electrical energy as a primary function, such as generators. For these components TEST-04 is applicable.

The purpose of this test is to verify that the component alone complies with the voltage range specified here and is applicable where systematic countermeasures at the vehicle level are not used to ensure compliance.

The test emulates a condition where such a component supplies energy into the vehicle 48 V power supply system which can only be absorbed by the power network simulation and subsequently leads to an undesired increase in system voltage.

The waveform is as follows:

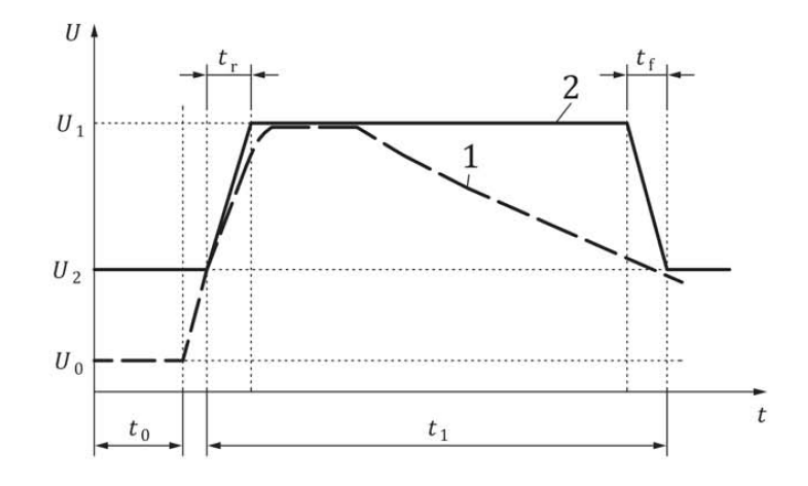

#### Key

- t time
- U test voltage
- 1 example of the test result of the component
- 2 limit

| $U_1$            | 58 V             |
|------------------|------------------|
| $U_2$            | 54 V             |
| $t_{ m r}$       | ≥160 µs (25V/ms) |
| $t_{\mathrm{f}}$ | ≥160 µs (25V/ms) |
| $t_1$            | 300 ms           |

### TEST-08

This test is intended to check immunity of a component to decrease and increase of supply voltages.

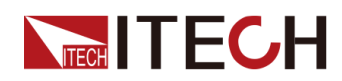

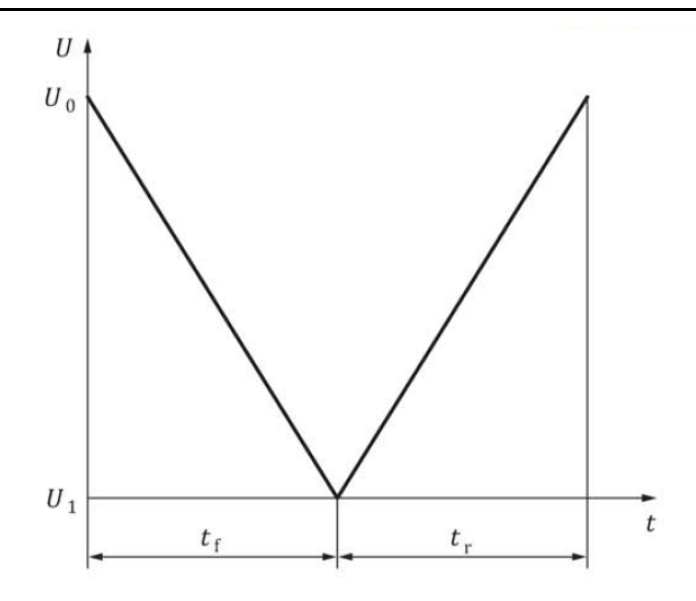

t time

U test voltage

| Operating mode   | 2.1 and 2.4        |
|------------------|--------------------|
| U <sub>0</sub>   | 44 V               |
| $U_1$            | 0 V                |
| $t_{\mathrm{f}}$ | 21 min (≈ 35 mV/s) |
| $t_{ m r}$       | 21 min (≈ 35 mV/s) |
| Number of cycles | 1                  |

### TEST-10

This test is intended to check the correct reinitialisation of the component after interruption of onboard power supply. This test shall only be performed on DUT's whose control logic (or parts thereof) is supplied by 48 V.

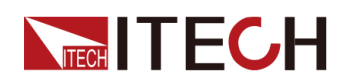

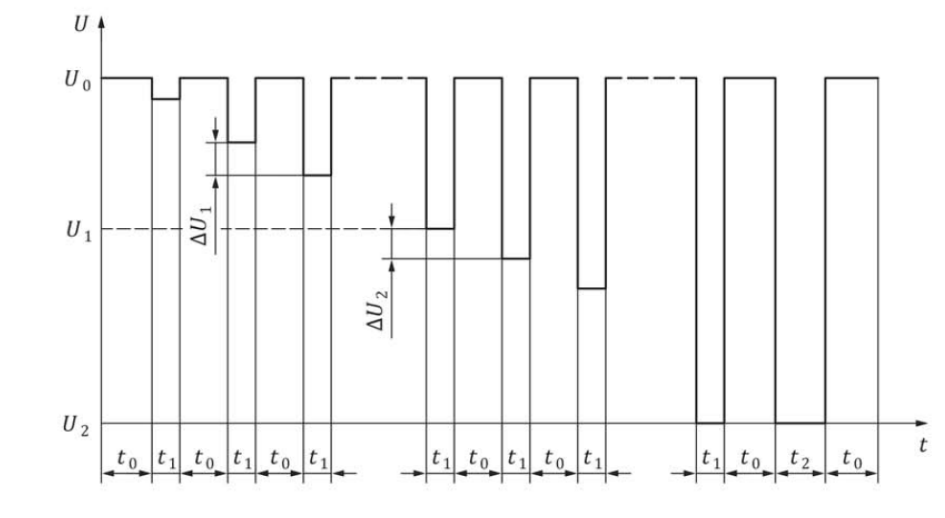

#### t time

U test voltage

| Operating mode | 2.4                                            |
|----------------|------------------------------------------------|
| $U_0$          | 36 V                                           |
| $U_1$          | 24 V                                           |
| $U_2$          | 0 V                                            |
| $\Delta U_1$   | 2 V                                            |
| $\Delta U_2$   | 0,5 V                                          |
| $t_{ m f}$     | <100 ms                                        |
| $t_{ m r}$     | <100 ms                                        |
| $t_1$          | 5 s                                            |
| $t_2$          | 10 s                                           |
| $t_0$          | ≥10 s, until the DUT becomes 100 % operational |

### TEST-11

The behaviour of a component when subjected to interruption of supply of varying duration is tested. Examples for this occurrence may be short circuits, switching of loads, disconnecting of batteries and others.

This test applies to power consumers and not to power generators.

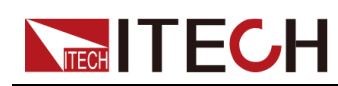

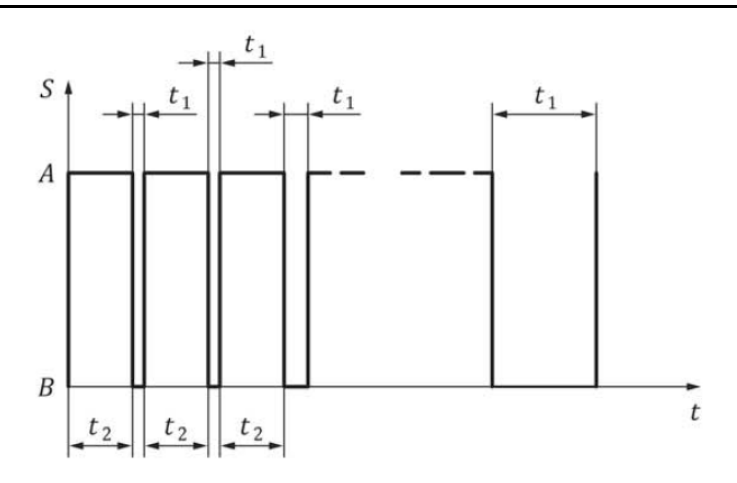

- t time
- *S* S<sub>1</sub> switch control signal
- A switch closed
- B switch open

| Operating mode       | 2.3 and 2.4                                                                                                    |                                                |  |  |
|----------------------|----------------------------------------------------------------------------------------------------|------------------------------------------------|--|--|
| Ri                   | $\leq 60 \text{ m}\Omega \text{ incl. switch } S_1$                                                                             |                                                |  |  |
| $U_0$                | 48 V                                                                                                    |                                                |  |  |
| $t_1$                | The supply voltage of $U_0$ is interrupted for interval $t_1$ , which shall increase during the test in the following sequence: |                                                |  |  |
|                      | Range of $t_1$                                                                                                    | Increment in $t_1$ following each interruption |  |  |
|                      | $100 \ \mu s \le t_1 < 1 \ ms$                                                                                                  | 100 μs                                         |  |  |
|                      | $1 \text{ ms} \le t_1 < 10 \text{ ms}$                                                                                          | 1 ms                                           |  |  |
|                      | $10 \text{ ms} \le t_1 < 100 \text{ ms}$                                                                                        | 10 ms                                          |  |  |
|                      | $100 \text{ ms} \le t_1 < 2 \text{ s}$ 100 ms                                                                                   |                                                |  |  |
| $t_2$                | ≥10 s, until the DUT becomes 100 % operational accord-<br>ing to specification                                                  |                                                |  |  |
| switch reaction time | ≤10µs                                                                                                    |                                                |  |  |

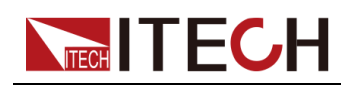

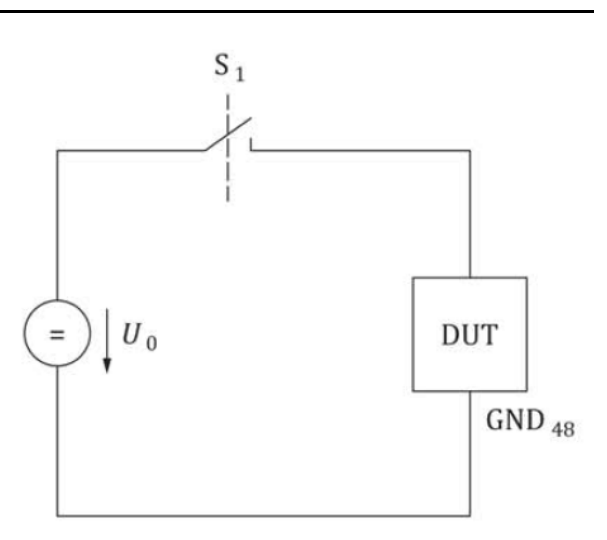

 $S_1$  switch on 48 V supply

### How to Use

Take ISO21780 TEST-01 as an example to introduce how to use this function.

- 1. Press the composite keys **[Shift]+[I-set]** (Function) on the front panel to enter the function menu.
- Use the knob or press the Up/Down key to select 3.Road-Vehicles = Off and press [Enter].
- 3. Use the knob or Left / Right key to select ISO21780, and press [Enter].
- 4. Use the knob or Left / Right key to select TEST-01, and press [Enter].

At this time, the lower right corner of the VFD screen displays the information of the recalled waveform: ISO21780–T01.

- 5. Press [On/Off] on the front panel to turn on the output.
- According to the selected trigger method (same as the trigger method of the LIST function), for example, press [Shift]+[On/Off](Trigger) to trigger the output of the waveform.

### 4.6.4 Solar Photovoltaic Curve Simulation Function (SAS)

The IT6000C series power supply provides the maximum power point tracking (MPPT) mechanism built-in, and it is very important to test the efficiency of this MPPT. The PV array/module/cell is a device that converts from light energy to electric energy. It is made by a simple semiconductor PN junction that the major output characteristic is that there's only one maximum power point (MPP) at certain sunlight intensity. The PV inverter is designed to track this point to harvest

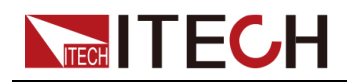

maximum energy that is generated by the PV array. SAS function menu is as follows:

| SAS | SAS fun | SAS function menu                                                                                              |         |                             |                                                    |                                                                                                    |
|-----|---------|----------------------------------------------------------------------------------------------------|---------|-----------------------------|----------------------------------------------------|----------------------------------------------------------------------------------------------------|
|     | Run     | Indicates to enter the SAS function mode and wait for the trigger to run the currently selected PV curve file. |         |                             |                                                    |                                                                                                    |
|     | Static  | Static P                                                                                                    | / curve | setting.                    |                                                    |                                                                                                    |
|     |         | Curve                                                                                                    | Open o  | or edit a fixe              | ed format P                                        | V curve.                                                                                                    |
|     |         |                                                                                                    | Open    | Select a fix                | xed format                                         | PV curve.                                                                                                    |
|     |         |                                                                                                    |         | Recall<br>Inner<br>Sas File | Set the na<br>file and re<br>stored ins            | ame of the PV curve<br>call the PV file<br>ide the instrument.                                                                                                |
|     |         |                                                                                                    | Edit    | Edit a fixe                 | d format P∖                                        | / curve.                                                                                                    |
|     |         |                                                                                                    |         | Pmp                         | Set the ma                                         | aximum power.                                                                                                    |
|     |         |                                                                                                    |         | Vmp                         | Set the ma<br>voltage.                             | aximum power                                                                                                    |
|     |         |                                                                                                    |         | Formula                     | Regulator<br>choice of<br>als under<br>is differen | y settings. The<br>solar panel materi-<br>different regulations<br>t.                                                                                         |
|     |         |                                                                                                    |         |                             | SANDIA                                             | <ul> <li>TF: Thin-Film</li> <li>SCMC: Stand-<br/>ard Crystalline<br/>or Multi-<br/>crystalline</li> <li>HEC: High-effi-<br/>ciency<br/>Crystalline</li> </ul> |
|     |         |                                                                                                    |         |                             | E-<br>N50530                                       | <ul><li>TF: Thin-Film</li><li>cSi</li></ul>                                                                                                    |
|     |         |                                                                                                    |         | Save To                     | Set the sa<br>rameter so<br>to 100                 | ived file name. Pa-<br>etting ranges from 1                                                                                                    |
|     |         | User-<br>de-<br>fined                                                                                          | User-d  | efinable PV                 | <sup>/</sup> curves                                |                                                                                                    |

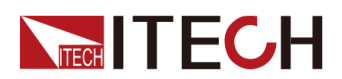

|        | Voc                                          |                                                                                                    | c Set the open-circuit voltage value. |  |
|--------|----------------------------------------------|----------------------------------------------------------------------------------------------------|---------------------------------------|--|
|        |                                              | Imp                                                                                                    | Set the maximum power current value.  |  |
|        |                                              | Vmp                                                                                                    | Set the maximum power voltage value.  |  |
|        |                                              | lsc                                                                                                    | Set the short-circuit current value.  |  |
| Table  | Indicates<br>menu ite<br>software<br>the VFD | es a user-defined 4096-point I-V data table. This<br>em is reserved and can only be used in PV SAS<br>e sold separately. This function cannot be used in<br>D screen |                                       |  |
| Filter | Filter the interfere                         | e input voltage of the instrument to reduce<br>ence.                                                                                                    |                                       |  |
|        | Low                                          | The filtering speed is low speed.                                                                                                    |                                       |  |
|        | Mid                                          | The filtering speed is medium speed.<br>The filtering speed is high speed.                                                                                           |                                       |  |
|        | Fast                                         |                                                                                                    |                                       |  |

### Edit Static PV Curve

You can edit the static PV curve and save it inside the instrument (up to 100 curve records can be saved), or you can customize the editing of the PV curve (up to 1 can be saved).

### Curve

The steps to edit a static curve locally on the instrument are as follows:

- 1. Press the composite keys **[Shift]+[I-set]** (Function) on the front panel to enter the function menu.
- 2. Use knob or Up/Down key to select 4. SAS: Off and press [Enter].
- 3. Press the Left/Right key to select **Static** and press [Enter].
- 4. Press the Left/Right key to select Curve and press [Enter].
- 5. Press the Left/Right key to select Edit and press [Enter].
- 6. Set the Pmp, Vmp and Formula in turns, and press [Enter].
- 7. Set the saved file name and press [Enter].
  - Also you can set the filter speed in SAS→Filter according to the actual test needs.

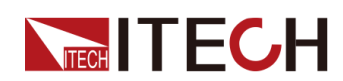

After the above Curve parameters are set completely, you can press
 [Esc] until you return to the SAS main interface and select Run to trigger the current edited Curve file to run.

### User-defined

The steps to edit a custom curve are as follows:

- 1. Press the composite keys **[Shift]+[I-set]** (Function) on the front panel to enter the function menu.
- 2. Use knob or Up/Down key to select 4. SAS: Off and press [Enter].
- 3. Press the Left/Right key to select Static and press [Enter].
- 4. Press the Left/Right key to select User-defined and press [Enter].
- 5. Set the Voc, Imp and the other parameters, and press [Enter].

After the setting is completed, the system returns to the main interface of the SAS function, and the currently edited custom curve is to be run. The interface is displayed as follows:

FUNCTION SAS Run Vmax Static Table Filter

### **Select Curve file**

You can select the Curve file saved in the instrument to be in the Open state for later running.

- 1. Press the composite keys **[Shift]+[I-set]** (Function) on the front panel to enter the function menu.
- 2. Use knob or Up/Down key to select 4. SAS: Off and press [Enter].
- 3. Press the Left/Right key to select Static and press [Enter].
- 4. Press the Left/Right key to select Curve and press [Enter].
- 5. Press the Left/Right key to select **Open** and press **[Enter]**.
- 6. Set the name of the Curve file to be recalled (i.e. the file name set in **Edit**) and press **[Enter]**.

At this point, the system returns to the main interface of the SAS function, and the currently selected Curve file is to be run. The interface is displayed as follows:

FUNCTION SAS Run Vmax Static Table Filter

### Run the Static PV Curve

- Curve
  - 1. Refer to Select Curve file to select the Curve file to be run.

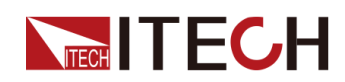

- Set the Vmax (in Config menu) and Filter as the actual test needs.
- 3. Press the Left/Right key on the SAS main interface to select **Run** and press [Enter].

At this point, the instrument enters the SAS mode, and the VFD screen is displayed as the main interface of the system, waiting to trigger the Curve file to run.

- 4. Turn on the [On/Off].
- 5. Based on the selected trigger method, perform the trigger operation.

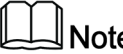

Note

The trigger method of the SAS function is consistent with the trigger method of the List function, that is, the List trigger source is also effective for the SAS function.

### **User-defined**

- 1. Refer to the User-defined related contents in the Edit Static PV Curve to finish editing the custom curve.
- 2. Set the Vmax (in Config menu) and Filter as the actual test needs.
- 3. Press the Left/Right key on the SAS main interface to select Run and press [Enter].

At this point, the instrument enters the SAS mode, and the VFD screen is displayed as the main interface of the system, waiting to trigger the User-defined curve to run.

- 4. Turn on the [On/Off].
- 5. Based on the selected trigger method, perform the trigger operation.

### Note

The trigger method of the SAS function is consistent with the trigger method of the List function, that is, the List trigger source is also effective for the SAS function.

### Stop Running the Static PV Curve

If you want to stop running during the SAS test, you can do the following: Press the composite keys [Shift]+[I-set] (Function) on the front panel to enter the function menu.

At this point, the interface will prompt whether to stop the running of the Function, you can press the Left/Right key to select Stop, then the running will be stopped, and the Function menu item will be displayed, you can re-enter the

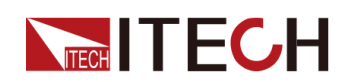

Function menu for editing; if **Reset** is selected, it means to stop the present running and return to the main interface to wait for the next trigger operation; if **Pause** is selected, it means that the present running is suspended, and you can continue to run by selecting **Resume**.

### 4.6.5 Battery Simulation Function

The IT6000C series power supply can simulate battery characteristics in practical applications based on its unique bidirectional properties and the variable output impedance. You can set battery-related parameters to simulate the charge and discharge characteristics of the battery to assist with other tests. The menu items for this function are described below:

| Battery<br>Emulator | Battery simulation function |                                                            |                                                                                                    |                                                                                                    |
|---------------------|-----------------------------|------------------------------------------------------------|----------------------------------------------------------------------------------------------------|----------------------------------------------------------------------------------------------------|
|                     | User-<br>define             | Select a user-defined battery simulation file for testing. |                                                                                                    |                                                                                                    |
|                     |                             | Run                                                        | Run the curre<br>fined battery                                                                                                    | ently selected user-de-<br>simulation file.                                                                                                    |
|                     |                             |                                                            | Initial Value                                                                                                    | Set the initial state of<br>charge (SOC) of the bat-<br>tery. 0~100% corre-<br>sponds to the voltage<br>range from no-load volt-<br>age to full-load voltage. |
|                     |                             | Open                                                       | Open or select a user-defined battery emulation file.         Recall File       Set the file save address.         Edit a user-defined battery simulation file. |                                                                                                    |
|                     |                             |                                                            |                                                                                                    |                                                                                                    |
|                     |                             | Edit                                                       |                                                                                                    |                                                                                                    |
|                     |                             |                                                            | Full Voltage                                                                                                    | Simulates the voltage<br>value when the cell bat-<br>tery is fully charged.                                                                                   |
|                     |                             |                                                            | Empty<br>Voltage                                                                                                    | Simulates the voltage<br>value when the cell bat-<br>tery is in the empty<br>state.                                                                           |

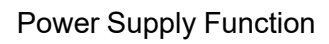

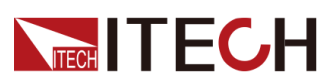

|       |                       | Inner<br>Resistance                   | Simulates the internal resistance of a cell battery.                                                                                                    |  |
|-------|-----------------------|---------------------------------------|----------------------------------------------------------------------------------------------------|--|
|       |                       | Capacity                              | Simulates the capacity of a cell battery.                                                                                                    |  |
|       |                       | Parallel                              | Set the number of paral-<br>lel connected batteries.                                                                                                    |  |
|       |                       | Serial                                | Set the number of bat-<br>teries in series.                                                                                                    |  |
|       |                       | l+                                    | Positive current limit val-<br>ue, which simulates the<br>maximum discharge cur-<br>rent of the battery pack.                                                 |  |
|       |                       | l-                                    | Negative current limit<br>value, which simulates<br>the maximum charge<br>current of the battery<br>pack.                                                     |  |
|       |                       | Save To<br>Group                      | Set the save address of the user-defined battery emulation file.                                                                                              |  |
| Curve | Select th<br>testing. | the battery simulation curve file for |                                                                                                    |  |
|       | Run                   | Run the curre                         | ently selected battery sim-<br>file.                                                                                                    |  |
|       |                       | Initial Value                         | Set the initial state of<br>charge (SOC) of the bat-<br>tery. 0~100% corre-<br>sponds to the voltage<br>range from no-load volt-<br>age to full-load voltage. |  |
|       | Open                  | Open or sele curve file.              | ct a battery simulation                                                                                                    |  |
|       |                       | USB                                   | Select the battery simu-<br>lation curve file stored in<br>the USB flash disk.                                                                                |  |

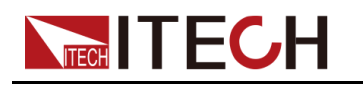

### **Edit Battery Simulation Test File**

### • Edit user-defined battery simulation file

- 1. Press the composite keys **[Shift]+[I-set]** (Function) on the front panel to enter the function menu.
- 2. Use knob or Up/Down key to select **5.Battery Emulator: Off** and press **[Enter]**.

The interface is displayed as follows: FUNCTION BEMULATOR User-define Curve

- 3. Select the User-define→Edit and press [Enter].
- 4. Set the parameters related to the user-defined battery simulation file and set the save address.
- Edit battery simulation curve file
  - 1. Access the ITECH website to download a template for the battery simulation curve file (**.csv** format).

Also you can contact ITECH Technical Support.

2. Use the Excel tool to open the template file, edit the relevant parameters, and save.

### **Run Battery Simulation File**

After the battery simulation file is edited, you can select a file to run directly. After executing **Run**, you also need to set the initial state of charge (SOC), which is the ratio of the present battery's capacity divided by the full voltage capacity.

- Run a user-defined battery simulation file
  - 1. Press the composite keys **[Shift]+[I-set]** (Function) on the front panel to enter the function menu.
  - Use knob or Up/Down key to select 5.Battery Emulator: Off and press [Enter].

The interface is displayed as follows:

FUNCTION BEMULATOR User-define Curve

- 3. Enter the **User-define**→**Open**, and set the **Recall File** to select the file to run, press **[Enter]**.
- 4. Press the Left/Right key to select Run and press [Enter].
- 5. Set the Initial Value and press [Enter].

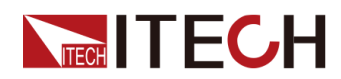

The instrument will enter the battery simulation test mode and wait for the function to be triggered.

- 6. Turn on the [On/Off].
- 7. Based on the selected trigger method, perform the trigger operation.

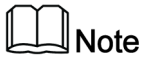

The trigger method of the battery simulation is consistent with the trigger method of the List function, that is, the List trigger source is also effective for the Battery Emulator.

### • Run battery simulation curve file

- 1. Save the edited battery simulation curve file to the root directory of the USB flash disc.
- 2. Insert the USB flash disc into the USB interface on the front panel of the instrument.
- 3. Press the composite keys **[Shift]+[I-set]** (Function) on the front panel to enter the function menu.
- 4. Use knob or Up/Down key to select **5.Battery Emulator: Off** and press **[Enter]**.

The interface is displayed as follows:

FUNCTION BEMULATOR User-define Curve

- 5. Enter the **Curve** $\rightarrow$ **Open** $\rightarrow$ **USB**, select the file to run and press [Enter].
- 6. Press the Left/Right key to select Run and press [Enter].
- 7. Set the Initial Value and press [Enter].

The instrument will enter the battery simulation test mode and wait for the function to be triggered.

- 8. Turn on the [On/Off].
- 9. Based on the selected trigger method, perform the trigger operation.

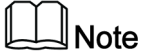

The trigger method of the battery simulation is consistent with the trigger method of the List function, that is, the List trigger source is also effective for the Battery Emulator.

After the battery simulation is triggered, the VFD screen displays as follows:

| 12.000V | 2.000A   |  |
|---------|----------|--|
| 12.0Ah  | 12.5%SOC |  |

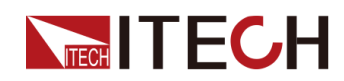

- The first line shows the voltage and current Meter values in real time.
- The second line shows the present battery capacity and the actual state of charge (SOC).

### **Stop Battery Simulation Test**

As the battery simulation test runs, the SOC value is constantly changing:

• When the SOC rises (simulated charge), the voltage will also rise. When the voltage reaches full voltage (**Full Voltage**), the voltage will continue to rise.

If you want to stop testing when the voltage reaches full voltage, turn on the OVP function and set the OVP level to the full voltage value. See 4.5.1 Set Over-Voltage Protection (OVP) for details.

When the SOC drops (simulated discharge), the voltage will also drop.
 When the voltage reaches empty voltage (Empty Voltage), the voltage will continue to drop.

If you want to stop testing when the voltage reaches empty voltage, turn on the UVP function and set the UVP level to the empty voltage value. See 4.5.5 Set Under-Voltage Protection (UVP) for details.

If you want to stop running during the battery simulation test, you can do the following: Press the composite keys **[Shift]+[I-set]** (Function) on the front panel to enter the function menu.

At this point, the interface will prompt whether to stop the running of the Function, you can press the Left/Right key to select **Stop**, then the running will be stopped, and the Function menu item will be displayed, you can re-enter the Function menu for editing; if **Reset** is selected, it means to stop the present running and return to the main interface to wait for the next trigger operation; if **Pause** is selected, it means that the present running is suspended, and you can continue to run by selecting **Resume**.

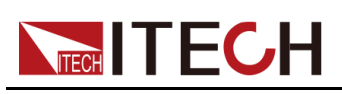

# **5** Basic Operation

This chapter describes the basic functions and features of the instrument. Divided into the following sections:

- Local/Remote Mode Switch
- Key Lock Function
- Save and Recall Operations
- Data Logging Function
- Set the Beeper Status (Beep)
- Set the Power-on State (PowerOn)
- Sense Function (Sense)
- Select Trigger Source (Trig Source)
- Set the Communication Information (I/O Con)
- Set Parallel Operation Mode (Parallel)
- Digital I/O Function (Digital Port)
- Analogue Function (Ext-Program) (Optional)
- Restored to Factory Setting (System Reset)
- View the System Information (System Info)
- System Upgrade

## 5.1 Local/Remote Mode Switch

The power supply provides both local and remote operation modes. The default mode of the power supply is local operation mode.

- Local operation mode: Use the front panel keys to control the power supply.
- Remote operation mode: The power supply is connected to PC, and the user uses the software in PC to control the power supply remotely.
  - During remote control operation, the remote symbol "Rmt" is displayed.
     All panel keys, except the [On/Off] and [Shift]+[3] (Local) keys, are locked.
  - You can press [Shift]+[3] (Local) to switch the remote control to local control. The mode modification will not affect the output parameters of the power supply.

# **5.2 Key Lock Function**

This function can prevent the power supply from the panel keys misoperation during usage. Press the composite keys **[Shift]+[2]** (Lock) to lock front panel keys and the lock symbol "\*" is shown on the front panel display. All panel keys,

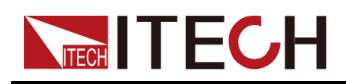

except the **[On/Off]** and **[Shift]+[2]** (Lock) keys, are locked. You can repress **[Shift]+[2]** (Lock) to unlock the front panel.

# **5.3 Save and Recall Operations**

The power supply can save up to 10 common parameters in nonvolatile memory (No. 1 to No. 10) for user to recall conveniently. The saved settings include the following parameters.

| Category       | Parameter                                                  |
|----------------|------------------------------------------------------------|
| Main interface | Voltage setting: Vs                                        |
|                | Current setting: Is                                        |
|                | Upper limit of voltage: Vh, and lower limit of voltage: VI |
|                | Upper limit of current: I+, and lower limit of current: I- |
|                | Upper limit of power: P+, and lower limit of power: P-     |
|                | The output status of the instrument: [On/Off]              |
| Config menu    | CC/CV loop priority mode: Mode                             |
|                | CC/CV loop speed: Speed                                    |
|                | Voltage/Current rise time: V-Rise Time/I-Rise Time         |
|                | Voltage/Current fall time: V-Fall Time/I-Fall Time         |
|                | On/Off switch delay: On Delay/Off Delay                    |
|                | Internal resistance of the power supply: Output Res        |
| Protect menu   | OCP/OVP/OPP/UCP/UVP switch status: On/Off                  |
|                | OCP/OVP/OPP/UCP/UVP limit setting: Level                   |
|                | OCP/OVP/OPP/UCP/UVP delay time: Delay                      |
|                | UCP/UVP warm-up time: Warm-up                              |

You can do the save and recall operations by the following two methods.

- Press the composite keys [Shift]+[+/-] (Save) to save the parameters. Press the [Recall] key to recall the parameters.
- SCPI commands: \*SAV and \*RCL

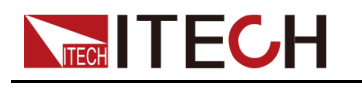

### 5.3.1 Save Operation

The save operation procedures are as follows:

- 1. Press the composite keys [Shift]+[+/-] (Save) to enter the parameter save interface.
- 2. Set the storage location.

Enter a number in the "Save data to bank=1" to set the storage location in non-volatile memory.

3. Press [Enter] to save the parameters.

### 5.3.2 Recall Operation

You can recall the parameters you saved in the specified memory location as the setting values.

- 1. Press the [Recall] key to enter the parameter recall interface.
- 2. Set the storage location.

Enter a number in the "Recall data from bank=1" to set the storage location in non-volatile memory.

3. Press [Enter] to recall the parameters.

# **5.4 Data Logging Function**

The IT6000C series Bi-directional Programmable DC Power Supply supports the recording and saving of test data. This Chapter introduces how to use this function in details.

The user can select the following data sources for recording:

Voltage

Only records voltage data during the data acquisition period.

Current

Only records current data during the data acquisition period.

Voltage and current

Records current and voltage data during the data acquisition period.

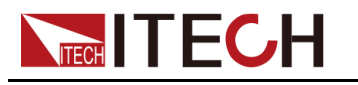

### **Configure the Function Menu**

1. Press the composite button **[Shift]+[1]** (Log) on the front panel to enter the configuration menu of the data logging function.

The parameters are described as follows:

| Menu Item        | Description                                                                                                    | Setting                                                                                         |  |
|------------------|----------------------------------------------------------------------------------------------------|-------------------------------------------------------------------------------------------------|--|
| Sample<br>Period | This parameter indicates the data<br>sampling interval (unit: s), that is, the<br>test data is recorded once every <i>X</i><br>seconds.<br>The input range supported by the in-<br>strument is: 0.001-100s                                                                                                    | Set the value by in-<br>putting the value<br>through the number<br>key or rotating the<br>knob. |  |
| Duration         | This parameter indicates the time for<br>data recording (unit: s), namely, the<br>data recording will be completed in Y<br>seconds and be ready for the next<br>data record.<br>The input range supported by the in-<br>strument is: 0-5000000s                                                                                                    |                                                                                                 |  |
| Source           | This parameter indicates the source<br>of recorded data, including voltage<br>(V), current (I), voltage and current<br>(V/I).                                                                                                    |                                                                                                 |  |
| Data Type        | <ul> <li>This parameter indicates the type of recorded data, including:</li> <li>Aver: This is the default selected data type, namely, the average of all data acquired in the data recording period as indicated in the table of saved data.</li> <li>Aver+Max+Min: If this option is selected, it means the average value, maximum value and minimum value and minimum value and m</li></ul> | Use the Left and<br>Right arrow key or<br>the rotation knob to<br>select.                       |  |
|                  | mum value of data acquired in the data recording period as indicated in the data saving table.                                                                                                    |                                                                                                 |  |

- 2. Set the value of **Sample Period** and press [Enter].
- 3. Set the value of **Duration** and press [Enter].

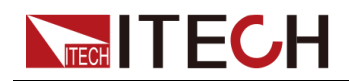

- 4. Set the value of **Source** and press [Enter].
- 5. Set the value of **Data Type** and press [Enter].

### Select the Trigger Method

See the steps in the 5.8 Select Trigger Source (Trig Source) section to set how the data logging is triggered.

| Ш | Note |
|---|------|
|---|------|

This setting result is only valid for data recording function. When List function is used, the method for triggering the running of List files needs to be additionally set (by default, triggered by the panel).

### Start Data Logging

### CAUTION

- Before this operation, make sure to connect the USB memory device to the memory port on the front panel (The USB interface on the rear panel can only be used for connecting the PC) so that the recorded data can be stored in the external storage device. Otherwise, the Data Recording function is not available for usage.
- Do not connect the USB communication interface on the rear panel to the PC, otherwise the Data Recording function will be unavailable. If you need a communication connection with a PC, use a communication interface other than USB, such as LAN.
- Trigger immediately

Perform a trigger operation immediately.

Manual

Press the composite button **[Shift] + [On/Off]** (Trigger) on the front panel to trigger.

Bus

Triggered by the SCPI instruction, for example, when the instrument receives the trigger command **\*TRG**, a trigger operation is performed.

Voltage trigger

When the DC terminals detect that the voltage reaches the trigger voltage setting value and is within the range of the upper and lower trigger limits, a data recording operation is triggered.

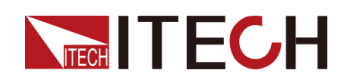

- Level: Trigger threshold.
- Up-Level: Trigger upper limit value.
- Down-Level: Trigger lower limit value.
- Current trigger

When the DC terminals detect that the current reaches the trigger current setting value and is within the range of the upper and lower trigger limits, a data recording operation is triggered.

- Level: Trigger threshold.
- Up-Level: Trigger upper limit value.
- Down-Level: Trigger lower limit value.
- External

Connect to pin 4 of the digital I/O interface (P-IO) and set pin 4 to **Ext-Trig** $\rightarrow$ **-Trig-In** $\rightarrow$ **Dlog** to trigger.

For details, see 5.11.4 IO-4. Ext-Trig, Not-Invert.

After the data recording function is started, the recorded data is saved in USB memory device in .csv format. The user can get access to these files for analysis based on needs.

### 5.5 Set the Beeper Status (Beep)

The user can turn the instrument beeper sound on or off base on personal requirement.

The beeper sound works in the following scenarios:

- A beeper sound produced when the front panel key is pressed.
- When an error is generated inside the instrument, such as when the instrument receives an unprocessable command in the remote state. At this time, the instrument produces a beeper sound, and the flag "Error" appears on the VFD.
- When the instrument is under protection status, such as over-temperature protection. At this time, the instrument produces the beeper sound.

The setting procedures are as follows:

 Press the composite keys [Shift]+[P-set] (System) on the front panel to enter the system menu.

The first displayed menu item **Beep** is used to set the beeper status.

2. Press [Enter] key to enter the parameter setting interface.

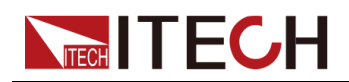

- 3. Press the Left / Right key or turn the knob to adjust the value of this parameter.
  - On: Default value, indicates the beeper is on.
  - Off: Indicates the beeper is off.
- 4. After the parameter settings are complete, press [Enter].

At this point, the beeper status takes effect immediately.

## 5.6 Set the Power-on State (PowerOn)

This menu item is used to control the settings and output state when the power supply is powered on.

The detailed power-on parameters and output state are as follows.

- The voltage, current, power setting values displayed on the main interface when the instrument is powered on.
- Parameter setting values in the **Config** menu.
- The output state of the power supply, i.e., the **[On/Off]** key state.

The procedures to set the menu item are as follows.

- 1. Press the composite keys **[Shift]+[P-set]** (System) on the front panel to enter the system menu.
- Press the Up/Down key or turn the knob to select the PowerOn and press [Enter].
- 3. Press the Left / Right key or turn the knob to adjust the value of this parameter.
  - Reset: Default value, indicates when the instrument is powered on, the instrument will initialize some parameter settings or state.

The affected parameters and the reset information are as shown in the following table.

| Category          | Parameter           | Initial Value                                            |
|-------------------|---------------------|----------------------------------------------------------|
| Main<br>interface | Voltage setting: Vs | One percent of the rated voltage of the instrument       |
|                   | Current setting: Is | One percent of the<br>rated current of the<br>instrument |

### Table 5–1 Initial value of the parameter

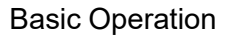

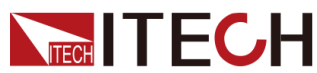

| Category       | Parameter                                                     | Initial Value                                                                                          |
|----------------|---------------------------------------------------------------|----------------------------------------------------------------------------------------------------|
|                | Upper limit of voltage: Vh, and<br>lower limit of voltage: Vl | Upper limit value: One<br>percent of the rated<br>voltage of the<br>instrument<br>Lower limit value: 0 |
|                | Upper limit of current: I+, and<br>lower limit of current: I- | One percent of the rated current of the instrument                                                     |
|                | Upper limit of power: P+, and<br>lower limit of power: P-     | Rated power value of the instrument                                                                    |
|                | [On/Off] status                                               | Off                                                                                                    |
| Config<br>menu | Mode                                                          | CV                                                                                                    |
|                | Speed                                                         | High                                                                                                   |
|                | V-Rise Time/I-Rise Time                                       | 0.1s                                                                                                   |
|                | V-Fall Time/I-Fall Time                                       |                                                                                                    |
|                | Output Res                                                    | 1000                                                                                                   |
|                | On Delay/Off Delay                                            | 0                                                                                                    |

- Last: Indicates when powered on, the instrument will remain the same parameter settings and output status as last time you powered off the instrument.
- Last+Off: Indicates when powered on, the instrument will remain the same settings as last time you powered off the instrument, but the output status is **Off**.
- 4. After the parameter settings are complete, press [Enter].

For example, **Last** is selected, and the voltage value is set to 20V. After the instrument is powered off and then powered on, the voltage displayed on the interface is 20V.

# 5.7 Sense Function (Sense)

This menu item is used to switch the power supply to local measurement or remote sensing.

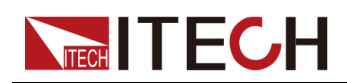

The IT6000C series power supply supports two connection methods: Local measurement and Remote sensing. The remote sensing is used for maximizing measurement accuracy. (Refer to 2.5 Connecting the Device Under Test (DUT))

The procedures to set the menu item are as follows.

- 1. Press the composite keys [Shift]+[P-set] (System) on the front panel to enter the system menu.
- 2. Press the Up/Down key or turn the knob to select the **Sense** and press **[Enter]**.
- 3. Press the Left / Right key or turn the knob to adjust the value of this parameter.
  - Off: Default value, indicates turn the sense function off.
  - On: Indicates turn the sense function on.
- 4. After the parameter settings are complete, press [Enter].

# 5.8 Select Trigger Source (Trig Source)

For the IT6000C series power supply, the List and data logging functions can be triggered for running by the following methods:

- Immediate: Perform a trigger operation immediately.
- Manual: Default value, indicates the trigger occurs when the [Shift]+[On/Off] (Trigger) keys are pressed from the front panel.
- Bus: Indicates the trigger occurs via the communication cables. When the trigger command **\*TRG** is received, the IT6000C instrument generates a trigger.
- Voltage (only available in DLogTrig Source): Voltage trigger.

When the DC terminals detect that the voltage reaches the trigger voltage setting value and is within the range of the upper and lower trigger limits, a data recording operation is triggered.

- Level: Trigger threshold.
- Up-Level: Trigger upper limit value.
- Down-Level: Trigger lower limit value.
- Current (only available in DLogTrig Source): Current trigger.

When the DC terminals detect that the current reaches the trigger current setting value and is within the range of the upper and lower trigger limits, a data recording operation is triggered.

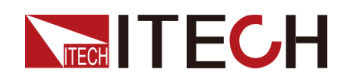

- Level: Trigger threshold.
- Up-Level: Trigger upper limit value.
- Down-Level: Trigger lower limit value.
- External: Indicates the trigger occurs via the pin 4 of the digital I/O interface (P-IO).

For details, see 5.11.4 IO-4. Ext-Trig, Not-Invert.

The List function and the data logging function have the same steps for selecting the trigger source. They need to be set separately in different menu items (**ListTrig Source** and **DLogTrig Source**). Therefore, this section takes the List trigger source setting as an example to introduce the operation steps.

- 1. Press the composite keys [Shift]+[P-set] (System) on the front panel to enter the system menu.
- 2. Press the Up/Down key or turn the knob to select the ListTrig Source and press [Enter].

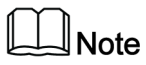

- When setting the trigger source for data logging, select the **DLogTrig Source** menu item.
- The List trigger source set here is also valid for triggering other functions in the **Function** menu.
- 3. Press the Left / Right key or turn the knob to adjust the value of this parameter.
- 4. After the parameter settings are complete, press [Enter].

# 5.9 Set the Communication Information (I/O Con)

This menu item is used to set the communication information between instrument and PC. The standard communication interfaces for IT6000C series power supply are USB, LAN, CAN and VCP. You can also select the non-standard interface GPIB or RS-232 based on personal requirement.

The procedures to set the menu item are as follows.

- Press the composite keys [Shift]+[P-set] (System) on the front panel to enter the system menu.
- 2. Press the Up/Down key or turn the knob to select the I/O and press [Enter].
- 3. Press the Left / Right key or turn the knob to adjust the value of this parameter.

4. After the parameter settings are complete, press [Enter].

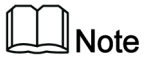

- The default communication method is USB. If other communication method is selected, the related parameters need to be set. For detailed parameter description, refer to 2.6 Remote Interface Connection.
- The instrument supports the non-standard RS-232 and GPIB interfaces, and the configuration items in the menu are dynamically displayed according to the interface user selected.

# **5.10 Set Parallel Operation Mode (Parallel)**

This menu item is used to control whether the instrument is working in single mode or in parallel mode. This chapter takes three instruments (with operation panel) as an example to describe how to parallelize the single units and how to return from parallel mode to single mode.

The IT6000C series power supply supports multiple instruments to work in parallel mode to provide more power and current output capability.

### Configure the Menu Item

- 1. Press the composite keys **[Shift]+[P-set]** (System) on the front panel to enter the system menu.
- 2. Press the Up/Down key or turn the knob to select the **Parallel** and press **[Enter]**.
- 3. Press the Left / Right key or turn the knob to adjust the value of this parameter.
  - Single: Default value, indicates that the instrument is in single mode.
  - Master: Indicates that the current single unit is set to master in parallel mode. When set to Master, you also need to set the number of slaves to be mounted for the master, so you need to set the value of the Total parameter. For example, setting Total = 3 means that the total number of units in the parallel relationship is 3.

### Note

In the parallel mode, you only need to operate the master. Synchronous operations on other slaves are implemented by operating the master.

• Slave: Indicates that the instrument is set to the slave in parallel mode.

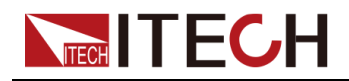

4. After the parameter settings are complete, press **[Enter]**.

### Set the Parallel Mode

CAUTION

- Before connecting the system bus, you must ensure that each instrument is in single mode (Single).
- Fiber optic cables cannot be flexed or folded. When the cable is too long and needs to be arranged, gently wrap the cable in a circle and gently tie it.

### WARNING

- Before connecting the cables, ensure that the instrument power switch is off and the main switch of the AC power input (distribution box) is off.
- Before connecting 3 single instruments to the AC distribution box, ensure that the distribution box capacity is sufficient. Refer to the corresponding specifications for the AC input parameters of a single instrument.

For 3U models, up to 16 units of the same model can be connected in parallel. Taking three 3U single instruments (with operation panel) as an example, the steps for parallel operation are as follows.

### ∭Note

For a parallel connection between a master unit (with operation panel) and N slave units (without operation panel), refer to the *IT6000 Parallel Assembly Instruction* or the *IT6000 Cabinet Assembly Instruction*.

- 1. Ensure that the power switches of the three units and the main switch of the AC power distribution box are off.
- 2. Refer Figure 5–1 Wiring connection diagram to connect three units.

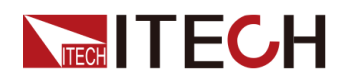

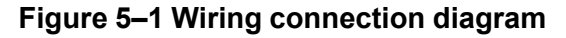

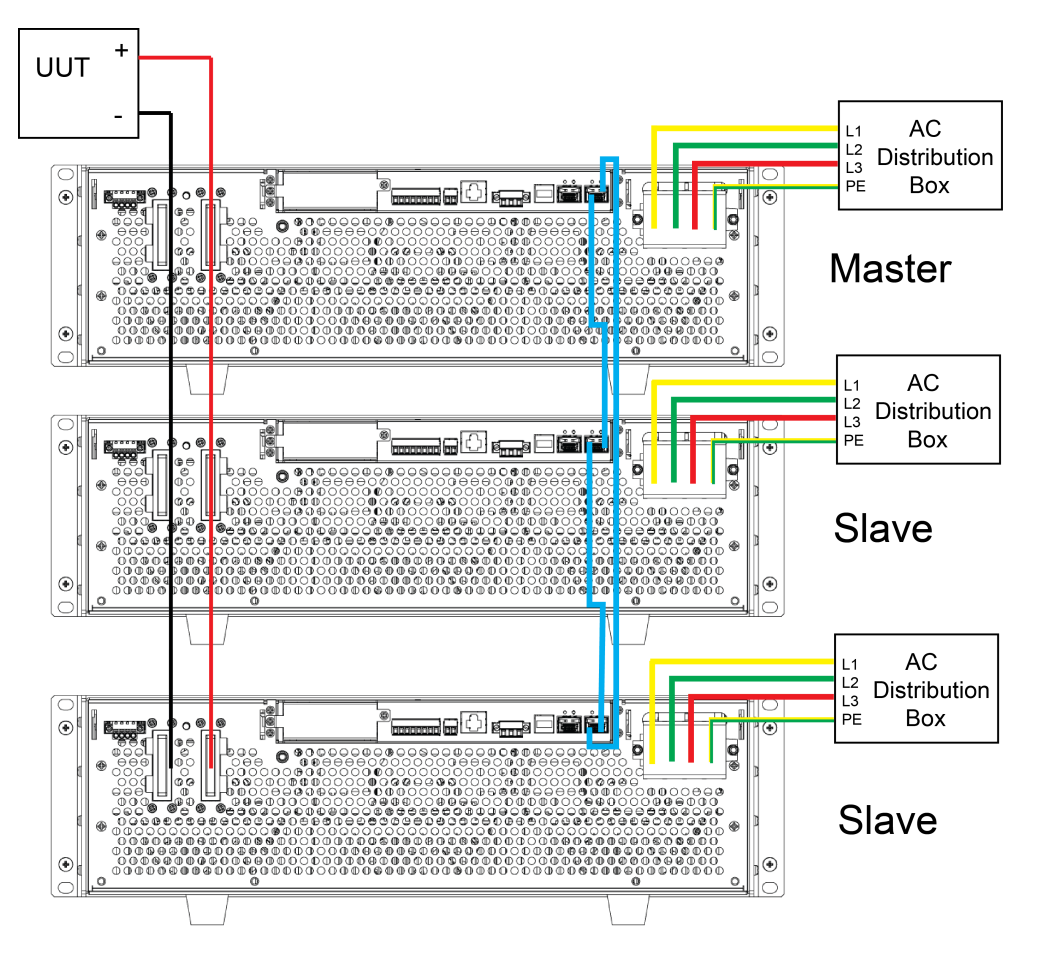

- a. Connect the AC input terminals of the three units separately, and connect them to the AC distribution box.
- b. Connect the DC output terminals of the three units in parallel and connect them to the DUT.
- c. Refer to the blue wiring legend in the figure, connect the System Bus (i. e., the fiber outer ring interfaces TX and RX) for fiber-optic communication between the master and slaves.
  - Three 3U single instruments parallel

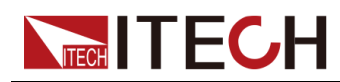

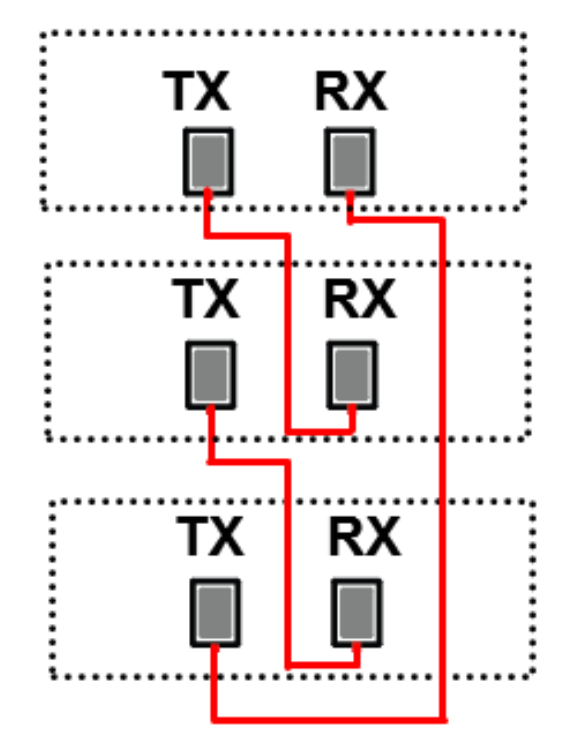

• Two cabinets parallel

The wiring rules for the fiber interface are shown in the figure below. Black indicates the wiring of the inner ring of the fiber, and red indicates the wiring of the outer ring of the fiber.

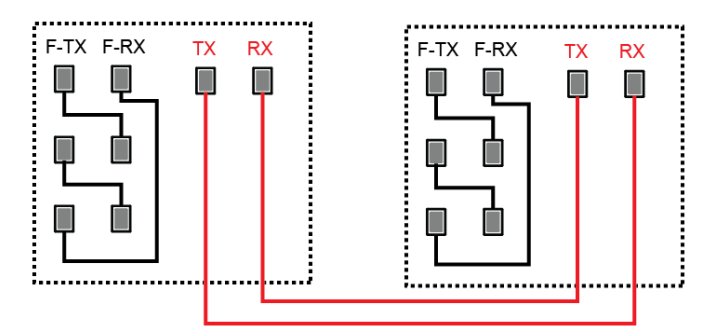

- 3. Turn on the main switch of the AC distribution box and power on each of the three units.
- 4. Set three units in parallel mode with one master and two slaves.
  - a. Press the composite keys [Shift]+[P-set] (System) on the front panel to enter the system menu.
  - b. Set Parallel to Master or Slave and press [Enter].
  - c. After setting the Master, you need to set Total to 3.

For details, see Configure the Menu Item.

5. After the parallel menu of the three units are set, restart the instrument separately.

After the instrument is restarted, the VFD shows that the instrument is working in parallel mode.

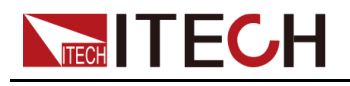

### **Revert to Single Mode**

- 1. Set each of the three instruments to single mode.
  - a. Press the composite keys [Shift]+[P-set] (System) on the front panel to enter the system menu.
  - b. Set the Parallel to Single.

For details, see Configure the Menu Item.

- 2. Power off the three instruments and turn off the main switch of the AC distribution box.
- 3. Remove the cables connection of the System Bus and DC output terminals between three units.
- 4. Power on the three instruments separately.

After the instrument is restarted, the VFD shows that the instrument is working in single mode.

# 5.11 Digital I/O Function (Digital Port)

The IT6000C series power supply supports digital I/O function. The user can realize logic control over high and low level input or output by related configurations in the system menu, namely general digital signal I/O function. In addition to general digital I/O functions, this series can be customized to meet different special needs through different pin wirings. For example, you can connect a pin to an external instrument, and set a fixed pulse or level signal for the external instrument. Once the external instrument fails, output this pulse or level signal. After the instrument identifies this signal, it controls whether the power supply output is reduced to 0 or whether the **[On/Off]** is switched off based on related settings.

The rear panel of the instrument has a green 8-pin terminal (For position, see 1.5 Rear Panel Introduction). The terminal is a wiring terminal with digital I/O function. These pins are bi-directional I/O interfaces. For hardware index information, see Table 5–2 Hardware parameters of the I/O interface. The pins support the input or output of pulse and high and low level. Different pins can achieve different functions.

| Input voltage range              | -5V to +15V |
|----------------------------------|-------------|
| Maximum low level output voltage | 0.65V       |
| Maximum low level input voltage  | 0.8V        |

### Table 5–2 Hardware parameters of the I/O interface

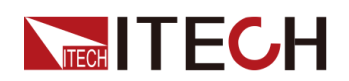

| Minimum high level input<br>voltage  | 1.6V |
|--------------------------------------|------|
| Typical high level output<br>voltage | 5V   |
| Typical low level output<br>voltage  | 0V   |
| Level rise slope                     | 10us |
| Level fall slope                     | 2us  |

### Note

The maximum sink current of each pin is 100mA, and the maximum output current is 1mA.

### **Pins Introduction**

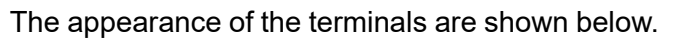

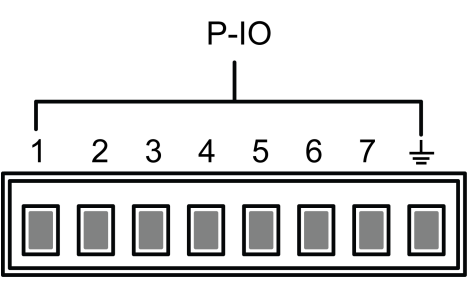

| Pin | Description                                                                                                    | Properties<br>(Default<br>function) | Properties<br>(General I/O<br>function) |
|-----|----------------------------------------------------------------------------------------------------|-------------------------------------|-----------------------------------------|
| 1   | Corresponds to the function set in the<br>System→Digital Port→IO–1. Ps-<br>Clear, Not-Invert menu item. For pa-<br>rameter introduction, see 5.11.1 IO–<br>1. Ps-Clear, Not-Invert. | Pulse signal                        | Level or PWM<br>signal                  |
| 2   | Corresponds to the function set in the System $\rightarrow$ Digital Port $\rightarrow$ IO–2. Ps, Not-Invert menu item. For parameter introduction, see 5.11.2 IO–2. Ps, Not-Invert. | Level signal                        | Level or PWM<br>signal                  |
| 3   | Corresponds to the function set in the System $\rightarrow$ Digital Port $\rightarrow$ IO–3. Off-                                                                                   | Level signal                        | Level or PWM<br>signal                  |

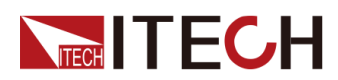

**Basic Operation** 

| Pin | Description                                                                                                    | Properties<br>(Default<br>function) | Properties<br>(General I/O<br>function) |
|-----|----------------------------------------------------------------------------------------------------|-------------------------------------|-----------------------------------------|
|     | <b>Status, Not-Invert</b> menu item. For parameter introduction, see 5.11.3 IO–3. Off-Status, Not-Invert.                                                                            |                                     |                                         |
| 4   | Corresponds to the function set in the<br>System→Digital Port→IO–4. Ext-<br>Trig, Not-Invert menu item. For pa-<br>rameter introduction, see 5.11.4 IO–<br>4. Ext-Trig, Not-Invert.  | Pulse signal                        | Level or PWM<br>signal                  |
| 5   | Corresponds to the function set in the<br>System→Digital Port→IO–5. INH-<br>Living, Not-Invert menu item. For<br>parameter introduction, see 5.11.5<br>IO–5. INH-Living, Not-Invert. | Pulse signal                        | Level or PWM<br>signal                  |
| 6   | Corresponds to the function set in the<br>System→Digital Port→IO–6. Sync-<br>On, Not-Invert menu item. For pa-<br>rameter introduction, see 5.11.6 IO–<br>6. Sync-On, Not-Invert.    | Pulse signal                        | Level or PWM<br>signal                  |
| 7   | Corresponds to the function set in the<br>System→Digital Port→IO–7. Sync-<br>Off, Not-Invert menu item. For pa-<br>rameter introduction, see 5.11.7 IO–<br>7. Sync-Off, Not-Invert.  | Pulse signal                        | Level or PWM<br>signal                  |
| GND | Ground terminal, that is, the negative terminal corresponding to each of the above 7 pins.                                                                                           | Level signal                        |                                         |

### Note

In this chapter, all the pulse signals involved in the digital I/O function are switched from high level to low level.

Taking pin 1 as an example, **IO–1. Ps-Clear, Not-Invert** contains three function options, the first option **Ps-Clear** is the default function, and this function is also a special custom function unique to this pin (the seven pins each have a different custom function). The second and third options (**Input** and **Output**) are the general digital I/O function, and the parameter settings and functions of the seven pins are the same.

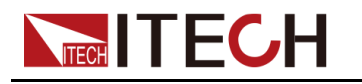

### **General Digital I/O Function**

• Under the default condition (**Not-Invert**), when the pin (1 to 7) is configured as **Output**, it can output the high level (False) or low level (True).

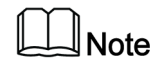

If the corresponding pin is configured as **Invert**, it means that the digital signal is inverted and will output low level or high level.

 Under the default condition (Not-Invert), when the pin (1 to 7) is configured as Output→PWM, the user needs to set the frequency (PWM Freq) and duty cycle (PWM Duty) values. For example, if the PWM Freq is set to 100Hz and the PWM Duty is set to 10%, the output waveform is as follows:

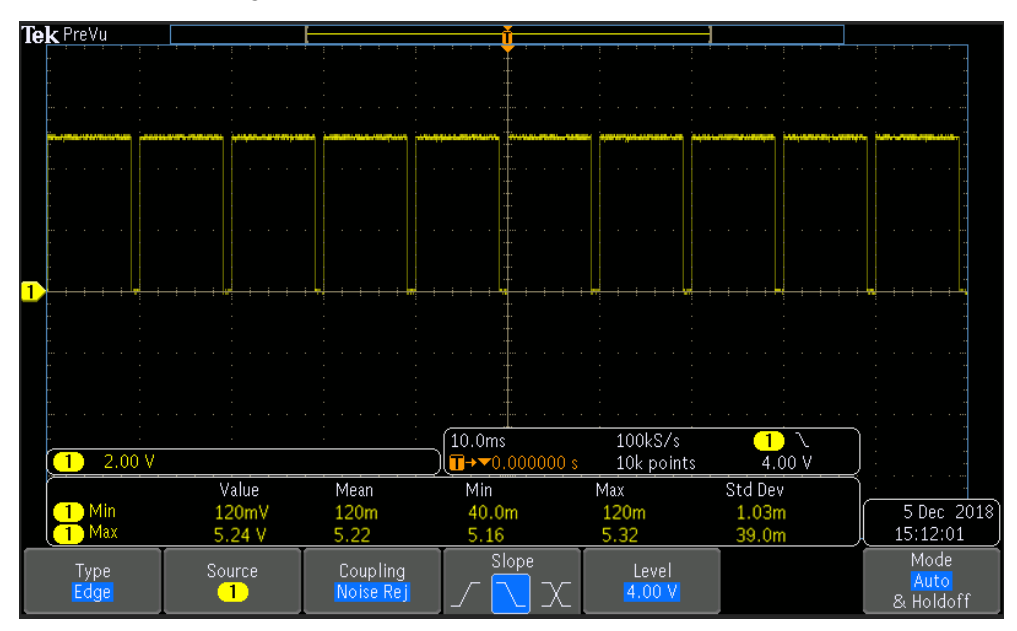

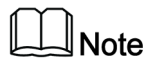

In the above figure, the peak voltage (minimum value) is 5.16V and the cycle is 10ms. The high level duration is 9ms and the low level duration is 1ms in one cycle.

Under the default condition (Not-Invert), when the pin (1 to 7) is configured as Input, it means the instrument can detect the level status of the external input. By default (i.e., the pin is not connected), it can be detected as high level, and the front panel will display input(1). If the pin is configured as Invert, it can be detected as low level, and the front panel will display input (0).
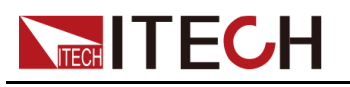

# 5.11.1 IO-1. Ps-Clear, Not-Invert

#### **Parameter Description**

| IO–1. Ps-Clear,<br>Not-Invert | Parameter setting for pin 1. |                                                                                                    |       |                                                                             |                                                                                          |
|-------------------------------|------------------------------|----------------------------------------------------------------------------------------------------|-------|-----------------------------------------------------------------------------|------------------------------------------------------------------------------------------|
|                               | Not-<br>Invert<br>Invert     | Indicates whether to invert the input/output<br>pulse or level signal.<br>• Invert: Yes<br>• Not-Invert: No                                 |       |                                                                             |                                                                                          |
|                               |                              | Ps-<br>Clear This default function means that wh<br>the instrument generates protection<br>the protection state can be cleared<br>this pin. |       |                                                                             | neans that when<br>ates protection,<br>an be cleared via                                 |
|                               |                              | Input Pin 1 receives the level signal from the outside.                                                                                     |       |                                                                             | el signal from                                                                           |
|                               |                              | Output Pin 1 sends the digital signal (1, 0, PWM) to the outside.                                                                           |       |                                                                             | l signal (1, 0,                                                                          |
|                               |                              | True By default ( <b>Not-Inve</b><br>output digital signal i<br>low level), and in the<br><b>Invert</b> , the output is<br>level.           |       |                                                                             | <b>ot-Invert</b> ), the<br>signal is 1 (i.e.<br>d in the case of<br>Itput is high        |
|                               |                              |                                                                                                    | False | By default ( <b>N</b> output digital high level), an <b>Invert</b> , the ou | <b>ot-Invert</b> ), the<br>signal is 0 (i.e.<br>nd in the case of<br>itput is low level. |
|                               |                              | PWM Digital signal of PWI                                                                                                    |       |                                                                             | of PWM.                                                                                  |
|                               |                              |                                                                                                    |       | PWM Freq                                                                    | Frequency                                                                                |
|                               |                              |                                                                                                    |       | PWM Duty                                                                    | Duty cycle                                                                               |

#### How to Use

When pin 1 is set to default **Ps-Clear** function, pin 1 has bi-directional I/O function, which can receive pulse signal input from the external instrument and also can output pulse signal to external instrument. Pulse signal parameter requirements are as follows:

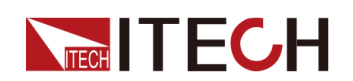

| Level rise slope                         | 10us |
|------------------------------------------|------|
| Level fall slope                         | 2us  |
| Minimum time width<br>for low level keep | 30us |

- Pulse input: When the instrument is under protection, the instrument will clear protection after receiving the pulse signal from external input.
  - 1. Refer to the figure below to connect pin 1 to the external oscilloscope.

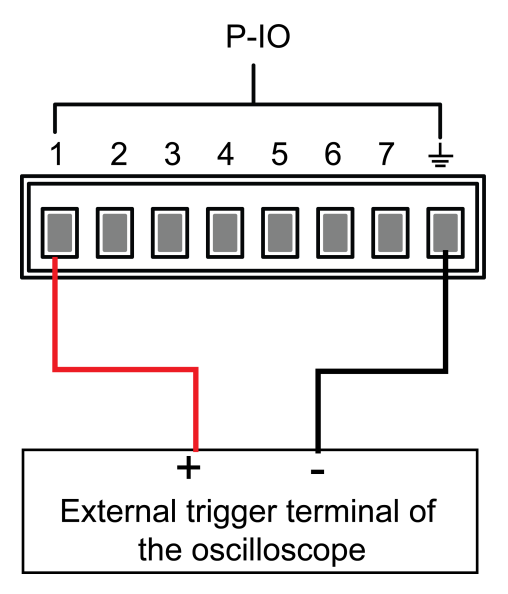

- 2. Confirm that pin 1 function is set to the default option, namely **IO-1. Ps-Clear, Not-Invert**.
- 3. Taking OCP as an example, set the protection point of OCP.
- 4. Build the test environment to enable the instrument to enter the OCP state.
- 5. Send pulse signal to pin 1.
- 6. Check whether the protection state of this instrument is cleared.
- Pulse output: When the instrument's protection state is released, and [On/Off] is from Off to On, pin 1 will send a pulse signal to the external instrument.
  - 1. Clear the instrument's OCP protection.
  - 2. Check the oscilloscope and confirm whether pin 1 has pulse output.

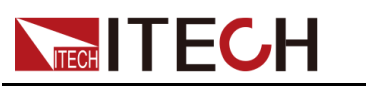

## 5.11.2 IO-2. Ps, Not-Invert

#### **Parameter Description**

| IO–2. Ps, Not-<br>Invert | Parameter setting for pin 2. |                                                                                                    |       |                                                                                    |                                                                                          |
|--------------------------|------------------------------|----------------------------------------------------------------------------------------------------|-------|------------------------------------------------------------------------------------|------------------------------------------------------------------------------------------|
|                          | Not-<br>Invert<br>Invert     | Indicates whether to invert the input/output<br>pulse or level signal.<br>Invert: Yes<br>Not-Invert: No                                         |       |                                                                                    |                                                                                          |
|                          |                              | Ps This default function means the outpole level from pin 2, which displays that whether the instrument is under protection or not.             |       |                                                                                    | means the output<br>h displays that<br>nt is under pro-                                  |
|                          |                              | Input Pin 2 receives the level signal from the outside.                                                                                         |       |                                                                                    | el signal from                                                                           |
|                          |                              | Output Pin 2 sends the digital signal (1, 0, PWM) to the outside.                                                                               |       |                                                                                    | ıl signal (1, 0,                                                                         |
|                          |                              | True By default ( <b>Not-Invert</b> ), the output digital signal is 1 (in low level), and in the case <b>Invert</b> , the output is high level. |       |                                                                                    | <b>ot-Invert</b> ), the<br>signal is 1 (i.e.<br>id in the case of<br>utput is high       |
|                          |                              |                                                                                                    | False | By default ( <b>N</b><br>output digital<br>high level), a<br><b>Invert</b> , the o | <b>ot-Invert</b> ), the<br>signal is 0 (i.e.<br>nd in the case of<br>utput is low level. |
|                          |                              | PWM Digital signal of PWM.                                                                                                    |       |                                                                                    | of PWM.                                                                                  |
|                          |                              |                                                                                                    |       | PWM Freq                                                                           | Frequency                                                                                |
|                          |                              |                                                                                                    |       | PWM Duty                                                                           | Duty cycle                                                                               |

#### How to Use

When pin 2 is set to default **Ps** function, pin 2 will output high or low level based on whether the instrument is under protection or not. Under normal conditions (Not under protection), and when pin 2 is under default setting (**Not-Invert**), pin

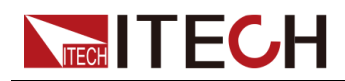

2 outputs high level; when the instrument is under protection, pin 2 outputs low level.

Note

When pin 2 is set to Invert, the output level is completely opposite.

1. Refer to the figure below to connect pin 2 to the external oscilloscope.

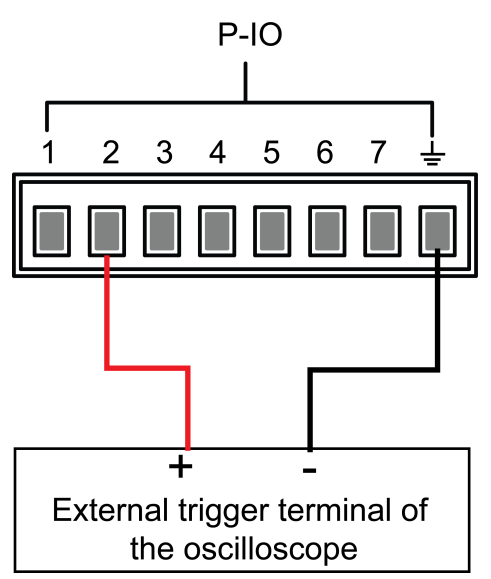

- 2. Confirm that pin 2 function is set to the default option, namely **IO-2. Ps, Not-Invert**.
- 3. Taking OCP as an example, set the protection point of OCP.
- 4. Build the test environment to enable the instrument to enter the OCP state.
- 5. Check the oscilloscope and confirm that pin 2 outputs low level.

## 5.11.3 IO-3. Off-Status, Not-Invert

#### **Parameter Description**

| IO–3. Off-Sta-<br>tus, Not-Invert | Parameter setting for pin 3. |                                                                                                    |  |  |
|-----------------------------------|------------------------------|----------------------------------------------------------------------------------------------------|--|--|
|                                   | Not-<br>Invert<br>Invert     | <ul> <li>Indicates whether to invert the input/output pulse<br/>or level signal.</li> <li>Invert: Yes</li> <li>Not-Invert: No</li> </ul> |  |  |
|                                   |                              | Off-<br>StatusThis default function indicates the exist<br>ing [On/Off] state of the instrument.                                         |  |  |

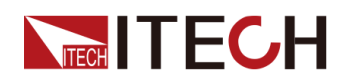

|  |  | Input  | Pin 3 re<br>outside  | signal from the                                                                     |                                                                                               |
|--|--|--------|----------------------|-------------------------------------------------------------------------------------|-----------------------------------------------------------------------------------------------|
|  |  | Output | Pin 3 se<br>to the o | ends the digital s<br>utside.                                                       | signal (1, 0, PWM)                                                                            |
|  |  |        | True                 | By default ( <b>No</b><br>put digital sign<br>el), and in the o<br>output is high l | <b>t-Invert</b> ), the out-<br>al is 1 (i.e. low lev-<br>case of <b>Invert</b> , the<br>evel. |
|  |  |        | False                | By default ( <b>No</b><br>put digital sign<br>level), and in th<br>the output is lo | <b>t-Invert</b> ), the out-<br>al is 0 (i.e. high<br>ne case of <b>Invert</b> ,<br>w level.   |
|  |  |        | PWM                  | Digital signal o                                                                    | f PWM.                                                                                        |
|  |  |        |                      | PWM Freq                                                                            | Frequency                                                                                     |
|  |  |        |                      | PWM Duty                                                                            | Duty cycle                                                                                    |

#### How to Use

When pin 3 is set to default **Off-Status** function, pin 3 will trigger level output based on the **[On/Off]** state of the instrument. When it is set to **(Not-Invert)**, the **[On/Off]** is turned off, and pin 3 outputs high level; the**[On/Off]** is turned on, and pin 3 outputs low level.

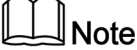

When pin 3 is set to **Invert**, the output level is completely opposite.

1. Refer to the figure below to connect pin 3 to the external oscilloscope.

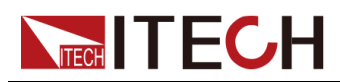

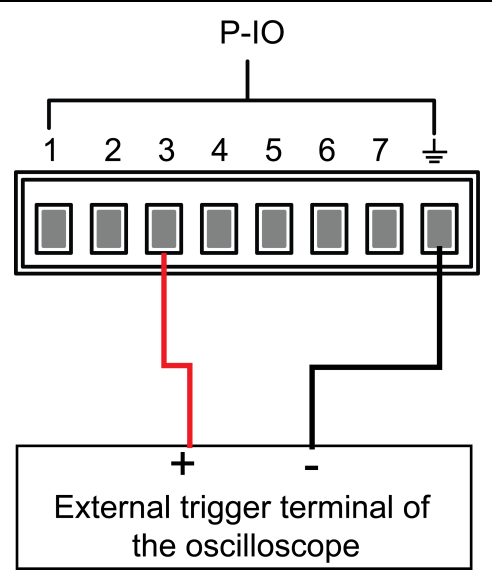

- 2. Confirm that pin 3 function is set to the default option, namely **IO-3. Off-Status, Not-Invert**.
- 3. Turn on [On/Off].
- 4. Check the oscilloscope and confirm that pin 3 outputs low level.

## 5.11.4 IO-4. Ext-Trig, Not-Invert

#### **Parameter Description**

| IO–4. Ext-<br>Trig, Not-<br>Invert | Parameter setting for pin 4. |                                                 |                                                                                                    |                                                                                                    |  |
|------------------------------------|------------------------------|-------------------------------------------------|----------------------------------------------------------------------------------------------------|----------------------------------------------------------------------------------------------------|--|
|                                    | Not-<br>Invert<br>Invert     | Indicates<br>level sigr<br>• Invert<br>• Not-Ir | Indicates whether to invert the input/output pulse or<br>level signal.<br>• Invert: Yes<br>• Not-Invert: No                      |                                                                                                    |  |
|                                    |                              | Ext-Trig                                        | tt-Trig This default function means that pin 4 of the P-IO performs bi-direction control over the instrument's trigger function. |                                                                                                    |  |
|                                    |                              |                                                 | Trig–Out                                                                                                    | Indicates that when the instru-<br>ment generates a signal (which<br>triggers the Meter function, Da-<br>ta Recording function and List<br>function for running), pin 4 will<br>output a pulse signal. |  |

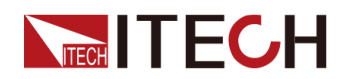

|  |        | Trig-In                    | Indicates that<br>will trigger the<br>the functions<br>ing the extern       | t the instrument<br>e running of one of<br>below after receiv-<br>nal pulse signal.                                                                                                    |
|--|--------|----------------------------|-----------------------------------------------------------------------------|----------------------------------------------------------------------------------------------------|
|  |        |                            | Meter                                                                       | Triggers the run-<br>ning of Meter<br>function. This<br>function needs to<br>be triggered at<br>the upper com-<br>puter side<br>through SCPI in-<br>struction. For de-<br>tails, refer to<br>instructions re-<br>lated to ACQuire<br>in the Trigger<br>subsystem of the<br>Instruction<br>Manual. |
|  |        |                            | Dlog                                                                        | Triggers the run-<br>ning of data re-<br>cording function.                                                                                                    |
|  |        |                            | List                                                                        | Triggers the run-<br>ning of List files.                                                                                                    |
|  | Input  | Pin 4 rece outside.        | ives the level s                                                            | signal from the                                                                                                    |
|  | Output | Pin 4 sence<br>to the outs | ls the digital si<br>side.                                                  | gnal (1, 0, PWM)                                                                                                    |
|  |        | True                       | By default ( <b>N</b><br>put digital sig<br>level), and in<br>the output is | <b>ot-Invert</b> ), the out-<br>nal is 1 (i.e. low<br>the case of <b>Invert</b> ,<br>high level.                                                                                                    |
|  |        | False                      | By default ( <b>N</b><br>put digital sig<br>level), and in<br>the output is | <b>ot-Invert</b> ), the out-<br>nal is 0 (i.e. high<br>the case of <b>Invert</b> ,<br>low level.                                                                                                    |
|  |        | PWM                        | Digital signal                                                              | of PWM.                                                                                                    |
|  |        |                            | PWM Freq                                                                    | Frequency                                                                                                    |

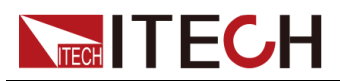

| PWM Duty Duty cycle |  |
|---------------------|--|
|---------------------|--|

#### How to Use

Taking the triggering of List function as an example, the text below will introduce how to use pin 4's default function **Ext-Trig**.

- Trig–Out
  - 1. Refer to the figure below to connect pin 4 to the external oscilloscope.

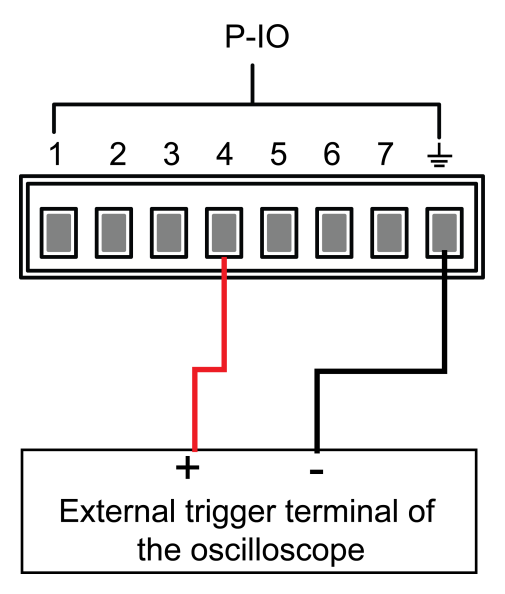

- 2. Set pin 4's function to Not-Invert and Trig-Out.
- 3. Recall the edited List file for trigger running.
- 4. Press [Shift]+[On/Off] (Trigger) on the front panel to trigger the running of List files.

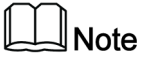

ListTrig Source is set to Manual.

5. Check the oscilloscope and confirm whether pin 4 has following pulse signal output.

| Level rise slope                         | 10us |
|------------------------------------------|------|
| Level fall slope                         | 2us  |
| Minimum time width<br>for low level keep | 30us |

Trig-In

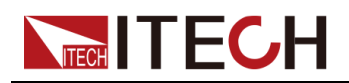

1. Refer to the figure below to connect pin 4 to the external oscilloscope.

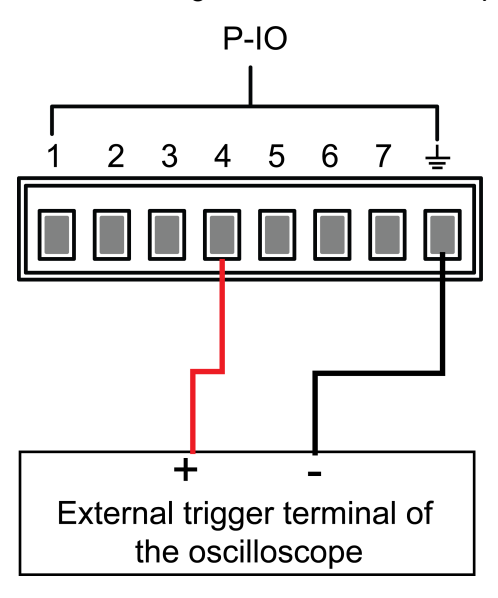

- 2. Set pin 4's function to **Not-Invert** and **Trig-In** $\rightarrow$ **List**.
- 3. Recall the edited List file for trigger running.
- 4. Set ListTrig Source to External.
- 5. Send pulse signals as per the following requirements from the external oscilloscope to pin 4.

| Level rise slope                         | 10us |
|------------------------------------------|------|
| Level fall slope                         | 2us  |
| Minimum time width<br>for low level keep | 30us |

6. Observe the VFD screen on the instrument's front panel to confirm whether the List file is running or not.

## 5.11.5 IO-5. INH-Living, Not-Invert

#### **Parameter Description**

| IO–5. Living,<br>Not-Invert             | Parameter setting for pin 5.                                                   |                                                      |  |  |  |  |
|-----------------------------------------|--------------------------------------------------------------------------------|------------------------------------------------------|--|--|--|--|
|                                         | Not- Indicates whether to invert the input/output puls<br>Invert level signal. |                                                      |  |  |  |  |
|                                         | Invert                                                                         | <ul><li>Invert: Yes</li><li>Not-Invert: No</li></ul> |  |  |  |  |
| <br>Convight @ Itach Electronic Co. 1td |                                                                                |                                                      |  |  |  |  |

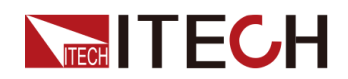

|  |  | Inhibit | This default function means that pin 5 of the P-IO controls the operation of the instrument. |                                                                                                    |                                          |  |
|--|--|---------|----------------------------------------------------------------------------------------------|----------------------------------------------------------------------------------------------------|------------------------------------------|--|
|  |  |         | Living                                                                                       | Select Living<br>will be opera<br>Living.                                                                                                    | , and power supply<br>ted in the mode of |  |
|  |  |         | Latch                                                                                        | Select Latch, and power suppl<br>will be operated in the mode of<br>Latch.                                                                             |                                          |  |
|  |  | Input   | Pin 5 rece<br>outside.                                                                       | signal from the                                                                                                    |                                          |  |
|  |  | Output  | Pin 5 sends the digital signal (1, 0, PW to the outside.                                     |                                                                                                    |                                          |  |
|  |  |         | True                                                                                         | By default ( <b>Not-Invert</b> ), the ouput digital signal is 1 (i.e. low level), and in the case of <b>Inve</b> the output is high level.             |                                          |  |
|  |  |         | False                                                                                        | By default ( <b>Not-Invert</b> ), the out<br>put digital signal is 0 (i.e. high<br>level), and in the case of <b>Inver</b><br>the output is low level. |                                          |  |
|  |  |         | PWM                                                                                          | WM Digital signal of PWM.                                                                                                    |                                          |  |
|  |  |         |                                                                                              | PWM Freq                                                                                                    | Frequency                                |  |
|  |  |         |                                                                                              | PWM Duty                                                                                                    | Duty cycle                               |  |

#### How to Use

- When pin 5 is set to **Inhibit-Living** (**Not-Invert**), pin 5 can control the instrument's output state based on the level signal from external input.
  - Under default conditions (namely, pin 5 is not connected), the input is high level, and it will not impact the instrument's output state.
  - When the [On/Off] is in On state, input low level to pin 5, and it will impact the output state: The [On/Off] button light is lighted on and VFD still displays On, but the actual output is 0; when pin 5 receives high level signal again, the output state is recovered.

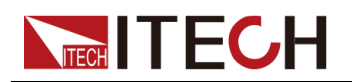

#### Note

If pin 5 is set to **Invert**, input high level to pin 5, and it will impact the output state.

1. Referring to the figure below, connect pin 5 to the external oscilloscope.

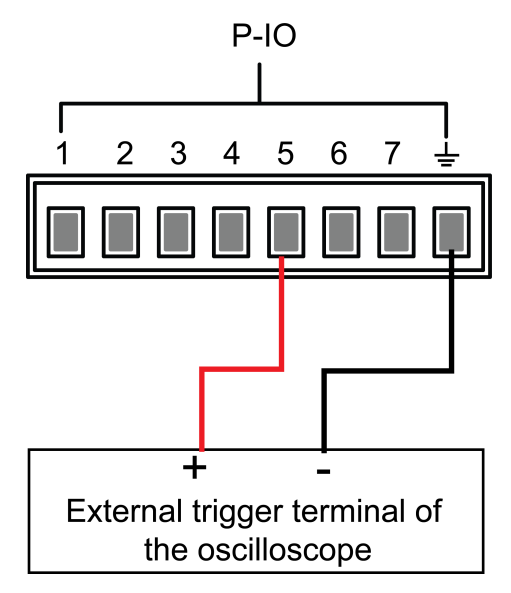

- 2. Set pin 5's function to **Not-Invert** and **Inhibit** $\rightarrow$ **Living**.
- 3. Set voltage to 10V and turn on [On/Off].
- 4. Input low level to pin 5.

At this point, the **[On/Off]** button light is lighted on, and VFD indicator light on the front panel displays **On**, while voltage/current Meter value gradually decreases to 0, the output function is prohibited. In addition, the VFD screen on the front panel displays **INH**.

5. Input high level to pin 5.

At this point, **[On/Off]** button light is lighted on, and VFD indicator light on the front panel displays **On**, and voltage/current Meter value gradually recovers to 10V, and the output function is re-initiated.

• When pin 5 is set to **Inhibit-Latch** (**Not-Invert**), pin 5 can control the instrument's output state based on the pulse signal from external input. The parameter requirements of this pulse signal are as follows:

| Level rise slope                      | 10us |
|---------------------------------------|------|
| Level fall slope                      | 2us  |
| Minimum time width for low level keep | 30us |

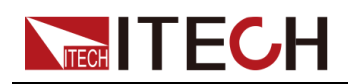

- Under default conditions (pin 5 is not connected), it will not effect the instrument's output state.
- If [On/Off] is in On state, when pin 5 receives pulse signal, [On/Off] will be turned off: The [On/Off] button light is lighted off, and the VFD indicator light displays Off.

After confirming that the **[On/Off]** can be turned on again, the user needs to manually turn on **[On/Off]**.

1. Referring to the figure below, connect pin 5 to the external oscilloscope.

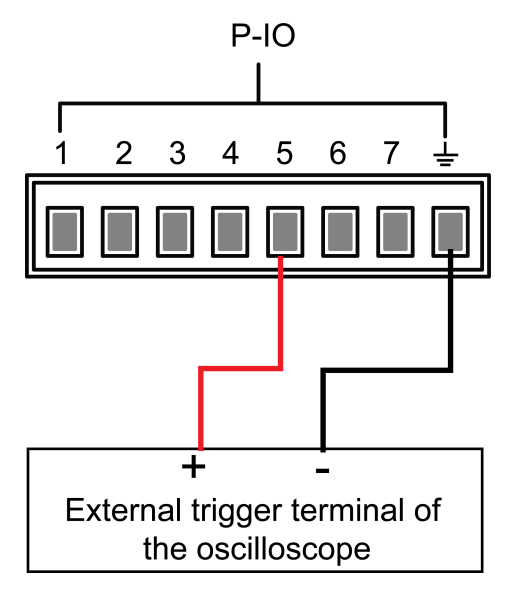

- 2. Set pin 5's function to **Not-Invert** and **Inhibit** $\rightarrow$ **Latch**.
- 3. Set voltage to 10V and turn on [On/Off].
- 4. Input pulse signal to pin 5.

At this point, the **[On/Off]** button light is lighted off, and the VFD indicator light on the front panel displays **Off**, and the output function is switched off. In addition, the VFD screen on the front panel displays **Inhibit-Ps**. When the protection state is cleared, manually turn on **[On/Off]** again.

## 5.11.6 IO-6. Sync-On, Not-Invert

#### **Parameter Description**

| IO–6. Sync-<br>On, Not-<br>Invert | Parameter setting for pin 6. |                                                                     |  |
|-----------------------------------|------------------------------|---------------------------------------------------------------------|--|
|                                   | Not-<br>Invert               | Indicates whether to invert the input/output pulse or level signal. |  |

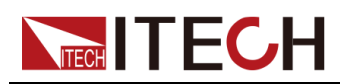

| Invert | Invert: Yes |                                                                                                    |                                                                                                    |           |  |
|--------|-------------|----------------------------------------------------------------------------------------------------|----------------------------------------------------------------------------------------------------|-----------|--|
|        | • Not-Inv   | Not-Invert: No                                                                                                    |                                                                                                    |           |  |
|        | Sync-On     | This default function means that pin 6 per-<br>forms bi-directional and synchronous con-<br>trol over the turn-on of <b>[On/Off]</b> .                            |                                                                                                    |           |  |
|        | Input       | Pin 6 receives the level signal from the outside.                                                                                                    |                                                                                                    |           |  |
|        | Output      | Pin 6 sends the digital signal (1, 0, PWM) to the outside.                                                                                                    |                                                                                                    |           |  |
|        |             | True By default ( <b>Not-Invert</b> ), the out-<br>put digital signal is 1 (i.e. low lev-<br>el), and in the case of <b>Invert</b> , the<br>output is high level. |                                                                                                    |           |  |
|        |             | False                                                                                                    | By default ( <b>Not-Invert</b> ), the out-<br>put digital signal is 0 (i.e. high lev<br>el), and in the case of <b>Invert</b> , the<br>output is low level. |           |  |
|        |             | PWM Digital signal of PWM.                                                                                                    |                                                                                                    | l of PWM. |  |
|        |             |                                                                                                    | PWM Freq Frequency                                                                                                    |           |  |
|        |             |                                                                                                    | PWM Duty Duty cycle                                                                                                    |           |  |

#### How to Use

When pin 6 is set to default **Sync-On** function, pin 6 has bi-directional I/O function, which can receive pulse signal input from the external instrument and also can output pulse signal to external instrument. The parameter requirements of this pulse signal are as follows:

| Level rise slope                         | 10us |
|------------------------------------------|------|
| Level fall slope                         | 2us  |
| Minimum time width<br>for low level keep | 30us |

The bi-direction I/O functions are introduced as below:

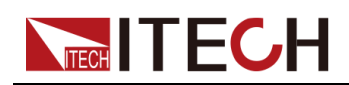

- Press **[On/Off]** on the instrument's front panel, the instrument's output is changed from Off to On. At this point, the pulse signal output from pin 6 can be detected.
- When the instrument's **[On/Off]** is in On state, input pulse signal to pin 6, and it will not impact the **[On/Off]** state.
- When the instrument's **[On/Off]** is in Off state, when pulse signal is input to pin 6, the **[On/Off]** will be changed from Off to ON.

Taking two instruments as an example, the operation is as below:

1. Referring to the figure below, connect pin 6 of two instruments to the external oscilloscope.

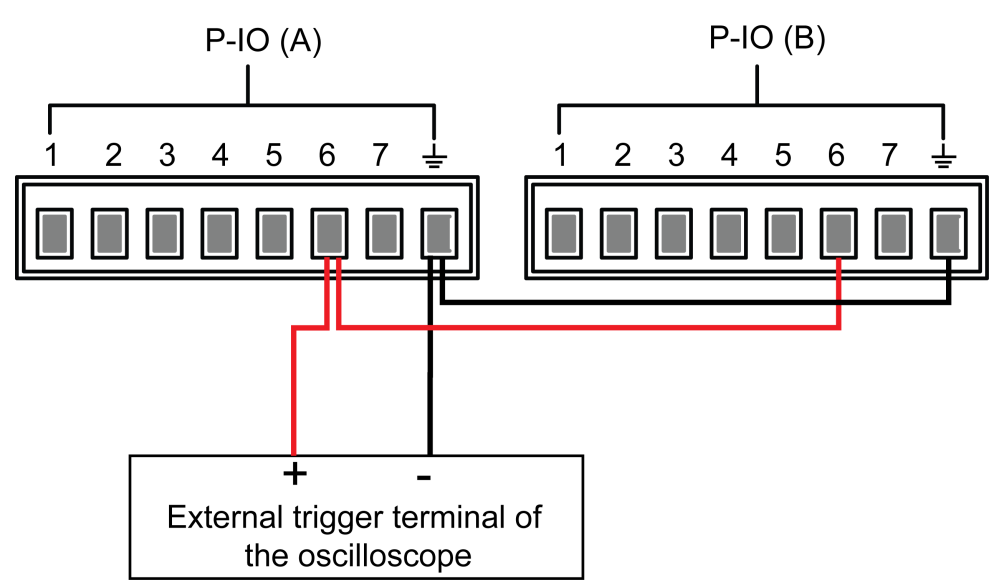

- 2. Set pin 6's function of two instruments to **Not-Invert** and **Sync-On**.
- 3. Confirm that the **[On/Off]** of both instruments is in Off state.
- 4. Set the voltage to 10V on the front panel of instrument A, and turn on **[On/Off]**.

At this time, check the oscilloscope. The instrument A's pin 6 outputs pulse signal and the instrument B's output function is synchronously turned on.

## 5.11.7 IO-7. Sync-Off, Not-Invert

#### **Parameter Description**

| IO–7. Sync-Off,<br>Not-Invert | Parameter setting for pin 7. |                                                                     |  |
|-------------------------------|------------------------------|---------------------------------------------------------------------|--|
|                               | Not-<br>Invert               | Indicates whether to invert the input/output pulse or level signal. |  |

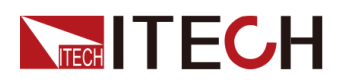

| Invert | Invert: Yes    |                                                                                                    |                                                                                                    |                                                                                                 |
|--------|----------------|----------------------------------------------------------------------------------------------------|----------------------------------------------------------------------------------------------------|-------------------------------------------------------------------------------------------------|
|        | Not-Invert: No |                                                                                                    |                                                                                                    |                                                                                                 |
|        | Sync-<br>Off   | This default function means that pin 7 performs bi-directional and synchronous control over the turn-off of <b>[On/Off]</b> . |                                                                                                    |                                                                                                 |
|        | Input          | Pin 7 receives the level signal from the outside.                                                                             |                                                                                                    |                                                                                                 |
|        | Output         | Pin 7 sends the digital signal (1, 0, PWM) to the outside.                                                                    |                                                                                                    |                                                                                                 |
|        |                | True                                                                                                    | By default ( <b>I</b><br>put digital sig<br>level), and ir<br><b>Invert</b> , the o                                                                      | <b>Not-Invert</b> ), the out-<br>gnal is 1 (i.e. low<br>in the case of<br>output is high level. |
|        |                | False                                                                                                    | By default ( <b>Not-Invert</b> ), the ou<br>put digital signal is 0 (i.e. high<br>level), and in the case of<br><b>Invert</b> , the output is low level. |                                                                                                 |
|        |                | PWM Digital signal of PWM.                                                                                                    |                                                                                                    | l of PWM.                                                                                       |
|        |                |                                                                                                    | PWM Freq                                                                                                    | Frequency                                                                                       |
|        |                | PWM Duty Duty cycle                                                                                                    |                                                                                                    | Duty cycle                                                                                      |

#### How to Use

When pin 7 is set to default **Sync-Off** function, pin 7 has bi-directional I/O function, which can receive pulse signal input from the external instrument and also can output pulse signal to external instrument. The parameter requirements of this pulse signal are as follows:

| Level rise slope                         | 10us |
|------------------------------------------|------|
| Level fall slope                         | 2us  |
| Minimum time width<br>for low level keep | 30us |

The bi-direction I/O functions are introduced as below:

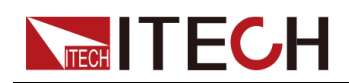

- Press **[On/Off]** on the instrument's front panel, the instrument's output is changed from On to Off. At this point, the pulse signal output from pin 7 can be detected.
- When the instrument's **[On/Off]** is in Off state, input pulse signal to pin 7, and it will not impact the **[On/Off]** state.
- When the instrument's **[On/Off]** is in On state, input pulse signal to pin 7, and **[On/Off]** will be changed from On to Off.

Taking two instruments as an example, the operation is as below:

1. Referring to the figure below, connect pin 7 of two instruments to the external oscilloscope.

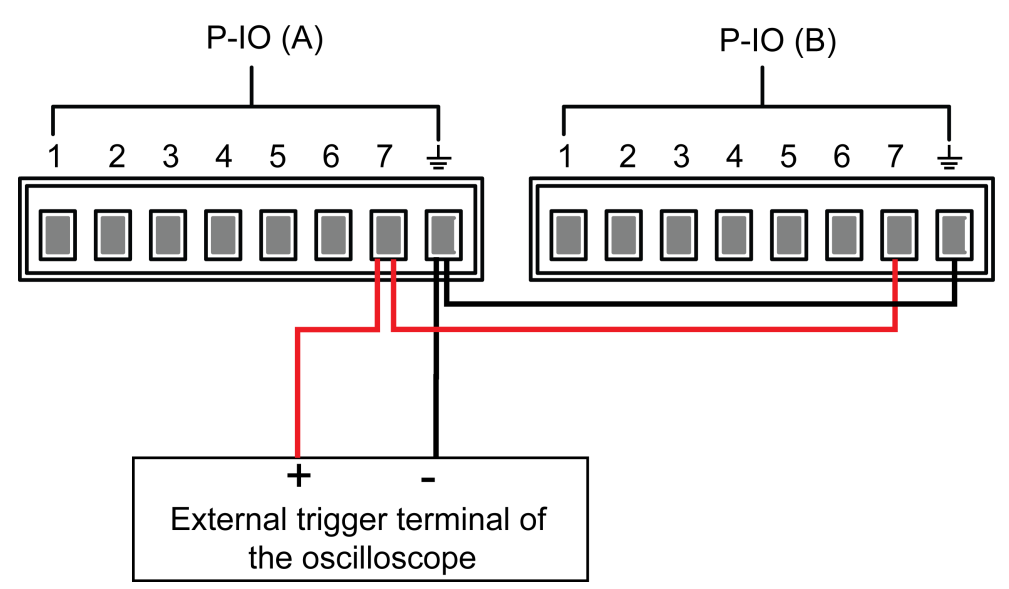

- 2. Set pin 7's function of two instruments to Not-Invert and Sync-Off.
- 3. Confirm that the **[On/Off]** of both instruments is in On state.
- 4. Press **[On/Off]** on the front panel of instrument A to turn off the output function.

At this time, check the oscilloscope. The instrument A's pin 7 outputs pulse signal and the instrument B's output function is synchronously turned off.

# 5.12 Analogue Function (Ext-Program) (Optional)

This menu item is used to control whether the external analog function is turned on. This function is not standard with the instrument and is optional for users. If the user does not select this function, this menu item will not be displayed.

The external analog function controls the actual output voltage/current value of the instrument by inputting a voltage between -10V and 10V to the specified pin, and limits the output of the voltage/current to a specified range.

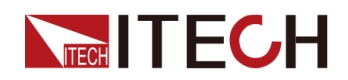

| Ext-Program | External ar | nalog function menu                                                                                                    |                                          |  |
|-------------|-------------|----------------------------------------------------------------------------------------------------|------------------------------------------|--|
|             | On / Off    | <ul> <li>Function switch:</li> <li>On: Turns on the external analog function.<br/>In this state, the channel parameters cannot<br/>be set.</li> <li>Off: Turns off the external analog function.<br/>In this state, the channel parameters can be<br/>set.</li> </ul> |                                          |  |
|             | Ch1         | Set the parameters of channel 1 (programmed channel).                                                                                                    |                                          |  |
|             |             | Mx Indicates the slope factor of channel                                                                                                    |                                          |  |
|             |             | Mb Indicates the offset of channel 1.                                                                                                    |                                          |  |
|             | Ch2         | Set the parameters of channel 2 (upper limit channel).                                                                                                    |                                          |  |
|             |             | Mx                                                                                                    | Indicates the slope factor of channel 2. |  |
|             |             | Mb Indicates the offset of channel 2.                                                                                                    |                                          |  |
|             | Ch3         | Set the parameters of channel 3 (lower limit channel).                                                                                                    |                                          |  |
|             |             | Mx Indicates the slope factor of channel 3                                                                                                    |                                          |  |
|             |             | Mb Indicates the offset of channel 3.                                                                                                    |                                          |  |

The detailed parameter description is as below.

- CV priority: The actual output voltage Vs will be adjusted according to the parameter setting of Ch1 and the input voltage of the corresponding pin. And, the current upper limit I+ will be adjusted according to the parameter setting of Ch2 and the input voltage of the corresponding pin, the current lower limit I- will be adjusted according to the parameter setting of Ch3 and the input voltage of the corresponding pin.
- CC priority: The actual current voltage Is will be adjusted according to the parameter setting of Ch1 and the input voltage of the corresponding pin. And, the voltage upper limit Vh will be adjusted according to the parameter setting of Ch2 and the input voltage of the corresponding pin, the voltage lower limit VI will be adjusted according to the parameter setting of Ch3 and the input voltage of the corresponding pin.

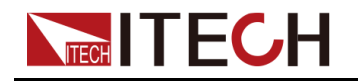

#### Analog Card Interface Introduction

The analog function interface is located on the optional IT-E167. The pins description is as below.

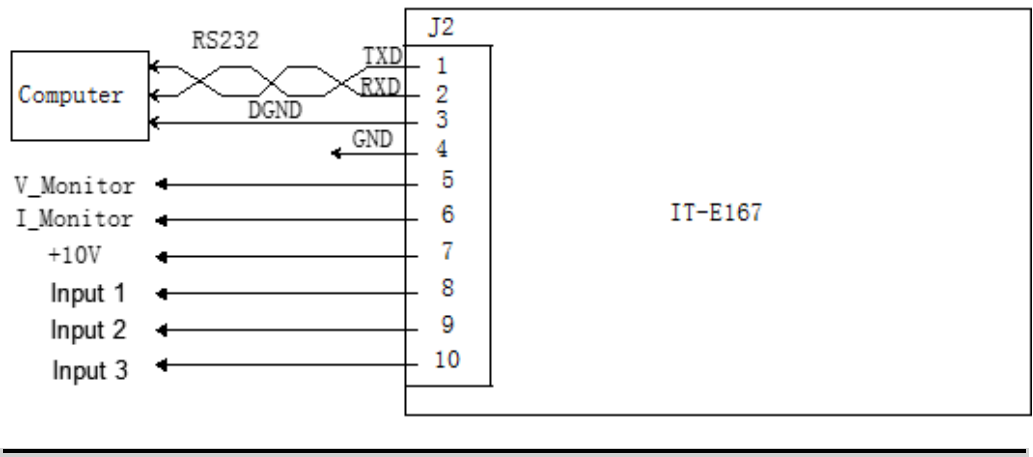

| Pins | Description                                                                                                    |
|------|----------------------------------------------------------------------------------------------------|
| 4    | Ground terminal                                                                                                    |
| 8    | <ul> <li>The setting for the output voltage/current value corresponds to Ch1 in the menu.</li> <li>CV priority: Specify the value of Vs.</li> <li>CC priority: Specify the value of Is.</li> </ul>                                                |
| 9    | <ul> <li>The setting for the voltage/current upper limit corresponds to Ch2 in the menu.</li> <li>CV priority: Specify the value of the current upper limit I+.</li> <li>CC priority: Specify the value of the voltage upper limit Vh.</li> </ul> |
| 10   | <ul> <li>The setting for the voltage/current lower limit corresponds to Ch3 in the menu.</li> <li>CV priority: Specify the value of the current lower limit I</li> <li>CC priority: Specify the value of the voltage lower limit VI.</li> </ul>   |

#### **Analog Conversion Relationship Introduction**

Taking the Ch1 programming channel as an example, the user needs to convert the values of Mx and Mb according to the following formulas, and then set the two values through the front panel keys or SCPI remote commands.

### Note

The principle of parameter setting of Ch1 and Ch2 and Ch3 is the same, so the description will not be repeated.

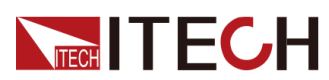

| Name              | Description                                                                                                    |
|-------------------|----------------------------------------------------------------------------------------------------|
| V <sub>in1</sub>  | Indicates the start voltage input to pin 8. The setting range is from –10 to 10.                                        |
| V <sub>in2</sub>  | Indicates the end voltage input to pin 8. The setting range is from –10 to 10, and V <sub>in2</sub> >V <sub>in1</sub> . |
| V <sub>out1</sub> | The starting value of the output voltage in CV priority mode.                                                           |
| V <sub>out2</sub> | The end value of the output voltage in CV priority mode, and $V_{out2}$ > $V_{out1}$ .                                  |
| I <sub>out1</sub> | The starting value of the output current in CC priority mode.                                                           |
| I <sub>out2</sub> | The end value of the output current in CC priority mode, and I <sub>out2</sub> >I <sub>out1</sub> .                     |

• CV priority

$$M_x = \frac{(V_{out2} - V_{out1})}{(V_{in2} - V_{in1})}$$

$$M_{\rm b} = V_{\rm out2} - V_{\rm in2} \times M_{\rm x}$$

• CC priority

$$M_{x} = \frac{(I_{out2} - I_{out1})}{(V_{in2} - V_{in1})}$$
$$M_{b} = I_{out2} - V_{in2} \times M_{x}$$

#### How to Use

The following takes the CV priority mode as an example to introduce the usage steps.

1. Refer to the figure below to complete the pin connection.

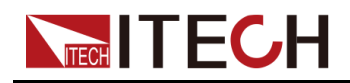

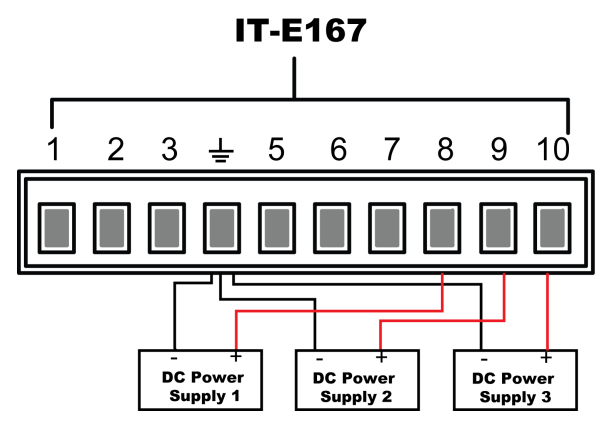

2. Calculate the **M***x* and **Mb** under the Ch1, Ch2, Ch3 menus according to the above formulas.

The sample data used in this manual is shown in the table below.

| Pins | Input<br>Voltage                                | Output Volt-<br>age / Current                      | Mx  | Mb  | Description                                                                                                    |
|------|-------------------------------------------------|----------------------------------------------------|-----|-----|----------------------------------------------------------------------------------------------------|
| 8    | V <sub>in1</sub> = -5<br>V <sub>in2</sub> = 5   | V <sub>out1</sub> = 0<br>V <sub>out2</sub> = 500   | 50  | 250 | By inputting a volt-<br>age of -5V to 5V to<br>pin 8, the actual out-<br>put voltage <b>Vs</b> is<br>controlled from 0 to<br>500V.            |
| 9    | V <sub>in1</sub> = -10<br>V <sub>in2</sub> = 10 | I+ <sub>out1</sub> = 0<br>I+ <sub>out2</sub> = 30  | 1.5 | 15  | By inputting a volt-<br>age of -10V to 10V<br>to pin 9, the actual<br>output current upper<br>limit <b>I+</b> is controlled<br>from 0 to 30A. |
| 10   | V <sub>in1</sub> = -10<br>V <sub>in2</sub> = 10 | I- <sub>out1</sub> = -30<br>I- <sub>out2</sub> = 0 | 1.5 | -15 | By inputting a volt-<br>age of -10V to 10V<br>to pin 10, the actual<br>output current lower<br>limit I- is controlled<br>from -30 to 0A.      |

- 3. Press the composite keys [Shift]+[P-set] (System) on the front panel to enter the system menu.
- 4. Use knob or Up/Down key to select Ext-Program and press [Enter].
- 5. According to step 2, set **M***x* and **Mb** of the corresponding pins.
- 6. Set the **Ext-Program** $\rightarrow$ **On / Off** to **On** to turn on the analog function.

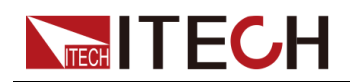

7. Adjust the output of **DC Power Supply 1** from -5V to 5V, and adjust the output of **DC Power Supply 2**, **DC Power Supply 3** from -10V to 10V.

The actual output voltage and current of the instrument will change according to the following rules:

- Pin 8 controls the actual output voltage of the instrument from 0V to 500V.
- Pin 9, pin 10 monitor the actual output current of the instrument: When the output current is higher than the upper limit I+ set by pin 9, the instrument outputs the current at the value of I+; When the output current is lower than the lower limit I- set by pin 10, the instrument outputs the current at the value of I-.

# 5.13 Restored to Factory Setting (System Reset)

This menu item is used to restore some parameter settings to factory setting values.

The procedures to set the menu item are as follows.

- 1. Press the composite keys [Shift]+[P-set] (System) on the front panel to enter the system menu.
- 2. Press the Up/Down key or turn the knob to select the **System Reset** and press **[Enter]**.
- 3. Press the Left / Right key or turn the knob to adjust the value of this parameter.
  - No: Default value, indicates the instrument cancels this menu setting.
  - Yes: Indicates the instrument restores the factory default settings.
- 4. After the parameter settings are complete, press [Enter].

The parameters affected by **System Reset** and the parameter values after reset are shown in the following table.

#### Table 5–3 Initial value of the parameter

| Category          | Parameter           | Initial Value                                      |
|-------------------|---------------------|----------------------------------------------------|
| Main<br>interface | Voltage setting: Vs | One percent of the rated voltage of the instrument |
|                   | Current setting: Is | One percent of the rated current of the instrument |

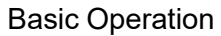

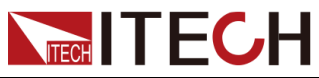

| Category | Parameter                                                     | Initial Value                                                                                                    |
|----------|---------------------------------------------------------------|----------------------------------------------------------------------------------------------------|
|          | Upper limit of voltage: Vh, and<br>lower limit of voltage: VI | Upper limit value: One<br>percent of the rated volt-<br>age of the instrument<br>Lower limit value: 0                                                                                                    |
|          | Upper limit of current: I+, and lower limit of current: I-    | One percent of the rated current of the instrument                                                                                                    |
|          | Upper limit of power: P+, and lower limit of power: P-        | Rated power value of the instrument                                                                                                    |
|          | [On/Off] status                                               | Off                                                                                                    |
| System   | Веер                                                          | On                                                                                                    |
| menu     | PowerOn                                                       | Reset                                                                                                    |
|          | Sense                                                         | Off                                                                                                    |
|          | ListTrig Source                                               | Manual                                                                                                    |
|          | DataLogger Trig Source                                        | Manual                                                                                                    |
|          | I/O Con                                                       | <ul> <li>LAN→IP-Conf         <ul> <li>IP Addr:<br/>192.168.0.1</li> <li>SubNet:<br/>255.255.255.0</li> <li>Gateway:<br/>192.168.0.1</li> <li>DNS1/DNS2:<br/>0.0.0.0</li> <li>Socket Port:<br/>30000</li> <li>LAN→Serv-Conf</li> <li>MDNS/PING/TeInet-<br/>scpi/Web/VX-11/<br/>Raw-socket: On</li> <li>VCP: 9600,8,N,1</li> <li>(Optional) RS232:<br/>9600,8,N,1</li> <li>(Optional) External<br/>analog: Off</li> </ul> </li> </ul> |

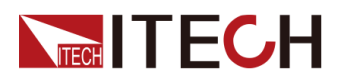

**Basic Operation** 

| Category        | Parameter                                | Initial Value                                                 |
|-----------------|------------------------------------------|---------------------------------------------------------------|
|                 |                                          | <ul> <li>(Optional) GPIB: Ad-<br/>dress=1</li> </ul>          |
|                 | Digital Port                             | • IO–1: Ps-Clear                                              |
|                 |                                          | • IO-2: Ps                                                    |
|                 |                                          | IO–3: Off-Status                                              |
|                 |                                          | • IO-4: Ext-Trig                                              |
|                 |                                          | • IO–5: INH-Living                                            |
|                 |                                          | • IO–6: Sync-On                                               |
|                 |                                          | • IO–7: Sync-Off                                              |
|                 | Parallel                                 | Single                                                        |
| Config<br>menu  | Mode                                     | CV                                                            |
|                 | Speed                                    | High                                                          |
|                 | V-Rise Time/I-Rise Time                  | 0.1s                                                          |
|                 | V-Fall Time/I-Fall Time                  |                                                               |
|                 | Output Res                               | 1000                                                          |
|                 | On Delay/Off Delay                       | 0                                                             |
| Protect<br>menu | OVP/OCP/OPP/UCP/UVP Sta-<br>tus switch   | Off                                                           |
|                 | OVP/OCP/OPP Protection point:<br>Level   | Rated voltage / current /<br>power value of the<br>instrument |
|                 | UCP/UVP Protection point:<br>Level       | 0                                                             |
|                 | OVP/OCP/OPP/UCP/UVP Delay<br>time: Delay | 60s                                                           |
|                 | UCP/UVP Warm time: Warm-up               |                                                               |

# 5.14 View the System Information (System Info)

This menu item is used to view the system information of the instrument.

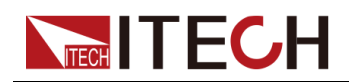

The procedures to view the system information are as follows.

- 1. Press the composite keys **[Shift]+[P-set]** (System) on the front panel to enter the system menu.
- 2. Press the Up/Down key or turn the knob to select the **System Info** and press **[Enter]**.

You can use Up/Down key or knob to view the following system information.

| Parameter      | Description                                             |
|----------------|---------------------------------------------------------|
| Model          | Display the instrument model.                           |
| SN             | Display the serial number.                              |
| Main Ver       | Display the system version information.                 |
| Ctrl1 Ver      | Display the version information of the control panel 1. |
| Ctrl2 Ver      | Display the version information of the control panel 2. |
| Date           | Display the system time.                                |
| Voltage Max    | Display the maximum voltage value.                      |
| Voltage Min    | Display the minimum voltage value.                      |
| Current Max    | Display the maximum current value.                      |
| Current Min    | Display the minimum current value.                      |
| Power Max      | Display the maximum power value.                        |
| Power Min      | Display the minimum power value.                        |
| Resistance Max | Display the maximum resistance value.                   |
| Resistance Min | Display the minimum resistance value.                   |
| Current Limit  | Display the maximum current limit.                      |
| Run Time       | Display the power-on time.                              |

# 5.15 System Upgrade

The IT6000C series power supply supports the upgrade of the system version. System upgrade includes the following two methods:

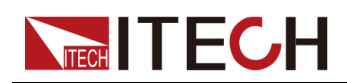

- During the start-up period after the instrument is powered on, through the USB interface on the front panel, select the system upgrading files in the memory device (USB flash drive) for upgrading.
- The user can access to the Web service programs in the instrument by the Web browser on PC for upgrading operation.

This Chapter introduces in detail how to upgrade the system with the USB interface on the front panel. For the upgrading method of Web, see 2.6.2.1 Using Web Server.

#### **Before You Upgrade**

Before upgrading, you need to note the following points:

1. Description about system upgrading files.

Before upgrading, please contact ITECH technical staff to obtain the following two upgrading files, and put them under the root directory of the USB flash drive.

• itech\_6000\_P.itech

System upgrading package postfixed with .itech.

• ItechConfig.txt

System upgrading configuration file in text format. Before performing the upgrade, you need to open the configuration file with a text editing tool to confirm that the system upgrade package name in the configuration file is consistent with the present upgrading package name.

For example, when there are multiple system upgrading package postfixed with **.itech** in the root directory of your USB flash drive, you need to use a text editing tool to open the configuration file and specify the upgrade package name corresponding to the present upgrade operation.

- 2. The upgrading methods for single unit or units in parallel are slightly different: Under the parallel mode, the user can select to upgrade all units or a single unit only by operating the master. Therefore, the user needs to get access to SN numbers of all instruments in the parallel network (To obtain the unique ID for identifying instrument, see 5.14 View the System Information (System Info)) for selective upgrading based on the SN number in subsequent upgrades.
- 3. If the upgrade fails, the interface will prompt **Update fail**. At this point, you cannot use the instrument. Please contact ITECH technical staff for treatment.

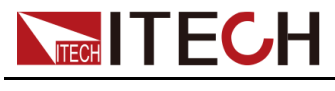

#### Upgrade Operation

- System Upgrade under Single-unit Mode
  - 1. Insert the USB flash drive into the USB interface on the front panel of the instrument.
  - 2. Power on the instrument. At this point, press **Shift** for several times till the instrument can detect the system upgrading files in the USB flash drive.

After the system upgrading files are detected, the interface displays as follows:

```
Update Select(01/01)
SN: ALL
```

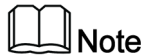

If the USB flash drive is not detected, select **Yes** to detect again; if **No** is selected, it means to exit upgrading, and the system will directly enter into the main interface.

3. Select ALL, and press [Enter].

The system interface displays as follows:

Update ? (01/01) No Yes

4. Select Yes, and press [Enter].

The system will automatically perform upgrading.

|--|

If **No** is selected, it means to exit upgrading, and the system will directly enter into the main interface.

- 5. After the upgrading is completed, you need to restart the instrument manually.
- System Upgrade under Parallel Mode (Only Need to Operate the Master)
  - 1. Insert the USB flash drive into the USB interface on the front panel of the instrument.
  - 2. Power on the instrument. At this point, press **Shift** for several times till the instrument can detect the system upgrading files in the USB flash drive.

After the system upgrading files are detected, the interface displays as follows:

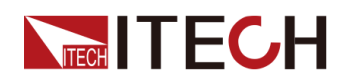

Update Select(xx/yy) SN: ALL

xx means the number of selected instruments to be upgraded, and yy means the number of instruments in the parallel network.

- 3. Select upgrade in whole or in part based on actual needs. Then, press [Enter].
  - SN: ALL

Indicates to upgrade all.

Indicates to upgrade the selected instrument. Press Up/Down to check the SNs of all instruments in the parallel network; press Right to select the instrument; and press Right again to deselect the instrument.

4. Select Yes, and press [Enter].

The system will automatically perform upgrading.

Note

If No is selected, it means to exit upgrading, and the system will directly enter into the main interface.

5. After the upgrading is completed, you need to restart the instrument manually.

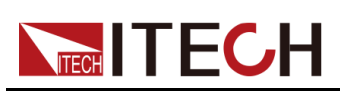

# **6** Technical Specification

This chapter will introduce the main technical parameters of thispower, such as rated voltage/current/power and so on. Besides, we will introduce the working environment and storage temperature.

- Main Specification
- ♦ 80V
- ♦ 300V
- ♦ 500V
- ♦ 800V
- ◆ 1500V◆ 2250V
- Supplemental Characteristics

# 6.1 Main Specification

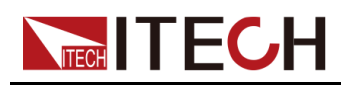

# 6.1.1 80V

# 6.1.1.1 IT6005C-80-150

| Paramet                          | er                | IT6005C-80-150         |
|----------------------------------|-------------------|------------------------|
| Rated value                      | Output Voltage    | 0~80V                  |
| ( 0 °C-50 °C)                    | Output Current    | -150 ~ 150A            |
|                                  | Output Power      | -5 ~ 5kW               |
|                                  | Output Resistance | 0~0.533Ω               |
| Line Regulation                  | Voltage           | ≤0.01%FS               |
| ±(%of Output+Offset)             | Current           | ≤0.05%FS               |
| Load Regulation                  | Voltage           | ≤0.02%FS               |
| ±(%of Output+Offset)             | Current           | ≤0.05%FS               |
|                                  | Voltage           | 0.001V                 |
| Setun Resolution                 | Current           | 0.01A                  |
|                                  | Power             | 0.001kW                |
|                                  | Resistance        | 0.001Ω                 |
|                                  | Voltage           | 0.001V                 |
| Read Back Resolution             | Current           | 0.01A                  |
| Read Dack Resolution             | Power             | 0.001kW                |
|                                  | Resistance        | 0.001Ω                 |
| Setup Accuracy                   | Voltage           | ≤0.02%+0.02%FS         |
| ( within 12 months, 25℃<br>±5℃)  | Current           | ≤0.1%+0.1%FS           |
| ±(%of Output+Offset)             | Power             | ≤0.5%+0.5%FS           |
|                                  | Resistance        | ≤1% + 1%FS             |
| Read Back Accuracy               | Voltage           | ≤0.02%+0.02%FS         |
| ( within 12 months, 25℃<br>±5℃)  | Current           | ≤0.1%+0.1%FS           |
| ±(%of Output+Offset)             | Power             | ≤0.5%+0.5%FS           |
|                                  | Resistance        | ≤1% + 1%FS             |
| Ripple                           | Voltage           | ≤120mVpp(MAX:≤300mVpp) |
| (20Hz -20MHz)                    | Current           | ≤0.1%FS RMS            |
| Setup Temperature<br>Coefficient | Voltage           | ≤50PPM/°C              |

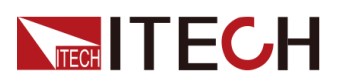

| Paramet                                | er                                    | IT6005C-80-150                                                            |
|----------------------------------------|---------------------------------------|---------------------------------------------------------------------------|
| ±(%of Output/°C+Offset)                | Current                               | ≤200PPM/°C                                                                |
| Read Back Temperature<br>Coefficient   | Voltage                               | ≤50PPM/°C                                                                 |
| ±(%of Output/°C+Offset)                | Current                               | ≤200PPM/°C                                                                |
| Rise Time( no load )                   | Voltage                               | ≤15ms                                                                     |
| Rise Time( full load )                 | Voltage                               | ≤30ms                                                                     |
| Fall Time( no load )                   | Voltage                               | ≤30ms                                                                     |
| Fall Time( full load )                 | Voltage                               | ≤15ms                                                                     |
| Transient Response Time                | Voltage                               | ≤2ms                                                                      |
|                                        | Voltage (Three-<br>phase four-wire) 1 | 198V ~ 264V (Derating 50%) 342V ~ 528V                                    |
| AC Input                               | Maximum Input<br>Current              | L1,L2/17A;L3/0A                                                           |
|                                        | Maximum Input Ap-<br>parent Power     | 5.7kVA                                                                    |
|                                        | Frequency                             | 47Hz ~ 63Hz                                                               |
| Setup Stability-30min                  | Voltage ≤0.02%+0.02%FS                |                                                                           |
| ±(%of Output+Offset)                   | Current ≤0.1%+0.1%FS                  |                                                                           |
| Setup stability-8h                     | Voltage ≤0.02%+0.02%FS                |                                                                           |
| ±(%of Output+Offset)                   | Current ≤0.1%+0.1%FS                  |                                                                           |
| Readback Stability-30min               | Voltage ≤0.02%+0.02%FS                |                                                                           |
| ±(%of Output+Offset)                   | Current ≤0.1%+0.1%FS                  |                                                                           |
| Readback stability-8h                  | Voltage ≤0.02%+0.02%FS                |                                                                           |
| ±(%of Output+Offset)                   | Current ≤0.1%+0.1%FS                  |                                                                           |
| Efficiency                             | ~ 90%                                 |                                                                           |
| Remote Sense Compensa-<br>tion Voltage | ≤5V                                   |                                                                           |
| Command Response Time                  | 2mS                                   |                                                                           |
| Power Factor                           | 0.99                                  |                                                                           |
| Storage Temperature                    |                                       | -10°C ~ 70°C                                                              |
| Protective Function                    | OVP, OCP, OP                          | P, UVP, UCP, OTP, Vsense protection                                       |
| Standard Interface                     | Standard: USB, CA<br>(includ          | N, LAN, VCP; optional: GPIB, analog card<br>es RS232), fiber optic socket |
| Isolation ( output to ground)          |                                       | 500V                                                                      |

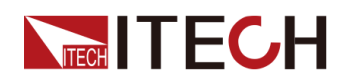

| Parameter           |         | IT6005C-80-150            |
|---------------------|---------|---------------------------|
| Working Temperature |         | 0~50°C                    |
| Dimension ( mm)     | 483mm(\ | V)*801.61mm(D)*151.3mm(H) |
| Weight( net)        |         | 20KG                      |

Note:

1. Models without emergency stop module (i.e. AC contactor not included), other AC input voltage ranges are required for customization. Models without emergency stop module and assembled to the cabinet, with AC input voltage in the range of 198~264V, need to be customized while derating by 50%. Models with emergency stop module (including AC contactor) only support 380VAC±10% for standard AC input voltage, 480VAC±10% voltage is required for customization.

| Parameter                         |                   | IT6010C-80-300  |
|-----------------------------------|-------------------|-----------------|
| Rated value                       | Output Voltage    | 0~80V           |
| ( 0 °C-50 °C)                     | Output Current    | -300 ~ 300A     |
|                                   | Output Power      | -10 ~ 10kW      |
|                                   | Output Resistance | 0~0.267Ω        |
| Line Regulation                   | Voltage           | ≤0.01%FS        |
| ±(%of Output+Offset)              | Current           | ≤0.05%FS        |
| Load Regulation                   | Voltage           | ≤0.02%FS        |
| ±(%of Output+Offset)              | Current           | ≤0.05%FS        |
|                                   | Voltage           | 0.001V          |
| Setup Resolution                  | Current           | 0.01A           |
|                                   | Power             | 0.001kW         |
|                                   | Resistance        | 0.001Ω          |
|                                   | Voltage           | 0.001V          |
| Pood Back Pocolution              | Current           | 0.01A           |
|                                   | Power             | 0.001kW         |
|                                   | Resistance        | 0.001Ω          |
| Setup Accuracy                    | Voltage           | ≤0.02% +0.02%FS |
| ( within 12 months, 25°C<br>±5°C) | Current           | ≤0.1% + 0.1%FS  |
| ±(%of Output+Offset)              | Power             | ≤0.5% + 0.5%FS  |

# 6.1.1.2 IT6010C-80-300

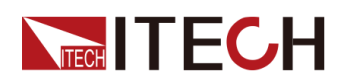

| Paramet                              | er                                    | IT6010C-80-300                         |
|--------------------------------------|---------------------------------------|----------------------------------------|
|                                      | Resistance                            | ≤1% + 1%FS                             |
| Read Back Accuracy                   | Voltage                               | ≤0.02% +0.02%FS                        |
| ( within 12 months, 25℃<br>±5℃)      | Current                               | ≤0.1% + 0.1%FS                         |
| ±(%of Output+Offset)                 | Power                                 | ≤0.5% + 0.5%FS                         |
|                                      | Resistance                            | ≤1% + 1%FS                             |
| Ripple                               | Voltage                               | ≤120mVpp(MAX:≤300mVpp)                 |
| (20Hz -20MHz)                        | Current                               | ≤0.1%FS RMS                            |
| Setup Temperature<br>Coefficient     | Voltage                               | ≤50PPM/°C                              |
| ±(%of Output/°C+Offset)              | Current                               | ≤200PPM/°C                             |
| Read Back Temperature<br>Coefficient | Voltage                               | ≤50PPM/°C                              |
| ±(%of Output/°C+Offset)              | Current                               | ≤200PPM/°C                             |
| Rise Time( no load )                 | Voltage                               | ≤15ms                                  |
| Rise Time( full load )               | Voltage                               | ≤30ms                                  |
| Fall Time( no load )                 | Voltage                               | ≤30ms                                  |
| Fall Time( full load )               | Voltage                               | ≤15ms                                  |
| Transient Response Time              | Voltage                               | ≤2ms                                   |
|                                      | Voltage (Three-<br>phase four-wire) 1 | 198V ~ 264V (Derating 50%) 342V ~ 528V |
| AC Input                             | Maximum Input<br>Current              | L1,L2/17A;L3/29A                       |
|                                      | Maximum Input Ap-<br>parent Power     | 11.3kVA                                |
|                                      | Frequency                             | 47Hz ~ 63Hz                            |
| Setup Stability-30min                | Voltage                               | ≤0.02%+0.02%FS                         |
| ±(%of Output+Offset)                 | Current                               | ≤0.1% + 0.1%FS                         |
| Setup stability-8h                   | Voltage                               | ≤0.02%+0.02%FS                         |
| ±(%of Output+Offset)                 | Current                               | ≤0.1% + 0.1%FS                         |
| Readback Stability-30min             | Voltage                               | ≤0.02%+0.02%FS                         |
| ±(%of Output+Offset)                 | Current                               | ≤0.1% + 0.1%FS                         |
| Readback stability-8h                | Voltage                               | ≤0.02%+0.02%FS                         |
| ±(%of Output+Offset)                 | Current                               | ≤0.1% + 0.1%FS                         |
| Efficiency                           |                                       | ~ 90%                                  |

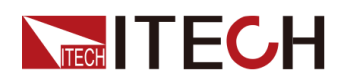

| Parameter                              |                                                 | IT6010C-80-300                                                               |
|----------------------------------------|-------------------------------------------------|------------------------------------------------------------------------------|
| Remote Sense Compensa-<br>tion Voltage |                                                 | ≤5V                                                                          |
| Command Response Time                  | 2mS                                             |                                                                              |
| Power Factor                           | 0.99                                            |                                                                              |
| Storage Temperature                    | -10°C ~ 70°C                                    |                                                                              |
| Protective Function                    | OVP, OCP, OPP, UVP, UCP, OTP, Vsense protection |                                                                              |
| Standard Interface                     | Standard: USB, CAN<br>clude                     | , LAN, VCP; optional: GPIB, analog card (in-<br>s RS232), fiber optic socket |
| Isolation (output to ground)           | 500V                                            |                                                                              |
| Working Temperature                    | 0~50°C                                          |                                                                              |
| Dimension ( mm)                        | 483mm(W)*801.61mm(D)*151.3mm(H)                 |                                                                              |
| Weight( net)                           | 30KG                                            |                                                                              |

#### Note:

1. Models without emergency stop module (i.e. AC contactor not included), other AC input voltage ranges are required for customization. Models without emergency stop module and assembled to the cabinet, with AC input voltage in the range of 198~264V, need to be customized while derating by 50%. Models with emergency stop module (including AC contactor) only support 380VAC±10% for standard AC input voltage, 480VAC±10% voltage is required for customization.

## 6.1.1.3 IT6015C-80-450

| Paramet              | er                | IT6015C-80-450 |
|----------------------|-------------------|----------------|
| Rated value          | Output Voltage    | 0~80V          |
| ( 0 °C-50 °C)        | Output Current    | -450 ~ 450A    |
|                      | Output Power      | -15 ~ 15kW     |
|                      | Output Resistance | 0~0.178Ω       |
| Line Regulation      | Voltage           | ≤0.01%FS       |
| ±(%of Output+Offset) | Current           | ≤0.05%FS       |
| Load Regulation      | Voltage           | ≤0.02%FS       |
| ±(%of Output+Offset) | Current           | ≤0.05%FS       |
|                      | Voltage           | 0.001V         |
| Setup Resolution     | Current           | 0.01A          |
|                      | Power             | 0.001kW        |

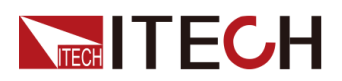

| Parameter                            |                                       | IT6015C-80-450                            |
|--------------------------------------|---------------------------------------|-------------------------------------------|
|                                      | Resistance                            | 0.001Ω                                    |
|                                      | Voltage                               | 0.001V                                    |
| Pood Pook Posolution                 | Current                               | 0.01A                                     |
| Reau Dack Resolution                 | Power                                 | 0.001kW                                   |
|                                      | Resistance                            | 0.001Ω                                    |
| Setup Accuracy                       | Voltage                               | ≤0.02% + 0.02%FS                          |
| ( within 12 months, 25℃<br>±5℃)      | Current                               | ≤0.1% + 0.1%FS                            |
| ±(%of Output+Offset)                 | Power                                 | ≤0.5% + 0.5%FS                            |
|                                      | Resistance                            | ≤1% + 1%FS                                |
| Read Back Accuracy                   | Voltage                               | ≤0.02% + 0.02%FS                          |
| ( within 12 months, 25℃<br>±5℃)      | Current                               | ≤0.1% + 0.1%FS                            |
| ±(%of Output+Offset)                 | Power                                 | ≤0.5% + 0.5%FS                            |
|                                      | Resistance                            | ≤1% + 1%FS                                |
| Ripple                               | Voltage                               | ≤120mVpp(MAX: ≤200mVpp)                   |
| (20Hz -20MHz)                        | Current                               | ≤0.1%FS RMS                               |
| Setup Temperature<br>Coefficient     | Voltage                               | ≤50PPM/°C                                 |
| ±(%of Output/°C+Offset)              | Current                               | ≤200PPM/°C                                |
| Read Back Temperature<br>Coefficient | Voltage                               | ≤50PPM/°C                                 |
| ±(%of Output/°C+Offset)              | Current                               | ≤200PPM/°C                                |
| Rise Time( no load )                 | Voltage                               | ≤15ms                                     |
| Rise Time( full load )               | Voltage                               | ≤30ms                                     |
| Fall Time( no load )                 | Voltage                               | ≤30ms                                     |
| Fall Time( full load )               | Voltage                               | ≤15ms                                     |
| Transient Response Time              | Voltage                               | ≤2ms                                      |
|                                      | Voltage (Three-<br>phase four-wire) 1 | 198V ~ 264V (Derating 50%) 342V ~<br>528V |
| AC Input                             | Maximum Input<br>Current              | 28.42A                                    |
|                                      | Maximum Input Ap-<br>parent Power     | 16.9kVA                                   |
|                                      | Frequency                             | 47Hz ~ 63Hz                               |

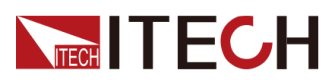

| Parameter                              |                                                                                                | IT6015C-80-450   |
|----------------------------------------|------------------------------------------------------------------------------------------------|------------------|
| Setup Stability-30min                  | Voltage                                                                                        | ≤0.02% + 0.02%FS |
| ±(%of Output+Offset)                   | Current                                                                                        | ≤0.1% + 0.1%FS   |
| Setup stability-8h                     | Voltage                                                                                        | ≤0.02% + 0.02%FS |
| ±(%of Output+Offset)                   | Current                                                                                        | ≤0.1% + 0.1%FS   |
| Readback Stability-30min               | Voltage                                                                                        | ≤0.02% + 0.02%FS |
| ±(%of Output+Offset)                   | Current                                                                                        | ≤0.1% + 0.1%FS   |
| Readback stability-8h                  | Voltage                                                                                        | ≤0.02% + 0.02%FS |
| ±(%of Output+Offset)                   | Current                                                                                        | ≤0.1% + 0.1%FS   |
| Efficiency                             | ~ 90%                                                                                          |                  |
| Remote Sense Compensa-<br>tion Voltage | ≤5V                                                                                            |                  |
| Command Response Time                  | 2mS                                                                                            |                  |
| Power Factor                           | 0.99                                                                                           |                  |
| Storage Temperature                    | -10°C ~ 70°C                                                                                   |                  |
| Protective Function                    | OVP, OCP, OPP, UVP, UCP, OTP, Vsense protection                                                |                  |
| Standard Interface                     | Standard: USB, CAN, LAN, VCP; optional: GPIB, analog card (includes RS232), fiber optic socket |                  |
| Isolation ( output to ground)          | 500V                                                                                           |                  |
| Working Temperature                    | 0~50°C                                                                                         |                  |
| Dimension ( mm)                        | 483mm(W)*801.61mm(D)*151.3mm(H)                                                                |                  |
| Weight( net)                           | 40KG                                                                                           |                  |

Note:

1. Models without emergency stop module (i.e. AC contactor not included), other AC input voltage ranges are required for customization. Models without emergency stop module and assembled to the cabinet, with AC input voltage in the range of 198~264V, need to be customized while derating by 50%. Models with emergency stop module (including AC contactor) only support 380VAC±10% for standard AC input voltage, 480VAC±10% voltage is required for customization.

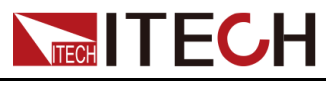

# 6.1.2 300V

# 6.1.2.1 IT6006C-300-75

| Parameter                        |                   | IT6006C-300-75         |
|----------------------------------|-------------------|------------------------|
| Rated value                      | Output Voltage    | 0~300V                 |
| ( 0 °C-50 °C)                    | Output Current    | -75 ~ 75A              |
|                                  | Output Power      | -6 ~ 6kW               |
|                                  | Output Resistance | 0~1Ω                   |
| Line Regulation                  | Voltage           | ≤0.01%FS               |
| ±(%of Output+Offset)             | Current           | ≤0.05%FS               |
| Load Regulation                  | Voltage           | ≤0.02%FS               |
| ±(%of Output+Offset)             | Current           | ≤0.05%FS               |
| Setup Resolution                 | Voltage           | 0.01V                  |
|                                  | Current           | 0.01A                  |
|                                  | Power             | 0.001kW                |
|                                  | Resistance        | 0.001Ω                 |
| Read Back Resolution             | Voltage           | 0.01V                  |
|                                  | Current           | 0.01A                  |
|                                  | Power             | 0.001kW                |
|                                  | Resistance        | 0.001Ω                 |
| Setup Accuracy                   | Voltage           | ≤0.02% + 0.02%FS       |
| ( within 12 months, 25℃<br>±5℃)  | Current           | ≤0.1% + 0.1%FS         |
| ±(%of Output+Offset)             | Power             | ≤0.5% + 0.5%FS         |
|                                  | Resistance        | ≤1% + 1%FS             |
| Read Back Accuracy               | Voltage           | ≤0.02% + 0.02%FS       |
| ( within 12 months, 25℃<br>±5℃)  | Current           | ≤0.1% + 0.1%FS         |
| ±(%of Output+Offset)             | Power             | ≤0.5% + 0.5%FS         |
|                                  | Resistance        | ≤1% + 1%FS             |
| Ripple                           | Voltage           | ≤120mVpp(MAX:≤600mVpp) |
| (20Hz -20MHz)                    | Current           | ≤0.1%FS RMS            |
| Setup Temperature<br>Coefficient | Voltage           | ≤50PPM/°C              |
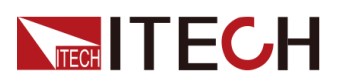

| Parameter                              |                                                                                                | IT6006C-300-75                                  |  |
|----------------------------------------|------------------------------------------------------------------------------------------------|-------------------------------------------------|--|
| ±(%of Output/°C+Offset)                | Current                                                                                        | ≤200PPM/°C                                      |  |
| Read Back Temperature<br>Coefficient   | Voltage                                                                                        | ≤50PPM/°C                                       |  |
| ±(%of Output/°C+Offset)                | Current                                                                                        | ≤200PPM/°C                                      |  |
| Rise Time( no load )                   | Voltage                                                                                        | ≤15ms                                           |  |
| Rise Time( full load )                 | Voltage                                                                                        | ≤30ms                                           |  |
| Fall Time( no load )                   | Voltage                                                                                        | ≤30ms                                           |  |
| Fall Time( full load )                 | Voltage                                                                                        | ≤15ms                                           |  |
| Transient Response Time                | Voltage                                                                                        | ≤2ms                                            |  |
|                                        | Voltage (Three-<br>phase four-wire) 1                                                          | 198V ~ 264V (Derating 50%) 342V ~ 528V          |  |
| AC Input                               | Maximum Input<br>Current                                                                       | L1,L2/20A;L3/0A                                 |  |
|                                        | Maximum Input Ap-<br>parent Power                                                              | 6.6kVA                                          |  |
|                                        | Frequency                                                                                      | 47Hz ~ 63Hz                                     |  |
| Setup Stability-30min                  | Voltage                                                                                        | ≤0.02%+0.02%FS                                  |  |
| ±(%of Output+Offset)                   | Current                                                                                        | ≤0.1% + 0.1%FS                                  |  |
| Setup stability-8h                     | Voltage                                                                                        | ≤0.02%+0.02%FS                                  |  |
| ±(%of Output+Offset)                   | Current                                                                                        | ≤0.1% + 0.1%FS                                  |  |
| Readback Stability-30min               | Voltage                                                                                        | ≤0.02%+0.02%FS                                  |  |
| ±(%of Output+Offset)                   | Current                                                                                        | ≤0.1% + 0.1%FS                                  |  |
| Readback stability-8h                  | Voltage                                                                                        | ≤0.02%+0.02%FS                                  |  |
| ±(%of Output+Offset)                   | Current                                                                                        | ≤0.1% + 0.1%FS                                  |  |
| Efficiency                             | ~ 92%                                                                                          |                                                 |  |
| Remote Sense Compensa-<br>tion Voltage | ≤5V                                                                                            |                                                 |  |
| Command Response Time                  | 2mS                                                                                            |                                                 |  |
| Power Factor                           | 0.99                                                                                           |                                                 |  |
| Storage Temperature                    | -10°C ~ 70°C                                                                                   |                                                 |  |
| Protective Function                    | OVP, OCP, OP                                                                                   | OVP, OCP, OPP, UVP, UCP, OTP, Vsense protection |  |
| Standard Interface                     | Standard: USB, CAN, LAN, VCP; optional: GPIB, analog card (includes RS232), fiber optic socket |                                                 |  |
| Isolation (output to ground)           | 1000V                                                                                          |                                                 |  |

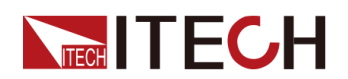

| Paramet             | er      | IT6006C-300-75            |
|---------------------|---------|---------------------------|
| Working Temperature |         | 0~50°C                    |
| Dimension ( mm)     | 483mm(' | W)*801.61mm(D)*151.3mm(H) |
| Weight( net)        |         | 20KG                      |

## 6.1.2.2 IT6012C-300-150

| Paramet                         | er                | IT60012C-300-150 |
|---------------------------------|-------------------|------------------|
| Rated value                     | Output Voltage    | 0~300V           |
| ( 0 °C-50 °C)                   | Output Current    | -150 ~ 150A      |
|                                 | Output Power      | -12 ~ 12kW       |
|                                 | Output Resistance | 0 ~ 1Ω           |
| Line Regulation                 | Voltage           | ≤0.01%FS         |
| ±(%of Output+Offset)            | Current           | ≤0.05%FS         |
| Load Regulation                 | Voltage           | ≤0.02%FS         |
| ±(%of Output+Offset)            | Current           | ≤0.05%FS         |
|                                 | Voltage           | 0.01V            |
| Setup Resolution                | Current           | 0.01A            |
|                                 | Power             | 0.001kW          |
|                                 | Resistance        | 0.001Ω           |
|                                 | Voltage           | 0.01V            |
| Read Back Resolution            | Current           | 0.01A            |
|                                 | Power             | 0.001kW          |
|                                 | Resistance        | 0.001Ω           |
| Setup Accuracy                  | Voltage           | ≤0.02% + 0.02%FS |
| ( within 12 months, 25℃<br>±5℃) | Current           | ≤0.1% + 0.1%FS   |
| ±(%of Output+Offset)            | Power             | ≤0.5% + 0.5%FS   |
|                                 | Resistance        | ≤1% + 1%FS       |
| Read Back Accuracy              | Voltage           | ≤0.02% + 0.02%FS |

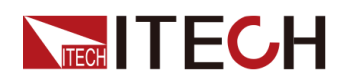

Technical Specification

| Parameter                              |                                       | IT60012C-300-150                       |
|----------------------------------------|---------------------------------------|----------------------------------------|
| ( within 12 months, 25℃<br>±5℃)        | Current                               | ≤0.1% + 0.1%FS                         |
| ±(%of Output+Offset)                   | Power                                 | ≤0.5% + 0.5%FS                         |
|                                        | Resistance                            | ≤1% + 1%FS                             |
| Ripple                                 | Voltage                               | ≤120mVpp(MAX:≤600mVpp)                 |
| (20Hz -20MHz)                          | Current                               | ≤0.1%FS RMS                            |
| Setup Temperature<br>Coefficient       | Voltage                               | ≤50PPM/°C                              |
| ±(%of Output/°C+Offset)                | Current                               | ≤200PPM/°C                             |
| Read Back Temperature<br>Coefficient   | Voltage                               | ≤50PPM/°C                              |
| ±(%of Output/°C+Offset)                | Current                               | ≤200PPM/°C                             |
| Rise Time( no load )                   | Voltage                               | ≤15ms                                  |
| Rise Time( full load )                 | Voltage                               | ≤30ms                                  |
| Fall Time( no load )                   | Voltage                               | ≤30ms                                  |
| Fall Time( full load )                 | Voltage                               | ≤15ms                                  |
| Transient Response Time                | Voltage                               | ≤2ms                                   |
| AC Input                               | Voltage (Three-<br>phase four-wire) 1 | 198V ~ 264V (Derating 50%) 342V ~ 528V |
|                                        | Maximum Input<br>Current              | L1,L2/20A;L3/34A                       |
|                                        | Maximum Input Ap-<br>parent Power     | 13.2kVA                                |
|                                        | Frequency                             | 47Hz ~ 63Hz                            |
| Setup Stability-30min                  | Voltage                               | ≤0.02%+0.02%FS                         |
| ±(%of Output+Offset)                   | Current                               | ≤0.1% + 0.1%FS                         |
| Setup stability-8h                     | Voltage                               | ≤0.02%+0.02%FS                         |
| ±(%of Output+Offset)                   | Current                               | ≤0.1% + 0.1%FS                         |
| Readback Stability-30min               | Voltage                               | ≤0.02%+0.02%FS                         |
| ±(%of Output+Offset)                   | Current                               | ≤0.1% + 0.1%FS                         |
| Readback stability-8h                  | Voltage                               | ≤0.02%+0.02%FS                         |
| ±(%of Output+Offset)                   | Current                               | ≤0.1% + 0.1%FS                         |
| Efficiency                             | ~ 92%                                 |                                        |
| Remote Sense Compensa-<br>tion Voltage |                                       | ≤5V                                    |

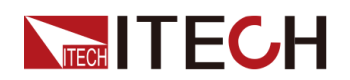

| Parameter                    |                                                 | IT60012C-300-150                                                              |
|------------------------------|-------------------------------------------------|-------------------------------------------------------------------------------|
| Command Response Time        | 2mS                                             |                                                                               |
| Power Factor                 | 0.99                                            |                                                                               |
| Storage Temperature          | -10°C ~ 70°C                                    |                                                                               |
| Protective Function          | OVP, OCP, OPP, UVP, UCP, OTP, Vsense protection |                                                                               |
| Standard Interface           | Standard: USB, CAN<br>clude                     | , LAN, VCP; optional: GPIB, analog card (in-<br>es RS232), fiber optic socket |
| Isolation (output to ground) | 1000V                                           |                                                                               |
| Working Temperature          |                                                 | 0~50°C                                                                        |
| Dimension ( mm)              | 483mm(                                          | W)*801.61mm(D)*151.3mm(H)                                                     |
| Weight( net)                 | 30KG                                            |                                                                               |

## 6.1.2.3 IT6018C-300-225

| Paramet              | er                | IT6018C-300-225 |
|----------------------|-------------------|-----------------|
| Rated value          | Output Voltage    | 0~300V          |
| ( 0 °C-50 °C)        | Output Current    | -225 ~ 225A     |
|                      | Output Power      | -18 ~ 18kW      |
|                      | Output Resistance | 0~1Ω            |
| Line Regulation      | Voltage           | ≤0.01%FS        |
| ±(%of Output+Offset) | Current           | ≤0.05%FS        |
| Load Regulation      | Voltage           | ≤0.02%FS        |
| ±(%of Output+Offset) | Current           | ≤0.05%FS        |
|                      | Voltage           | 0.01V           |
| Satur Papalution     | Current           | 0.01A           |
|                      | Power             | 0.001kW         |
|                      | Resistance        | 0.001Ω          |
| Pood Book Posolution | Voltage           | 0.01V           |
|                      | Current           | 0.01A           |

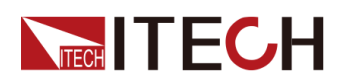

| Parameter                            |                                       | IT6018C-300-225                        |
|--------------------------------------|---------------------------------------|----------------------------------------|
|                                      | Power                                 | 0.001kW                                |
|                                      | Resistance                            | 0.001Ω                                 |
| Setup Accuracy                       | Voltage                               | ≤0.02% + 0.02%FS                       |
| ( within 12 months, 25℃<br>±5℃)      | Current                               | ≤0.1% + 0.1%FS                         |
| ±(%of Output+Offset)                 | Power                                 | ≤0.5% + 0.5%FS                         |
|                                      | Resistance                            | ≤1% + 1%FS                             |
| Read Back Accuracy                   | Voltage                               | ≤0.02% + 0.02%FS                       |
| ( within 12 months, 25℃<br>±5℃)      | Current                               | ≤0.1% + 0.1%FS                         |
| ±(%of Output+Offset)                 | Power                                 | ≤0.5% + 0.5%FS                         |
|                                      | Resistance                            | ≤1% + 1%FS                             |
| Ripple                               | Voltage                               | ≤120mVpp(MAX:≤300mVpp)                 |
| (20Hz -20MHz)                        | Current                               | ≤0.1%FS RMS                            |
| Setup Temperature<br>Coefficient     | Voltage                               | ≤50PPM/°C                              |
| ±(%of Output/°C+Offset)              | Current                               | ≤200PPM/°C                             |
| Read Back Temperature<br>Coefficient | Voltage                               | ≤50PPM/°C                              |
| ±(%of Output/°C+Offset)              | Current                               | ≤200PPM/°C                             |
| Rise Time( no load )                 | Voltage                               | ≤15ms                                  |
| Rise Time( full load )               | Voltage                               | ≤30ms                                  |
| Fall Time( no load )                 | Voltage                               | ≤30ms                                  |
| Fall Time( full load )               | Voltage                               | ≤15ms                                  |
| Transient Response Time              | Voltage                               | ≤2ms                                   |
|                                      | Voltage (Three-<br>phase four-wire) 1 | 198V ~ 264V (Derating 50%) 342V ~ 528V |
| AC Input                             | Maximum Input<br>Current              | 33.37A                                 |
|                                      | Maximum Input Ap-<br>parent Power     | 19.8kVA                                |
|                                      | Frequency                             | 47Hz ~ 63Hz                            |
| Setup Stability-30min                | Voltage                               | ≤0.02%+0.02%FS                         |
| ±(%of Output+Offset)                 | Current                               | ≤0.1% + 0.1%FS                         |
| Setup stability-8h                   | Voltage                               | ≤0.02%+0.02%FS                         |

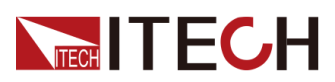

| Paramet                                | er                                                                                             | IT6018C-300-225 |
|----------------------------------------|------------------------------------------------------------------------------------------------|-----------------|
| ±(%of Output+Offset)                   | Current                                                                                        | ≤0.1% + 0.1%FS  |
| Readback Stability-30min               | Voltage                                                                                        | ≤0.02%+0.02%FS  |
| ±(%of Output+Offset)                   | Current                                                                                        | ≤0.1% + 0.1%FS  |
| Readback stability-8h                  | Voltage                                                                                        | ≤0.02%+0.02%FS  |
| ±(%of Output+Offset)                   | Current                                                                                        | ≤0.1% + 0.1%FS  |
| Efficiency                             | ~ 92%                                                                                          |                 |
| Remote Sense Compensa-<br>tion Voltage | ≤5V                                                                                            |                 |
| Command Response Time                  | 2mS                                                                                            |                 |
| Power Factor                           | 0.99                                                                                           |                 |
| Storage Temperature                    | -10°C ~ 70°C                                                                                   |                 |
| Protective Function                    | OVP, OCP, OPP, UVP, UCP, OTP, Vsense protection                                                |                 |
| Standard Interface                     | Standard: USB, CAN, LAN, VCP; optional: GPIB, analog card (includes RS232), fiber optic socket |                 |
| Isolation (output to ground)           | 1000∨                                                                                          |                 |
| Working Temperature                    | 0 ~ 50°C                                                                                       |                 |
| Dimension ( mm)                        | 483mm(W)*801.61mm(D)*151.3mm(H)                                                                |                 |
| Weight( net)                           | 40KG                                                                                           |                 |

Note:

1. Models without emergency stop module (i.e. AC contactor not included), other AC input voltage ranges are required for customization. Models without emergency stop module and assembled to the cabinet, with AC input voltage in the range of 198~264V, need to be customized while derating by 50%. Models with emergency stop module (including AC contactor) only support 380VAC±10% for standard AC input voltage, 480VAC±10% voltage is required for customization.

# 6.1.3 500V

## 6.1.3.1 IT6006C-500-40

| Paramet       | er             | IT6006C-500-40 |
|---------------|----------------|----------------|
| Rated value   | Output Voltage | 0~500V         |
| ( 0 °C-50 °C) | Output Current | -40~40A        |
|               | Output Power   | -6 ~ 6kW       |

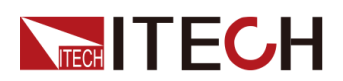

| Paramet                              | er                | IT6006C-500-40         |
|--------------------------------------|-------------------|------------------------|
|                                      | Output Resistance | 0 ~ 1Ω                 |
| Line Regulation                      | Voltage           | ≤0.01%FS               |
| ±(%of Output+Offset)                 | Current           | ≤0.05%FS               |
| Load Regulation                      | Voltage           | ≤0.02%FS               |
| ±(%of Output+Offset)                 | Current           | ≤0.05%FS               |
|                                      | Voltage           | 0.01V                  |
| Ostern Deserbetien                   | Current           | 0.001A                 |
| Setup Resolution                     | Power             | 0.001kW                |
|                                      | Resistance        | 0.001Ω                 |
|                                      | Voltage           | 0.01V                  |
| De est De els De estation            | Current           | 0.001A                 |
| Read Back Resolution                 | Power             | 0.001kW                |
|                                      | Resistance        | 0.001Ω                 |
| Setup Accuracy                       | Voltage           | ≤0.02% + 0.02%FS       |
| ( within 12 months, 25℃<br>±5℃)      | Current           | ≤0.1% + 0.1%FS         |
| ±(%of Output+Offset)                 | Power             | ≤0.5% + 0.5%FS         |
|                                      | Resistance        | ≤1% + 1%FS             |
| Read Back Accuracy                   | Voltage           | ≤0.02% + 0.02%FS       |
| ( within 12 months, 25℃<br>±5℃)      | Current           | ≤0.1% + 0.1%FS         |
| ±(%of Output+Offset)                 | Power             | ≤0.5% + 0.5%FS         |
|                                      | Resistance        | ≤1% + 1%FS             |
| Ripple                               | Voltage           | ≤200mVpp(MAX:≤800mVpp) |
| (20Hz -20MHz)                        | Current           | ≤0.1%FS RMS            |
| Setup Temperature<br>Coefficient     | Voltage           | ≤50PPM/°C              |
| ±(%of Output/°C+Offset)              | Current           | ≤200PPM/°C             |
| Read Back Temperature<br>Coefficient | Voltage           | ≤50PPM/°C              |
| ±(%of Output/°C+Offset)              | Current           | ≤200PPM/°C             |
| Rise Time( no load )                 | Voltage           | ≤15ms                  |
| Rise Time( full load )               | Voltage           | ≤30ms                  |
| Fall Time( no load )                 | Voltage           | ≤30ms                  |

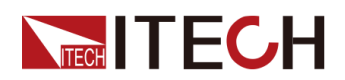

| Parameter                              |                                                                                                    | IT6006C-500-40                         |
|----------------------------------------|----------------------------------------------------------------------------------------------------|----------------------------------------|
| Fall Time( full load )                 | Voltage                                                                                             | ≤15ms                                  |
| Transient Response Time                | Voltage                                                                                             | ≤2ms                                   |
|                                        | Voltage (Three-<br>phase four-wire) 1                                                               | 198V ~ 264V (Derating 50%) 342V ~ 528V |
| AC Input                               | Maximum Input<br>Current                                                                            | L1,L2/20A;L3/0A                        |
|                                        | Maximum Input Ap-<br>parent Power                                                                   | 6.6kVA                                 |
|                                        | Frequency                                                                                           | 47Hz ~ 63Hz                            |
| Setup Stability-30min                  | Voltage                                                                                             | ≤0.02%+0.02%FS                         |
| ±(%of Output+Offset)                   | Current                                                                                             | ≤0.1% + 0.1%FS                         |
| Setup stability-8h                     | Voltage                                                                                             | ≤0.02%+0.02%FS                         |
| ±(%of Output+Offset)                   | Current                                                                                             | ≤0.1% + 0.1%FS                         |
| Readback Stability-30min               | Voltage                                                                                             | ≤0.02%+0.02%FS                         |
| ±(%of Output+Offset)                   | Current                                                                                             | ≤0.1% + 0.1%FS                         |
| Readback stability-8h                  | Voltage                                                                                             | ≤0.02%+0.02%FS                         |
| ±(%of Output+Offset)                   | Current                                                                                             | ≤0.1% + 0.1%FS                         |
| Efficiency                             | ~ 92%                                                                                               |                                        |
| Remote Sense Compensa-<br>tion Voltage | ≤5V                                                                                                 |                                        |
| Command Response Time                  | 2mS                                                                                                 |                                        |
| Power Factor                           | 0.99                                                                                                |                                        |
| Storage Temperature                    | -10°C ~ 70°C                                                                                        |                                        |
| Protective Function                    | OVP, OCP, OPP, UVP, UCP, OTP, Vsense protection                                                     |                                        |
| Standard Interface                     | Standard: USB, CAN, LAN, VCP; optional: GPIB, analog card (in-<br>cludes RS232), fiber optic socket |                                        |
| Isolation ( output to ground)          |                                                                                                    | 1000V                                  |
| Working Temperature                    | 0~50°C                                                                                              |                                        |
| Dimension ( mm)                        | 483mm(W)*801.61mm(D)*151.3mm(H)                                                                     |                                        |
| Weight( net)                           | 20KG                                                                                                |                                        |

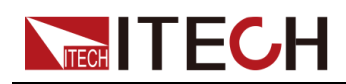

## 6.1.3.2 IT6012C-500-80

| Parameter                        |                   | IT6012C-500-80         |
|----------------------------------|-------------------|------------------------|
| Rated value                      | Output Voltage    | 0~500V                 |
| ( 0 °C-50 °C)                    | Output Current    | -80 ~ 80A              |
|                                  | Output Power      | -12 ~ 12kW             |
|                                  | Output Resistance | 0 ~ 1Ω                 |
| Line Regulation                  | Voltage           | ≤0.01%FS               |
| ±(%of Output+Offset)             | Current           | ≤0.05%FS               |
| Load Regulation                  | Voltage           | ≤0.02%FS               |
| ±(%of Output+Offset)             | Current           | ≤0.05%FS               |
|                                  | Voltage           | 0.01V                  |
| Setup Resolution                 | Current           | 0.01A                  |
| Setup Resolution                 | Power             | 0.001kW                |
|                                  | Resistance        | 0.001Ω                 |
|                                  | Voltage           | 0.01V                  |
| Pood Pook Posolution             | Current           | 0.01A                  |
|                                  | Power             | 0.001kW                |
|                                  | Resistance        | 0.001Ω                 |
| Setup Accuracy                   | Voltage           | ≤0.02% + 0.02%FS       |
| ( within 12 months, 25℃<br>±5℃)  | Current           | ≤0.1% + 0.1%FS         |
| ±(%of Output+Offset)             | Power             | ≤0.5% + 0.5%FS         |
|                                  | Resistance        | ≤1% + 1%FS             |
| Read Back Accuracy               | Voltage           | ≤0.02% + 0.02%FS       |
| ( within 12 months, 25℃<br>±5℃)  | Current           | ≤0.1% + 0.1%FS         |
| ±(%of Output+Offset)             | Power             | ≤0.5% + 0.5%FS         |
|                                  | Resistance        | ≤1% + 1%FS             |
| Ripple                           | Voltage           | ≤200mVpp(MAX:≤800mVpp) |
| (20Hz -20MHz)                    | Current           | ≤0.1%FS RMS            |
| Setup Temperature<br>Coefficient | Voltage           | ≤50PPM/°C              |
| ±(%of Output/°C+Offset)          | Current           | ≤200PPM/°C             |

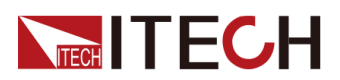

| Parameter                              |                                                                                                    | IT6012C-500-80                         |
|----------------------------------------|----------------------------------------------------------------------------------------------------|----------------------------------------|
| Read Back Temperature<br>Coefficient   | Voltage                                                                                             | ≤50PPM/°C                              |
| ±(%of Output/°C+Offset)                | Current                                                                                             | ≤200PPM/°C                             |
| Rise Time( no load )                   | Voltage                                                                                             | ≤15ms                                  |
| Rise Time( full load )                 | Voltage                                                                                             | ≤30ms                                  |
| Fall Time( no load )                   | Voltage                                                                                             | ≤30ms                                  |
| Fall Time( full load )                 | Voltage                                                                                             | ≤15ms                                  |
| Transient Response Time                | Voltage                                                                                             | ≤2ms                                   |
|                                        | Voltage (Three-<br>phase four-wire) 1                                                               | 198V ~ 264V (Derating 50%) 342V ~ 528V |
| AC Input                               | Maximum Input<br>Current                                                                            | L1,L2/20A;L3/34A                       |
|                                        | Maximum Input Ap-<br>parent Power                                                                   | 13.2kVA                                |
|                                        | Frequency                                                                                           | 47Hz ~ 63Hz                            |
| Setup Stability-30min                  | Voltage                                                                                             | ≤0.02% + 0.02%FS                       |
| ±(%of Output+Offset)                   | Current                                                                                             | ≤0.1% + 0.1%FS                         |
| Setup stability-8h                     | Voltage                                                                                             | ≤0.02% + 0.02%FS                       |
| ±(%of Output+Offset)                   | Current                                                                                             | ≤0.1% + 0.1%FS                         |
| Readback Stability-30min               | Voltage                                                                                             | ≤0.02% + 0.02%FS                       |
| ±(%of Output+Offset)                   | Current                                                                                             | ≤0.1% + 0.1%FS                         |
| Readback stability-8h                  | Voltage                                                                                             | ≤0.02% + 0.02%FS                       |
| ±(%of Output+Offset)                   | Current                                                                                             | ≤0.1% + 0.1%FS                         |
| Efficiency                             |                                                                                                    | ~ 92%                                  |
| Remote Sense Compensa-<br>tion Voltage | ≤5V                                                                                                 |                                        |
| Command Response Time                  | 2mS                                                                                                 |                                        |
| Power Factor                           | 0.99                                                                                                |                                        |
| Storage Temperature                    | -10°C ~ 70°C                                                                                        |                                        |
| Protective Function                    | OVP, OCP, OP                                                                                        | P, UVP, UCP, OTP, Vsense protection    |
| Standard Interface                     | Standard: USB, CAN, LAN, VCP; optional: GPIB, analog card (in-<br>cludes RS232), fiber optic socket |                                        |
| Isolation (output to ground)           |                                                                                                    | 1000V                                  |
| Working Temperature                    | 0 ~ 50°C                                                                                            |                                        |

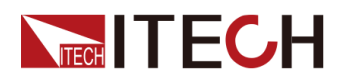

| Paramete        | ər                              | IT6012C-500-80 |
|-----------------|---------------------------------|----------------|
| Dimension ( mm) | 483mm(W)*801.61mm(D)*151.3mm(H) |                |
| Weight( net)    |                                 | 30KG           |

## 6.1.3.3 IT6018C-500-120

| Paramet                         | er                | IT6018C-500-120  |
|---------------------------------|-------------------|------------------|
| Rated value                     | Output Voltage    | 0~500V           |
| ( 0 °C-50 °C)                   | Output Current    | -120 ~ 120A      |
|                                 | Output Power      | -18 ~ 18kW       |
|                                 | Output Resistance | 0~1Ω             |
| Line Regulation                 | Voltage           | ≤0.01%FS         |
| ±(%of Output+Offset)            | Current           | ≤0.05%FS         |
| Load Regulation                 | Voltage           | ≤0.02%FS         |
| ±(%of Output+Offset)            | Current           | ≤0.05%FS         |
|                                 | Voltage           | 0.01V            |
| Setup Resolution                | Current           | 0.01A            |
|                                 | Power             | 0.001kW          |
|                                 | Resistance        | 0.001Ω           |
|                                 | Voltage           | 0.01V            |
| Read Back Resolution            | Current           | 0.01A            |
|                                 | Power             | 0.001kW          |
|                                 | Resistance        | 0.001Ω           |
| Setup Accuracy                  | Voltage           | ≤0.02% + 0.02%FS |
| ( within 12 months, 25℃<br>±5℃) | Current           | ≤0.1% + 0.1%FS   |
| ±(%of Output+Offset)            | Power             | ≤0.5% + 0.5%FS   |
|                                 | Resistance        | ≤1% + 1%FS       |
| Read Back Accuracy              | Voltage           | ≤0.02% + 0.02%FS |

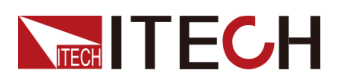

| Parameter                              |                                       | IT6018C-500-120                        |
|----------------------------------------|---------------------------------------|----------------------------------------|
| ( within 12 months, 25°C               |                                       |                                        |
| ±5°C)                                  | Current                               | ≤0.1% + 0.1%FS                         |
| ±(%of Output+Offset)                   | Power                                 | ≤0.5% + 0.5%FS                         |
|                                        | Resistance                            | ≤1% + 1%FS                             |
| Ripple                                 | Voltage                               | ≤200mVpp(MAX:500mVpp)                  |
| (20Hz -20MHz)                          | Current                               | ≤0.1%FS RMS                            |
| Setup Temperature<br>Coefficient       | Voltage                               | ≤50PPM/°C                              |
| ±(%of Output/°C+Offset)                | Current                               | ≤200PPM/°C                             |
| Read Back Temperature<br>Coefficient   | Voltage                               | ≤50PPM/°C                              |
| ±(%of Output/°C+Offset)                | Current                               | ≤200PPM/°C                             |
| Rise Time( no load )                   | Voltage                               | ≤15ms                                  |
| Rise Time( full load )                 | Voltage                               | ≤30ms                                  |
| Fall Time( no load )                   | Voltage                               | ≤30ms                                  |
| Fall Time( full load )                 | Voltage                               | ≤15ms                                  |
| Transient Response Time                | Voltage                               | ≤2ms                                   |
| AC Input                               | Voltage (Three-<br>phase four-wire) 1 | 198V ~ 264V (Derating 50%) 342V ~ 528V |
|                                        | Maximum Input<br>Current              | 33.37A                                 |
|                                        | Maximum Input Ap-<br>parent Power     | 19.8kVA                                |
|                                        | Frequency                             | 47Hz ~ 63Hz                            |
| Setup Stability-30min                  | Voltage                               | ≤0.02% + 0.02%FS                       |
| ±(%of Output+Offset)                   | Current                               | ≤0.1% + 0.1%FS                         |
| Setup stability-8h                     | Voltage                               | ≤0.02% + 0.02%FS                       |
| ±(%of Output+Offset)                   | Current                               | ≤0.1% + 0.1%FS                         |
| Readback Stability-30min               | Voltage                               | ≤0.02% + 0.02%FS                       |
| ±(%of Output+Offset)                   | Current                               | ≤0.1% + 0.1%FS                         |
| Readback stability-8h                  | Voltage                               | ≤0.02% + 0.02%FS                       |
| ±(%of Output+Offset)                   | Current                               | ≤0.1% + 0.1%FS                         |
| Efficiency                             |                                       | ~ 92%                                  |
| Remote Sense Compensa-<br>tion Voltage |                                       | ≤5V                                    |

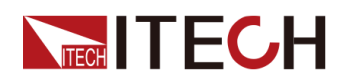

| Parameter                    |                                                                                                    | IT6018C-500-120 |
|------------------------------|----------------------------------------------------------------------------------------------------|-----------------|
| Command Response Time        | 2mS                                                                                                 |                 |
| Power Factor                 | 0.99                                                                                                |                 |
| Storage Temperature          | -10°C ~ 70°C                                                                                        |                 |
| Protective Function          | OVP, OCP, OPP, UVP, UCP, OTP, Vsense protection                                                     |                 |
| Standard Interface           | Standard: USB, CAN, LAN, VCP; optional: GPIB, analog card (in-<br>cludes RS232), fiber optic socket |                 |
| Isolation (output to ground) | 1000V                                                                                               |                 |
| Working Temperature          | 0~50°C                                                                                              |                 |
| Dimension ( mm)              | 483mm(W)*801.61mm(D)*151.3mm(H)                                                                     |                 |
| Weight( net)                 | 40KG                                                                                                |                 |

# 6.1.4 800V

#### 6.1.4.1 IT6006C-800-25

| Parameter              |                   | IT6006C-800-25 |
|------------------------|-------------------|----------------|
|                        | Output Voltage    | 0~800V         |
|                        | Output Current    | -25 ~ 25A      |
| Rated value (0 C-50 C) | Output Power      | -6~6kW         |
|                        | Output Resistance | 0 ~ 1Ω         |
| Line Regulation        | Voltage           | ≤0.01%FS       |
| ±(%of Output+Offset)   | Current           | ≤0.05%FS       |
| Load Regulation        | Voltage           | ≤0.02%FS       |
| ±(%of Output+Offset)   | Current           | ≤0.05%FS       |
| Setup Resolution       | Voltage           | 0.01V          |
|                        | Current           | 0.001A         |
|                        | Power             | 0.001kW        |
|                        | Resistance        | 0.001Ω         |

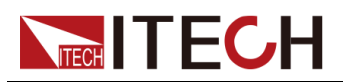

| Demonster                                           |                                       |                                        |
|-----------------------------------------------------|---------------------------------------|----------------------------------------|
| Parameter                                           |                                       | IT6006C-800-25                         |
|                                                     | Voltage                               | 0.01V                                  |
| Read Back Resolution                                | Current                               | 0.001A                                 |
|                                                     | Power                                 | 0.001kW                                |
|                                                     | Resistance                            | 0.001Ω                                 |
|                                                     | Voltage                               | ≤0.02% + 0.02%FS                       |
| Setup Accuracy (within 12 months 25°C +5°C) +(%     | Current                               | ≤0.1% + 0.1%FS                         |
| ofOutput+Offset)                                    | Power                                 | ≤0.5% + 0.5%FS                         |
|                                                     | Resistance                            | ≤1% + 1%FS                             |
|                                                     | Voltage                               | ≤0.02% + 0.02%FS                       |
| Read Back Accuracy (within 12 months 25°C +5°C) +(% | Current                               | ≤0.1% + 0.1%FS                         |
| of Output+Offset)                                   | Power                                 | ≤0.5% + 0.5%FS                         |
|                                                     | Resistance                            | ≤1% + 1%FS                             |
| Ripple                                              | Voltage                               | ≤800mVpp(MAX:≤1.2Vpp)                  |
| (20Hz -20MHz)                                       | Current                               | ≤0.1%FS RMS                            |
| Setup Temperature<br>Coefficient                    | Voltage                               | ≤50PPM/°C                              |
| ±(%of Output/°C+Offset)                             | Current                               | ≤200PPM/°C                             |
| Read Back Temperature<br>Coefficient                | Voltage                               | ≤50PPM/°C                              |
| ±(%of Output/°C+Offset)                             | Current                               | ≤200PPM/°C                             |
| Rise Time( no load )                                | Voltage                               | ≤15ms                                  |
| Rise Time( full load )                              | Voltage                               | ≤30ms                                  |
| Fall Time( no load )                                | Voltage                               | ≤30ms                                  |
| Fall Time( full load )                              | Voltage                               | ≤15ms                                  |
| Transient Response Time                             | Voltage                               | ≤2ms                                   |
|                                                     | Voltage (Three-<br>phase four-wire) 1 | 198V ~ 264V (Derating 50%) 342V ~ 528V |
| AC Input                                            | Maximum Input<br>Current              | L1,L2/20A;L3/0A                        |
|                                                     | Maximum Input Ap-<br>parent Power     | 6.6kVA                                 |
|                                                     | Frequency                             | 47Hz ~ 63Hz                            |
| Setup Stability-30min                               | Voltage                               | ≤0.02%+0.02%FS                         |
| ±(%of Output+Offset)                                | Current                               | ≤0.1% + 0.1%FS                         |
| Setup stability-8h                                  | Voltage                               | ≤0.02%+0.02%FS                         |

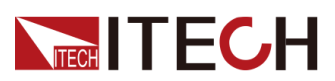

| Paramet                                | er                                                                                                  | IT6006C-800-25 |
|----------------------------------------|----------------------------------------------------------------------------------------------------|----------------|
| ±(%of Output+Offset)                   | Current                                                                                             | ≤0.1% + 0.1%FS |
| Readback Stability-30min               | Voltage                                                                                             | ≤0.02%+0.02%FS |
| ±(%of Output+Offset)                   | Current                                                                                             | ≤0.1% + 0.1%FS |
| Readback stability-8h                  | Voltage                                                                                             | ≤0.02%+0.02%FS |
| ±(%of Output+Offset)                   | Current                                                                                             | ≤0.1% + 0.1%FS |
| Efficiency                             |                                                                                                    | ~ 92%          |
| Remote Sense Compensa-<br>tion Voltage | ≤8V                                                                                                 |                |
| Command Response Time                  | 2mS                                                                                                 |                |
| Power Factor                           | 0.99                                                                                                |                |
| Storage Temperature                    | -10°C ~ 70°C                                                                                        |                |
| Protective Function                    | OVP, OCP, OPP, UVP, UCP, OTP, Vsense protection                                                     |                |
| Standard Interface                     | Standard: USB, CAN, LAN, VCP; optional: GPIB, analog card (in-<br>cludes RS232), fiber optic socket |                |
| Isolation (output to ground)           | 1500V                                                                                               |                |
| Working Temperature                    | 0 ~ 50°C                                                                                            |                |
| Dimension ( mm)                        | 483mm(W)*801.61mm(D)*151.3mm(H)                                                                     |                |
| Weight( net)                           | 20KG                                                                                                |                |

## 6.1.4.2 IT6012C-800-50

| Paramet              | er                | IT6012C-800-50 |
|----------------------|-------------------|----------------|
|                      | Output Voltage    | 0~800V         |
|                      | Output Current    | -50 ~ 50A      |
|                      | Output Power      | -12 ~ 12kW     |
|                      | Output Resistance | 0 ~ 1Ω         |
| Line Regulation      | Voltage           | ≤0.01%FS       |
| ±(%of Output+Offset) | Current           | ≤0.05%FS       |
| Load Regulation      | Voltage           | ≤0.02%S        |

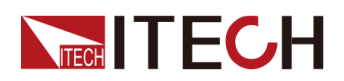

| Paramet                                                                  | er                                    | IT6012C-800-50                         |
|--------------------------------------------------------------------------|---------------------------------------|----------------------------------------|
| ±(%of Output+Offset)                                                     | Current                               | ≤0.05%FS                               |
| Setur Desclution                                                         | Voltage                               | 0.01V                                  |
|                                                                          | Current                               | 0.01A                                  |
|                                                                          | Power                                 | 0.001kW                                |
|                                                                          | Resistance                            | 0.001Ω                                 |
|                                                                          | Voltage                               | 0.01V                                  |
| Read Back Resolution                                                     | Current                               | 0.01A                                  |
|                                                                          | Power                                 | 0.001kW                                |
|                                                                          | Resistance                            | 0.001Ω                                 |
|                                                                          | Voltage                               | ≤0.02% + 0.02%FS                       |
| Setup Accuracy (within 12<br>months 25°C +5°C) +(%                       | Current                               | ≤0.1% + 0.1%FS                         |
| ofOutput+Offset)                                                         | Power                                 | ≤0.5% + 0.5%FS                         |
|                                                                          | Resistance                            | ≤1% + 1%FS                             |
|                                                                          | Voltage                               | ≤0.02% + 0.02%FS                       |
| Read Back Accuracy (within 12 months $25^{\circ}$ C +5 $^{\circ}$ C) +(% | Current                               | ≤0.1% + 0.1%FS                         |
| of Output+Offset)                                                        | Power                                 | ≤0.5% + 0.5%FS                         |
|                                                                          | Resistance                            | ≤1% + 1%FS                             |
| Ripple                                                                   | Voltage                               | ≤800mVpp(MAX:≤1.2Vpp)                  |
| (20Hz -20MHz)                                                            | Current                               | ≤0.1%FS RMS                            |
| Setup Temperature<br>Coefficient                                         | Voltage                               | ≤50PPM/°C                              |
| ±(%of Output/°C+Offset)                                                  | Current                               | ≤200PPM/°C                             |
| Read Back Temperature<br>Coefficient                                     | Voltage                               | ≤50PPM/°C                              |
| ±(%of Output/°C+Offset)                                                  | Current                               | ≤200PPM/°C                             |
| Rise Time( no load )                                                     | Voltage                               | ≤15ms                                  |
| Rise Time( full load )                                                   | Voltage                               | ≤30ms                                  |
| Fall Time( no load )                                                     | Voltage                               | ≤30ms                                  |
| Fall Time( full load )                                                   | Voltage                               | ≤15ms                                  |
| Transient Response Time                                                  | Voltage                               | ≤2ms                                   |
| AC Input                                                                 | Voltage (Three-<br>phase four-wire) 1 | 198V ~ 264V (Derating 50%) 342V ~ 528V |
|                                                                          | Maximum Input<br>Current              | L1,L2/20A;L3/34A                       |

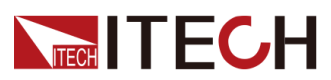

| Parameter                              |                                                                                                | IT6012C-800-50            |
|----------------------------------------|------------------------------------------------------------------------------------------------|---------------------------|
|                                        | Maximum Input Ap-<br>parent Power                                                              | 13.2kVA                   |
|                                        | Frequency                                                                                      | 47Hz ~ 63Hz               |
| Setup Stability-30min                  | Voltage                                                                                        | ≤0.02% + 0.02%FS          |
| ±(%of Output+Offset)                   | Current                                                                                        | ≤0.1% + 0.1%FS            |
| Setup stability-8h                     | Voltage                                                                                        | ≤0.02% + 0.02%FS          |
| ±(%of Output+Offset)                   | Current                                                                                        | ≤0.1% + 0.1%FS            |
| Readback Stability-30min               | Voltage                                                                                        | ≤0.02% + 0.02%FS          |
| ±(%of Output+Offset)                   | Current                                                                                        | ≤0.1% + 0.1%FS            |
| Readback stability-8h                  | Voltage                                                                                        | ≤0.02% + 0.02%FS          |
| ±(%of Output+Offset)                   | Current                                                                                        | ≤0.1% + 0.1%FS            |
| Efficiency                             | ~ 92%                                                                                          |                           |
| Remote Sense Compensa-<br>tion Voltage | ≤8V                                                                                            |                           |
| Command Response Time                  | 2mS                                                                                            |                           |
| Power Factor                           | 0.99                                                                                           |                           |
| Storage Temperature                    | -10°C ~ 70°C                                                                                   |                           |
| Protective Function                    | OVP, OCP, OPP, UVP, UCP, OTP, Vsense protection                                                |                           |
| Standard Interface                     | Standard: USB, CAN, LAN, VCP; optional: GPIB, analog card (includes RS232), fiber optic socket |                           |
| Isolation (output to ground)           | 1500V                                                                                          |                           |
| Working Temperature                    | 0~50°C                                                                                         |                           |
| Dimension ( mm)                        | 483mm(\                                                                                        | W)*801.61mm(D)*151.3mm(H) |
| Weight( net)                           | 30KG                                                                                           |                           |

## 6.1.4.3 IT6018C-800-75

| Parameter                 |                | IT6018C-800-75 |
|---------------------------|----------------|----------------|
| Rated value ( 0 °C-50 °C) | Output Voltage | 0~800V         |

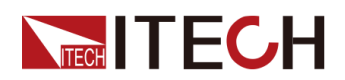

| Parameter                                                                |                   | IT6018C-800-75          |  |  |
|--------------------------------------------------------------------------|-------------------|-------------------------|--|--|
|                                                                          | Output Current    | -75 ~ 75A               |  |  |
|                                                                          | Output Power      | -18 ~ 18kW              |  |  |
|                                                                          | Output Resistance | 0~1Ω                    |  |  |
| Line Regulation                                                          | Voltage           | ≤0.01%FS                |  |  |
| ±(%of Output+Offset)                                                     | Current           | ≤0.05%FS                |  |  |
| Load Regulation                                                          | Voltage           | ≤0.02%FS                |  |  |
| ±(%of Output+Offset)                                                     | Current           | ≤0.05%FS                |  |  |
|                                                                          | Voltage           | 0.01V                   |  |  |
| Sotup Posolution                                                         | Current           | 0.01A                   |  |  |
| Setup Resolution                                                         | Power             | 0.001kW                 |  |  |
|                                                                          | Resistance        | 0.001Ω                  |  |  |
|                                                                          | Voltage           | 0.01V                   |  |  |
| Dead Deals Deadwitter                                                    | Current           | 0.01A                   |  |  |
| Read Back Resolution                                                     | Power             | 0.001kW                 |  |  |
|                                                                          | Resistance        | 0.001Ω                  |  |  |
|                                                                          | Voltage           | ≤0.02% + 0.02%FS        |  |  |
| Setup Accuracy (within 12 months, $25^{\circ}C + 5^{\circ}C$ ) +(%)      | Current           | ≤0.1% + 0.1%FS          |  |  |
| ofOutput+Offset)                                                         | Power             | ≤0.5% + 0.5%FS          |  |  |
|                                                                          | Resistance        | ≤1% + 1%FS              |  |  |
|                                                                          | Voltage           | ≤0.02% + 0.02%FS        |  |  |
| Read Back Accuracy (within 12 months $25^{\circ}$ C +5 $^{\circ}$ C) +(% | Current           | ≤0.1% + 0.1%FS          |  |  |
| of Output+Offset)                                                        | Power             | ≤0.5% + 0.5%FS          |  |  |
|                                                                          | Resistance        | ≤1% + 1%FS              |  |  |
| Ripple                                                                   | Voltage           | ≤320mVpp(MAX: ≤800mVpp) |  |  |
| (20Hz -20MHz)                                                            | Current           | ≤0.1%FS RMS             |  |  |
| Setup Temperature<br>Coefficient                                         | Voltage           | ≤50PPM/°C               |  |  |
| ±(%of Output/°C+Offset)                                                  | Current           | ≤200PPM/°C              |  |  |
| Read Back Temperature<br>Coefficient                                     | Voltage           | ≤50PPM/°C               |  |  |
| ±(%of Output/°C+Offset)                                                  | Current           | ≤200PPM/°C              |  |  |
| Rise Time( no load )                                                     | Voltage           | ≤15ms                   |  |  |
| Rise Time( full load )                                                   | Voltage           | ≤30ms                   |  |  |
| Fall Time( no load )                                                     | Voltage           | ≤30ms                   |  |  |

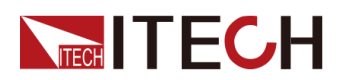

| Parameter                              |                                                                                                    | IT6018C-800-75                         |  |  |  |
|----------------------------------------|----------------------------------------------------------------------------------------------------|----------------------------------------|--|--|--|
| Fall Time( full load )                 | Voltage ≤15ms                                                                                       |                                        |  |  |  |
| Transient Response Time                | Voltage                                                                                             | ≤2ms                                   |  |  |  |
|                                        | Voltage (Three-<br>phase four-wire) 1                                                               | 198V ~ 264V (Derating 50%) 342V ~ 528V |  |  |  |
| AC Input                               | Maximum Input<br>Current                                                                            | 33.37A                                 |  |  |  |
|                                        | Maximum Input Ap-<br>parent Power                                                                   | 19.8kVA                                |  |  |  |
|                                        | Frequency                                                                                           | 47Hz ~ 63Hz                            |  |  |  |
| Setup Stability-30min                  | Voltage                                                                                             | ≤0.02% + 0.02%FS                       |  |  |  |
| ±(%of Output+Offset)                   | Current                                                                                             | ≤0.1% + 0.1%FS                         |  |  |  |
| Setup stability-8h                     | Voltage                                                                                             | ≤0.02% + 0.02%FS                       |  |  |  |
| ±(%of Output+Offset)                   | Current                                                                                             | ≤0.1% + 0.1%FS                         |  |  |  |
| Readback Stability-30min               | Voltage                                                                                             | ≤0.02% + 0.02%FS                       |  |  |  |
| ±(%of Output+Offset)                   | Current                                                                                             | ≤0.1% + 0.1%FS                         |  |  |  |
| Readback stability-8h                  | Voltage                                                                                             | ≤0.02% + 0.02%FS                       |  |  |  |
| ±(%of Output+Offset)                   | Current                                                                                             | ≤0.1% + 0.1%FS                         |  |  |  |
| Efficiency                             |                                                                                                    | ~ 92%                                  |  |  |  |
| Remote Sense Compensa-<br>tion Voltage | ≤8V                                                                                                 |                                        |  |  |  |
| Command Response Time                  |                                                                                                    | 2mS                                    |  |  |  |
| Power Factor                           |                                                                                                    | 0.99                                   |  |  |  |
| Storage Temperature                    |                                                                                                    | -10°C ~ 70°C                           |  |  |  |
| Protective Function                    | OVP, OCP, OPP, UVP, UCP, OTP, Vsense protection                                                     |                                        |  |  |  |
| Standard Interface                     | Standard: USB, CAN, LAN, VCP; optional: GPIB, analog card (in-<br>cludes RS232), fiber optic socket |                                        |  |  |  |
| Isolation (output to ground)           |                                                                                                    | 1500V                                  |  |  |  |
| Working Temperature                    | 0~50°C                                                                                              |                                        |  |  |  |
| Dimension ( mm)                        | 483mm(W)*801.61mm(D)*151.3mm(H)                                                                     |                                        |  |  |  |
| Weight( net)                           | 40kg                                                                                                |                                        |  |  |  |

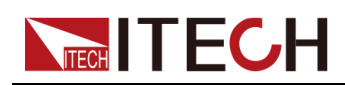

# 6.1.5 1500V

## 6.1.5.1 IT6018C-1500-40

| Paramete                                                                 | ər                | IT6018C-1500-40          |  |  |
|--------------------------------------------------------------------------|-------------------|--------------------------|--|--|
|                                                                          | Output Voltage    | 0~1500V                  |  |  |
|                                                                          | Output Current    | -40~40A                  |  |  |
| Rated value (0 C-50 C)                                                   | Output Power      | -18 ~ 18KW               |  |  |
|                                                                          | Output Resistance | 0~1Ω                     |  |  |
| Line Regulation                                                          | Voltage           | ≤0.01%FS                 |  |  |
| ±(%of Output+Offset)                                                     | Current           | ≤0.05%FS                 |  |  |
| Load Regulation                                                          | Voltage           | ≤0.02%FS                 |  |  |
| ±(%of Output+Offset)                                                     | Current           | ≤0.05%FS                 |  |  |
|                                                                          | Voltage           | 0.1V                     |  |  |
| Setup Resolution                                                         | Current           | 0.001A                   |  |  |
|                                                                          | Power             | 0.001kW                  |  |  |
|                                                                          | Resistance        | 0.001Ω                   |  |  |
|                                                                          | Voltage           | 0.1V                     |  |  |
| Read Back Resolution                                                     | Current           | 0.001A                   |  |  |
|                                                                          | Power             | 0.001kW                  |  |  |
|                                                                          | Resistance        | 0.001Ω                   |  |  |
|                                                                          | Voltage           | ≤0.02% + 0.02%FS         |  |  |
| Setup Accuracy (within 12<br>months 25°C +5°C) +(%                       | Current           | ≤0.1% + 0.1%FS           |  |  |
| ofOutput+Offset)                                                         | Power             | ≤0.5% + 0.5%FS           |  |  |
|                                                                          | Resistance        | ≤1% + 1%FS               |  |  |
|                                                                          | Voltage           | ≤0.02% + 0.02%FS         |  |  |
| Read Back Accuracy (within 12 months $25^{\circ}$ C + $5^{\circ}$ C) +(% | Current           | ≤0.1% + 0.1%FS           |  |  |
| of Output+Offset)                                                        | Power             | ≤0.5% + 0.5%FS           |  |  |
|                                                                          | Resistance        | ≤1% + 1%FS               |  |  |
| Ripple                                                                   | Voltage           | ≤600mVpp(MAX: ≤1500mVpp) |  |  |
| (20Hz -20MHz)                                                            | Current           | ≤0.1%FS RMS              |  |  |
| Setup Temperature<br>Coefficient                                         | Voltage           | ≤50PPM/°C                |  |  |

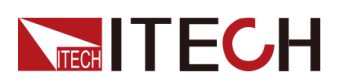

| Parameter                              |                                                                                                    | IT6018C-1500-40                        |  |  |  |
|----------------------------------------|----------------------------------------------------------------------------------------------------|----------------------------------------|--|--|--|
| ±(%of Output/°C+Offset)                | Current                                                                                             | ≤200PPM/°C                             |  |  |  |
| Read Back Temperature<br>Coefficient   | Voltage                                                                                             | ≤50PPM/°C                              |  |  |  |
| ±(%of Output/°C+Offset)                | Current                                                                                             | ≤200PPM/°C                             |  |  |  |
| Rise Time( no load )                   | Voltage                                                                                             | ≤15ms                                  |  |  |  |
| Rise Time( full load )                 | Voltage                                                                                             | ≤30ms                                  |  |  |  |
| Fall Time( no load )                   | Voltage                                                                                             | ≤30ms                                  |  |  |  |
| Fall Time( full load )                 | Voltage                                                                                             | ≤15ms                                  |  |  |  |
| Transient Response Time                | Voltage                                                                                             | ≤2ms                                   |  |  |  |
|                                        | Voltage (Three-<br>phase four-wire) 1                                                               | 198V ~ 264V (Derating 50%) 342V ~ 528V |  |  |  |
| AC Input                               | Maximum Input<br>Current                                                                            | 33.37A                                 |  |  |  |
|                                        | Maximum Input Ap-<br>parent Power                                                                   | 19.8kVA                                |  |  |  |
|                                        | Frequency                                                                                           | 47Hz ~ 63Hz                            |  |  |  |
| Setup Stability-30min                  | Voltage                                                                                             | ≤0.02% + 0.02%FS                       |  |  |  |
| ±(%of Output+Offset)                   | Current                                                                                             | ≤0.1% + 0.1%FS                         |  |  |  |
| Setup stability-8h                     | Voltage ≤0.02% + 0.02%FS                                                                            |                                        |  |  |  |
| ±(%of Output+Offset)                   | Current                                                                                             | ≤0.1% + 0.1%FS                         |  |  |  |
| Readback Stability-30min               | Voltage                                                                                             | ≤0.02% + 0.02%FS                       |  |  |  |
| ±(%of Output+Offset)                   | Current                                                                                             | ≤0.1% + 0.1%FS                         |  |  |  |
| Readback stability-8h                  | Voltage                                                                                             | ≤0.02% + 0.02%FS                       |  |  |  |
| ±(%of Output+Offset)                   | Current                                                                                             | ≤0.1% + 0.1%FS                         |  |  |  |
| Efficiency                             |                                                                                                    | ~ 92%                                  |  |  |  |
| Remote Sense Compensa-<br>tion Voltage |                                                                                                    | ≤15V                                   |  |  |  |
| Command Response Time                  | 2mS                                                                                                 |                                        |  |  |  |
| Power Factor                           | 0.99                                                                                                |                                        |  |  |  |
| Storage Temperature                    |                                                                                                    | -10°C ~ 70°C                           |  |  |  |
| Protective Function                    | OVP, OCP, OF                                                                                        | P, UVP, UCP, OTP, Vsense protection    |  |  |  |
| Standard Interface                     | Standard: USB, CAN, LAN, VCP; optional: GPIB, analog card (in-<br>cludes RS232), fiber optic socket |                                        |  |  |  |
| Isolation (output to ground)           | 1800V                                                                                               |                                        |  |  |  |

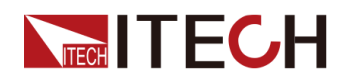

| Parameter           |                                 | IT6018C-1500-40 |  |  |
|---------------------|---------------------------------|-----------------|--|--|
| Working Temperature | 0 ~ 50°C                        |                 |  |  |
| Dimension ( mm)     | 483mm(W)*801.61mm(D)*151.3mm(H) |                 |  |  |
| Weight( net)        | 40KG                            |                 |  |  |

Note: 1. The instrument needs to be customized under other AC input voltage ranges. For models equipped with an emergency stop module (including AC contactor), the AC input voltage range can only be:  $342V \sim 528V$ 

# 6.1.6 2250V

#### 6.1.6.1 IT6018C-2250-25

| Paramet                                            | er                | IT6018C-2250-25  |  |  |
|----------------------------------------------------|-------------------|------------------|--|--|
|                                                    | Output Voltage    | 0~2250V          |  |  |
|                                                    | Output Current    | -25 ~ 25A        |  |  |
| Rated value (0 C-50 C)                             | Output Power      | -18 ~ 18kW       |  |  |
|                                                    | Output Resistance | 0~1Ω             |  |  |
| Line Regulation                                    | Voltage           | ≤0.01%FS         |  |  |
| ±(%of Output+Offset)                               | Current           | ≤0.05%FS         |  |  |
| Load Regulation                                    | Voltage           | ≤0.02%FS         |  |  |
| ±(%of Output+Offset)                               | Current           | ≤0.05%FS         |  |  |
|                                                    | Voltage           | 0.1V             |  |  |
| Setup Resolution                                   | Current           | 0.001A           |  |  |
|                                                    | Power             | 0.001kW          |  |  |
|                                                    | Resistance        | 0.001Ω           |  |  |
|                                                    | Voltage           | 0.1V             |  |  |
| Road Roak Recolution                               | Current           | 0.001A           |  |  |
|                                                    | Power             | 0.001kW          |  |  |
|                                                    | Resistance        | 0.001Ω           |  |  |
|                                                    | Voltage           | ≤0.02% + 0.02%FS |  |  |
| Setup Accuracy (within 12<br>months_25°C +5°C) +(% | Current           | ≤0.1% + 0.1%FS   |  |  |
| ofOutput+Offset)                                   | Power             | ≤0.5% + 0.5%FS   |  |  |
|                                                    | Resistance        | ≤1% + 1%FS       |  |  |

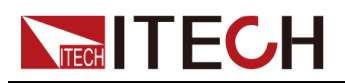

| Parameter                                                     |                                       | IT6018C-2250-25                        |  |  |
|---------------------------------------------------------------|---------------------------------------|----------------------------------------|--|--|
|                                                               | Voltage                               | ≤0.02% + 0.02%FS                       |  |  |
| Read Back Accuracy (within 12 months $25^{\circ}$ C +5°C) +(% | Current                               | ≤0.1% + 0.1%FS                         |  |  |
| of Output+Offset)                                             | Power                                 | ≤0.5% + 0.5%FS                         |  |  |
|                                                               | Resistance                            | ≤1% + 1%FS                             |  |  |
| Ripple                                                        | Voltage                               | ≤900mVpp(MAX:≤2250mVpp)                |  |  |
| (20Hz -20MHz)                                                 | Current                               | ≤0.1%FS RMS                            |  |  |
| Setup Temperature<br>Coefficient                              | Voltage                               | ≤50PPM/°C                              |  |  |
| ±(%of Output/°C+Offset)                                       | Current                               | ≤200PPM/°C                             |  |  |
| Read Back Temperature<br>Coefficient                          | Voltage                               | ≤50PPM/°C                              |  |  |
| ±(%of Output/°C+Offset)                                       | Current                               | ≤200PPM/°C                             |  |  |
| Rise Time( no load )                                          | Voltage                               | ≤15ms                                  |  |  |
| Rise Time( full load )                                        | Voltage                               | ≤30ms                                  |  |  |
| Fall Time( no load )                                          | Voltage                               | ≤30ms                                  |  |  |
| Fall Time( full load )                                        | Voltage                               | ≤15ms                                  |  |  |
| Transient Response Time                                       | Voltage                               | ≤2ms                                   |  |  |
|                                                               | Voltage (Three-<br>phase four-wire) 1 | 198V ~ 264V (Derating 50%) 342V ~ 528V |  |  |
| AC Input                                                      | Maximum Input<br>Current              | 33.37A                                 |  |  |
|                                                               | Maximum Input Ap-<br>parent Power     | 19.8kVA                                |  |  |
|                                                               | Frequency                             | 47Hz ~ 63Hz                            |  |  |
| Setup Stability-30min                                         | Voltage                               | ≤0.02% + 0.02%FS                       |  |  |
| ±(%of Output+Offset)                                          | Current                               | ≤0.1% +0.1%FS                          |  |  |
| Setup stability-8h                                            | Voltage                               | ≤0.02% + 0.02%FS                       |  |  |
| ±(%of Output+Offset)                                          | Current                               | ≤0.1% +0.1%FS                          |  |  |
| Readback Stability-30min                                      | Voltage                               | ≤0.02% + 0.02%FS                       |  |  |
| ±(%of Output+Offset)                                          | Current                               | ≤0.1% +0.1%FS                          |  |  |
| Readback stability-8h                                         | Voltage                               | ≤0.02% + 0.02%FS                       |  |  |
| ±(%of Output+Offset)                                          | Current                               | ≤0.1% +0.1%FS                          |  |  |
| Efficiency                                                    |                                       | ~ 92%                                  |  |  |
| Remote Sense Compensa-<br>tion Voltage                        | ≤22.5V                                |                                        |  |  |

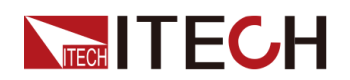

| Parameter                    |                                                                                                    | IT6018C-2250-25 |  |  |
|------------------------------|----------------------------------------------------------------------------------------------------|-----------------|--|--|
| Command Response Time        | 2mS                                                                                                 |                 |  |  |
| Power Factor                 | 0.99                                                                                                |                 |  |  |
| Storage Temperature          | -10°C ~ 70°C                                                                                        |                 |  |  |
| Protective Function          | OVP, OCP, OPP, UVP, UCP, OTP, Vsense protection                                                     |                 |  |  |
| Standard Interface           | Standard: USB, CAN, LAN, VCP; optional: GPIB, analog card (in-<br>cludes RS232), fiber optic socket |                 |  |  |
| Isolation (output to ground) | 3000∨                                                                                               |                 |  |  |
| Working Temperature          | 0~50°C                                                                                              |                 |  |  |
| Dimension ( mm)              | 483mm(W)*801.61mm(D)*151.3mm(H)                                                                     |                 |  |  |
| Weight( net)                 | 40KG                                                                                                |                 |  |  |

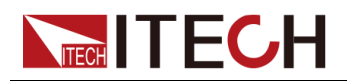

# **6.7 Supplemental Characteristics**

State storage capacity: 10 sets

Recommended calibration frequency: once a year

Cooling style: fans

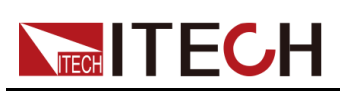

# **7** Routine Maintenance

This chapter describes the general maintenance items and maintenance methods of the device.

- Instrument Self-Test
- Cleaning and Maintenance
- Contact of ITECH Engineers
- ♦ Return for Repair

# 7.1 Instrument Self-Test

Self-test checks that the minimum set of logic and power mesh systems are functioning properly. Self-test does not enable the output or place any voltages on the output. Self-test can be achieved in two ways:

- Re-start the instrument. Each time the instrument is powered on, the self-test is performed. This test assumes that the instrument is running.
- SCPI command: \*TST?. If the return value is 0, the self-test passes; if it is 1, the self-test fails. If the self-test fails, please send command SYSTem:ER-Ror? to view the self-test error. Please refer to *Programming Guide* for the list of error codes.

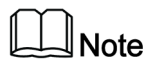

Ensure that all test cables connections are removed when self-test is performed. During self-test, errors may be induced by signals present on external wiring, such as long test leads that can act as antennae.

# 7.2 Cleaning and Maintenance

To ensure the safety function and performance of the instrument, please clean and maintain the instrument properly.

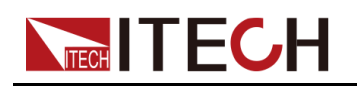

#### WARNING

- To prevent electrical shock, disconnect the instrument from AC mains power and disconnect all test leads before cleaning.
- Do not use detergent or solvents.
- Do not disassemble the instrument and attempt to clean internally.

Clean the outside and the front panel screen of the instrument using a soft, lintfree, cloth slightly dampened with water. Use a brush to clean the dust on the vent and cooling fans.

# 7.3 Contact of ITECH Engineers

This section describes operations to be carried out by the user in case of failure of the instrument.

#### Preparation before contact

When the instrument fails, you should make the following preparations before returning the instrument to ITECH for repair or contacting engineers.

- Check all the items listed in the Self-inspection of equipment faults and confirm whether there are still some problems.
- Collect the SN of the instrument.

For details, see Collect the SN number.

If there are still some problems, carefully read the **Warranty** and **Limitation of Warranty** in the preface of the manual. Confirm that your instrument complies with warranty service conditions. If after your warranty expires, ITECH offers repair services at competitive prices.

#### Self-inspection of equipment faults

When the instrument fails, make the following checks to ensure that the failure is in the instrument rather than any external connections. If the instrument failure can be eliminated via simple inspection, the maintenance cost and time can be saved.

- Check whether the AC power cord is securely connected to the instrument and to a AC distribution panel.
- Check whether the front-panel Power On switch has been turned on.
- Check whether self-inspection of the instrument is successful and whether the specifications and performance are within the indicator ranges.

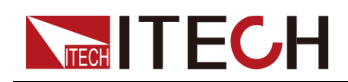

- Check whether the instrument displays error information.
- Use other instruments instead of this instrument for confirmation.

#### **Collect the SN number**

ITECH will constantly improve the product performance, availability and reliability. The service personnel of ITECH will record changes of each instrument. All relevant information is marked uniquely according to the serial number of each instrument. The equipment returned for repair must adopt the SN number as the tracking ID.

When you contact the engineer, the effective SN number of the instrument will be the effective guarantee for effective service and complete information. You can obtain the SN number of the instrument by the following ways:

- Enter the System menu to obtain the SN.
  - 1. Press the composite keys **[Shift]+[P-set]** (System) on the front panel to enter the system menu.
  - Use Up / Down key or rotate the knob to select System Info and press [Enter] key.
  - 3. Use Up / Down key or rotate the knob to view the SN number.

Please record the SN number and provide SN information when doing maintenance service.

• View the barcode on the back panel of the instrument.

#### How to contact ITECH engineers

Access ITECH official website www.itechate.com or call the service number 4006-025-000 for technical support and services.

# 7.4 Return for Repair

If your instrument fails during the warranty period, ITECH will repair or replace it under the terms of your warranty. After your warranty expires, ITECH offers repair services at competitive prices. Also you can purchase an extended maintenance service contract that exceeds the standard warranty period.

#### **Get Repair Service**

To get the service for your instrument, choose the easiest way to contact the ITECH engineers. ITECH will arrange for repair or replacement of your instrument or provide warranty and repair cost information (if applicable).

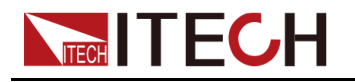

#### **Repackaging for Shipment**

#### CAUTION

Never use styrene pellets in any shape as packaging materials. They do not adequately cushion the instrument or prevent it from shifting in the carton. Styrene pellets cause the instrument damage by generating static electricity and by lodging in the rear panel.

ITECH recommends that you retain the original shipping carton for return shipments and always insure shipments. To ship the unit to ITECH for service or repair:

- 1. Download the **ITECH maintenance service application** from our website, complete it and place it in the box with the instrument.
- 2. Place the unit in its original container with appropriate packaging material.

If the original shipping container is unavailable, use a container that will ensure at least 10 cm (4 in.) of compressible packaging material around the entire instrument. Use static-free packaging materials.

3. Secure the container with strong tape or metal bands.

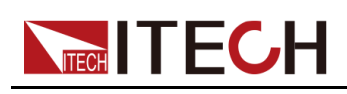

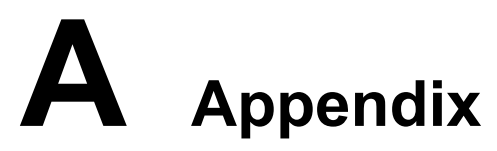

- Specifications of Red and Black Test Cables
- Troubleshooting
- Fuse Replacement

# A.1 Specifications of Red and Black Test Cables

ITECH provides you with optional red and black test cables, which are sold individually and you can select for test. For specifications of ITECH test cables and maximum current values, refer to the table below.

| Model        | Specifica-<br>tion | Length | Description                                                                                                    |
|--------------|--------------------|--------|----------------------------------------------------------------------------------------------------|
| IT-E30110-AB | 10A                | 1m     | A pair of red and black test ca-<br>bles with an alligator clip at one<br>end and a banana plug at the<br>other end |
| IT-E30110-BB | 10A                | 1m     | A pair of red and black test ca-<br>bles with banana plugs at both<br>ends                                          |
| IT-E30110-BY | 10A                | 1m     | A pair of red and black test ca-<br>bles with a banana plug at one<br>end and a Y-terminal at the other<br>end      |
| IT-E30312-YY | 30A                | 1.2m   | A pair of red and black test ca-<br>bles with Y-terminals at both<br>ends                                           |
| IT-E30320-YY | 30A                | 2m     | A pair of red and black test ca-<br>bles with Y-terminals at both<br>ends                                           |
| IT-E30615-OO | 60A                | 1.5m   | A pair of red and black test ca-<br>bles with round terminals at both<br>ends                                       |
| IT-E31220-OO | 120A               | 2m     | A pair of red and black test ca-<br>bles with round terminals at both<br>ends                                       |

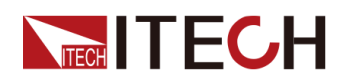

| Model        | Specifica-<br>tion | Length | Description                                                                   |
|--------------|--------------------|--------|-------------------------------------------------------------------------------|
| IT-E32410-OO | 240A               | 1m     | A pair of red and black test ca-<br>bles with round terminals at both<br>ends |
| IT-E32420-OO | 240A               | 2m     | A pair of red and black test ca-<br>bles with round terminals at both<br>ends |
| IT-E33620-OO | 360A               | 2m     | A pair of red and black test ca-<br>bles with round terminals at both<br>ends |

For maximum current of AWG copper wire, refer to table below.

| AWG                                         | 8  | 10 | 12 | 14 | 16 | 18 | 20 | 22 | 24  | 26  | 28  |
|---------------------------------------------|----|----|----|----|----|----|----|----|-----|-----|-----|
| The<br>Maxi-<br>mum<br>Current<br>Value (A) | 60 | 40 | 30 | 20 | 13 | 10 | 7  | 5  | 3.5 | 2.5 | 1.7 |

## 

- AWG (American Wire Gage), it means X wire (marked on the wire). The table above lists current capacity of single wire at working temperature of 30°C. For reference only.
- Along with temperature, you must also consider voltage drop when selecting wire sizes.

Although the instrument will compensate for the voltage in the wires, it is recommended to minimize the voltage drop as much as possible to prevent excessive power consumption from the instrument and poor dynamic response to load changes. Larger diameter wire sizes will help minimize wire voltage drops. Twisting or bundling wires will help reduce transient voltage drops.

## A.2 Troubleshooting

The fault information of this series of instruments is described below.

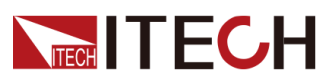

| Term or abbreviation | Description                                | How to do                                                                                                    |  |  |
|----------------------|--------------------------------------------|----------------------------------------------------------------------------------------------------|--|--|
| MODULE CHECK FAIL    | Module detection failed                    | Re-check after                                                                                                    |  |  |
| ECP                  | Current equalization protection            | power-off restart. If<br>it still fails to check,<br>please contact                                                                                                    |  |  |
| HARDWARE FAIL        | Hardware fault                             | ITECH authorized<br>dealer or ITECH<br>technical support.                                                                                                    |  |  |
| INH LATCH            | Disable output, turn off the output.       | For details, see<br>5.11.5 IO–5. INH-                                                                                                    |  |  |
| INH LIVING           | Disable output, turn on the output.        | Living, Not-Invert.                                                                                                    |  |  |
| UVP PROT             | Undervoltage protection                    | For details, see 4.5                                                                                                    |  |  |
| OVP PROT             | Overvoltage protection                     | Protection Function                                                                                                    |  |  |
| OCP PROT             | Overcurrent protection                     |                                                                                                    |  |  |
| OPP PROT             | Over power protection                      |                                                                                                    |  |  |
| UCP PROT             | Undercurrent protection                    |                                                                                                    |  |  |
| OTP PROT             | Over temperature protection                |                                                                                                    |  |  |
| SENSE PROT           | Sense abnormal protection                  |                                                                                                    |  |  |
| SRVS PROT            | Sense reverse protection                   | Reconnect the test                                                                                                    |  |  |
| ORVS PROT            | Output reverse connection protection       | cables.                                                                                                    |  |  |
| FIBER MULTI MASTER   | Multi-master conflict                      | When multiple mas-<br>ter unit are con-<br>nected in parallel,<br>multiple Masters<br>are set in System<br>menus. Just set 1<br>Master, and the oth-<br>er units are Slave. |  |  |
| FIBER EXT UNLOCK     | The outer ring of the fiber is not locked. | Fiber multi-master<br>parallel: set the par-<br>allel in the System<br>menu in turn. For<br>details, see 5.10                                                               |  |  |

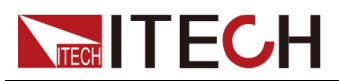

|                               |                                                              | Set Parallel Opera-<br>tion Mode (Parallel).                                                                                                    |
|-------------------------------|--------------------------------------------------------------|----------------------------------------------------------------------------------------------------|
| FIBER INNER UNLOCK            | The inner ring of the fiber is not locked.                   | Please contact<br>ITECH authorized<br>dealer or ITECH<br>technical support.                                                                                                    |
| Fiber Locking /<br>Networking | Optical fiber parallel error,<br>parallel networking failure | Please contact<br>ITECH authorized<br>dealer or ITECH<br>technical support.                                                                                                    |
| POWER FAIL                    | Power down                                                   | Power on again                                                                                                    |
| CURR SHARE FAIL               | Current output<br>unequalization                             | Check the specifi-<br>cations of the DUT<br>and reconnect the<br>DUT. If the fault still<br>occurs, please con-<br>tact ITECH author-<br>ized dealer or<br>ITECH technical<br>support. |
| CAP OCP                       | Capacitor overcurrent                                        |                                                                                                    |

# A.3 Fuse Replacement

Different models of our company product are supplied with different fuse assembly. The way to replace the fuse changes accordingly. The common ways are as follows. Please choose the corresponding way of disassembly and replacement based on the fuse assembly of the actual instrument.

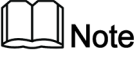

If there are no fuse assembly on the instrument rear panel, it means that you can't replace the fuse by yourself. Please contact the ITECH engineer on the condition of the same malfunction.

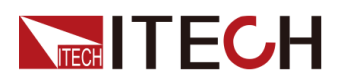

| The type of the fuse | The way to replace                                                                                                    |
|----------------------|----------------------------------------------------------------------------------------------------|
| Lind Lind            | <ol> <li>Use a screwdriver to push and turn the fuse box anti-clockwise. When turned to 90 degrees, release the screwdriver. Refer to the picture below.</li> </ol>                                                                           |
|                      | <ol> <li>The fuse box will bounce up, then you can<br/>see the fuse in it. Take out the blown fuse.</li> </ol>                                                                                                    |
|                      | <ol> <li>Please replace with a fuse of the same<br/>specification. Refer to the technical specifi-<br/>cation of the corresponding instrument.</li> </ol>                                                                                     |
|                      | 4. When install, put into the fuse box as the picture below. Then use a screwdriver to push and turn the fuse box to 90 degrees clockwise. Refer to the picture below.                                                                        |
|                      | ysnd<br>                                                                                                    |
|                      | The power cord jack of the instrument includes<br>the fuse. Please refer to the rear panel intro-<br>duction of the corresponding instrument for<br>the detailed position. The replacement steps<br>for this type of the fuse are as follows. |
|                      | <ol> <li>First pull out the power cord, and then take<br/>out the fuse block from the power cord jack<br/>with a small screwdriver, as shown below.</li> </ol>                                                                                |
|                      |                                                                                                    |
|                      | 2. Have a visual inspection of the fuse to see<br>whether it is burnt out; if yes, replace it with<br>another fuse of the same specification. Re-<br>fer to the corresponding technical specifi-<br>cations for fuse rating.                  |

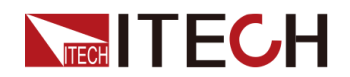

| The type of the fuse | The way to replace                                                                                                    |
|----------------------|----------------------------------------------------------------------------------------------------|
|                      | <ol> <li>After replacement, mount the fuse block to the original position, as illustrated below.</li> </ol>                          |
|                      | <ol> <li>Push and turn the fuse box anti-clockwise<br/>by hand. When turned to 90 degrees, re-<br/>lease the screwdriver.</li> </ol> |
|                      | 2. The fuse box will bounce up, then you can see the fuse in it. Take out the blown fuse.                                            |
| New Solution         | 3. Please replace with a fuse of the same specification. Refer to the technical specification of the corresponding instrument.       |
|                      | <ol> <li>When install, put into the fuse box firstly.<br/>Then Push and turn the fuse box to 90 de-<br/>grees clockwise.</li> </ol>  |

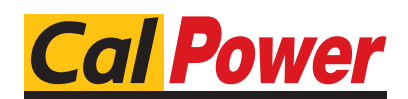

Via Acquanera, 29 tel. 031.526.566 (r.a.) info@calpower.it

22100 COM0 fax 031.507.984 www.calpower.it